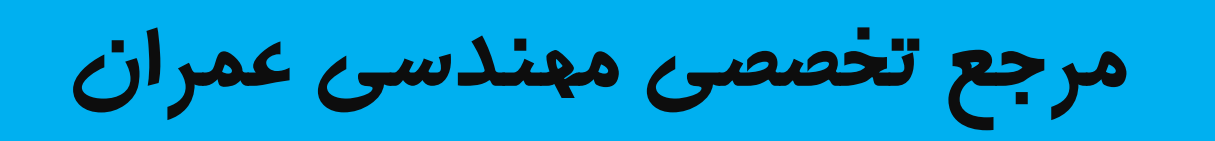

# www.Mcivil.ir

دانلود انواع پروژه های دانشجویی مهندسی عمران

فیلم های آموزشی نرم افزار

آگهی های استفدامی عمران به صورت روزانه

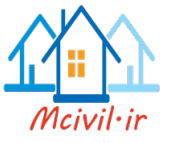

# آموزش نرم افزار 2018 Civil 3D 2018

# سيد عرفان مرتضى پور

با تشكر ان مهندس جمال ابراهيمي

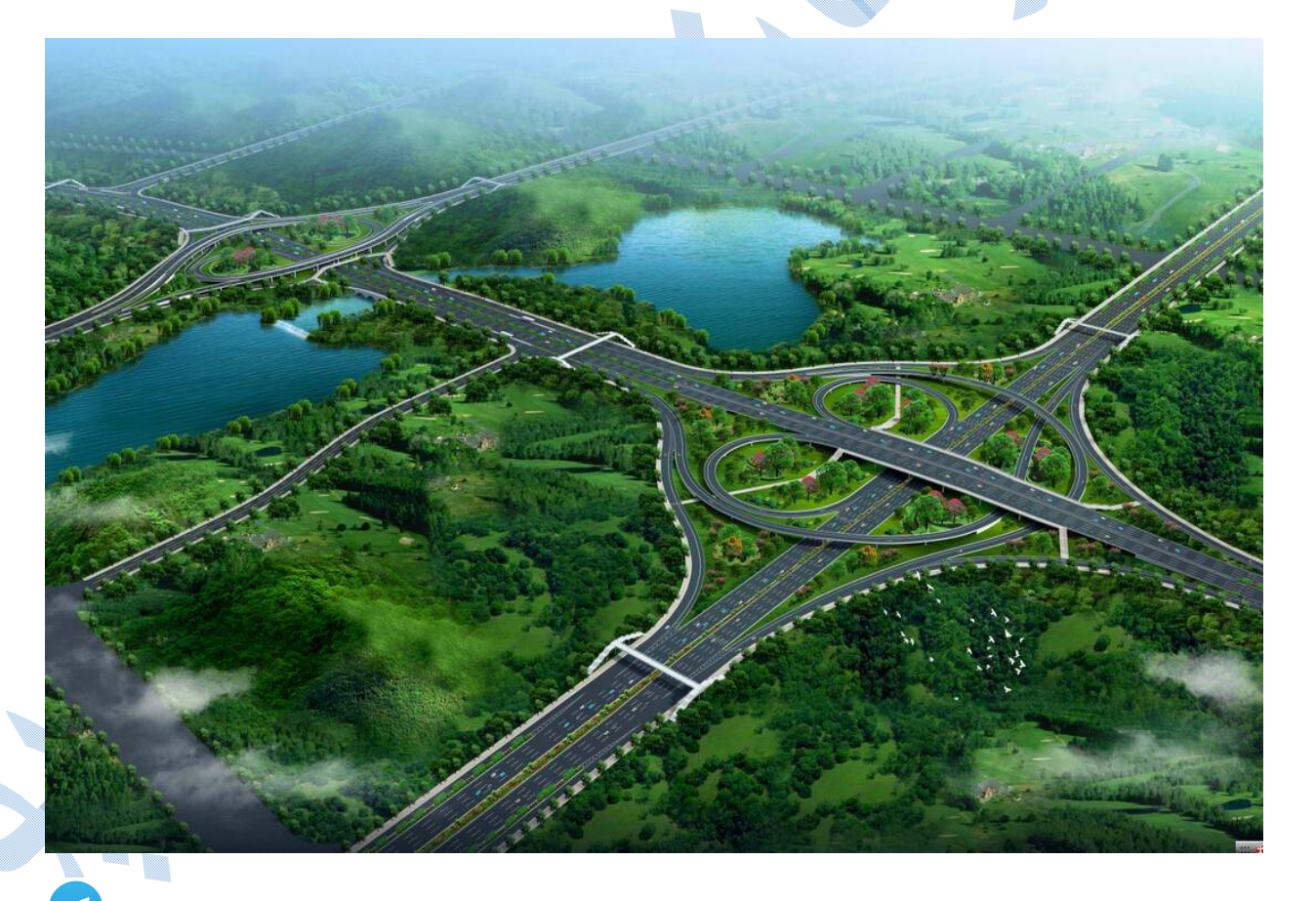

:@Seyed\_Erfan\_Mortazapour

Mortazapour.erfan1992@gmail.com

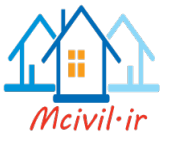

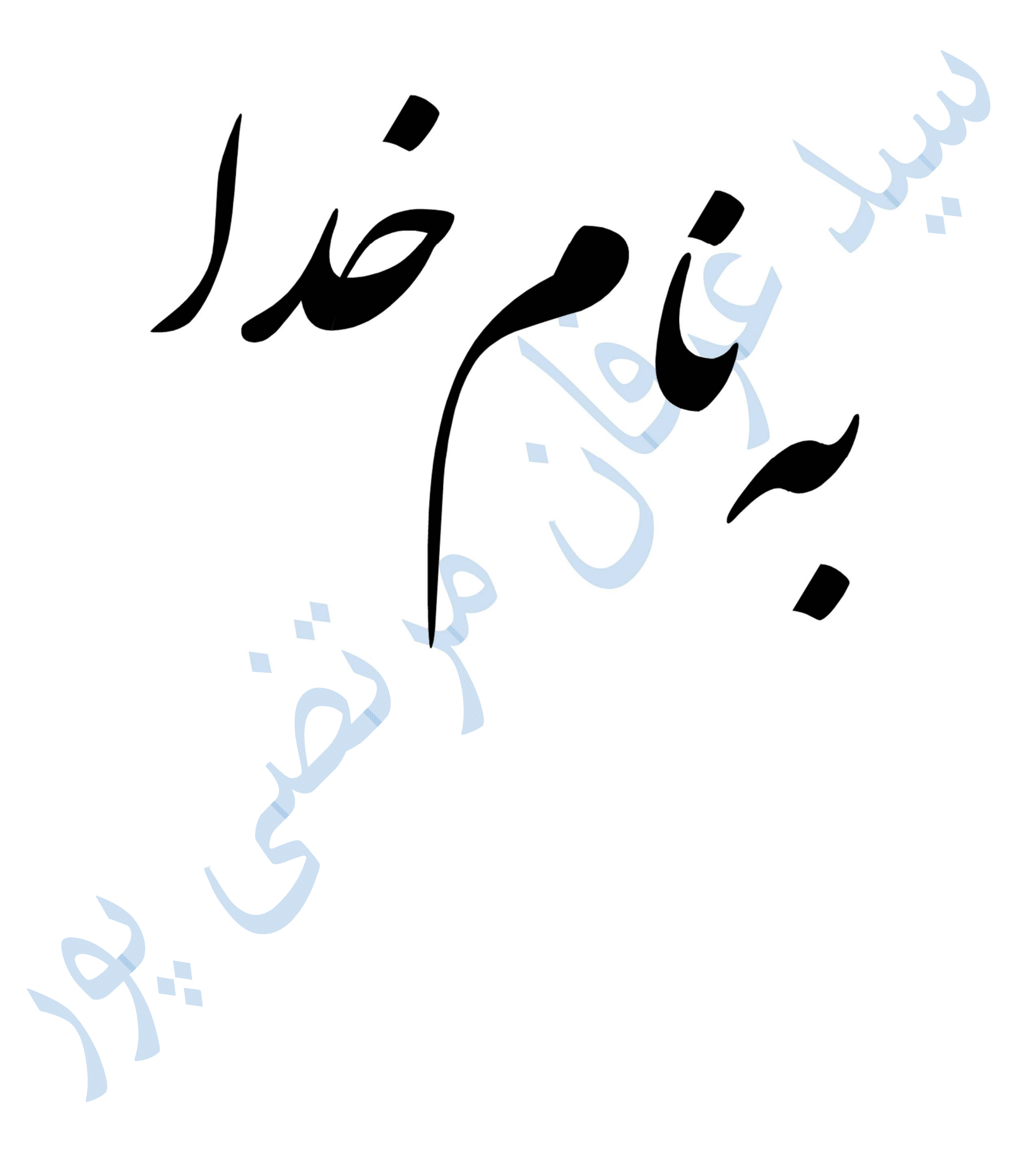

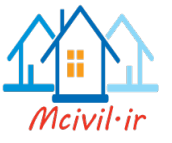

تقديم به پدر و مادر عزيزم

خدای را بسی شاکرم که از روی کرم ، پدر و مادری فداکار نصیبم ساخته تا در سایه

درخت پر بار وجودشان بیاسایم و از ریشه آنها شاخ و برگ گیرم و از سایه وجودشان

در راه کسب علم ودانش تلاش نمایم.

والدینی که بودنشان تاج افتخاری است بر سرم و نامشان دلیلی است بر بودنم چرا

که این دو وجود پس از پروردگار مایه هستی ام بوده اند دستم را گرفتند و راه رفتن

را در این وادی زندگی پر از فراز و نشیب آموختند.

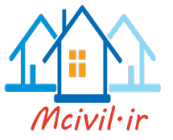

پیش گفتار

در ابتدا خدای متعال را شاکرم که در این مدت مرا یاری نموده تا بتوانم اندک تجربه ی خود را به تحریر در آورم. با توجه به اینکه ،علم وفناوری روز به روز پیشرفت نموده و در های جدیدی از علم گشوده می شود ،در همین راستا نرم افزار های جدیدی وارد بازار شده که باعث سهولت در محاسبات می شود. یکی از نرم افزار های پرکاربرد در رشته ی نقشه برداری ، نرم افزار 3D Civil 3D می باشد که سالانه مورد بازبینی قرار گرفته و ورژن های بروز رسانی شده در اختیار ما قرار می گیرد .از همین رو ما قصد داریم به آموزش نرم افزار 2018 D Civil 3D بپردازیم.ضمنا از دوستان و همکارانی که در کمک رسانی به بنده در نوشتن این آموزش نقش داشته اند، کمال تشکر را دارم. با در نظر داشتن به این نکته که هیچ کاری بدون عیب و اشکال نبوده ، عذر خواهی مرا به خاطر نقص موجود پذیرا باشید و از دوستان تقاضا دارم که در صورت مشاهده هر گونه اشکال مرا مورد لطف قرار داده و اطلاع دهند.

با نهایت تشکر و سپاس

سید عرفان مرتضی پور

بهار - تابستان ۱۳۹۶

|            | عنوان                               |
|------------|-------------------------------------|
| 1          | ایجاد پروژه و پوشه کاری             |
| , ,        | ايجاد پروژه                         |
| ) )        | ايجاد پوشه کاري                     |
| ١:         | تنظیمات ترسیم                       |
| ۱۷         | سربرگ Units and Zone                |
| ۱۷         | سربرگ Transformation                |
| ۱ ۶        | سربرگ Object Layers                 |
| ۱ <i>۴</i> | سربرگ Abbreviations                 |
| ) \        | سربرگ Ambient Setting               |
| 17         | نقاط                                |
| ۲.         | Duplace point number                |
| ۲۰         |                                     |
| ۲.         | Over write                          |
| ۲۱         |                                     |
| ۲۱         |                                     |
| ۲۲         |                                     |
| ۲ ۲        | سربرگ Information                   |
| 7 1        | ترسیم عوارض با استفاده از استاندارد |
| ۲ ۷        | عوارض نقطه اي                       |
| ٣          | ايجاد سطوح                          |
| ٣٢         |                                     |
| ٣٢         | boundaries                          |
| ٣٢         |                                     |
| ٣۶         | Contours                            |
| ٣/         | Break line                          |
| ٣٩         | ويرايش سطوح                         |
|            | -                                   |

| ۴.                                    | <br>Surface Properties              |
|---------------------------------------|-------------------------------------|
| 47                                    | <br>سربرگ Information               |
| 44                                    | <br>سربرگ Analysis                  |
| ۴۵                                    | <br>سربرگ Statistics                |
| 49                                    | <br>برچسب گذاری روی منحنی های میزان |
| ۴۷                                    | <br>Lable Type                      |
| ٥٣                                    | <br>مسير                            |
| ۵۳                                    | <br>Create Alignments By Layout     |
| ۵۴                                    | <br>سربرگ General                   |
| ۵۴                                    | <br>Alignments Style                |
| ۵۶                                    | <br>Alignment Layer                 |
| ۵۶                                    | <br>Alignment Lable Set             |
| ۵۸                                    | <br>سربرگ Design Criteria           |
| ŶŶ                                    | <br>Alignment Properties            |
| 99                                    | <br>Create Alignment from Polyline  |
| ۶۸                                    | Reverse Alignment Direction         |
| ۶۸                                    | Offset Alignments                   |
| ٧.                                    | سربرگ General                       |
| ٧.                                    | <br>سربرگ Widening Criteria         |
| ٧١                                    | <br>سربرگCreate offset profile      |
| ٧٢                                    | <br>Create Widening                 |
| ٧٤                                    | <br>یر و فیل طولی                   |
| V ð                                   | يت General                          |
| VA                                    |                                     |
| 14                                    | <br>Station Pango ( vi              |
| ٨٥                                    |                                     |
| ٨٥                                    |                                     |
| · · · · · · · · · · · · · · · · · · · |                                     |

| ٨٦    | <br>تب profile display option تب           |
|-------|--------------------------------------------|
| ۸۷    | <br>تب Data Bands                          |
| ٨٩    | <br>ترسيم خط پروژه                         |
| ٨٩    | <br>سربرگ General                          |
| ۹١    | <br>سربرگ Design criteria سربرگ            |
| ۹١    | <br>Profile Layout Tools                   |
| ۹۲    | <br>Curve Settings                         |
| ۹۳    | <br>Draw tangaents with curve              |
| ۹۳    | <br>Draw tangents                          |
| 94    | <br>Free vertical curve(parabola)          |
| 94    | <br>Free vertical curve (circular)         |
| 99    | <br>ترسیم خط پروژه با استفاده از فایل متنی |
| ۹۷    | <br>ايجاد باند پروفيل طولي                 |
| ۱۰٦   | <br>پروفيل تيپ                             |
| ۱۰۷   | <br>الگو ہای پر کاربرد                     |
| ۱۱۰   | ويرايش Assembly                            |
| 114   | <br>ایجاد ساب اسمبلی با Poly Line          |
| ۱۱۶   | <br>اختصاص Code                            |
| ۱۱۸   | <br>کوريدور:                               |
| ١٢٤   | Drive                                      |
| 170   | سمیل لاین                                  |
| ١٢٧   | ویرایش خطوط نمونه بر داری                  |
| 189   | مقاطع عرضي:                                |
| 18.   | <br>ب General نب                           |
| 1 * 1 | <br>سربرگ Information                      |
| ۱۳۱   | <br>سر بر گ Graph                          |
| ۱۳۲   | <br>سر بر گ Grid                           |
|       |                                            |

| ۱۳۲   | سربرگ Tittle Annotation         |
|-------|---------------------------------|
| ١٣٣   | سربرگ Horizontal /VerticalAxes  |
| 184   | سربرگ Display                   |
| ١٣٢   | تب Section placement تب         |
| ۱۳۵   | تب Offset Range                 |
| ۱۳۵   | تب Elevation Range              |
| 189   | تب Section Display options تنب  |
| 189   | Data Bands                      |
| ۱۳۷   | تب Section Display Tables ت     |
| ۱۳۸   | لیبل گذاری روی مقاطع عرضی       |
| 147   | افزودن سطح جدید به مقاطع عرضی   |
| ۱ ٤ ۳ | حجم عملیات خاکی                 |
| 140   | پارامتر های تورم و انقباض خاک   |
| 140   | چاپ جدول احجام                  |
| ١٤٧   | بربلندی                         |
| 105   | محاسبه حجم بين دوسطح            |
| 107   | فيچر لاين                       |
| 109   | Create Feature Line             |
| ۱۵۸   | Create Feature Line From Object |
| 191   | ويرايش فيچر لاين                |
| ١٦٣   | گريدينگ                         |
| 198   | Grad to Elevation               |
| 199   | Grad to Distance                |
| 194   | Grade To Relative Elevation     |
| 194   | Grade to Surface                |
| ١٦٧   | Create infill                   |
| 179   | تقاطع                           |
|       | -                               |

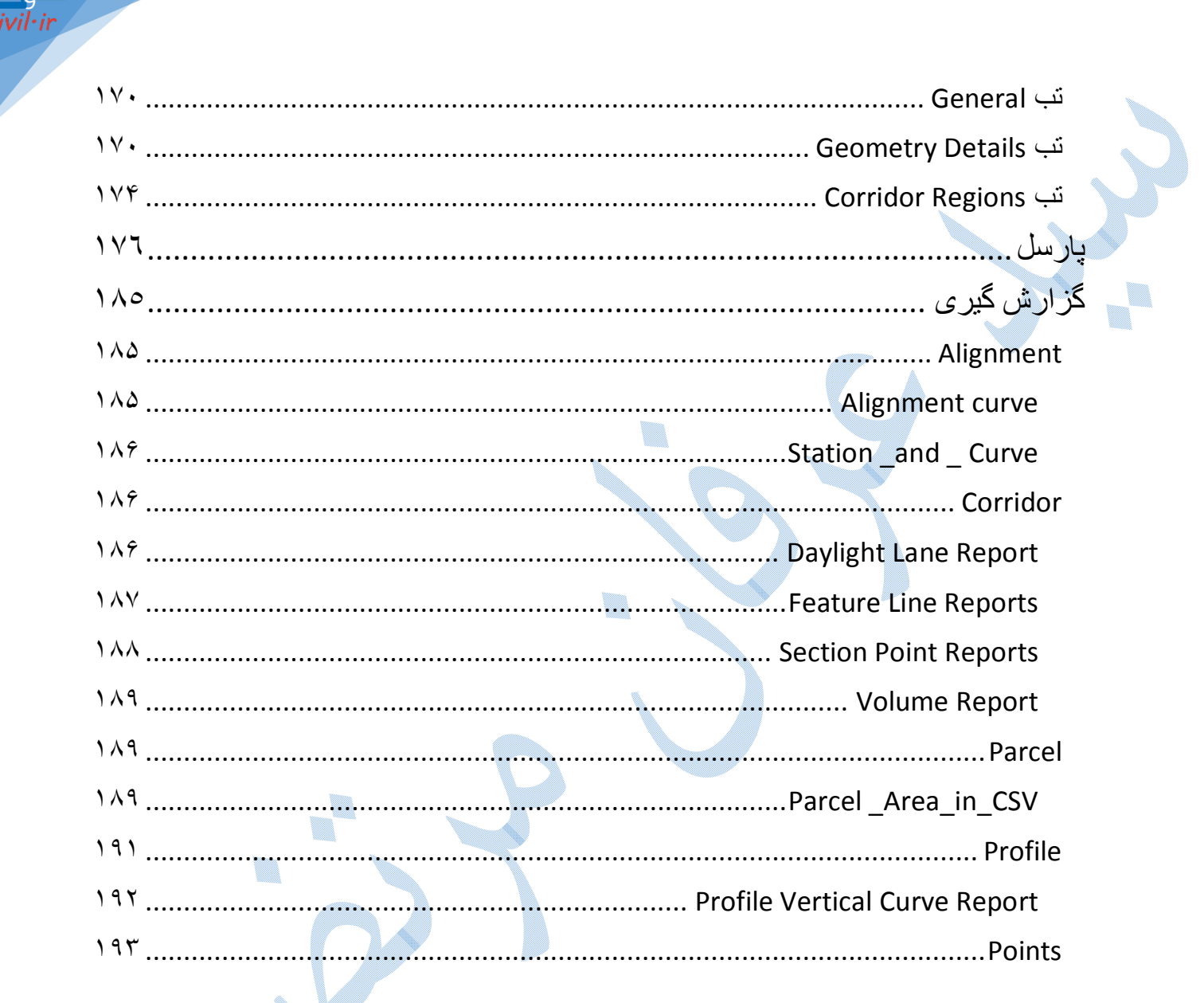

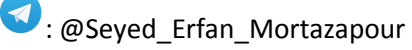

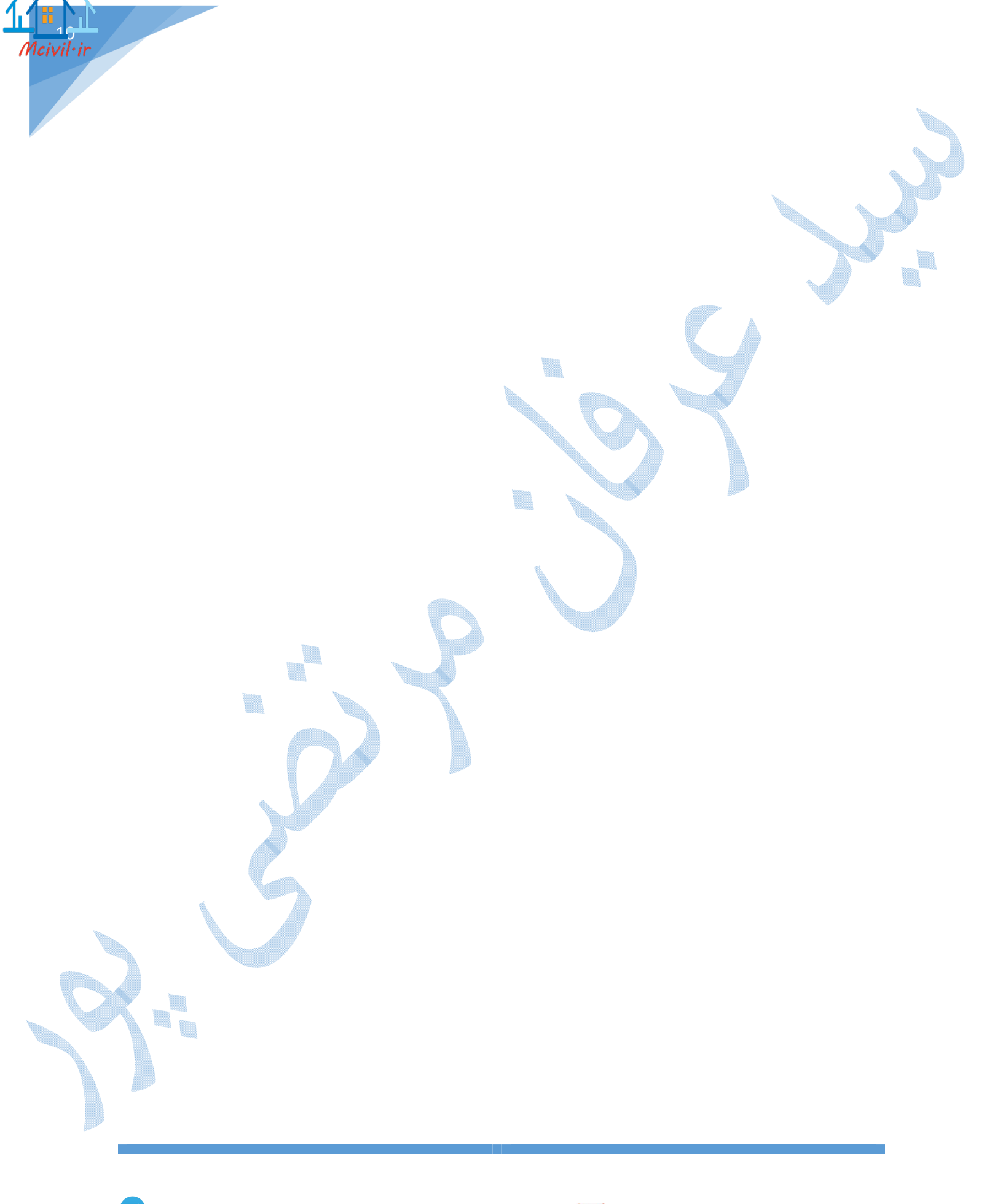

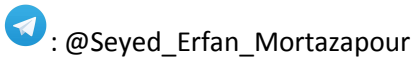

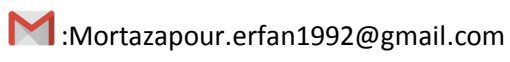

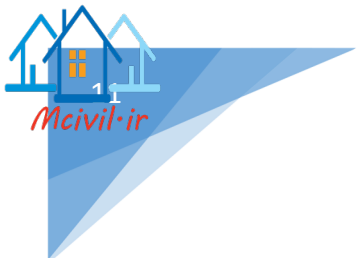

## ایجاد پروژه و پوشه کاری

قبل از آغاز هر کاری در نرم افزار Civil 3D 2018 بهتر است که پروژه و پوشه کاری ایجاد نمایید .

# ايجاد پروژه

از منوی file بر روی گزینه New کلیک کنید با باز شدن پنجره Select template گزینه New کلیک منید با باز شدن پنجره 3D(Metric) NCS را انتخاب کرده و سپس گزینه ی Open را انتخاب نمایید.

| A              |                 | Select t                                                                            | emplate        |                                                                            |                                             |                          |
|----------------|-----------------|-------------------------------------------------------------------------------------|----------------|----------------------------------------------------------------------------|---------------------------------------------|--------------------------|
|                | Look in: 🚺 Temp | olate                                                                               | v 🗲 🕻          | , a x 🖬                                                                    | Views •                                     | Tools                    |
| A36            | Name            | AutoCAD Template<br>Map Book Templates<br>Plan Production                           | Da<br>F•<br>F• | ate modified<br>۱۷/۰۵/۱۴ ب ۲:۳۳<br>۱۷/۰۵/۱۴ ب ۱۷/۰۵/۱۴.<br>۱۷/۰۶/۲۱ ق ۸:۵۸ | Type<br>File fold<br>File fold<br>File fold | ler<br>ler<br>ler        |
| A Histo        |                 | PTWTemplates<br>SheetSets<br>AutoCAD Civil 3D (Imperia<br>AutoCAD Civil 3D (Metric) | I) NCS.dwt F   | ۲:۳۳ ب ۱۷/۰۵/۱۴<br>۲:۳۳۰۰ ب ۱۷/۰۵/۱۴<br>۱۲۶۶ ب.ط ۲۰۲/۰۸/۱۷/۰۲              | File fold<br>File fold<br>AutoCA            | ler<br>ler<br>AD Templat |
| Docum          | ients           |                                                                                     | incolumn in    | μγ-ηγ-η <u>2</u> -μηγ                                                      | Autoca                                      |                          |
| Favor<br>Favor | tes             |                                                                                     |                |                                                                            |                                             |                          |
| Deski          | top             |                                                                                     |                |                                                                            |                                             |                          |
|                | File name       | : _AutoCAD Civil 3D (Me                                                             | tric) NCS.dwt  |                                                                            | ~                                           | <u>O</u> pen             |
|                | Files of ty     | De: Drawing Tamplate (* d                                                           | wt)            |                                                                            | ~                                           | Cancel                   |

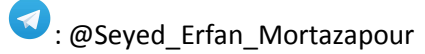

ايجاد پوشه كارى

\*در ابتدا در درایوی پوشه ای دلخواه با نامی مناسب هم جهت پروژه ایجاد نمایید.

برای ساخت پوشه کاری همانند الگوی زیر عمل کنید :

Toolspace ----> Prospector ----> Data shortcuts راست کلیک

Set working folder

پنجره ای Browse For Folder باز می شود:

|                              | Browse For Folder                                                                                                    | ×                                                  |                                                      |
|------------------------------|----------------------------------------------------------------------------------------------------|----------------------------------------------------|------------------------------------------------------|
|                              | Set Working Folder                                                                                                    |                                                    |                                                      |
|                              | <ul> <li>Desktop</li> <li>Libraries</li> <li>ERFAN</li> <li>ERFAN</li> <li>Computer</li> <li>Network</li> <li>SKPlayer.4.3.0.0_YasDL.com</li> <li>S00 Temp for WEP (www.Downloa</li> <li>AutCiv3d201EssAutOffPre - Copy</li> </ul> | idha.com<br>Cancel                                 |                                                      |
| کنید.                        | خته اید را انتخاب نمایید و بر روی OK کلیک                                                                                                    | رحله ی قبل ساخ                                     | اکنون شما فولدری را که در م                          |
|                              | بایستی مراحل زیر را انجام دهید:                                                                                                    | میل پوشه کاری ب                                    | در مرحله ی بعدی جهت تکم                              |
| Tool space — pr              | ospector 🗪 DataShurtcuts(Ri                                                                                                    | ight click) 💻                                      | ➡New Data                                            |
| Shortcuts Project Fo         | lder                                                                                                    |                                                    |                                                      |
|                              | Ne همانند شکل صفحه بعد باز می شود.                                                                                                    | w Data Sho                                         | پنجرہ ی ortcuts Folder                               |
| راجعه نماييد خواهيد ديد براى | ی OK کلیک نمایید اگر به فولدر ساخته شده مر<br>.ه است.                                                                                                    | بد و سپس بر رو <i>ک</i><br>۹ های <i>ی</i> ایجاد شد | قسمت Name را وارد نمایی<br>اجزاء مختلف یک مسیر ، پوش |

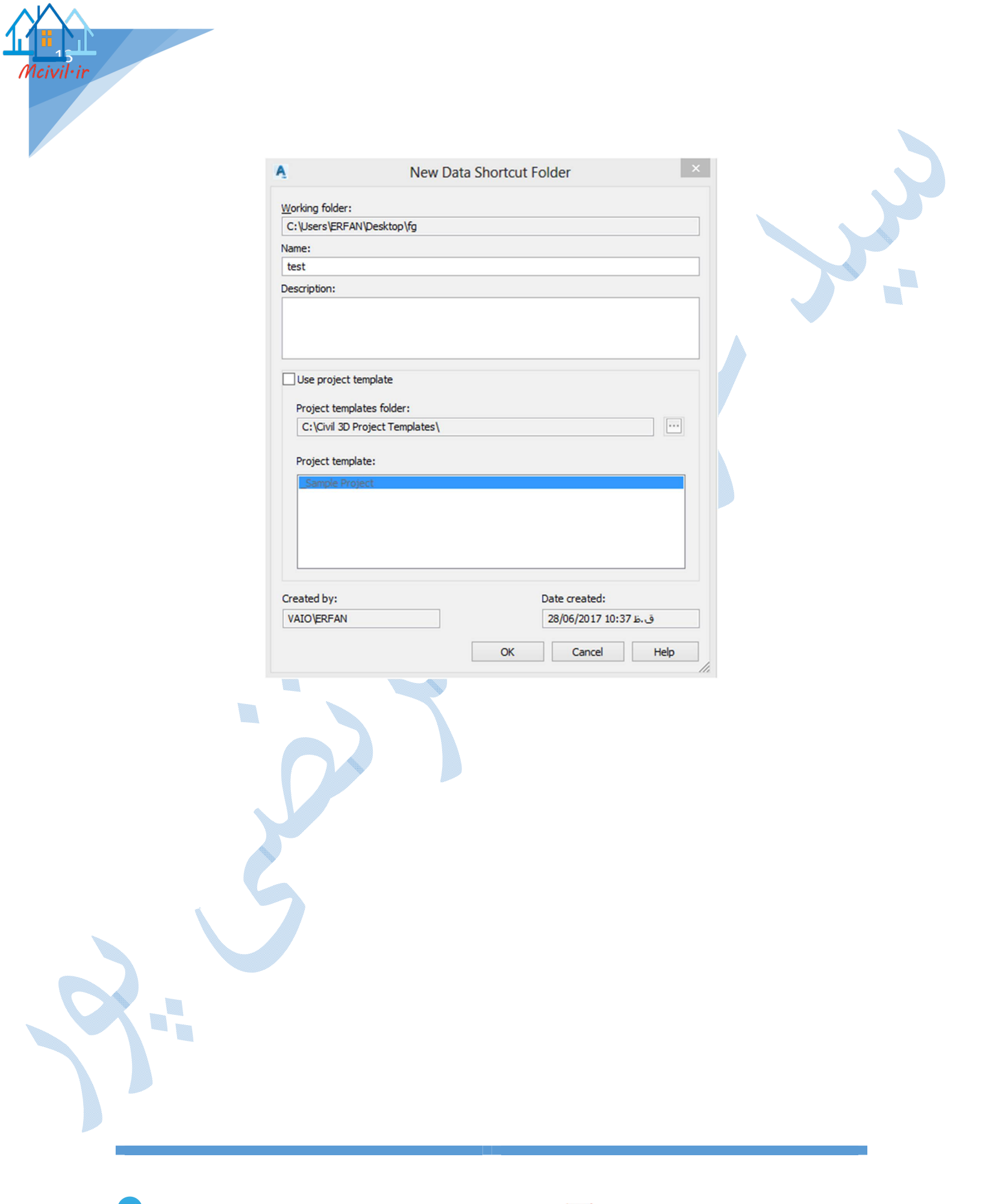

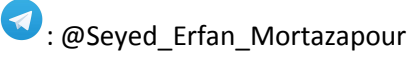

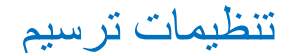

قبل از آغاز ترسیمات بایستی تنظیماتی را انجام دهید که شامل واحدهای اندازه گیری ، زون ، لایه بندی و حروف اختصاری مربوط به اجزاء مختلف مسیر می باشد و طریقه ی دسترسی از دو روش زیر می باشد:

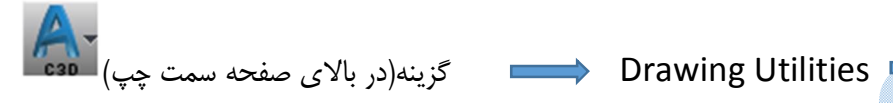

**Drawing Setting** 

روش دوم :

روش اول:

Toolspace Setting Setting کروی نام پروژه 🛻 Edit drawing setting

پنجره ی Drawing Setting همانند تصویر زیر باز می گردد و به توضیح سر برگ های این پنجره می پردازیم.

| Drawing units:                                                                                                    | Imperial to Metric conve                                                                                                    | ersion:                 | Scale:        |          |
|----------------------------------------------------------------------------------------------------|----------------------------------------------------------------------------------------------------|-------------------------|---------------|----------|
| Meters                                                                                                    | ✓ International Foot(1 For Content of Content of Co | oot = 0.3048 Meters)    | → 1:1000      | ~        |
| Angular units:                                                                                                    | Scale objects inserte                                                                                                    | ed from other drawings  | Custom scale: |          |
| Degrees                                                                                                    | ✓ Set AutoCAD variab                                                                                                    | les to match            | 1000          |          |
| Zone                                                                                                    |                                                                                                    |                         |               |          |
| Categories:                                                                                                    |                                                                                                    | No Datum, No Projection |               | ~        |
|                                                                                                    |                                                                                                    |                         |               |          |
| Available coordina                                                                                                    | te systems:                                                                                                    |                         |               |          |
| Available coordina                                                                                                    | te systems:<br>ojection                                                                                                    |                         |               | ~        |
| Available coordina                                                                                                    | te systems:<br>ojection                                                                                                    |                         |               | *        |
| Available coordina                                                                                                    | te systems:<br>ojection<br>e system code:                                                                                                    |                         |               | ~        |
| Available coordina<br>No Datum, No Pr<br>Selected coordinat<br>Description:                                                                                 | te systems:<br>ojection<br>e system code: -                                                                                                    |                         |               | v        |
| Available coordina<br>No Datum, No Pr<br>Selected coordinat<br>Description:<br>No Datum, No Pr                                                              | te systems:<br>ojection<br>e system code:                                                                                                    |                         |               | ~        |
| Available coordina<br>No Datum, No Pr<br>Selected coordinat<br>Description:<br>No Datum, No Pr<br>Projection:                                               | te systems:<br>ojection<br>e system code:<br>ojection                                                                                                    |                         |               | ~        |
| Available coordina<br>No Datum, No Pr<br>Selected coordinat<br>Description:<br>No Datum, No Pr<br>Projection:                                               | te systems:<br>ojection<br>e system code:<br>ojection                                                                                                    |                         |               | <b>~</b> |
| Available coordina<br>No Datum, No Pr<br>Selected coordinat<br>Description:<br>No Datum, No Pr<br>Projection:<br>Unknown project                            | te systems:<br>ojection<br>e system code:<br>ojection<br>ion                                                                                                    |                         |               | <b>~</b> |
| Available coordina<br>No Datum, No Pr<br>Selected coordinat<br>Description:<br>No Datum, No Pr<br>Projection:<br>Unknown project<br>Datum:                  | te systems:<br>ojection<br>e system code:<br>ojection<br>ion                                                                                                    |                         |               | <b>~</b> |
| Available coordina<br>No Datum, No Pr<br>Selected coordinat<br>Description:<br>No Datum, No Pr<br>Projection:<br>Unknown project<br>Datum:<br>Unknown Datum | te systems:<br>ojection<br>e system code:<br>ojection<br>ion                                                                                                    |                         |               | ✓        |

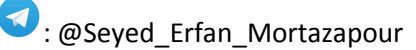

#### سربرگ Units and Zone

Drawing Units واحد اندازه گیری طول را معرفی کنید که اکثرا طبق استانداردهایی که در ایران کار می شود، متر می باشد.

Angular units :واحد اندازه گیری زوایا ، که می تواند بر حسب درجه ، گراد و رادیان باشد.

Scale : دراین قسمت شما قادر خواهید بود که مقیاس ترسیمی را به نرم افزار معرفی کنید و در صورت عدم وجود مقیاس ترسیمی مورد نظر در قسمت Scale مقیاس دلخواه را درکادر Custom Scale وارد نمایید.

Zone :در اینجا بایستی نوع بیضوی و سیستم تصویر را مشخص کنید.

همانطور که در کادر روبه روی Categories مشاهده می کنید در بخش اول نوع سیستم تصویر و در بخش دوم نوع دیتوم را مشخص نمایید . (UTM,WGS84Datum)

zone : Available Coordinate و نیمکره شمالی یا جنوبی موقعیت پروژه را انتخاب کنید.

#### سربرگ Transformation

| Apply sea level scale fa | ctor                  | Grid Scale Factor                               |               |    |
|--------------------------|-----------------------|-------------------------------------------------|---------------|----|
| Elevation:               | Spheroid radius:      | Computation:                                    | Scale factor: |    |
| Om (Meters)              | 6335439.3272 (Meters) | Unity                                           | ✔ 1           |    |
| Reference point          |                       |                                                 |               |    |
|                          | \$                    | C                                               |               |    |
| Point number             |                       | Point number                                    |               |    |
| Local Northing 45165     | 55.55090014m          | Local Northing Om                               |               |    |
| Local Easting 50000      | Dm                    | Local Easting Om                                |               |    |
| Grid Northing 40.8m      |                       | Grid Northing Om                                |               |    |
| Grid Easting 51m         |                       | Grid Easting Om                                 |               |    |
|                          |                       | <ul> <li>Specify grid rotation angle</li> </ul> |               |    |
|                          |                       | To north:                                       | Azimuth:      |    |
| Zone units are in        | Meter.                | 0 (d)                                           | 0 (d)         | \$ |
| ÷                        |                       |                                                 |               |    |

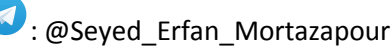

| -                                                       |                                                                       | Drawing Sett                                                     | ings - test                                                                                      | -                                                                                                    |                              |
|---------------------------------------------------------|-----------------------------------------------------------------------|------------------------------------------------------------------|--------------------------------------------------------------------------------------------------|----------------------------------------------------------------------------------------------------|------------------------------|
| Units and Zone Transfor                                 | mation Object Layers                                                  | Abbreviations                                                    | mbient Settings                                                                                  |                                                                                                    |                              |
| Object                                                  | Layer                                                                 | Modifier                                                         | Value                                                                                            | Locked                                                                                                    | -                            |
| Alianment                                               | C-ROAD                                                                | None                                                             |                                                                                                  | a                                                                                                    |                              |
| Alignment-Labeling                                      | C-ROAD-TEXT                                                           | None                                                             |                                                                                                  |                                                                                                    |                              |
| Alignment Table                                         | C-ROAD-TABL                                                           | None                                                             |                                                                                                  | 1                                                                                                    |                              |
| Appurtenance                                            | C-WATR-APPT                                                           | None                                                             |                                                                                                  | 12                                                                                                    |                              |
| Appurtenance-La                                         | C-WATR-TEXT                                                           | None                                                             |                                                                                                  | 1                                                                                                    |                              |
| Assembly                                                | C-ROAD-ASSM                                                           | None                                                             |                                                                                                  | 1                                                                                                    |                              |
| Building Site                                           | 0                                                                     | None                                                             |                                                                                                  | 2                                                                                                    |                              |
| Cant View                                               | 0                                                                     | None                                                             |                                                                                                  | 19                                                                                                    |                              |
| A Catchment                                             | C-HYDR-CTCH                                                           | None                                                             |                                                                                                  | ā                                                                                                    |                              |
| Catchment-Labeling                                      | 0                                                                     | None                                                             |                                                                                                  | â                                                                                                    |                              |
| Corridor                                                | C-ROAD-CORR                                                           | None                                                             |                                                                                                  | ä                                                                                                    |                              |
| Corridor Section                                        | C-ROAD-CORR-SCTN                                                      | None                                                             |                                                                                                  | 3                                                                                                    |                              |
| J Feature Line                                          | C-TOPO-FEAT                                                           | None                                                             |                                                                                                  | 3                                                                                                    |                              |
| Fitting                                                 | C-WATR-FITT                                                           | None                                                             |                                                                                                  | 3                                                                                                    |                              |
| Fitting-Labeling                                        | C-WATR-TEXT                                                           | None                                                             |                                                                                                  | 3                                                                                                    |                              |
| Ceneral Note Label                                      | C-ANNO                                                                | None                                                             |                                                                                                  | A                                                                                                    |                              |
| ✓ Intel a single ✓ Immediate and indep                  | endent layer on/off con                                               | trol of display comp                                             | bject name as the prefix o<br>ponents                                                            | or suffix value in a layer nan                                                                                             | ne.                          |
| ✓ Intel a single ✓ Immediate and indep                  | endent layer on/off con                                               | trol of display comp                                             | onents                                                                                           | or suffix value in a layer nan                                                                                             | ne.                          |
| ✓ Intel a single ✓ Immediate and indep                  | endent layer on/off con                                               | trol of display comp                                             | onents OK Cance                                                                                  | el Apply                                                                                                    | Help                         |
| Immediate and indep Immediate and indep ی پیش فرض ذخیرہ | endent layer on/off con                                               | trol of display comp<br>trol of display comp                     | onents<br>OK Cance<br>شود که بخش های م<br>نوان آن ها را تغییر داد.<br>A                          | or suffix value in a layer nan<br>ک به ما نشان داده می ه<br>ی قابلیت وجود دارد که بت<br>bbreviations                       | ne.<br>Help<br>نين ايز       |
| Immediate and indep<br>کی پیش فرض ذخیرہ<br>ہ می شوند.   | endent layer on/off con<br>ر کدامیک از لایه ها<br>کامل آنها نمایش داد | trol of display comp<br>trol of display comp<br>ختلف از پروژه در | onents<br>OK Cance<br>شود که بخش های م<br>نوان آن ها را تغییر داد.<br>A<br>ختلف به کار رفته به ه | or suffix value in a layer nan<br>ک به ما نشان داده می ف<br>ی قابلیت وجود دارد که بت<br>bbreviations<br>ی که در قسمت های م | ne.<br>Help<br>نين ايز<br>يک |

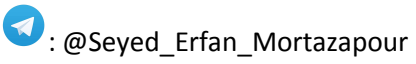

| Property            | Value | Override | Child Override | Lock | <u>^</u> |
|---------------------|-------|----------|----------------|------|----------|
| E General           |       |          |                |      |          |
| Degree of Curvature | )     |          |                |      |          |
|                     |       |          |                |      |          |
|                     |       |          |                |      |          |
|                     |       |          |                |      |          |
|                     |       |          |                | _    |          |
| T Coordinate        |       |          |                |      |          |
| E Grid Coordinate   |       |          |                |      |          |
| Elevation           |       |          |                |      |          |
| ∃ □Area             |       |          |                |      |          |
| ∃ 🗋 Volume          |       |          |                |      |          |
| ∃ □ Speed           |       |          |                |      |          |
|                     |       |          |                |      | · ·      |

در اينجا شما قادر خواهيد بود تا تنظيمات مربوط به (مختصات ، مساحت ، ارتفاع ، سرعت ، حجم و ....) انجام دهيد.

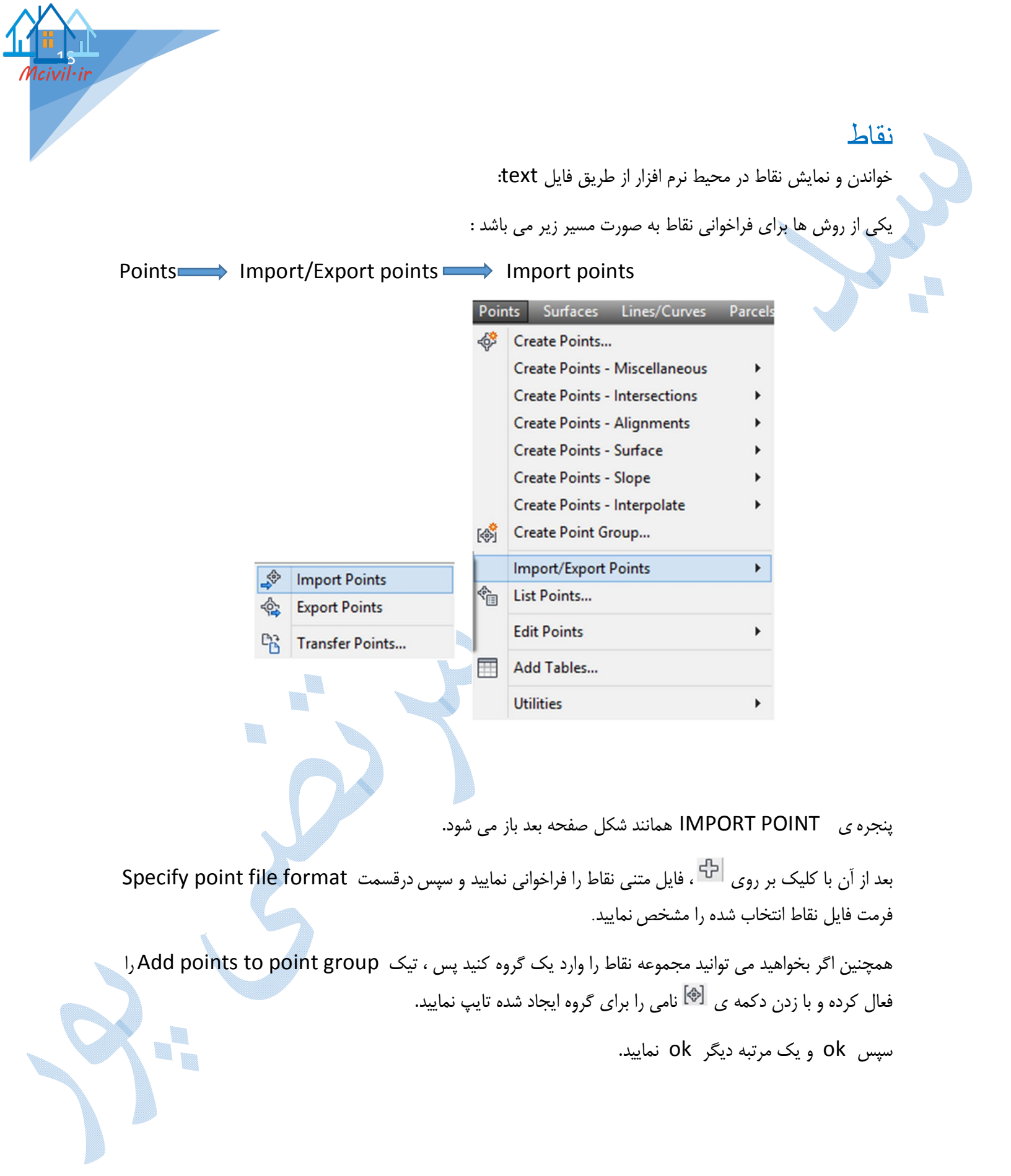

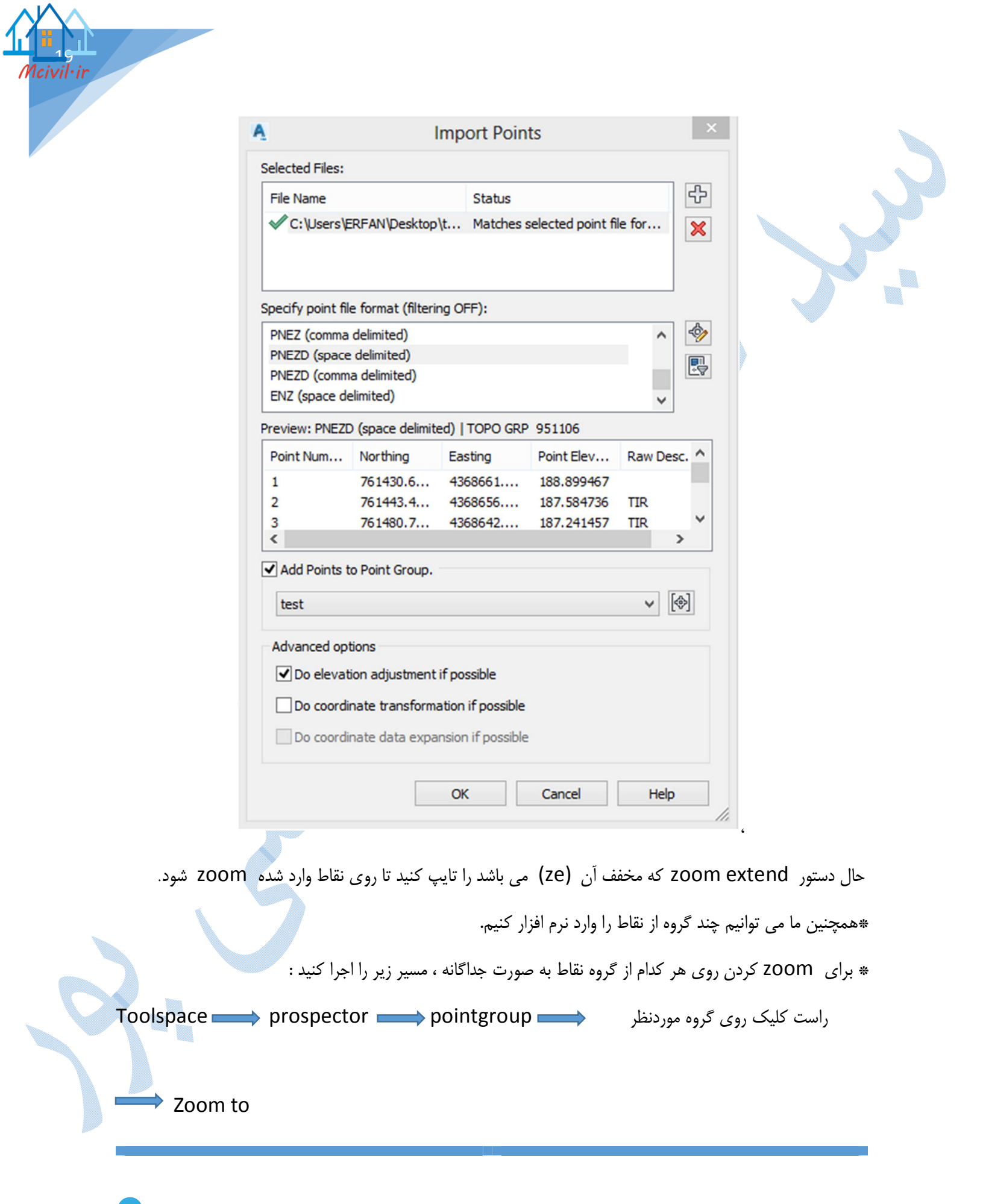

#### Duplace point number

در گاهی اوقات که چند گروه از نقاط را وارد نرم افزار می کنید ، پنجره ی Duplace point number باز می شود؛ که نشان دهنده ی این است که شماره نقاط تکراری می باشد و بایستی از پنجره ی کشویی یکی از گزینه ها را انتخاب کنید.

|        | detected. Please select the options below<br>to resolve the conflict. |
|--------|-----------------------------------------------------------------------|
| Duplic | ate point number resolution                                           |
| Reso   | lution:                                                               |
| Use    | next point number 🗸 🗸                                                 |
| Add a  | an offset from:                                                       |
| 1      |                                                                       |
| Sequ   | ence from:                                                            |
| 100    |                                                                       |
|        |                                                                       |

Merge : نقاطی که شماره های یکسانی در فایل های نقاط دارند با یکدیگر ادغام می کند .

به این صورت که اگر فایل اول دارای فرمت PENZ و فایل دوم PENZD باشد نرم افزار این دو نقطه را با یکدیگر ادغام کرده و یک نقطه به ما می دهد.

Use Add an offset: مقدار offset را در کادر وارد کنید.

11.

نحوه نمایش شماره نقاط در محیط نرم افزار :

فایل متنی اول که با شماره نقاط اصلی وارد می شود اما نحوه شماره گذاری فایل متنی دوم به صورت زیر می باشد:

شمارہ نقاط مشترک + Offset

Over write :فایل اول را پاک و فایل متنی دوم را جایگزین می کند.

Sequence from : فایل متنی اول با همان شماره نقاط اصلی باقی مانده و فایل متنی دوم با شماره ای که در کادر وارد می کنید ، شروع می شود.

Add Use Next Number : از آخرین شماره ای که در گروه نقاط اول وجود دارد ، نقاط گروه دوم پس از آن شماره دهی می شوند.

📃 نمونه ای از فایل نقاط وارد شده به نرم افزار:

| 7849 ×219.52 | prez X218.26    | 8329         | A210.35                                 | 8321 ×214.93 ×2 |
|--------------|-----------------|--------------|-----------------------------------------|-----------------|
| 219.98       | 5040<br>V218 70 | 8324 ×216.83 | 8710 X                                  | 215.41 8476     |
|              | 8339 218./9     | 8771 ×217.36 | 0322                                    | 830214.49       |
| 8337         | ×219.26         | 0001         | 8313 4215.87                            | 8306 214 66     |
| 7832 219.75  | 8328            | 217.00 83    | 17 216.40                               | 215.02          |
| ×220.14      | 8323 ×218.30    | 2700 ×21     | 8 92                                    | 8309 210.02     |
|              | azoz ×218.73    | 8320         | 8310                                    | X215.48 8400    |
| 71           | - 1010 41       | 8312 ×217.44 | ezoe X215.9                             | 7 8290 214.4    |
| 832          | 5 A219.41       | ×218.00      | DJUO                                    | 8294 214.77     |
| 7815 ×219.   | .85             | 47           | 8305 210.45                             | 8297 ×214.99    |
| ×220.24      | 8319 7210       | 8301         | ×217.02                                 | 208 ×215.55 8   |
| 7819         | 8315 218.85     | 8307 X217.53 | · · · · · · · · · · · · · · · · · · ·   | 16 04           |
| 220.83       | 8311 ×219.27    | V218.01      | 8289 ^*                                 | 8282 04 70      |
| 7798         | 219 97          | 8304 ~218.01 | 8293 ×216.45                            | 214.72          |
| ×220.40      | 8299 ×          | 218.52 820   | s X217.15                               | 0200            |
| 7802         | 8303 ×218.95    | 220<br>2217  | 54                                      | 8286 1210.42    |
| ¥220.95      | azoo ×219.47    | 828/ ^2/     | 8284                                    | X215.94         |
| 77           |                 | 8292 4217.96 | ADDI X216.41                            |                 |
| 2            | 8295            | ×218.54      | V217 26                                 | 8273 214.01     |
| 7705         | ×219.0          | 3            | 8277 1217.20                            | 8274 ×215.33    |
| //80         | B291            | 8263         | × 21 /.46                               | 265 ×215.81     |
| 7780         | 8288 219.00     | 8280 ×218.00 | V <sup>2</sup>                          | 16 15 82        |
| 221 55       | 7764 🗙 220.07   | ×218 51      | 8269 ^*                                 | 8261 ×21        |
|              | 220.42          | 82/5 72:0:01 | 8272 ×217.02                            | P280 X215.26    |
| 7768         | 8279            | 218.99       | X217.41                                 | V215 78         |
| X220.96      | 8276 ×219.55    | V20          | 9 1 1 1 1 1 1 1 1 1 1 1 1 1 1 1 1 1 1 1 | 8280            |
| 2001.10      | 7747 ×220.10    | 8268 ~~1/-   | 8257                                    | ×216.29 8249    |
| ×221.49      | ×220.39         | 8271 ×218.51 | PDEX X216.88                            | V215.14         |
| a 775        | 1 8267          | ×219.05      | 8200 V017 43                            | 8250            |
| ° X220       | .99             | a            | 8259 ~217.45                            | 8240 215.73     |
| 7755         | 8263 219.3      | 8256         | (217.93 <sub>8</sub>                    | 244 ×216.31     |
| ×221.54      | //30 ×220.06    | 8250 X218.48 | 2040 ¥2                                 | 6.81 82.        |
| //59         | X220.59         | V210 03      | 8246                                    | 8237 215        |
| 222.00       | //34            | 255 7218.05  | 8239 ×217.29                            | AD75 ¥215.69    |

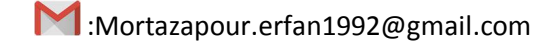

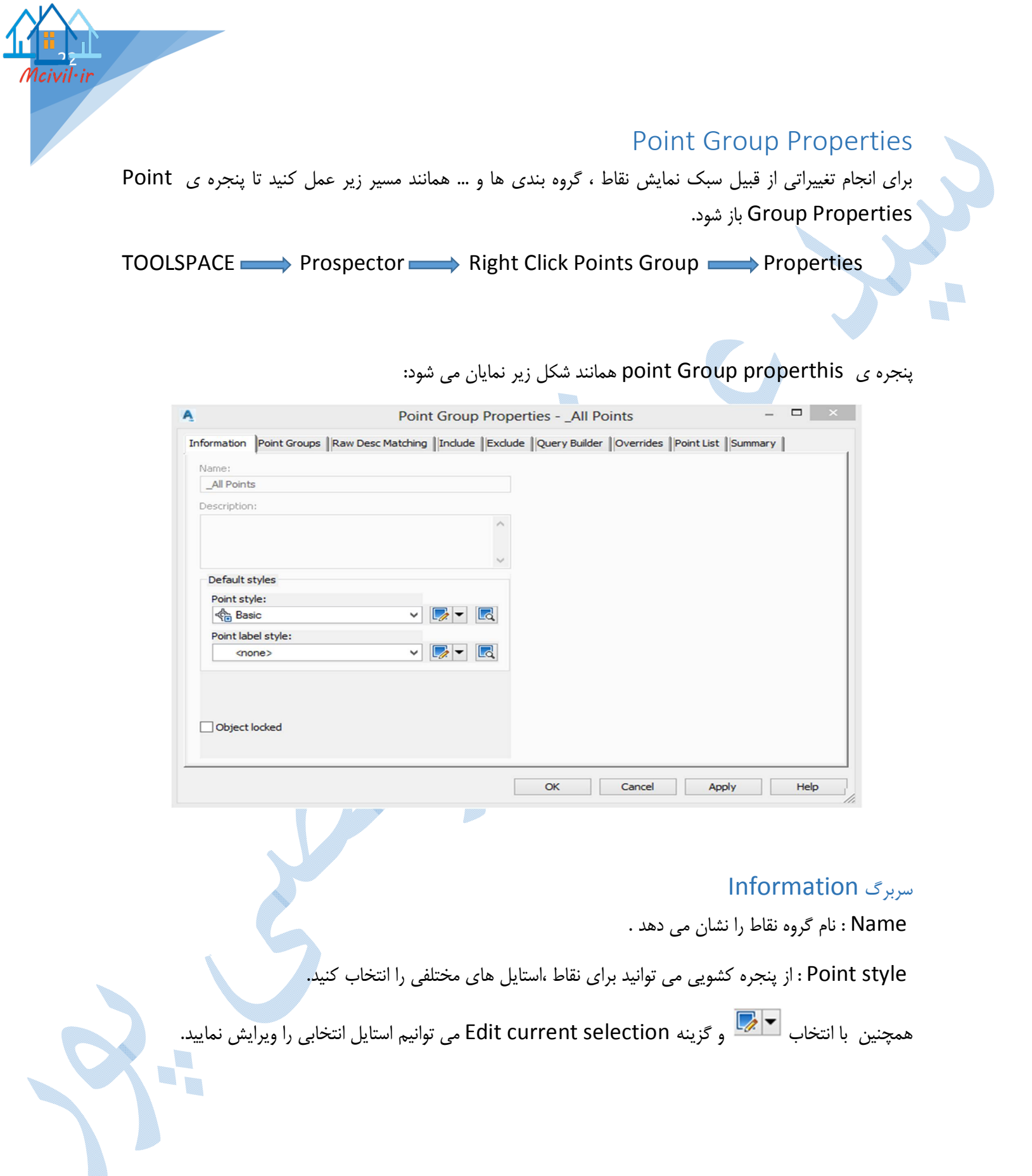

| Point Style - Basic – □<br>فتستان Marker 30 Geometry Display Summary<br>الاهند: عداد المعادي المعادي المعاد المعادي المعادين المعادين المعادي المعادي المعادي المعادي المعادي المعادي المعادي المعادي المعادي المعادي المعادي المعادي المعادي المعادي المعادي المعادي المعادي المعادي المعادي المعادي المعادي المعادي المعادي المعادي المعادي المعادي المعادي المعادي المعادي المعاد المعاد المعادي المعادي الم          |                     |                                                                                                    |
|----------------------------------------------------------------------------------------------------|---------------------|----------------------------------------------------------------------------------------------------|
| iormation Marker کی Geometry Display Summary<br>اهمو:<br>Basic Autodesk, Inc. 24/02/2006 09:56:49 هغ<br>Aescription:<br>Autodesk, Inc. 30/01/2009 11:14:09 ه.ب<br>OK Cancel Apply Help<br>OK Cancel Apply Help<br>رگ Information در قسمت Name نامی را برای استایل جدید تایپ نمایید.                                                                                                    |                     | Point Style - Basic – 🗆 🗙                                                                                                    |
| اهست: Created by: Date created:<br>Basic Autodesk, Inc. 24/02/2006 09:56:49 ه.ق<br>Date modified:<br>Autodesk, Inc. 30/01/2009 11:14:09 ه.ب<br>المرابع المرابع ا | formation Marker 30 | D Geometry Display Summary                                                                                                    |
| Basic معادر المعادر المعاد المعادر المعاد المعادر المعاد المعادر المعاد المعادر المعاد المعاد المعاد المعادر المعاد المعاد ا<br>المعاد المعاد المعاد المعاد المعاد المعاد المعاد المعاد المعاد المعاد المعاد المعاد المعاد المعاد المعاد المعاد المعاد المعاد المعاد المعاد المعاد المعاد المعاد المعاد المعاد المعاد المعاد المعاد المعاد المعاد المعاد المعاد المعاد الم         | Name:               | Created by: Date created:                                                                                                    |
| له المعالية المعالية المع<br>المعالية المعالية المعالية المعالية المعالية المعالية المعالية المعالية المعالية المعالية المعالية المعالية المعالية المعالية المعالية المعالية المعالية المعالية المعالية المعالية المعالية المعالية المعالية المعالية المعالية المعالية المعالية المعالية الم<br>المعالية المعالية المعالية المعالية المعالية المعالية المعالية المعالية المعالية المعالية المعالية المعالية المعالية المعالية المعالية الم<br>المعالية المعالية المعالية المعالية المعالية المعالية المعالية المعالية المعالية المعالية المعالية المعالية المعالية المعالية المعالية الم    | Basic               | ق.ظ Autodesk, Inc. 24/02/2006 09:56:49                                                                                                    |
| رگ Information در قسمت Name نامی را برای استایل جدید تایپ نمایید.<br>المالل المالل المالل المالل المالل المالل المالل المالل المالل المالل المالل المالل المالل المالل المالل المالل                                                                                                     | Description:        | Last modified by: Date modified:                                                                                                    |
| ری Information در قسمت Name نامی را برای استایل جدید تایپ نمایید.<br>هم کی Marker ک                                                                                                    |                     | Autobesk, Inc. 50/01/2009 11:14:09 b.0                                                                                                    |
| ری Information در قسمت Name نامی را برای استایل جدید تایپ نمایید.<br>گی Marker                                                                                                    |                     | <u> </u>                                                                                                    |
| رگ Information در قسمت Name نامی را برای استایل جدید تایپ نمایید.<br>گی Marker                                                                                                    |                     |                                                                                                    |
| رگ Information در قسمت Name نامی را برای استایل جدید تایپ نمایید.<br>Marker گ                                                                                                    |                     |                                                                                                    |
| رگ Information در قسمت Name نامی را برای استایل جدید تایپ نمایید.<br>گی Marker                                                                                                    |                     |                                                                                                    |
| ری Information در قسمت Name نامی را برای استایل جدید تایپ نمایید.<br>گ Marker                                                                                                    |                     |                                                                                                    |
| ری Information در قسمت Name نامی را برای استایل جدید تایپ نمایید.<br>گ Marker                                                                                                    |                     |                                                                                                    |
| OK Cancel Apply Help<br>رگ Information در قسمت Name نامی را برای استایل جدید تایپ نمایید.<br>بگ Marker                                                                                                    |                     |                                                                                                    |
| می العامی را برای استایل جدید تایپ نمایید.<br>رگ Information در قسمت Name نامی را برای استایل جدید تایپ نمایید.<br>گ Marker                                                                                                    |                     |                                                                                                    |
| OK Cancel Apply Help<br>ری Information در قسمت Name نامی را برای استایل جدید تایپ نمایید.<br>گ Marker                                                                                                    |                     |                                                                                                    |
| OK Cancel Apply Help<br>رگ Information در قسمت Name نامی را برای استایل جدید تایپ نمایید.<br>گ Marker                                                                                                    |                     |                                                                                                    |
| می المجاید تایپ نمایید.<br>رگ Information در قسمت Name نامی را برای استایل جدید تایپ نمایید.<br>گ Marker                                                                                                    |                     |                                                                                                    |
| OK Cancel Apply Help<br>رگ Information در قسمت Name نامی را برای استایل جدید تایپ نمایید.<br>گ Marker                                                                                                    |                     |                                                                                                    |
| رگ Information در قسمت Name نامی را برای استایل جدید تایپ نمایید.<br>گ Marker                                                                                                    |                     |                                                                                                    |
| رگ Information در قسمت Name نامی را برای استایل جدید تایپ نمایید.<br>گ Marker                                                                                                    |                     | OK Cancel Apply Help                                                                                                    |
| رگ Information در قسمت Name نامی را برای استایل جدید تایپ نمایید.<br>گ Marker                                                                                                    |                     | OK Cancel Apply Help                                                                                                    |
| رگ Information در قسمت Name نامی را برای استایل جدید تایپ نمایید.<br>گ Marker                                                                                                    |                     | OK Cancel Apply Help                                                                                                    |
| رک Information در قسمت Name نامی را برای استایل جدید تایپ نمایید.<br>گ Marker                                                                                                    |                     | OK Cancel Apply Help                                                                                                    |
| ِگ Marker                                                                                                    |                     | OK Cancel Apply Help                                                                                                    |
| Marker 4                                                                                                    |                     | OK Cancel Apply Help<br>Help در قسمت Name نامی را برای استایل جدید تایپ نمایید.                                                                      |
|                                                                                                    |                     | OK Cancel Apply Help<br>Help در قسمت Name نامی را برای استایل جدید تایپ نمایید.                                                                      |
|                                                                                                    |                     | مربرگ Information در قسمت Name نامی را برای استایل جدید تایپ نمایید.<br>برگ Marker                                                                   |
|                                                                                                    |                     | مربرگ Information در قسمت Name نامی را برای استایل جدید تایپ نمایید.<br>برگ Marker دا فعال کند.<br>به Use custom marker ا فعال کند.                  |
|                                                                                                    |                     | مربرگ Cancel Apply Help<br>سربرگ Information در قسمت Name نامی را برای استایل جدید تایپ نمایید.<br>برگ Marker<br>نده Use custom marker را فعال کنید. |

Marker rotation angle : اگر می خواهید مارکر نقاط دارای دوران باشد در کادر مربوطه میزان دوران را وارد نمایید.

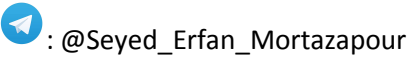

| Use drawing scale v 2.50mm                                                   |                                    |
|------------------------------------------------------------------------------|------------------------------------|
|                                                                              |                                    |
| Fixed Scale         X:         Y:         Z:           1         1         1 |                                    |
|                                                                              |                                    |
| Orientation Reference:                                                       |                                    |
|                                                                              | Fixed Scale X: Y: Z: 1 1 1 Preview |

### سربرگ Display

در اینجا تنظیمات مربوط به لایه ، رنگ ، ضخامت خط و ... را می توان تنظیم نمود.

| Compone<br>Marker | Visible | Layer       | Color   | Linetype           | LT Scale | Lineweight | Plot Style |
|-------------------|---------|-------------|---------|--------------------|----------|------------|------------|
| lanel             | Ö       | V-NODE      | BYLAYER | ByLayer<br>ByLayer | 1.0000   | ByBlock    | ByBlock    |
| Label             | Ŷ       | V-NODE-TEXT | BYLAYER | ByLayer            | 1.0000   | ByBlock    | ByBlock    |
|                   |         |             |         |                    |          |            |            |
|                   |         |             |         |                    |          |            |            |
|                   |         |             |         |                    |          |            |            |
|                   |         |             |         |                    |          |            |            |
|                   |         |             |         |                    |          |            |            |
|                   |         |             |         |                    |          |            |            |
|                   |         |             |         |                    |          |            |            |
|                   |         |             |         |                    |          |            |            |
|                   |         |             |         |                    |          |            |            |
|                   |         |             |         |                    |          |            |            |
|                   |         |             |         |                    |          |            |            |
|                   |         |             |         |                    |          |            |            |

سپس بر روی OK کلیک کنید تا وارد پنجره ی Point Group Properties شوید.

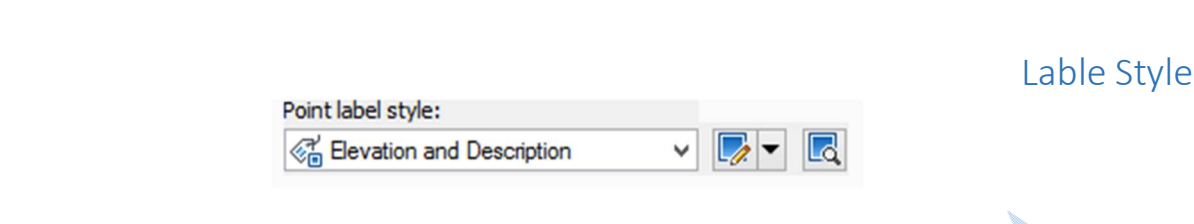

مشخص نمایید که در کنار نقاط ،در محیط ترسیمی چه لیبل و یا برچسبی درج گردد.

به صورت پیش فرض چند گزینه طراحی شده است در صورت تمایل آن ها را انتخاب کنید در غیر اینصورت می توانید لیبل ها را ویرایش و یا حتی برچسب های جدیدی را ایجاد کنید.برای ویرایش پس از کلیک در قسمت کشویی و انتخاب گزینه Lable Style Composer همانند شکل زیر باز می شود :

| ATTIC |                  | gged State Summary |   |                   |                   |
|-------|------------------|--------------------|---|-------------------|-------------------|
| omp   | oonent name:     |                    |   | Preview           | Point Label Style |
| OIT   | v Description v  |                    |   |                   | -                 |
| Pro   | operty           | Value              | ^ |                   | TOP               |
| Ξ     | General          |                    |   |                   |                   |
|       | Name             | Point Descript     |   |                   | 000.00            |
|       | Visibility       | True               |   |                   | $\times^{200.00}$ |
|       | Anchor Component | Point Elev         |   |                   | ^`RANDOM          |
|       | Anchor Point     | Bottom Left        |   |                   |                   |
| Ξ     | Text             |                    |   |                   |                   |
|       | Contents         | <[Full Descrip     |   |                   |                   |
|       | Text Height      | 2.50mm             |   | 100.01            | ~                 |
|       | Rotation Angle   | 0.0000 (d)         |   | $\times^{100.00}$ | U                 |
|       | Attachment       | Top left           |   | /^RAND(           | ОМ                |
|       | X Offset         | 0.00mm             |   |                   |                   |
|       | Y Offset         | 0.00mm             |   |                   |                   |
| 1     | Color            | BYLAYER            |   |                   |                   |
|       | Lineweight       | ByLayer            |   |                   |                   |
|       | Maximum Width    | 0.00mm             | ~ |                   |                   |

سربرگ Layout

Component name : مشخص كنيد تغييرات بر روى كدام بخش (نام نقاط،ارتفاع ،توضيحات و ...)از ليبل باشد.

Visibility : نمایش یا عدم نمایش برچسب انتخابی.

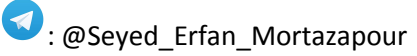

Anchor component: مولفه مرجع را انتخاب کنید به نوعی که موقعیت دیگر بر چسب ها نسبت به این تنظیم می شوند.

Anchoor point : برچسب ها در کدام موقعیت قرار بگیرند. ( بالا، پایین ، چپ ، راست).

Contens : برای اضافه کردن لیبل های دیگر به نقاط استفاده می شود.

Text height :اندازه برچسب ها را می توانید تنظیم نمایید.

Rotation angle : دوران ليبل ها را مي توانيد وارد كنيد.

پس از انجام تنظیمات کلیه پنجره ها را OK نمایید و تغییرات را در محیط Drawing مشاهده نمایید.

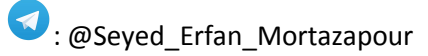

lcivil·ir

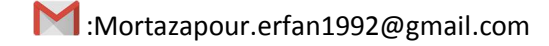

#### ترسیم عوارض با استفاده از استاندارد

گاهی اوقات باید از استایل هایی مطابق استاندارد های سازمان نقشه برداری و یا سازمان های مربوطه استفاده شود که به صورت پیش فرض در نرم افزار موجود نیست و باید بگونه ای که در زیر توضیح داده می شود عمل کنید:

عوارض سه دسته مي باشند:

نقطه ای

خطى

سطحى

#### عوارض نقطه اي

سمبل گذاری در عوارض نقطه ای به دو صورت انجام می گیرد:

۱)دستی : زمانی که تعداد نقاط کم باشد از این روش میتو<mark>ان</mark> استفاده نمود.

۲) اتوماتیک : زمانی که تعداد نقاط زیاد ب<mark>اش</mark>د استفاده از این روش باعث آسان تر شدن و صرفه جویی در زمان می شود.

\* توجه داشته باشید که در زمان برداشت عوارض با دوربین ، از کد برای نقاط استفاده نمایید.

برای ترسیم عوارض به صورت اتوماتیک پنج مرحله ی زیر را انجام دهید :

۱-طراحی سمبل

۲-بلوک کردن سمبل

۳– Write block کردن سمبل و ذخیره سازی
 ۴– معرفی مسیر ذخیره سازی سمبل به نرم افزار

۵-جایگذاری سمبل

به ترتیب زیر عمل کنید: - شکل مورد نظری را که می خواهید به عنوان سمبل نقطه قرار دهید ،ترسیم کنید. \*سمبلی را که ما می خواهیم طراحی کنیم سمبل درخت طبق استاندارد سازمان نقشه برداری می باشد.

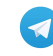

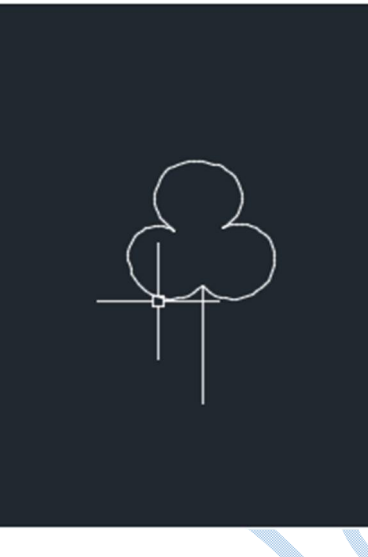

-دستور BLOCK را در خط فرمان تایپ نموده و اجرا کنید.

پنجرہ ی Block definition باز می شود.

Name :در این قسمت نامی را برای بلوک وارد نمایید.

در قسمت base point روی گزینه pick point کلیک کنید و مشخص نمایید که کجای بلوک به عنوان Base باشد.

در قسمت objects گزینه ی select objects را کلیک کنید و آنگاه از محیط drawing شکل را انتخاب کنید

و ok نماييد.

|   | Name:                                                                                                    | - A                                                                                       |                                                                                       |
|---|----------------------------------------------------------------------------------------------------|-------------------------------------------------------------------------------------------|---------------------------------------------------------------------------------------|
|   | Base point           Specify On-screen                Pick point            X:         0.00           Y:         0.00           Z:         0.00 | Objects Specify On-screen Select objects Retain Convert to block Delete 1 object selected | Behavior Annotative Match block orientation to layout Scale uniformly Allow exploding |
|   | Settings                                                                                                    | Description                                                                               |                                                                                       |
| X | Block unit:<br>Feet                                                                                                    |                                                                                           | ĺ                                                                                     |
|   | Open in block editor                                                                                                    | ОК                                                                                        | Cancel Help                                                                           |

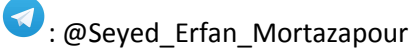

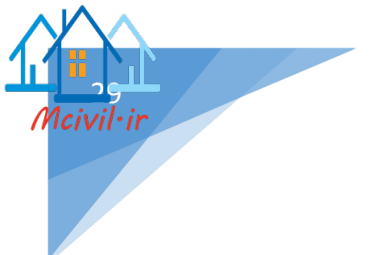

:Write block

در کامند لاین دستور Write block را تایپ نموده و بر روی Enter کلیک کنید پنجره ی Write block باز می شود در قسمت source گزینه Block را انتخاب و از قسمت کشویی بلوکی را که در مرحله ی قبل ساخته اید را انتخاب کنید.در قسمت Mite block را نتخاب و از قسمت کشویی بلوکی را که در مرحله ی قبل ساخته اید را انتخاب کنید.در قسمت units مشخص نمایید که فایل در چه پوشه ای ذخیره سازی شود. در کادر units units نیز واحد را بر روی متر قرار دهید و بر روی Ok کلیک نمایید.

| A                                                                                                    | Write Block                                       | ×                    |
|----------------------------------------------------------------------------------------------------|---------------------------------------------------|----------------------|
| <ul> <li><u>B</u>lock:</li> <li><u>E</u>ntire draw</li> <li><u>O</u>bjects</li> </ul>                                                     | ving                                              | ~                    |
| Base point           Image: Pick pick           ∴         0.00           ∴         0.00           ∴         0.00           ∴         0.00 | boint                                             | -4 <sup>66</sup>     |
| Destination<br>File name an                                                                                                    | d path:<br>RFAN\Deektop\tree1.dwg                 |                      |
| Insert <u>u</u> nits:                                                                                                    | Meters                                            |                      |
|                                                                                                    | oK Cancel                                         | Description key      |
| Toolspace $\implies$ setting                                                                                                    | مراحل ریز را اجرا عبوده.<br>descراست کلیک 🛹 point | ription key sets new |

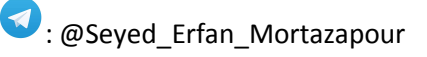

همانگونه که مشاهده می کنید پنجره ی Description Key Set باز می شود.

| A              |                 | Descri                               | iption Key | Set -                                                                           | New DescKey                                                                                | y Set                                                 |                    | • • •                         |                                      |
|----------------|-----------------|--------------------------------------|------------|---------------------------------------------------------------------------------|--------------------------------------------------------------------------------------------|-------------------------------------------------------|--------------------|-------------------------------|--------------------------------------|
| Name:<br>Tree  |                 |                                      |            |                                                                                 |                                                                                            |                                                       |                    |                               | V                                    |
| Description    |                 |                                      |            | ^<br>~                                                                          |                                                                                            |                                                       |                    |                               | •*                                   |
|                |                 |                                      |            | 0 کنید                                                                          | رده و سپس k<br>جدید ساخته اید.                                                             | Name وارد ک<br>descriptio                             | در قسمت<br>ک n key | می متناسب را<br>ین کار شما یک | ناء<br>با ا                          |
| ، کنید.        | کل زیر انتخاب   | edit را همانند شرّ                   | ہ و keys   | ت کرده                                                                          | شدہ کلیک راسہ                                                                              | descı ساخته                                           | ription k          | س روی ey:                     | ىس                                   |
|                |                 |                                      |            | D<br>D<br>D<br>D<br>D<br>D<br>T<br>D<br>D<br>T<br>D<br>D<br>C<br>Surfa<br>Parce | escription Key S<br>Civil 3D<br>tree<br>Aternal Data<br>able Styles<br>ommands<br>ce<br>-1 | Properties.<br>Edit Keys<br>Copy<br>Delete<br>Refresh |                    |                               |                                      |
|                | C               |                                      |            |                                                                                 | ::                                                                                         | Des باز می شود                                        | sckey ed           | ئرہ ی litor<br>۲ <b>؟ ؟</b>   | پنج<br>۲                             |
| DescKey Editor | Style<br>✓ tree | Point Label Style           default> | Format L   | .ayer                                                                           | Scale Parameter 1                                                                          | er Fixed Scale F                                      | ac Use d           | rawing sc 3                   | <ul> <li>***</li> <li>***</li> </ul> |
| <              |                 |                                      |            |                                                                                 |                                                                                            |                                                       |                    | > /                           | PANOKA                               |

civil∙ir

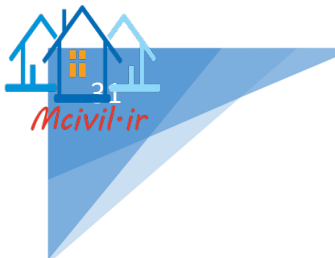

Code :در قسمت code کدی را که در هنگام برداشت عوارض با دوربین زده اید (کد نقاط) را تایپ کنید. Style: تیک این قسمت را فعال کرده و سپس با دابل کلیک روی آن پنجره ی زیر گشوده می شود:

| Ą       | Point Style | ×    |
|---------|-------------|------|
| <€ tree | ~           | •    |
| ОК      | Cancel      | Help |
|         |             |      |

در تب کشویی روی گزینه create new کلیک کنید تا پنجره زیر باز شود:

| nformation Marker 3D Geometry Display Summary                                                                                                    |                                                                                                    |                 |
|----------------------------------------------------------------------------------------------------|----------------------------------------------------------------------------------------------------|-----------------|
| O Use AutoCAD POINT for marker                                                                                                    | Size<br>Options:                                                                                         | mm              |
| O Use custom marker                                                                                                    | Use drawing scale                                                                                        | ✓ 2.50mm        |
| Custom marker style:                                                                                                    | Fixed Scale                                                                                              |                 |
| · + × · □                                                                                                    | O X: Y:                                                                                                  | Ζ:              |
|                                                                                                    | 1 1                                                                                                    | 1               |
| Use AutoCAD BLOCK symbol for marker                                                                                                    |                                                                                                    |                 |
| -                                                                                                    |                                                                                                    |                 |
| 다                                                                                                    | Aec<br>Aec<br>Aec<br>Aec<br>Aec                                                                          |                 |
| And ClosedBlank     And ClosedBlank       And ClosedFilled     And ClosedFilled       And CrowsFoot-End     And ClosedFilled       And CrowsFoot-Start     And ClosedFilled       And CrowsFoot-Start     And ClosedFilled       And CrowsFo | Aec<br>Aec<br>Aec<br>Aec<br>Aec<br>Aec<br>Aec<br>Orientation Reference:                                  | G 1 ■           |
| And Sector     And Sector       And Sector     And Sector       And Sector <td>Aec<br/>Aec<br/>Aec<br/>Aec<br/>Aec<br/>Aec<br/>Aec<br/>Orientation Reference:<br/>World Coordinate System</td> <td>♀ 1<br/>▼ 1<br/>▼</td>                                               | Aec<br>Aec<br>Aec<br>Aec<br>Aec<br>Aec<br>Aec<br>Orientation Reference:<br>World Coordinate System       | ♀ 1<br>▼ 1<br>▼ |
| And ClosedBlank     And ClosedFilled       ClosedFilled     And ClosedFilled       And CrowsFoot-End     And ClosedFilled       And CrowsFoot-Start     And ClosedFilled       And CrowsFoot-Start     And ClosedFilled       And CrowsFoot- | Aec<br>Aec<br>Aec<br>Aec<br>Aec<br>Aec<br>Aec<br>Aec<br>Morination Reference:<br>World Coordinate System | G 1 ■           |

در پنجره ی باز شده گزینه Use Autocad BLOCK symbol for marker را فعال کرده و در وسط صفحه کلیک راست کنید و browse را انتخاب نمایید.

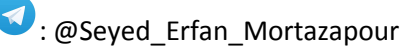

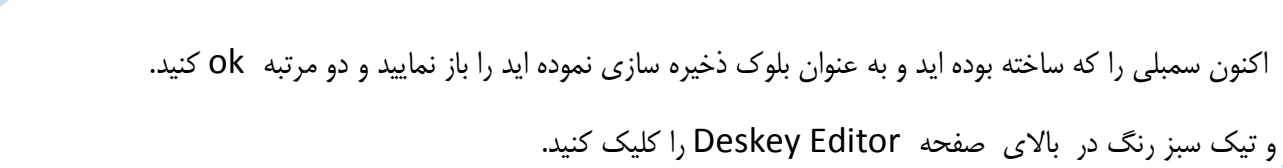

در مرحله ی آخر به مسیر toolspace سربرگ prospector رفته و روی گروه نقاط راست کلیک کنید و گزینه

Apply description key را انتخاب نمایید.

همانطور که در محیط drawing مشاهده می فرمایید سمبل نقاط تغییر می کنند.

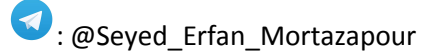

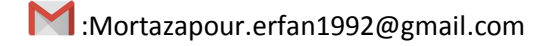

## ايجاد سطوح

برای ایجاد سطح از قسمت Toolspace به تب prospector رفته و بر روی گزینه Surfaces کلیک راست کرده آنگاه Create surface را انتخاب نمایید.

| e:<br>N surface | Sur<br>V C | face layer:<br>TOPO               |
|-----------------|------------|-----------------------------------|
| roperties       |            | Value                             |
| Information     |            |                                   |
| Name            |            | Surface<[Next Counter(CP)]>       |
| Description     |            | Description                       |
| Style           |            | Contours 2m and 10m (Background)  |
| Deyle           |            | contours zin and tom (buckground) |
| Render Material |            | Contours 2m and 10m (Background)  |

همانطور که مشاهده می کنید پنجره ی Create surface همانند شکل زیر باز می شود:

#### : Type

اگر داده ها به صورت نامنظم (عملیات برداشت با دوربین) باشد گزینه Tin surface را انتخاب کنید و اگر هم دادههایی از قبیل برداشت با لیزر اسکنر ، Dem file و.... باشند گزینه ی Grid surface را انتخاب کنید.

#### : Surface layer

هر چند که نرم افزار به صورت پیش فرض لایهای را برای ذخیرهسازی ساخته ، اما می توانید لایهای جدید ایجاد کنید.

Name : نامی را برای سطحی که می خواهید بسازید وارد نمایید.

Style : توضیحات کامل این گزینه در جلوتر داده می شود بر روی Ok کلیک کنید. اگر به قسمت TOOLSPACE تب Prospector و زیر منوی Surfaces مراجعه کنید سطح ساخته شده را مشاهده می نمایید.

#### Definition

اکنون نوبت به این رسیده که گروه نقاط را برای ایجاد سطح معرفی کنید.

Tool space Prospector Surfaces Definition Point groups(right click) Add

| A            | Point               | Groups      | ×                               |  |
|--------------|---------------------|-------------|---------------------------------|--|
| ( <u>)</u>   | [\$]                |             |                                 |  |
|              | Name                | Description |                                 |  |
| (\$)<br>[\$] | test<br>_All Points |             | 7<br>7<br>7<br>7<br>7<br>7<br>7 |  |
|              | OK Cancel           | Apply       | Help                            |  |

گروه مورد نظر خود را انتخاب کرده و OK کنید.

سطح تشکیل می گردد و منحنی های میزان نیز نمایش داده می شوند اما مشکلی که وجود دارد سطح در خارج از محدوده نقاط نیز تشکیل شده است ،که برای حل این مشکل باید مرز کار**ی (Boundaries)** ایج<mark>اد</mark> شود .

#### Boundaries

محدودهای که میخواهید مثلثبندی در آن انجام شود را با Polyline مشخص کنید سپس طبق مسیر زیر عمل کنید:

Toolspace Prospector Surfaces Definition Boundaries(Right click) Add

Name :نامی را برای مرز کاری تایپ نمایید.

#### Туре

Outer اگر این گزینه فعال باشد کل مرز نهایی را مشخص کنید و مثلث بندی ، تمام نقاط این محدوده را شامل می شود.

Hide : اگر بخواهید تعدادی از نقاط وارد مثلث بندی نشوند باید این گزینه فعال باشد.

به طوری که با پلی لاینی دیگر محدوده را مشخص کرده و با تعریف باندری جدید مانع از ایجاد مثلث بندی در این قسمت می شوید.

Show : حالا اگر بخواهید در قسمتی از محدوده Hide مثلث بندی نقاط صورت گیرد از این گزینه استفاده کنید.

| ىرە ى Add Boundaries : | پنج |
|------------------------|-----|
|                        |     |

| ~   |
|-----|
|     |
| *\$ |
| •   |
|     |

Ok کنید و در محیط Drawing روی پلی لاین کلیک کنید سطح به طور اتوماتیک ویرایش می شود.

تصویری از سطح ساخته شده:

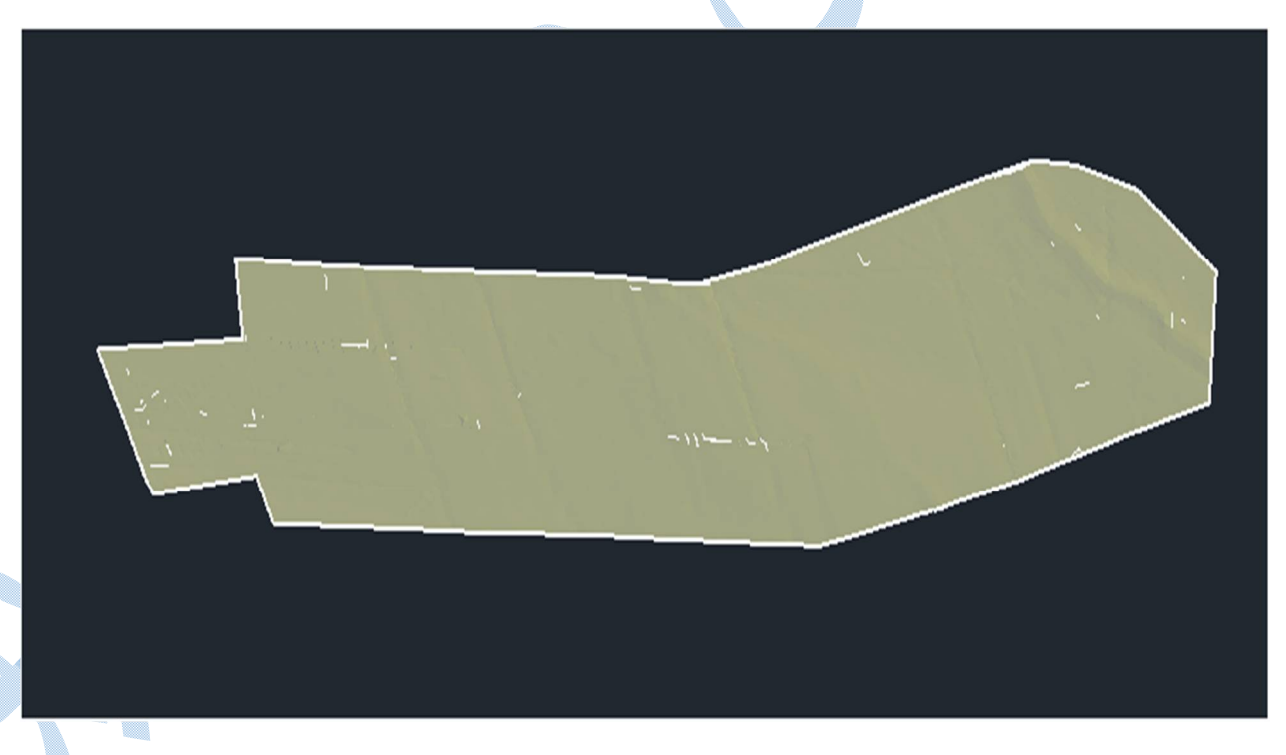

روش های دیگری نیز برای ساخت سطح وجود دارد که به توضیح آنها میپردازیم:

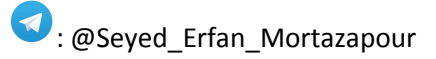

civil•ir
### Contours

پنجرهی زیر گشوده می شود:

در زمان هایی که فایل نقاط وجود ندارد و دادهی ما نقشهی توپوگرافی باشد (دارای منحنی میزان) از این گزینه استفاده میشود.

در ابتدای کار ، شما باید پروژه ای تعریف نمایید و آنگاه به صورت زیر عمل کنید:

در خط فرمان Insert را تایپ نموده و Enter کنید.

| A             |                       |            |                           | Insert                                                |
|---------------|-----------------------|------------|---------------------------|-------------------------------------------------------|
| <u>N</u> ame: | _AEC_GRIPS_NO         | NE         |                           | ✓ Browse                                              |
| Path-         |                       |            |                           |                                                       |
| Faul.         | ocate using Geographi | Data       |                           |                                                       |
| Inser         | tion point            | Scal       | •                         | Retation                                              |
|               | pecify On-screen      |            | p <u>e</u> cify On-screen | Specify On-screen                                     |
| <u>X</u> :    | 0.000                 | <u>×</u> : | 1.000                     | Angle: 0d0'0"                                         |
| <u>Y</u> :    | 0.000                 | ¥:         | 1.000                     | Block Unit                                            |
| <u>Z</u> :    | 0.000                 | <u>Z</u> : | 1.000                     | Unit: Unitless                                        |
|               |                       |            | ✓ Uniform Scale           | Factor: 1.000                                         |
|               |                       |            |                           |                                                       |
| Exp           | olo <u>d</u> e        |            |                           | OK Cancel Help                                        |
|               |                       |            | د.                        | زينه Explode را بزنيد تا فايل بصورت يكپارچه وارد نشوه |
|               |                       |            |                           | ی OK کنید.                                            |
|               |                       |            |                           | ، مسیر زیر بروید:                                     |
|               |                       | cnact      | or Curfoc                 | Definition Contours/right clic                        |
| Juist         |                       | spect      | Surrac                    |                                                       |
|               | add                   |            |                           |                                                       |
|               |                       |            |                           |                                                       |
|               |                       |            |                           |                                                       |
|               |                       |            |                           |                                                       |
|               |                       |            |                           |                                                       |
|               |                       |            |                           |                                                       |
|               |                       |            |                           |                                                       |

ivil·ir

| a.               | Add Contour Da                          | la I           |     |
|------------------|-----------------------------------------|----------------|-----|
| Description:     |                                         |                |     |
| Weeding factors  | -                                       |                |     |
| Distance:        | Angle:                                  |                |     |
| 15.000m          | للم الم الم الم الم الم الم الم الم الم | (d)            | 8   |
| Supplementing    | actors                                  |                |     |
| Distance:        | Mid-ordin                               | nate distance: |     |
| 100.000m         | جَلَّةُ 1.000m                          | × L            | 6.6 |
| Minimize Roberts |                                         |                |     |
| Filling gaps i   | as by:                                  |                |     |
|                  |                                         |                |     |
|                  | yes                                     |                |     |
|                  | s to hat triangle edges                 |                |     |
| I Adding poin    | s to flat edges                         |                |     |
|                  |                                         |                |     |
|                  |                                         |                |     |

Weeding factors : تنظیمات مربوطه (فاصله و زاویه)را وارد کنید تا افزونگی داده را کم نمایید به این کار خلاصه-سازی (Generalization) گفته می شود.

طبق اعدادی که در Distance و Angle وارد می شود شرح عمل به صورت زیر می باشد:

در بین سه نقطه ی متوالی (روی منحنی میزان) انتخاب شده ،اگر فاصله و زاویه کمتر از میزان وارد شده باشد نقطه حذف و در غیر اینصورت نقطه حفظ خواهد شد.

Supplementing factors: برای افزودن داده می باشد.

\*اعداد پیش فرض معمولا مناسب می باشند.

سپس OK کنید انگاه نرم افزار از شما می خواهد که منحنی های میزان را انتخاب نمایید.

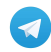

«منحنی های میزان جدید منطبق بر منحنی های میزان اولیه می باشد با این تفاوت که اکنون توانسته اید با منحنی های میزان اولیه ، سطحی را ایجاد کنید.

نمونه ای از سطح ساخته شده از طریق نقشه های توپو گرافی موجود:

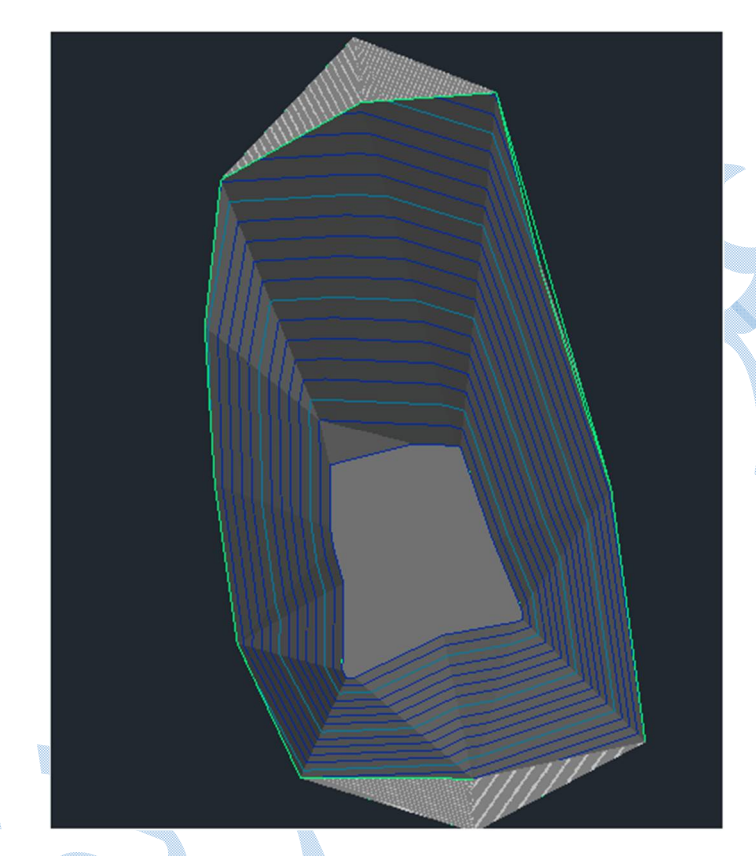

## Break line

زمانی که در محل برداشت خطوط شکست (خط القعر ، خط الراس ، آبراهه ها و ...) وجود داشته باشد شما بایستی این خطوط را به عنوان Break line معرفی کنید تا سطح مورد نظر به درستی مثلت بندی شود با معرفی Break line نقاط دو طرف آن نسبت به یکدیگر انترپوله نمی شوند.

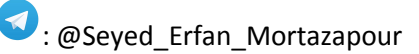

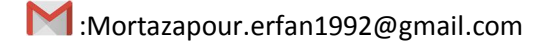

ويرايش سطوح

\*یکی از کار های مهم و زمان بر ، مربوط به ویرایش سطوح می باشد.

در محیط Drawingروی سطح ساخته شده کلیک کنید همانطور که می بینید تب Tin surface اضافه می شود.

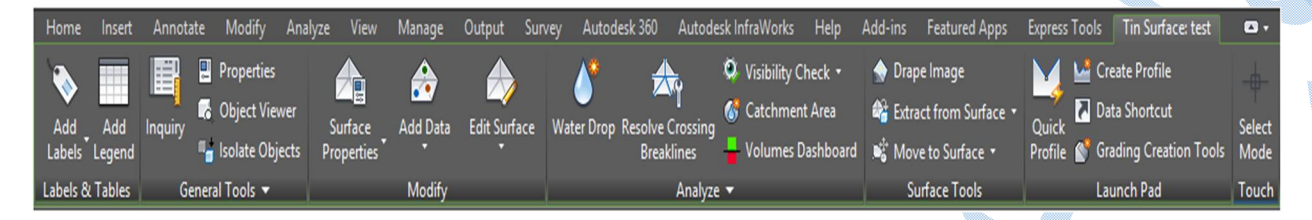

در قسمت Edit surface گزینه هایی وجود دارد که برای ویرایش سطح استفاده می گردند.

\*این تغییرات بهتر است با مشاهده دقیق منطقه انجام گیرد.

Add Line : اضافه کردن خط بین دو نقطه از سطح

Delete Line :حذف كردن خط بين دو نقطه از سطح

Swap Edge : با انتخاب قطر چهار ض<mark>لع</mark>ی ، جهت آن را تغییر می دهید.

Add point : اضافه کردن نقطه به سطح؛ نرم افزار از طریق درونیابی ،ارتفاعی را پیشنهاد می کند که شما می توانید آن را قبول کنید و یا ارتفاع مد نظر خود را تایپ نمایید.

Delete point : حذف نقطه از سطح ؛ مثلا زمانیکه منحنی های میزان دور یک نقطه تراکم بالایی داشته باشند نشانده ی اشتباه بودن آن نقطه در اکثر مواقع است که شما با این گزینه می توانید آن را پاک کنید.

Modify Point : تغییر ارتفاعی چند نقطه ؛ که هم به صورت وارد کردن مستقیم ارتفاع و هم اینکه با تایپ حرف D به نشانه Delta می توانید اختلاف ارتفاع را هم به صورت منفی و هم مثبت وارد نمایید.

Move Point : جابه جایی نقاط که فقط روی مولفه مسطحاتی تاثیر گذار می باشد.

Raise/Lower Surface : با وارد کردن عددی ، شما کل سطح را به یک میزان می توانید در دو جهت بالا و پایین جا به جا کنید.

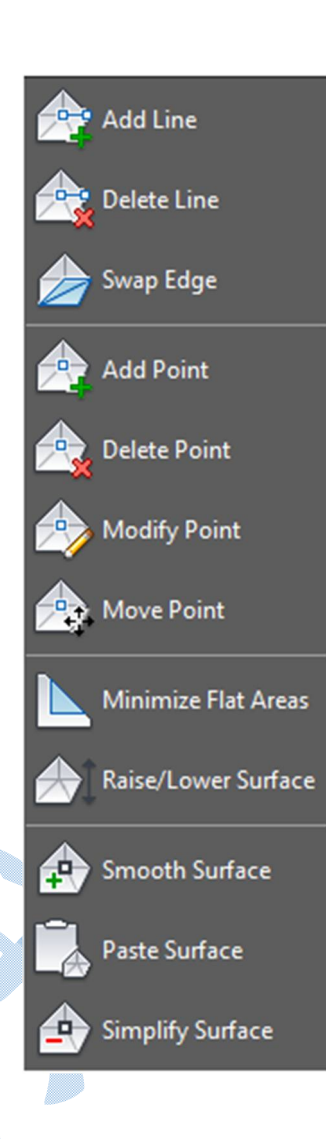

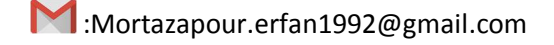

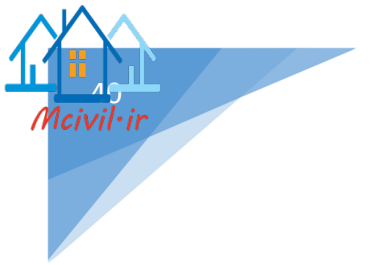

# Surface Properties

برای باز شدن پنجره Surface Properties می توانید از طرق مختلفی به این پنجره دسترسی پیدا کنید:

روش اول :در محیط Drawing روی سطح کلیک کرده بعد از آنکه ریبون مربوط به سطح در بالا ظاهر شد طبق شکل زیر عمل کنید.

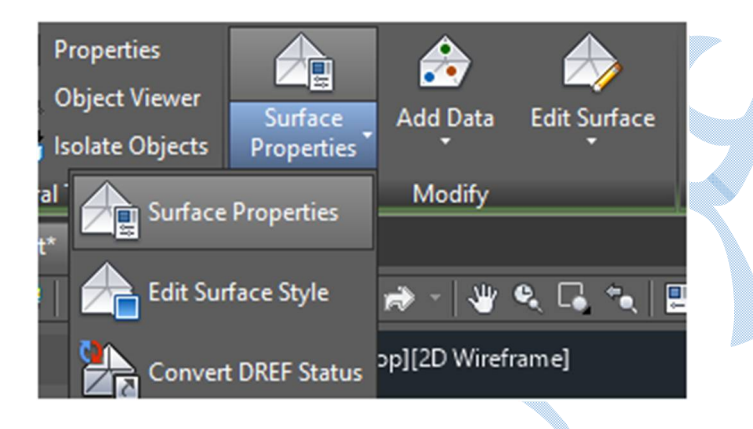

روش دوم: کلیک راست روی سطح در محیط Drawing و انتخاب گزینه ی Surface Properties .

| Repeat EDITSURFACEPROPERT<br>Recent Input      | IES<br>• |
|------------------------------------------------|----------|
| lsolate Objects<br>Clipboard                   | <b>}</b> |
| Basic Modify Tools<br>Display Order            | )<br>)   |
| 몓 Properties<br>-샦 <mark>"</mark> Quick Select |          |
| Inquiry                                        |          |
| Surface Properties<br>Edit Surface Style       |          |
| Object Viewer                                  |          |
| Select Similar                                 |          |

روش سوم: به قسمت Toolspace رفته و روی سطح مد نظر کلیک راست کرده گزینه Surface Properties را انتخاب کنید.

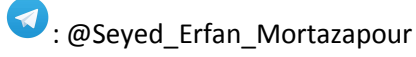

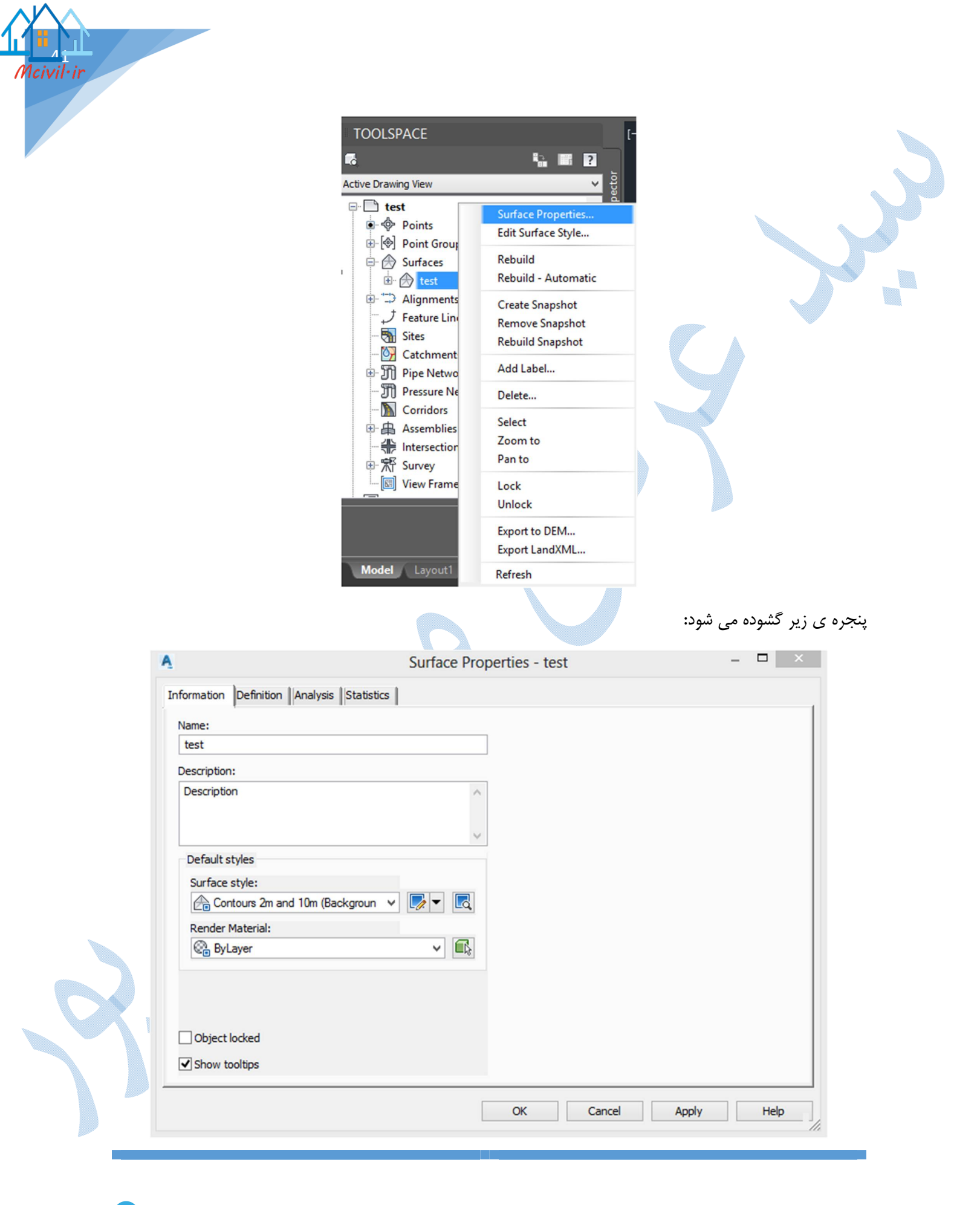

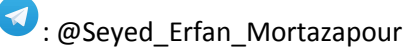

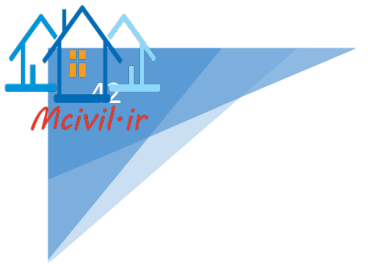

## سربرگ Information

Name : نام سطح را نمایش می دهد که قابل تغییر می باشد.

Surface style : در اینجا با توجه به مقیاس خواسته شده از شما ، باید فواصل مربوط به منحنی های میزان را به درستی انتخاب کنید.

در صورت وجود استایل مورد نظر در قسمت پیش فرض آن را انتخاب کنید در غیر اینصورت از نوار کشویی گزینه Create New را همانند شکل زیر کلیک کنید.

|   | ✓ Create <u>N</u> ew   |
|---|------------------------|
| 1 | Copy Current Selection |
| 7 | Edit Current Selection |
|   | Pick from Drawing      |
|   |                        |

# پس از انتخاب Create New پنجره زیر باز می گردد:

| ING | me:        |      |        | Created by:       | Date created:           |
|-----|------------|------|--------|-------------------|-------------------------|
| te  | est        |      |        | ERFAN             | 05/07/2017 07:40:42 ه.م |
| De  | scription: |      |        | Last modified by: | Date modified:          |
|     |            |      | ^      | ERFAN             | 05/07/2017 07:40:42 مظ  |
|     |            |      |        |                   |                         |
|     |            |      | $\sim$ |                   |                         |
|     |            |      |        |                   |                         |
|     |            |      |        |                   |                         |
|     |            |      |        |                   |                         |
|     |            |      |        |                   |                         |
|     |            |      |        |                   |                         |
|     |            |      |        |                   |                         |
|     |            |      |        |                   |                         |
|     |            |      |        |                   |                         |
|     |            |      |        |                   |                         |
|     |            |      |        |                   |                         |
|     |            | <br> |        |                   |                         |

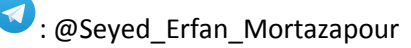

# سربرگ Information Name : نامی را برای استایل جدید تایپ کنید.

### سربرگ Contours

در این سربرگ به قسمت Contours Intervals رفته و تنظیمات مربوط به فواصل منحنی میزان های اصلی و فرعی را انجام دهید.

همچنین به قسمت Contours smoothing رفته و Smooth Contours را در حالت True قرار دهید تا بتا بین مفحه درجه نرمی منحنی های میزان را تغییر دهید.

\*دقت داشته باشید که اگر درجه نرمی را بیش از اندازه افزایش دهید در محل هایی که شکستگی منحنی میزان تیز باشد ، این امکان وجود دارد که منحنی ها به داخل یک دیگر بروند.

| P   | roperties           |               | Value      |               |          |
|-----|---------------------|---------------|------------|---------------|----------|
|     | Base Elevation      |               | 0.000m     |               |          |
|     | Minor Interval      |               | 2.000m     |               |          |
|     | Major Interval      |               | 10.000m    |               |          |
| Ð   | Contour Depressions |               |            |               |          |
| Ξ   | Contour Smoothing   |               |            |               |          |
|     | Smooth Contours     |               | True       |               |          |
|     | Smoothing Type      |               | Add vertic | es            |          |
|     |                     |               |            |               |          |
| Nur | mber                | Major Display |            | Minor Display |          |
| 1   |                     | Continuous    |            | Continuous    |          |
| Co  | ontour smoothing    |               | · ·        | Ċ.            | i        |
| I   | Decrease            |               |            |               | Increase |
|     |                     |               | ОК         | Cancel Ap     | ply Hel  |

پس از انجام تنظیمات OK کنید تا به پنجره Surface Properties باز گردید.

### سربرگ Analysis

در پنجره ای که در زیر مشاهده می کنید شما می توانید تنظیمات مربوط به لژند را انجام دهید که بر اساس مولفه های متفاوتی از قبیل شیب، ارتفاع و ... می باشد .

| nalysis type:            |                          | ✓ Previe                           | w                                                 |                                                                   |                                    |                      |
|--------------------------|--------------------------|------------------------------------|---------------------------------------------------|-------------------------------------------------------------------|------------------------------------|----------------------|
| levations                |                          | <u> </u>                           |                                                   |                                                                   |                                    | -                    |
| Legend                   |                          |                                    | Élev                                              | ations Table                                                      |                                    | -                    |
|                          | ✓ LØ ▼ LØ                | Number                             | Minimum Elevation                                 |                                                                   |                                    |                      |
| Ranges                   |                          | 1                                  | 200.00                                            |                                                                   |                                    |                      |
| Create ranges by:        |                          | 2                                  |                                                   |                                                                   | 21317 29                           |                      |
| Range interval with datu | m y 5.000000             |                                    | 210.00                                            | 215 00                                                            | 138322 25                          |                      |
| Datum elevation:         |                          | 5                                  |                                                   | 225 00                                                            | 118445.83                          |                      |
|                          |                          | 6                                  |                                                   |                                                                   |                                    |                      |
|                          |                          |                                    |                                                   |                                                                   |                                    |                      |
| Range Details            |                          |                                    |                                                   |                                                                   |                                    |                      |
| Scale scheme to fit      | Million Charles          | Maria Ta                           |                                                   | Color Colorea                                                     |                                    | _                    |
| 1                        |                          | 205 000m                           | Valuon                                            | Color Scheme                                                      |                                    |                      |
| 2                        | 205.000m                 | 205.000m                           |                                                   |                                                                   |                                    |                      |
| 3                        | 210.000m                 | 215.000m                           |                                                   |                                                                   |                                    |                      |
|                          |                          | 011                                |                                                   |                                                                   |                                    |                      |
|                          |                          | OK                                 | Cancel                                            | Apply                                                             | ł                                  | Help                 |
|                          |                          | UK                                 | Cancel                                            | Apply                                                             | 1                                  | Help                 |
| <b>J</b>                 |                          | OK                                 | Cancel                                            | Apply                                                             |                                    | Help                 |
| dd                       |                          | UK                                 | Cancel                                            | Apply                                                             |                                    | Help                 |
| dd<br>end کزینه          | بون ظاهر شده در بالای صن | סא<br>قرار داده از ری              | ر حالت انتخاب                                     | <u>Apply</u><br>ژند ، سطح را د                                    | ا مشاهده ل                         | Help<br>برای         |
| dd<br>end کزینه          | بون ظاهر شده در بالای صن | ок<br>قرار داده از ری<br>ب نمایید. | ر حالت انتخاب<br>وع لژند را انتخا                 | Apply<br>ژند ، سطح را د<br>در کامند لاین نړ                       | ا<br>مشاهده ل<br>و سپس د           | برای<br>برای<br>کنید |
| dd<br>end گزینه          | بون ظاهر شده در بالای صن | ок<br>قرار داده از ری<br>ب نمایید. | ر حالت انتخاب<br>وع لژند را انتخا<br>ا قرار گیرد. | م میلام<br>(زند ، سطح را د<br>در کامند لاین نو<br>ننید که لژند کح | ا<br>مشاهده ل<br>و سپس د<br>ص می ک | برای<br>کنید<br>مشخ  |
| dd<br>end گزینه          | بون ظاهر شده در بالای صن | ок<br>قرار داده از ری<br>ب نمایید. | ر حالت انتخاب<br>وع لژند را انتخا<br>ا قرار گیرد. | مېرند ، سطح را د<br>در کامند لاین نړ<br>نيد که لژند کج            | ا<br>مشاهده ل<br>و سپس د<br>ص می ک | برای<br>کنید<br>مشخ  |
| dd<br>end گزینه          | بون ظاهر شده در بالای صن | ٥к<br>قرار داده از ری<br>ب نمایید. | ر حالت انتخاب<br>وع لژند را انتخا<br>ا قرار گیرد. | میند ، سطح را د<br>در کامند لاین نو<br>نید که لژند کج             | ا<br>مشاهده ل<br>و سپس د<br>ص می ک | برای<br>کنید<br>مشخ  |
| dd<br>end گزینه          | بون ظاهر شده در بالای صف | ٥ĸ<br>قرار داده از ری<br>ب نمایید. | ر حالت انتخاب<br>وع لژند را انتخا<br>ا قرار گیرد. | ژند ، سطح را د<br>در کامند لاین نر<br>نید که لژند کج              | ا<br>مشاهده ل<br>و سپس د<br>ص می ک | برای<br>کنید<br>مشخ  |

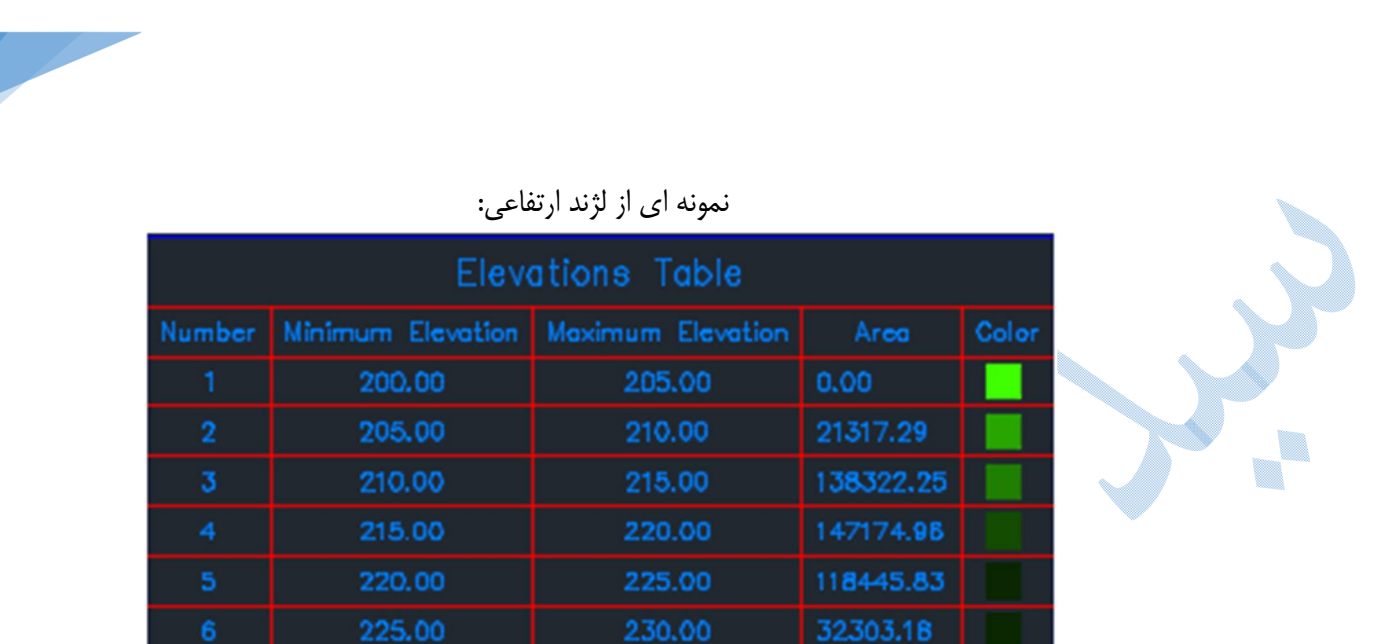

# سربرگ Statistics

در این پنجره شما قادر به مشاهده ی اطلاعات اماری از سطح ساخته شده می شوید.

| Statistics            | Value         | , |
|-----------------------|---------------|---|
| General               |               |   |
| Revision number       | 0             |   |
| Number of points      | 6343          |   |
| Minimum X coordinate  | 762813.417m   |   |
| Minimum Y coordinate  | 4367948.831m  |   |
| Maximum X coordinate  | 764110.872m   |   |
| Maximum Y coordinate  | 4368570.335m  |   |
| Minimum elevation     | 207.105m      |   |
| Maximum elevation     | 229.042m      |   |
| Mean elevation        | 217.553m      |   |
| Extended              |               |   |
| 2D surface area       | 457563.52sq.m |   |
| 3D surface area       | 458367.68sq.m |   |
| Minimum grade/slope   | 0.07%         |   |
| Maximum grade/slope   | 4431.32%      |   |
| Mean grade/slope      | 5.27%         |   |
|                       |               |   |
| Number of triangles   | 12137         |   |
| Maximum triangle area | 144.80sq.m    |   |

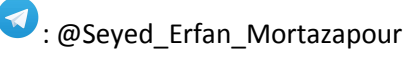

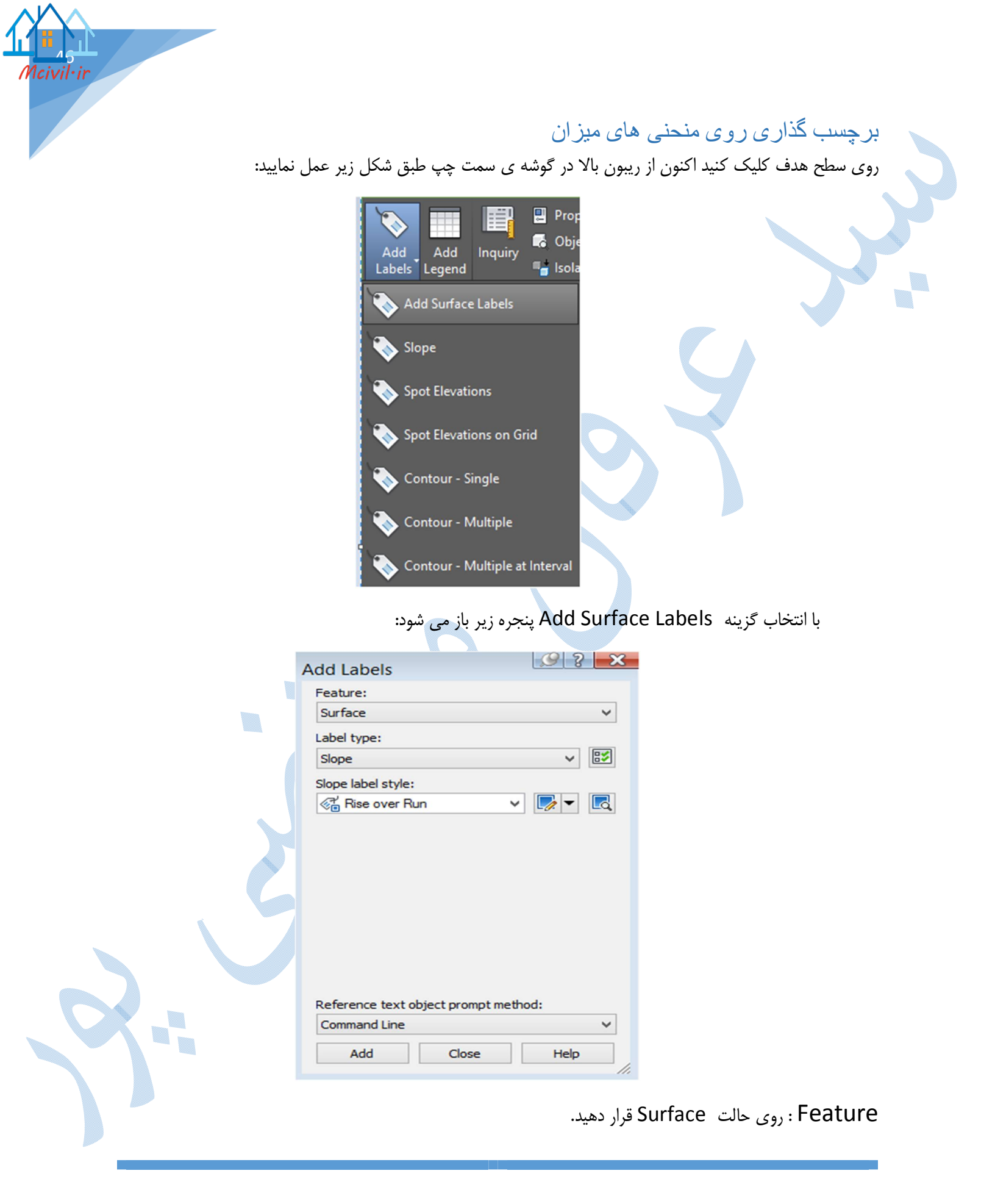

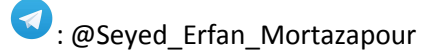

Lable Type

Slope : برچسب گذاری شیب بر روی سطوح.

در قسمت Slope lable style می توانید نوع استایل را انتخاب نمایید .

Percent :نمایش شیب به صورت درصدی.

Rise Over Run :نمایش شیب به صورت ،نسبت تغییر ارتفاع به طول روی افق.

Run Over Rise: نمایش شیب به صورت ،نسبت طول روی افق به تغییر ارتفاع.

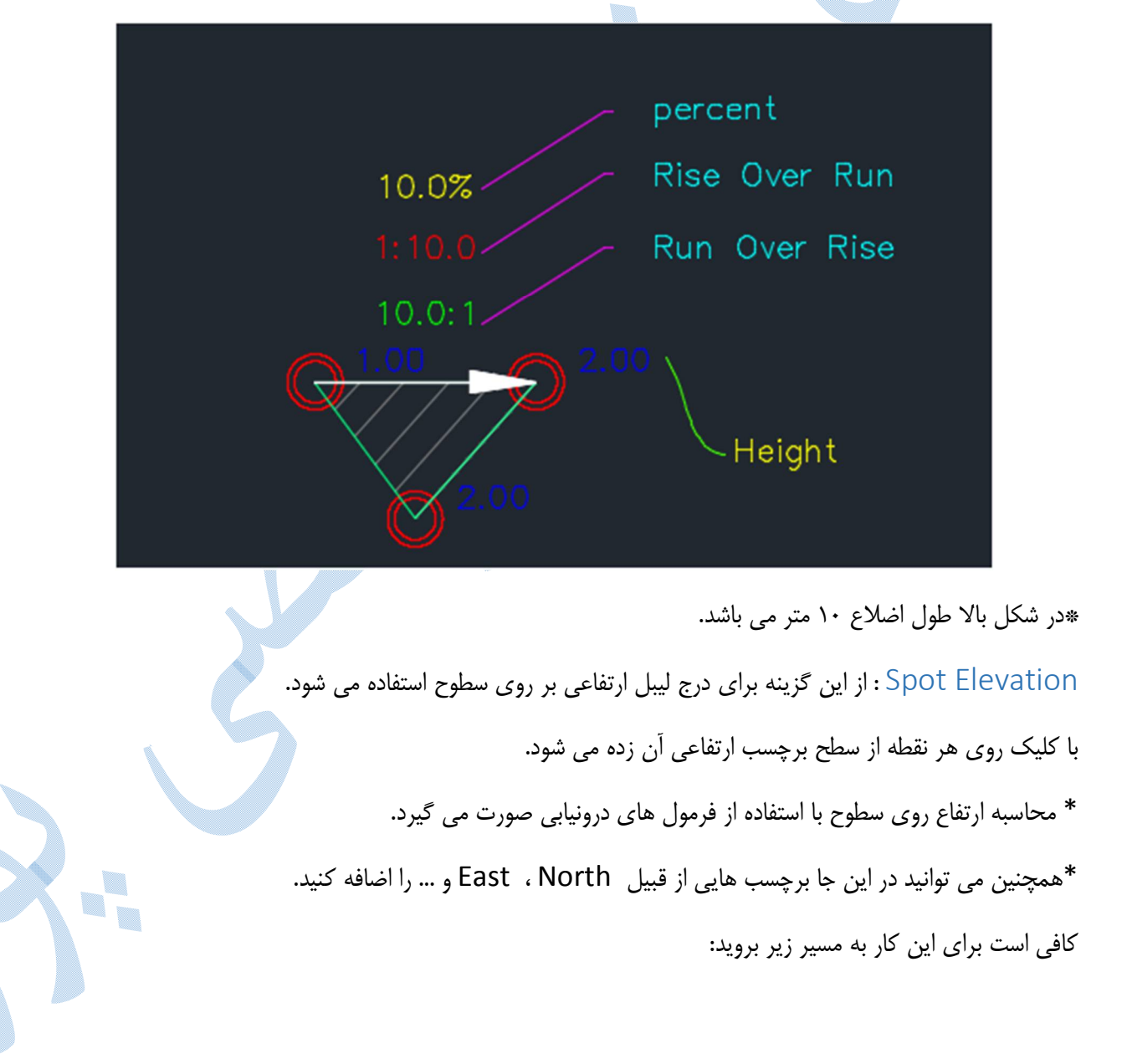

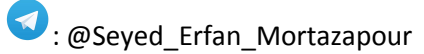

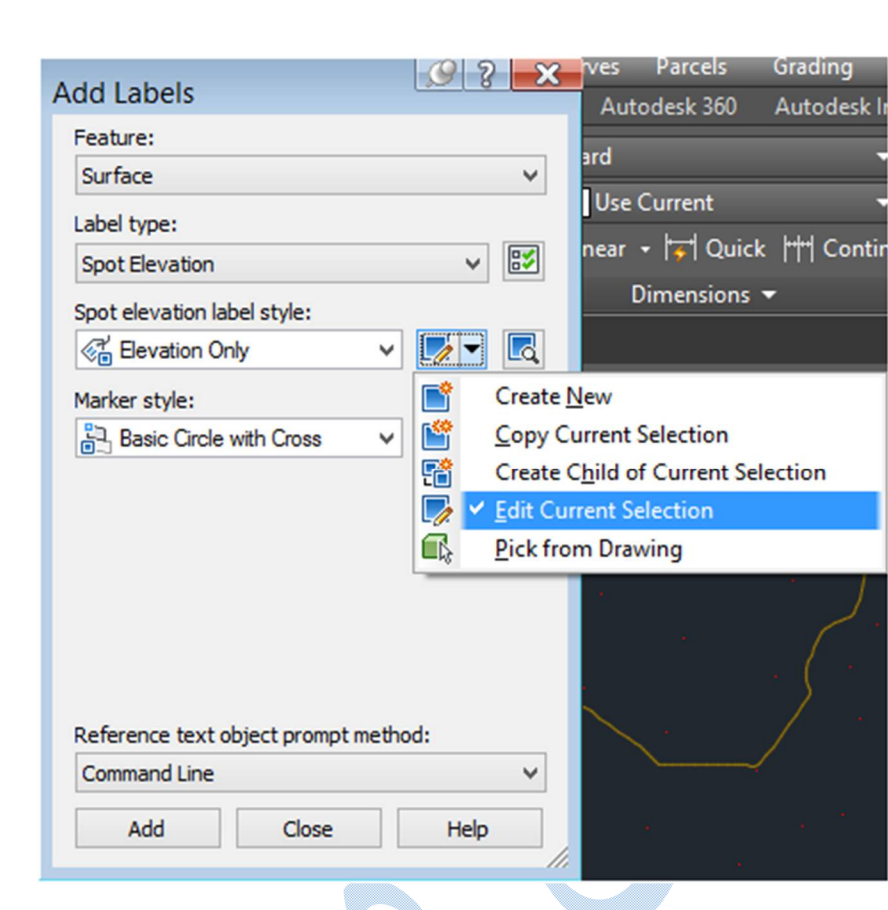

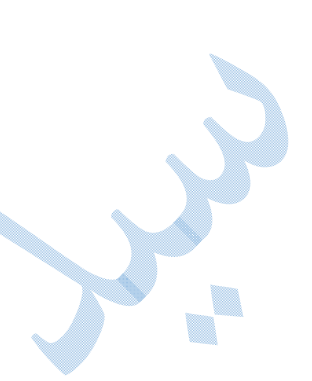

### پنجره ی Lable Style Composer همانند شکل زیر باز می شود:

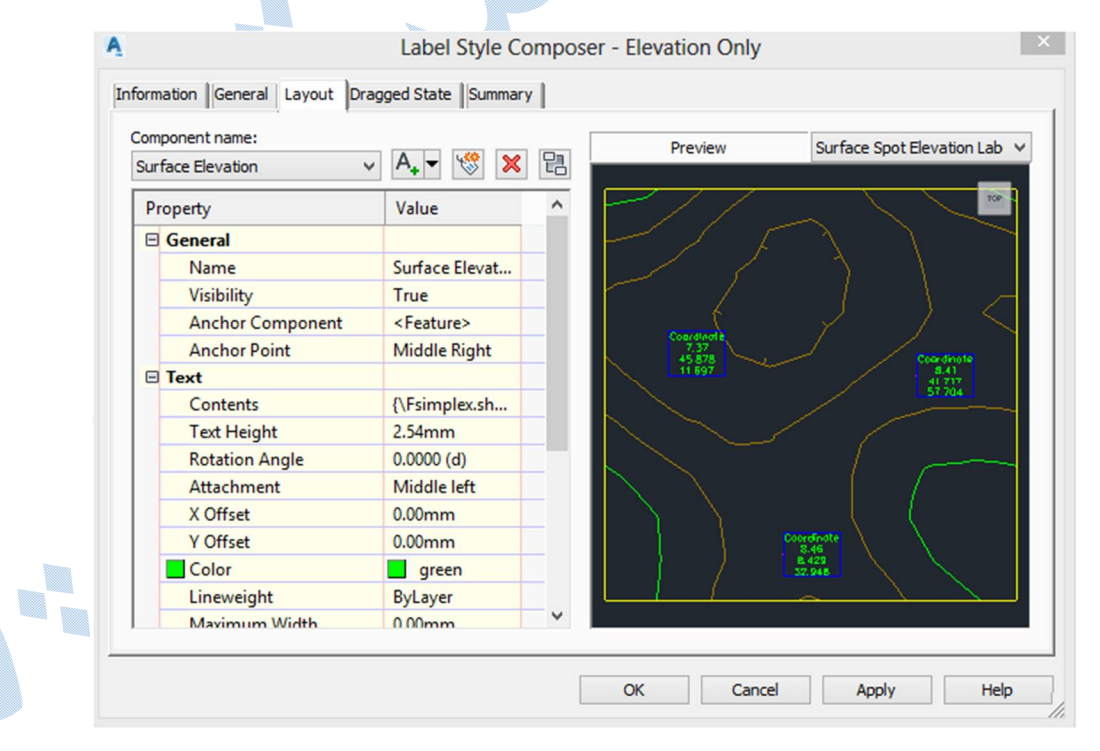

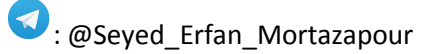

به سربرگ Layout و قسمت Contents رفته و بر روی ⊡ کلیک کرده وارد صفحه ی Layout و قسمت Contents دفتر و بر روی فات کلیک کرده وارد حدید Editor می شوید که می توانید از قسمت properties با انتخاب برچسب مورد نظر و کلیک بر روی فلش موارد جدید را اضافه نمایید.و سپس OK

| Α                                  | Text Compone               | nt Editor - Contents                                                                | ×              |
|------------------------------------|----------------------------|-------------------------------------------------------------------------------------|----------------|
| Format Properties Properties: Name | <ul><li>✓</li></ul>        | Coordinate<br><[Surface Elevation(Um P2<br> RN AP Sh OF)]><br><[Surface Northics(P3 |                |
| Modifier                           | Value                      |                                                                                     |                |
| Capitalization                     | preserve case              | <[Surface Easting(P3<br> RN AP GC UN Sn OF)]>                                       |                |
| Import Text                        |                            | Ln 1 Col 1 AutoCAPS                                                                 |                |
| مربوط به اندازه متن ، رنگ          | Label Sty ميتوان تنظيمات م | ن در سربرگ Layout در پنجره ی le Composer                                            | <i>همچ</i> نیر |
|                                    |                            | ادر دور نوشته و را تنظیم نمایید.                                                    | آنها ، ک       |
| - <del>\ Height</del> :            | : 213.13                   | - <del>  Height: 213.53</del>                                                       |                |

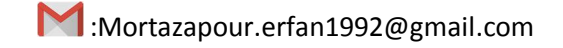

Spot Elevation on Grid : از این گزینه برای درج لیبل ارتفاعی بر روی سطوح به صورت شبکه ای استفاده می شود.

- \* كليه تنظيمات مربوط به استايل نمايشي شبيه به Spot Elevation مي باشد.
  - روی Add کلیک کنید:
  - در Command Line به ترتیب سوالات زیر پرسیده می شود:
  - ۱)انتخاب Base Point (سمت چپ پایین منطقه مورد نظر را کلیک کنید)
    - ۲) Grid rotation : میزان دوران شبکه را وارد کنید.
      - ۳) Grid x/y Spacing : وارد کردن ابعاد شبکه.
    - ۴) Upper Right : سمت راست بالا از شبکه را مشخص کنید.
- ۵) سپس نرم افزار از شما می خواهد که مولفه ها را می خواهید تغییر دهید یا خیر؟

| 214.67ھى      | 214.72 -     | 214.69=لركاع   | 214.41 د کما چ | 13.54⊭عن≓ع    |
|---------------|--------------|----------------|----------------|---------------|
|               |              |                |                |               |
|               |              |                |                |               |
| 215.60=ي 🗠 ج  | 215.49ھي=    | 215.27=لريكارج | 214.84=ي ڪاچ   | 214.22=ریسا   |
|               |              |                |                |               |
| -             | <u> </u>     | <u>}</u>       | s              | <u></u>       |
| 216.29=ويقلاع | 215.96 ويلاع | 215.93=215.93  | 215.51=بريتناع | 214.89=ريتناع |
|               | · · · ·      |                |                | * •<br>•      |
| · .           |              |                |                |               |
| 216.98≓يكاع   | 216.67⊭ونفاع | 216.40=لوفقاع  | 216.29=ريكة ع  | 215.83⊫ريتهاع |

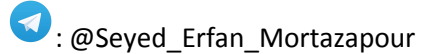

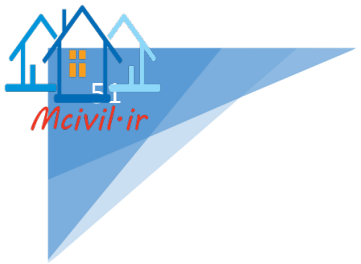

#### Contour – single

در صورتی که بخواهید بر روی منحنی های میزان به صورت منفرد برچسب بزنید از این گزینه استفاده می شود.

\*دقت کنید که دقیقا باید روی منحنی های میزان کلیک کنید.

\*همچنین می توانید برای ویرایش و تولید برچسب از منوی کشویی استفاده کنید. تنظیمات آن در حالت کلی شبیه به توضیحات داده شده در قسمت Spot Elevation می باشد.

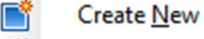

r so

- Copy Current Selection
- Create Child of Current Selection
  - ✓ Edit Current Selection

#### Contour – Multiple

هنگامی که شما از این گزینه استفاده می کنید ، بلافاصله پس از کلیک بر روی دکمه ی Add نرم افزار از شما نقطه شروع و سپس نقطه پایانی را می خواهد ، خطی بین این دو به صورت فرضی نمایش داده می شود ؛ در تقاطع خط فرضی با منحنیهای میزان ، ارتفاع درج می گردد.

\*همچنین می توانید برای ویرایش و ایجاد برچسب از منوی کشویی استفاده کنید. تنظیمات آن در حالت کلی شبیه به توضیحات داده شده در قسمت Spot Elevation می باشد.

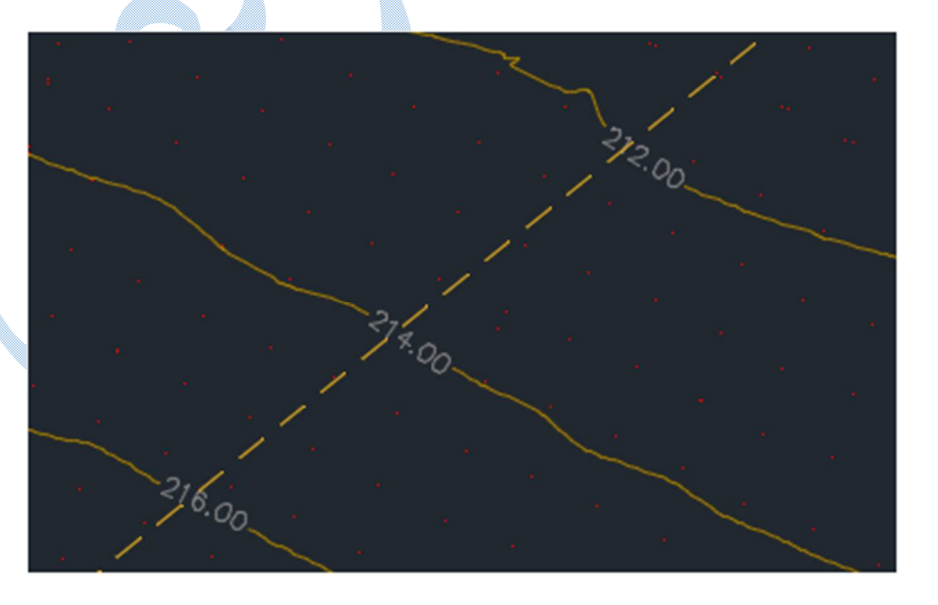

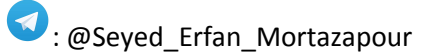

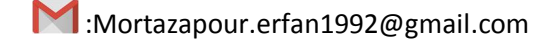

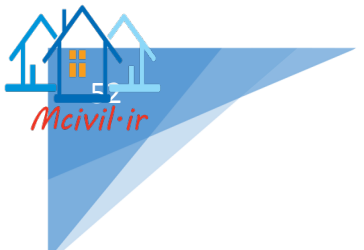

Contour-Multiple-interval: Lable Type

به نوعی پر کاربرد ترین برچسب مورد استفاده بر روی سطوح می باشد.

با زدن دکمه Add نرم افزار در خط فرمان از شما می خواهد ، خطی را بر روی منحنی میزان هایی که می خواهید لیبل روی آن ایجاد شود را مشخص کنید و سپس فواصل برچسب گذاری بر روی منحنی های میزان را وارد نمایید.

«همچنین می توانید برای ویرایش و تولید برچسب از منوی کشویی استفاده کنید. تنظیمات آن در حالت کلی شبیه به توضیحات داده شده در قسمت Spot Elevation می باشد.

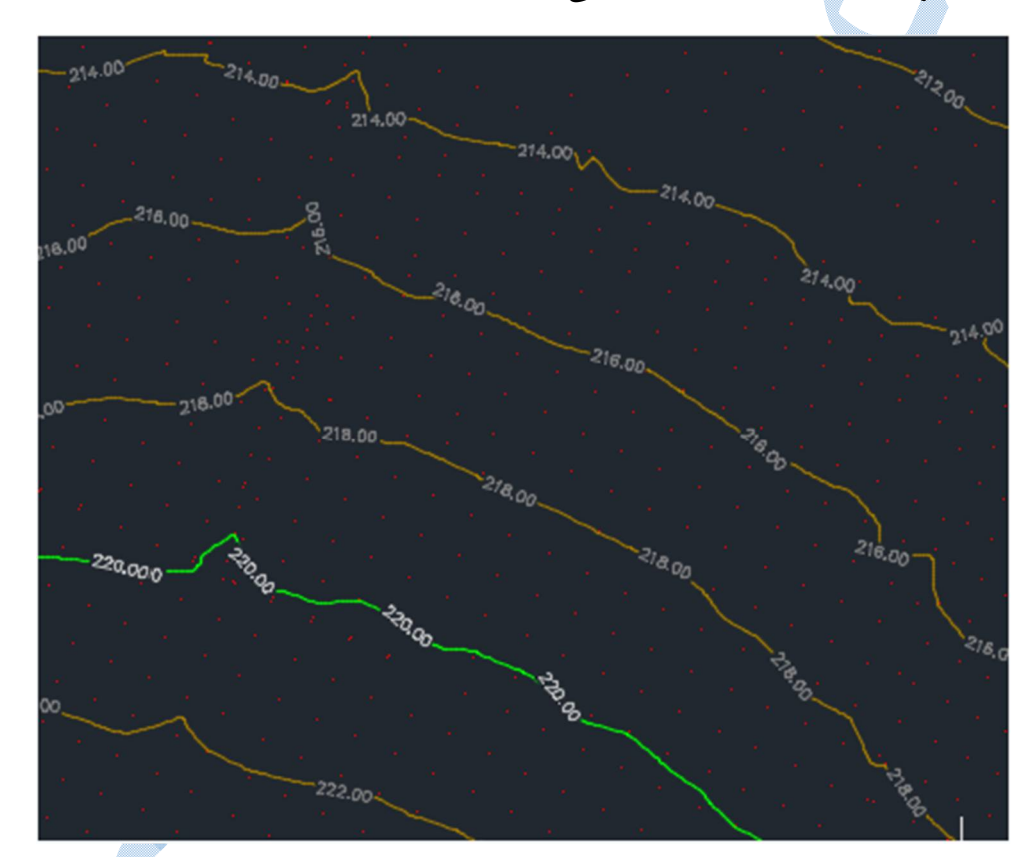

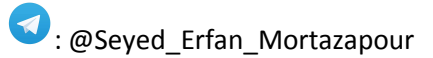

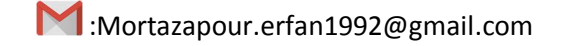

#### مىير

برای هر پروژه مسیر های پیشنهادی متعددی وجود دارد ، که بایستی با در نظر گرفتن شرایط ، بهترین مسیر پیشنهادی را انتخاب کنید.

مواردی که برای انتخاب یک مسیر دخیل می باشند می توانند :

هزینه ، طول مسیر ، شیب مسیر ، گذر از نقاط اجباری و ... باشند.

# Create Alignments By Layout

برای تعریف مسیر، به منوی Alignments رفته و بر روی گزینه Create Alignments By Layout کلیک کنیدتا پنجره ی زیر باز شود:

| A Creat                                   | e Alignment - Layout |           |
|-------------------------------------------|----------------------|-----------|
| Name:                                     |                      |           |
| test                                      |                      | K         |
| Type:                                     |                      |           |
| 13 Centerline                             |                      | ~         |
| Description:                              |                      |           |
|                                           |                      | ^         |
|                                           |                      | ~         |
|                                           | Starting station:    | 0+000.00m |
| General Design Criteria                   | 1                    |           |
| er en en en en en en en en en en en en en |                      |           |
| Site:                                     |                      |           |
|                                           |                      | • •       |
| Alignment style:                          |                      |           |
| - Proposed                                | •                    |           |
| Alignment layer:                          |                      |           |
| C-ROAD                                    |                      | Ē         |
| Alignment label set:                      |                      |           |
| C All Labels                              | ~                    | L/ 🔻 🗖    |
|                                           |                      |           |
|                                           |                      |           |
|                                           |                      |           |
|                                           |                      |           |
|                                           |                      |           |
|                                           |                      |           |
|                                           |                      |           |
| OK                                        | Cancel               | ala       |
| OK                                        | Cancel H             | eip       |

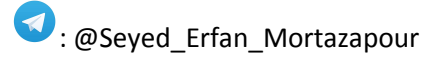

;ivil·ir

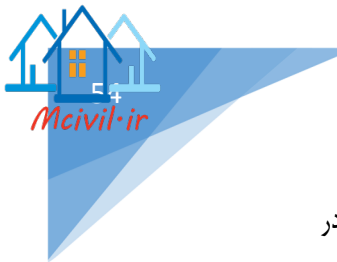

در کادر Name ، نامی را به مسیر اختصاص دهید و سپس در قسمت Type نوع مسیر را مشخص کنید ؛ در Starting Station نیز می توانید کیلومتراژ شروع مسیر را وارد نمایید.

سربرگ General

Alignments Style

در این قسمت شما می توانید سبک های نمایشی مسیر را ویرایش و یا حتی سبک جدیدی ایجاد کنید.

| A Create                | Alignment - Layout |          | ×                 |             |
|-------------------------|--------------------|----------|-------------------|-------------|
| Name:                   |                    |          |                   |             |
| test                    |                    |          | R                 |             |
| Type:                   |                    |          |                   |             |
| 🛱 Rail                  |                    |          | ~                 |             |
| Description:            |                    |          |                   |             |
|                         |                    |          | ^                 |             |
|                         |                    |          | ~                 |             |
|                         | Starting station:  | 0+00     | 00.00m            |             |
| General Design Criteria |                    |          |                   |             |
| Site:                   |                    |          |                   |             |
| None>                   |                    | ~        | [] ▼              |             |
| Alignment style:        |                    |          |                   |             |
| Proposed                | ~                  |          | - 🖪               |             |
| Alignment layer:        |                    | 1        | Create N          | <u>V</u> ew |
| C-ROAD                  |                    |          | <u>C</u> opy C    | urrent Sele |
| Alignment label set:    |                    | <b>/</b> | ✓ <u>Edit Cur</u> | rrent Selec |
| All Labels              | ~                  |          | Pick fro          | m Drawing   |

بر روی Create New کلیک کنید:

سربرگ Information :در قسمت Name از این سربرگ نامی را برای استایل جدید تعریف کنید.

سربرگ Markers : برای اجزای مختلف مسیر می توانید مارکر های جدیدی را تعریف کنید به طوری که شما روی دکمه ایکلیک کرده و پس از باز شدن پنجره Pick Marker Style ، مارکر جدیدی متناسب با اجزا مسیر به آن اختصاص دهید.

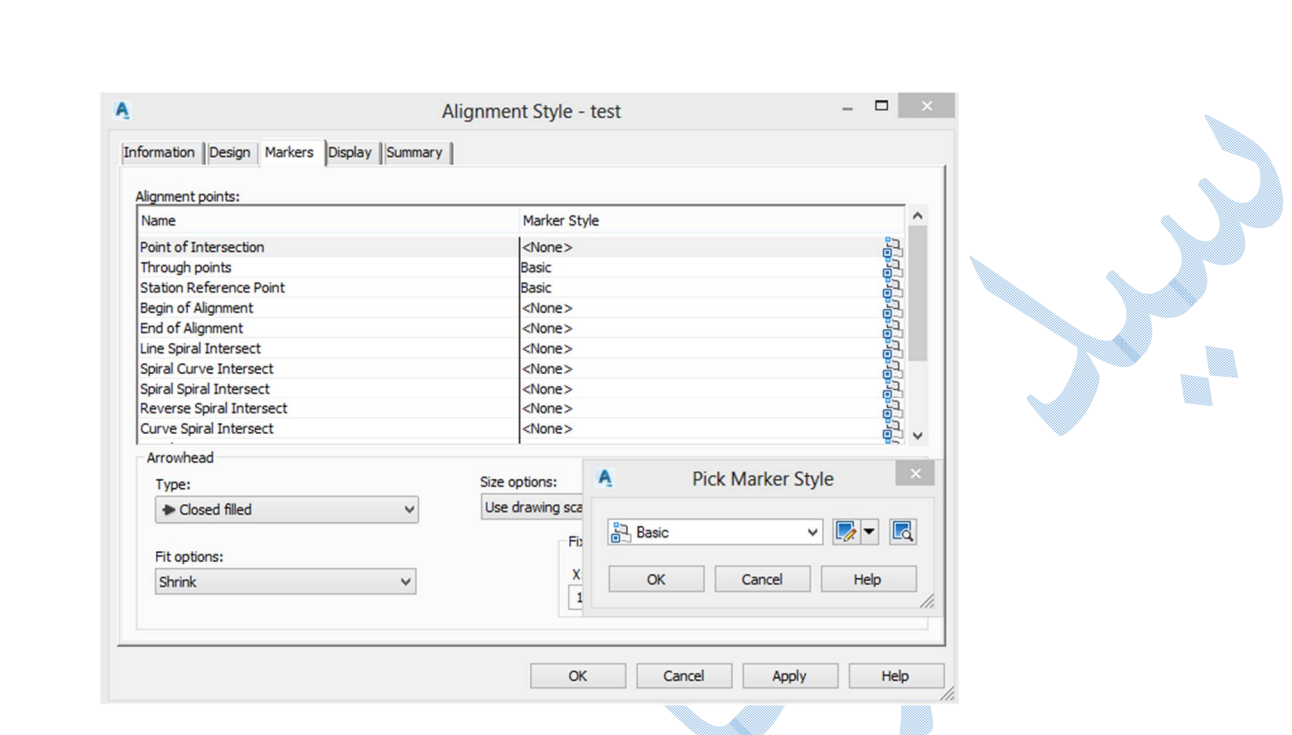

سربرگ Display : هر بخش از مسیر با چه رنگی ، در چه لایه ای ، با چه ضخامتی و ...ذخیره شود.

| Compone         | Visible  | Layer | Color   | Linetype | LT Scale | Lineweight | Plot Style |
|-----------------|----------|-------|---------|----------|----------|------------|------------|
| Line            | 8        | 0     | BYLAYER | ByBlock  | 1.0000   | ByLayer    | ByBlock    |
| Curve           | 0        | 0     | BYLAYER | ByBlock  | 1.0000   | ByLayer    | ByBlock    |
| Spiral          | 0        | 0     | BYLAYER | ByBlock  | 1.0000   | ByLayer    | ByBlock    |
| Arrow           | <b>N</b> | 0     | BYLAYER | ByBlock  | 1.0000   | ByLayer    | ByBlock    |
| Line Extensions | <b>N</b> | 0     | BYLAYER | ByBlock  | 1.0000   | ByLayer    | ByBlock    |
| Curve Extensio  | 0        | 0     | BYLAYER | ByBlock  | 1.0000   | ByLayer    | ByBlock    |
| Tangent Extens  | 9        | 0     | BYLAYER | DASHED2  | 1.0000   | ByLayer    | ByBlock    |
| Warning Symbo   | 0        | 0     | BYLAYER | ByBlock  | 1.0000   | ByLayer    | ByBlock    |
|                 |          |       |         |          |          |            |            |

سربرگ Summary : خلاصه ای از سربرگ های پیشین.

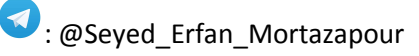

Alignment Layer تنظیمات لایه های مسیر ، نام لایه ای را که مشاهده می کنید لایه ی Base از مسیر می باشد به نوعی که بخش های مختلف از مسیر در لایه های دیگری که ابتدای آن ها C-ROAD نوشته شده است قرار می گیرند.

### Alignment Lable Set

برای برچسب گذاری روی مسیر از این گزینه استفاده می شود شما می توانید برچسب هایی که به صورت پیش فرض نرم افزار در اختیارتان قرار داده را استفاده کنید در غیر اینصورت از منوی کشویی روی گزینه Create New کلیک کنید.

در تب Information نامی را برای لیبل تایپ کنید پس از آن به سربرگ Labels بروید تا پنجرهی زیر نمایان شود:

| <u>A</u>                                                  | Alignment Label Set - test 🦳 🗖 💌                                 |
|-----------------------------------------------------------|------------------------------------------------------------------|
| Information Labels                                        |                                                                  |
| Type:                                                     | Major Station Label Style:                                       |
| Major Stations V                                          | C Perpendicular with Tick V 💽 V 🔣 Add>>                          |
| Major Stations<br>Minor Stations                          | Territoria Construction beint to be                              |
| Geometry Points                                           | Increment Geometry Points to Label                               |
| Design Speeds                                             |                                                                  |
| Profile Geometry Points<br>Superelevation Critical Points |                                                                  |
| Cant Critical Points                                      | ]                                                                |
|                                                           |                                                                  |
|                                                           |                                                                  |
|                                                           |                                                                  |
|                                                           |                                                                  |
|                                                           |                                                                  |
|                                                           |                                                                  |
|                                                           |                                                                  |
|                                                           |                                                                  |
|                                                           |                                                                  |
|                                                           | OK Cancel Apply Help                                             |
| ممت اصلی، فرعی،نقاط هندسی و                               | قسمت Type مشخص می کنید که لیبل روی کدام بخش از مسیر اعمال شود(قس |
|                                                           | Major Statio : قسمت های اصلی مسیر                                |
|                                                           | کادر Major Station Lable Style سه گزینه وجود دارد:               |
|                                                           | Major Station Label Style                                        |
|                                                           | ✓ Perpendicular with Tick ✓  ▼  ▼                                |

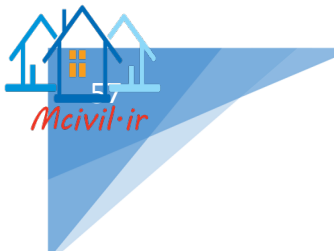

Perpendicular with line : بر چسب ها عمود بر مسير و زير خط دار باشند.

Parallel with tick : برچسب ها هم جهت با مسير و به همراه تيک.

برای ایجاد سبک جدید و یا ویرایش سبک موجود از منوی کشویی روی گزینه مربوطه کلیک کنید.

به توضيح Edit Current Selection می پردازیم:

در پنجره ی باز شده به سربرگ Layout بروید :

| om  | ponent name:      |                     |   | Preview Major Station Label Styl | e '    |
|-----|-------------------|---------------------|---|----------------------------------|--------|
| tat | tion 🗸            | A, 🕶 💖 🗙            | 旧 |                                  |        |
| Pr  | operty            | Value               | ^ |                                  | TOP    |
| Ξ   | General           |                     |   |                                  |        |
|     | Name              | Station             |   |                                  |        |
|     | Visibility        | True                |   |                                  |        |
|     | Anchor Component  | <feature></feature> |   |                                  |        |
|     | Anchor Point      | Anchor Station      |   |                                  |        |
| Ξ   | Text              |                     |   |                                  |        |
|     | Contents          | {\Fsimplex.sh       |   |                                  |        |
|     | Text Height       | 1.00mm              |   |                                  |        |
|     | Rotation Angle    | 0.0000 (d)          |   |                                  |        |
|     | Attachment        | Top right           |   |                                  |        |
|     | X Offset          | 0.00mm              |   |                                  | tyle V |
|     | Y Offset          | 2.50mm              |   |                                  |        |
|     | Allow Curved Text | False               |   |                                  |        |
|     | Color             | yellow              |   |                                  |        |
|     | Lineweight        | Byl aver            | ~ |                                  |        |

در این سربرگ تنظیماتی از قبیل اندازه نوشته ها ، میزان دوران ، کادر دور نوشته و ... قابل تنظیم می باشد. از قسمت Contents می توانید لیبل های جدیدی را برای اضافه شدن به مسیر Add کنید. پس از OKکردن وارد پنجره ی قبلی Alignments Label Set می شوید روی گزینه Add کلیک کنید تا در قسمت پایین افزوده شود و در ستون Increment فواصل لیبل گذاری را مشخص کنید.

دوباره به قسمت Typeرفته و لیبل های مد نظرتان را اضافه نمایید.

| Information Labels | Alignment Label Set - test                                                                                                    | - 🗆 ×                 |           |
|--------------------|----------------------------------------------------------------------------------------------------|-----------------------|-----------|
|                    |                                                                                                    |                       |           |
| Туре:              | Geometry Point Label Style:                                                                                                    |                       |           |
| Geometry Points    | <ul> <li></li></ul>                                                                                                    | ld>> 🗙                |           |
| Туре               | Style Increment Geor                                                                                                    | metry Points to Label |           |
| Major Stations     | Parallel with Tick                                                                                                    |                       |           |
| Geometry Points    | Perpendicular with Tick and Line                                                                                                    |                       |           |
|                    |                                                                                                    |                       |           |
|                    |                                                                                                    |                       |           |
|                    |                                                                                                    |                       |           |
|                    |                                                                                                    |                       |           |
|                    |                                                                                                    |                       |           |
|                    |                                                                                                    |                       |           |
|                    | OK Cancel                                                                                                    | Apply Help            |           |
|                    |                                                                                                    |                       | k ·ī .    |
|                    |                                                                                                    | ن دنيد.               | در احر ۲  |
|                    |                                                                                                    |                       |           |
|                    | Create Alignment-Laye باز می گردید .                                                                                                    | مرحله قبلی یعنی Out   | ، پنجرہ ی |
|                    |                                                                                                    |                       |           |
|                    |                                                                                                    | Design Criter         | ربرگ ai   |
|                    | General Design Criteria                                                                                                    |                       |           |
|                    | Starting design speed:                                                                                                    |                       |           |
|                    | 100 km/h                                                                                                    |                       |           |
|                    | Use criteria-based design                                                                                                    | _                     |           |
|                    |                                                                                                    |                       |           |
|                    |                                                                                                    |                       |           |
|                    | C: (ProgramData (Autodesk (C3D 2018 \enu (Data (Railway                                                                                                    |                       |           |
|                    | Derault Criteria:                                                                                                    |                       |           |
|                    | Property Value                                                                                                    |                       |           |
|                    |                                                                                                    |                       |           |
|                    | Minimum Radius Table Applied Cant by Formula with                                                                                                    |                       |           |
| 2                  | Minimum Radius Table Applied Cant by Formula with<br>Transition Length Table Rail Transition Length By Est<br>Attainment Method by spiral lengths; and % on t                                                                                                    |                       |           |
| S                  | Minimum Radius Table         Applied Cant by Formula with           Transition Length Table         Rail Transition Length By Est           Attainment Method         by spiral lengths; and % on t                                                                                                    |                       |           |
| 3                  | Minimum Radius Table Applied Cant by Formula with<br>Transition Length Table Rail Transition Length By Est<br>Attainment Method by spiral lengths; and % on t                                                                                                    |                       |           |
| 3                  | Minimum Radius Table Applied Cant by Formula with<br>Transition Length Table Rail Transition Length By Est<br>Attainment Method by spiral lengths; and % on t<br>Use design check set                                                                                                    |                       |           |
| S                  | Minimum Radius Table       Applied Cant by Formula with         Transition Length Table       Rail Transition Length By Est         Attainment Method       by spiral lengths; and % on t         Image: Use design check set       Image: Second Second Secon |                       |           |

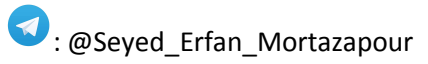

5

Mcivil·ir

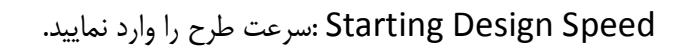

تیک قسمت های Use Criteria-based design را فعال کنید تا بتوانید از آرین نامه های موجود استفاده نمایید.

با کلیک بر روی دکمه ی ⊡ پنجره ی Select Design Speed Table طبق شکل زیر باز می شود و شما آیین نامه مد نظر خود را انتخاب کنید سپس کلیه پنجره ها را OK نمایید.

| A                                                                     |                                          | Select Design Sp                                                                                                    | eed Tabl                                  | e                                                                                                    |                                                                      | ×        |
|-----------------------------------------------------------------------|------------------------------------------|----------------------------------------------------------------------------------------------------|-------------------------------------------|----------------------------------------------------------------------------------------------------|----------------------------------------------------------------------|----------|
| Look in:                                                              | Metric                                   |                                                                                                    | v (                                       | 📮 🔇 🗙 📮                                                                                                    | <u>V</u> iews <b>v</b> Too <u>l</u> s                                | •        |
| A360<br>A360<br>History<br>Documents<br>Favorites<br>Favorites<br>FTP | Name<br>_Auto<br>_Auto<br>IRAN<br>@Autoo | Adesk Civil 3D Metric (2011)<br>odesk Civil 3D Metric Roadw<br>I-415.xml<br>desk Civil 3D Metric (2004) F<br>desk Civil 3D Metric Rounda | Roadwa<br>/ay Desi<br>Roadway<br>abouts P | Date modified<br>۲۰۱۷/۰۵/۳۱ ب ۳:۴۷<br>۲۰۱۱/۰۲/۰۷ ف.ب ۸:۵۱<br>۲۰۱۷/۰۷/۰۷ ب ۴:۰۳<br>۲۰۱۴/۰۱/۱۴ ف.ب ۸:۲۶<br>۲۰۱۰/۰۴/۲۸ ب ۸:۴۶ | Type<br>XML Document<br>XML Document<br>XML Document<br>XML Document |          |
| Desktop                                                               | <                                        |                                                                                                    |                                           |                                                                                                    |                                                                      | >        |
|                                                                       | File name:                               | _IRAN-415 xml                                                                                                    |                                           |                                                                                                    | ✓ <u>O</u> pen                                                       | -        |
|                                                                       | Files of type:                           | *xml                                                                                                    |                                           |                                                                                                    | ✓ Cancel                                                             |          |
|                                                                       |                                          |                                                                                                    |                                           | Alignmer                                                                                                    | nt Layout T                                                          | ool      |
| Alignment Layout                                                      | Tools - test                             |                                                                                                    |                                           |                                                                                                    | 9 ?                                                                  | ×        |
| A ▼ △ <sup>*</sup> △ <sub>×</sub> ¦△∖<br>Select a command from        | │ ✓ ▼ 💦<br>m the layout to               | s ▼ × < ~ ~ % •<br>pols Sp                                                                                                    | • 🛛 🏑 🕻<br>iral Type: (                   | P   💑   🗔 🔏<br>Clothoid                                                                                                    | r 🖬 🖓                                                                | Ŕ        |
|                                                                       |                                          |                                                                                                    |                                           |                                                                                                    |                                                                      |          |
|                                                                       |                                          |                                                                                                    | باشد.                                     | روى سايت ها موجود مي ا                                                                                                    | له ی نشریه ۴۱۵ بر ر                                                  | أيين نام |

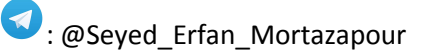

اولین کاری که بعد از باز شدن پنجره ی بالا انجام داده می شود وارد کردن حداقل شعاع قوس و پارامترهای قوس اتصال می باشد.

| [ | حداقل شعاع (متر) (مقادیر گرد شده) | حداکثر ضریب اصطکاک £max | حداکثر بربلندیemax | سرعت طرح (کیلومتر در ساعت) |
|---|-----------------------------------|-------------------------|--------------------|----------------------------|
| ] | ۲۵                                | -/\¥-                   |                    | ۲.                         |
|   | ۶۵                                | -/195                   |                    | ۴.                         |
|   | 3                                 | -/15-                   |                    | <u> </u>                   |
|   | 12-                               | -/\2Y                   |                    | ۶.                         |
|   | Y3.                               | -/\\fY                  | ۴%                 | ٧.                         |
|   | YA-                               | ·/\f·                   |                    | ٨.                         |
|   | W5                                | -/\*-                   |                    | <b>.</b>                   |
|   | F15                               | -/\¥-                   |                    | 3++                        |
|   | 75                                | -/34-                   |                    | ۲.                         |
|   | ۶.                                | -/195                   |                    | ۴.                         |
|   | <b>1</b> -                        | -/\\$-                  |                    | <u>a</u> .                 |
|   | 142                               | -/\2Y                   |                    | ۶.                         |
|   | 14.                               | -/\+Y                   | \$%                | γ.                         |
|   | 720                               | -/\+                    |                    | ٨.                         |
|   | 14.                               | -/\Y-                   |                    |                            |
|   | ***                               | -/\\                    |                    |                            |
|   | 686 B                             | .///                    |                    | 11-                        |
|   | VAP                               |                         |                    | 14.                        |
| ļ | 141                               | 11 A                    |                    |                            |
|   | ۲.                                | -/\\                    |                    | ۲.                         |
|   | 22                                | -/195                   |                    | ۴.                         |
|   | A5                                | -15-                    |                    | 4-                         |
|   | 145                               | -/101                   |                    | y.                         |
|   | 14.                               | -/\+Y                   | ۸%.                | γ.                         |
|   | ۲۲.                               | -/\+-                   |                    | ٨.                         |
|   | 7.5                               | -//٧-                   |                    |                            |
|   | 112                               | -/34-                   |                    |                            |
|   | 2.2                               |                         |                    | 11-                        |
|   |                                   |                         |                    |                            |
| ł | ATT                               | -1-6                    |                    |                            |
|   |                                   | -/ 14-                  |                    |                            |
|   |                                   | 100                     |                    |                            |
|   | ~                                 | 100                     |                    | <u>.</u>                   |
|   | 112                               | 1151                    |                    | y.                         |
|   | Y).                               | 115                     | 1. /.              | 4 ·                        |
|   |                                   | -15-                    |                    |                            |
|   | ¥8.                               | ./                      |                    |                            |
|   | 5AA                               | 122                     |                    | 22                         |
|   | 0*V                               |                         |                    | 14.                        |
|   | YF.                               | ./                      |                    | 17.                        |
| ł | YA                                | ·/\V-                   |                    | Υ.                         |
|   | f.                                | 1194                    |                    | ۰.                         |
|   | ×.                                | ./\\$.                  |                    | ۵.                         |
|   | 1.0                               | -/107                   |                    | ۶.                         |
|   | 144                               | -/\fv                   | 17 7               | Υ.                         |
|   | 114                               | ·/\f.                   |                    | ٨.                         |
|   | Yaa                               | -/\*-                   |                    |                            |
|   | YY.                               | ./\¥.                   |                    |                            |
|   | <b>F</b> 10                       | ./>>                    |                    | 11.                        |
|   | 44.                               |                         |                    | 17.                        |
|   | <del>999</del>                    | -1-A                    |                    | 15.                        |
|   |                                   |                         |                    |                            |

حداقل شعاع قوس طبق نشريه ۴۱۵

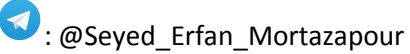

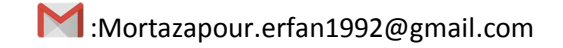

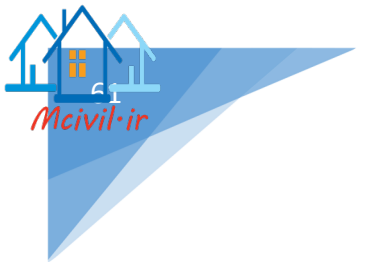

| طول اتصال تدریجی (متر) | سرعت (کیلومتر در ساعت) |
|------------------------|------------------------|
| 11                     | ۲.                     |
| ١٧                     | ۳.                     |
| ۲۲                     | ۴.                     |
| ۲۸                     | ۵۰                     |
| ٣٣                     | ۶.                     |
| ٣٩                     | ٧.                     |
| 44                     | ٨٠                     |
| ۵۰                     | ٩.                     |
| ۵۶                     | 1                      |
| ۶۱                     | 11.                    |
| ۶۷                     | ١٢.                    |
| ۲۲                     | ١٣٠                    |

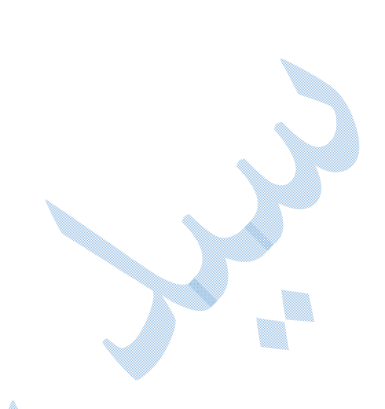

طول مطلوب برای قوس اتصال تدریجی طبق نشریه ۴۱۵

|                              |                        |                                                                                              |                                                                                | Curve and Spiral Settings                                                |
|------------------------------|------------------------|----------------------------------------------------------------------------------------------|--------------------------------------------------------------------------------|--------------------------------------------------------------------------|
| اقلی پارامتر های قوس می باشد | م ب<br>م<br>تنظيمات حد | Tangent-Tangent<br>Tangent-Tangent<br>Curve and Spiral S<br>که برای انجام ت<br>مه وارد کنید. | (No curves)<br>(With curves)<br>Settings<br>Irve and Spin<br>را بر طبق آیین نا | پس از انتخاب گزینهral Settings<br>پنجرهی زیر گشوده می شود ، پارامتر ها , |
|                              | A<br>Type:             | Curve and Spiral                                                                             | Settings                                                                       | ×                                                                        |
|                              | Clothoid               | ~                                                                                            | ]                                                                              |                                                                          |
|                              | Spiral in              | Length:<br>28.000m                                                                           | A value:<br>50.200                                                             |                                                                          |
|                              | Curve                  | Default radius (applies to<br>90.000m                                                        | curve and spirals)                                                             |                                                                          |
|                              | Spiral out             | Length:<br>28.000m                                                                           | A value:<br>50.200                                                             |                                                                          |
|                              |                        | ОК                                                                                           | Cancel Help                                                                    |                                                                          |

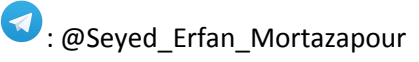

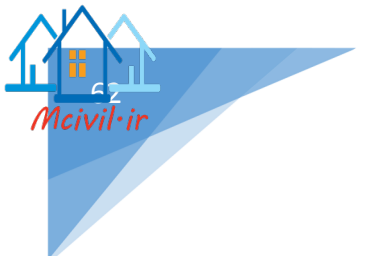

Type : نوع قوس اتصال را معرفی کنید.(معروفترین کلوتوئید می باشد)

\*برای ایجاد هر یک از پارامترها باید تیک مربوط به هر بخش فعال باشد.

Spiral in/out : شاخه ورودي و خروجي كلوتوئيد.

که با وارد کردن هر کدام از پارامترها (طول شاخه L یا پارامتر کلوتوئید A) ، پارامتر دیگر به صورت خودکار محاسبه می گردد. Curve : حداقل شعاع قوس.

ОК

#### Tangant – Tangant (With curves)

برای ترسیم همزمان مسیر های مستقیم و قوس های افقی از این گزینه استفاده می گردد. در این نوع ترسیم کلیه قوس ها در هنگام ترسیم دارای پارامتر های یکسانی میباشند؛ اما قابلیت تغییر روی تک تک قوس ها نیز وجود دارد.

بر روی گزینه (Tangent-Tangent (with curve کلیک کنید:

 ▲
 Tangent-Tangent (No curves)

 ▲
 Tangent-Tangent (With curves)

 ④
 ✓

 ✓
 ✓

 ✓
 ✓

اکنون نرم افزار نقطه شروع مسیر را از شما می خواهد پس با کلیک بر روی محل مورد نظر نقطه ی شروع قوس را معرفی کنید و به ترتیب نقاط شکست بعدی تا نقطه پایانی را وارد نمایید.

ویرایش پارامترهای هر کدام از قوس ها به صورت جدا گانه:

در پنجره ی Alignment Layout Tools بر روی الله Alignment Grid New) کلیک کنید تا پنجره ی زیر باز شود اکنون می توانید پارامتر های هر کدام از قوس ها را به صورت جداگانه تغییر دهید.

|     |                  |                                  |                    |              |          |                       | ?   |
|-----|------------------|----------------------------------|--------------------|--------------|----------|-----------------------|-----|
| lo. | Туре             | Tangency Constraint              | Parameter Constrai | Parameter C  | Length   | Minimum Spiral Length | Rad |
|     | 1 Line           | Not Constrained (Fixed)          | <b>a</b>           | Two points   | 502.363m |                       |     |
|     | 2.1 Spiral-Curve | Constrained on Both Sides (Free) | 8                  | SpiIn-Radius | 33.692m  | 26.392m               |     |
|     | 2.2 Spiral-Curve | Constrained on Both Sides (Free) | 1                  | SpiIn-Radius | 53.420m  |                       | 2   |
|     | 2.3 Spiral-Curve | Constrained on Both Sides (Free) | 1                  | SpiIn-Radius | 33.692m  | 26.392m               |     |
|     | 3 Line           | Not Constrained (Fixed)          | Ē                  | Two points   | 568.021m |                       |     |
|     |                  |                                  |                    |              |          |                       |     |
|     |                  |                                  |                    |              |          |                       | >   |

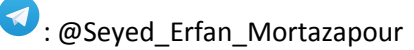

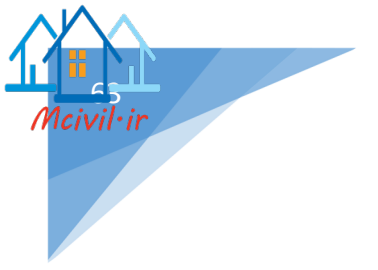

Tangent-Tangent (No curves) به صورت شکل زیر عمل کنید:

| A | 🔺 🛆 🖌           | 2 · n · )         |
|---|-----------------|-------------------|
| А | Tangent-Tange   | ent (No curves)   |
| A | ✓ Tangent-Tange | ent (With curves) |
| 1 | Curve and Spira | al Settings       |

با انتخاب این گزینه در کامند لاین از شما خواسته می شود نقطه شروع مسیر را وارد کنید و سپس نقاط بعدی تا پایان.

پس از Enter کردن مسیری بدون قوس ایجاد شده است.

که برای ترسیم قوس های آن میتوان از روش های متفاوتی استفاده کرد که به توضیح برخی از آنها می پردازیم.

طراحی قوس بین دو محور و شعاع(Free Curve Fillet(Between Two entities/Radius) :

| <u></u>      | • 💉 • * • * - 🔏 🔁 🕺 💷 🐗 🔂 💷                                                   |
|--------------|-------------------------------------------------------------------------------|
| ം            | <ul> <li>Fixed Curve (Three point)</li> </ul>                                 |
| 2            | Fixed Curve - Best Fit                                                        |
| ø†°          | Floating Curve ( From entity, radius, through point )<br>More Floating Curves |
| <br><u>^</u> | Floating Curve - Best Fit                                                     |
| 숚            | Free Curve Fillet ( Between two entities, radius )                            |
| /o/          | Free Curve Fillet ( Between two entities, through point )                     |
| 00           | Free Curve - Best Fit                                                         |

پس از انتخاب گزینه ای که در تصویر مشاهده می کنید به ترتیب نرم افزار گزینه های زیر را از شما می خواهد: Select first entity : انتخاب محور اول

Select next entity : انتخاب محور بعدى

ls curve solution angle : زاویه انحراف بیشتر از ۱۸۰ و یا کمتر از ۱۸۰

Specify radius : شعاع قوس(حداقل شعاع قوس نمایش داده می شود که قابل تغییر است)

\*البته گزینه های دیگری نیز وجود دارد که می توانید طبق آن مولفه های قوس را ترسیم کنید:

Curvelen :بر حسب طول قوس

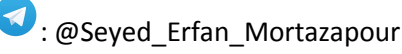

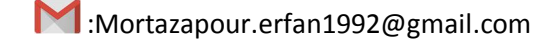

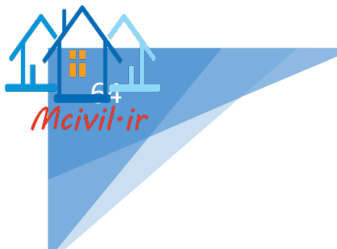

Tanlen :طول تانژانت

Chordlen :وتر

Midord : فاصله دروني قوس

External :فاصله بيروني قوس

نمونه ای از قوس ترسیم شده به این روش:

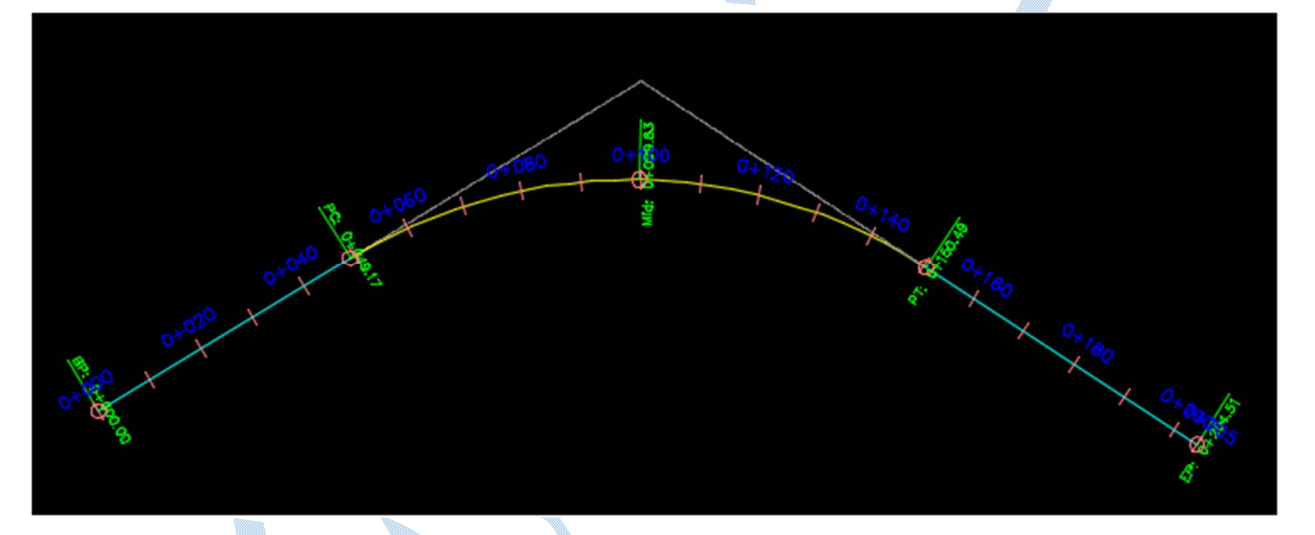

طراحی قوس سادہ به همراہ قوس اتصال(Between two entities) :

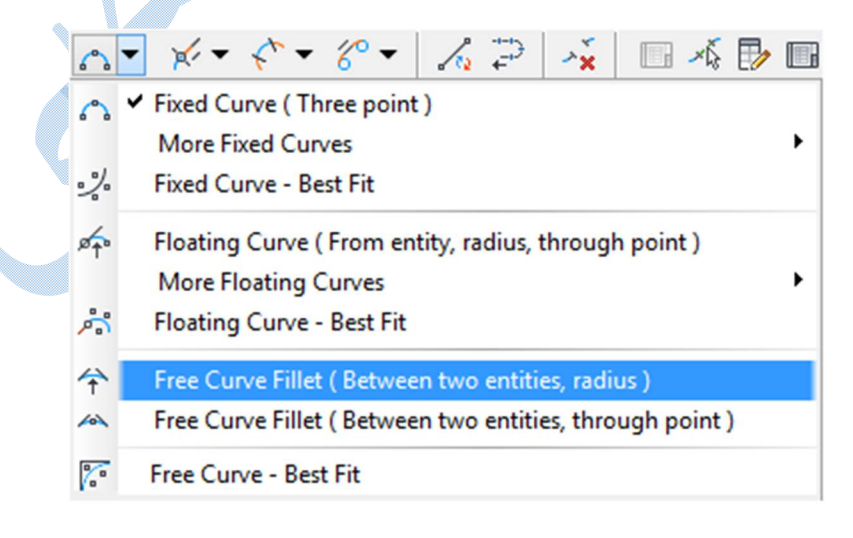

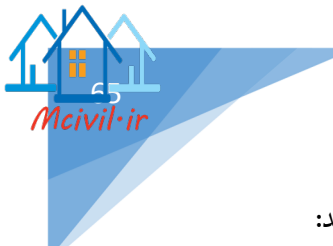

پس از انتخاب گزینه ای که در تصویر مشاهده می کنید به ترتیب نرم افزار گزینه های زیر را از شما می خواهد: Select first entity : انتخاب محور اول Select next entity : انتخاب محور بعدی

ls curve solution angle : زاویه انحراف ببیشتر از ۱۸۰ و یا کمتر از ۱۸۰

Specify radius : شعاع قوس(حداقل شعاع قوس نمایش داده می شود که قابل تغییر است)

Specify spiral in/out length : طول شاخهی ورودی /خروجی کلوتوئید

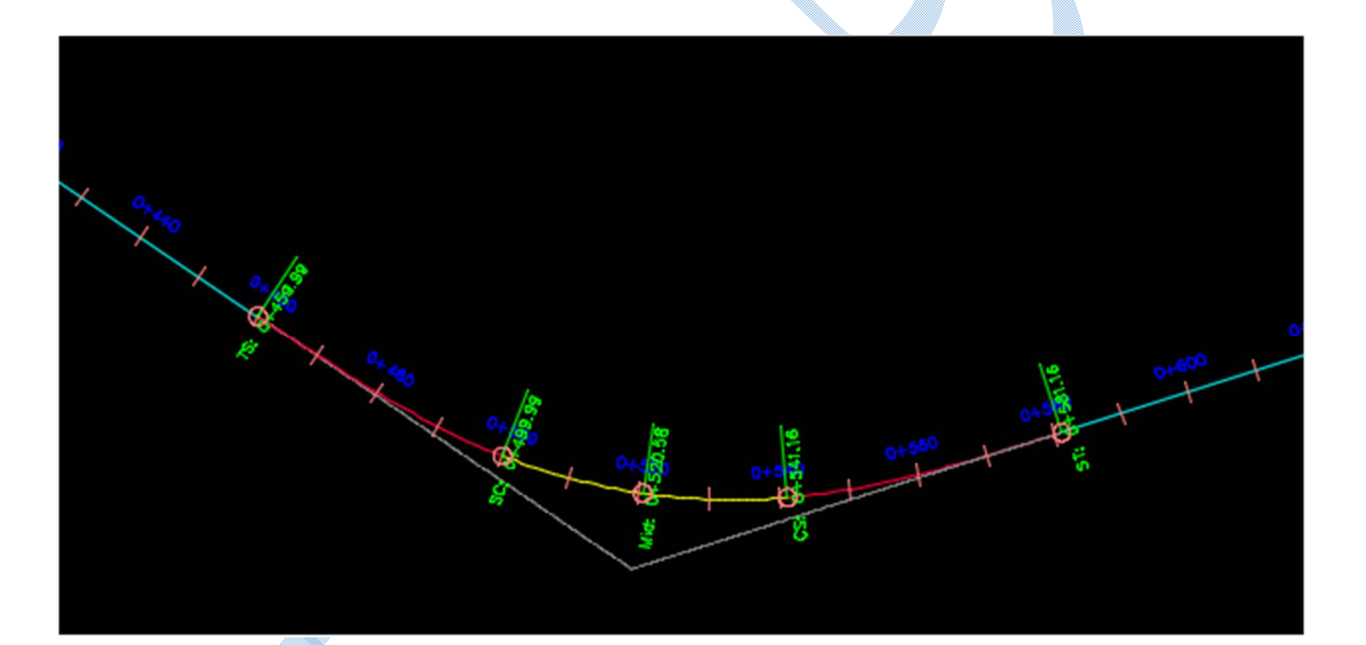

در پنجره ی Alignment Layout Tools بر روی المان Alignment Grid New) کلیک کنید اکنون می توانید یارامتر های هر کدام از قوس ها را به صورت جداگانه ویرایش نمایید.

Alignment Properties : پس از ترسیم قوس ها اگر می خواهید اطلاعاتی از مسیر را ببینید و یا اینکه سرعت طرح ، آیین نامه ها را تغییر دهید کافیست روی مسیر راست کلیک کرده و گزینه Alignment properties را انتخاب کنید.

| esign Speed         | ds            |              |                   | <ul> <li>Use criteria-based of</li> <li>Use design criteria</li> </ul> | design<br>file     |           |
|---------------------|---------------|--------------|-------------------|------------------------------------------------------------------------|--------------------|-----------|
| lumber              | Start Station | Design Speed | Comment           | C:\ProgramData\Au                                                      | todesk\C3D 2018\en | u\Data    |
| 1 0+000.00m 50 km/h |               |              | Default criteria: |                                                                        |                    |           |
|                     |               |              |                   | Property                                                               | Value              |           |
|                     |               |              |                   | Minimum Radius Tabl                                                    | le IRAN-415 eMa    | ax 6%     |
|                     |               |              |                   | Transition Length Ta                                                   | ble 02 Lane        |           |
|                     |               |              |                   | Attainment Method                                                      | (IRAN-415) AC      | cording t |
|                     |               |              |                   | Use design check se                                                    | et                 | <         |
|                     |               |              |                   |                                                                        |                    |           |

# Create Alignment from Polyline

برای ساخت مسیر با استفاده از پلی لاین به صورت شکل زیر عمل کنید:

| Alignments |                            | Profiles       | Corridors  | Sect |  |  |
|------------|----------------------------|----------------|------------|------|--|--|
| -3         | Create Alignment by Layout |                |            |      |  |  |
| -          | Create Ali                 | ignment fro    | m Polyline |      |  |  |
|            | Edit Align<br>Reverse A    |                |            |      |  |  |
| Ç,         | Design Cr                  | riteria Editor |            |      |  |  |
|            | Add Aligr                  | nment Label    | s          | +    |  |  |
|            | Add Table                  | es             |            | •    |  |  |

پس از اینکه به صورت شکل بالا عمل نمودید نرم افزار از شما پلی لاین را می خواهد، که با کلیک بر روی آن ، اکنون نوبت به این رسیده که جهت مسیر را مشخص کنید پس از انجام این اعمال پنجره ای به صورت شکل زیر باز می گردد:

|            | Create Alignmer            | nt from Objects   | s ×       |
|------------|----------------------------|-------------------|-----------|
| lame:      |                            |                   |           |
| test1      |                            |                   | K         |
| ype:       |                            |                   |           |
| 'I) Cer    | nterline                   |                   | ~         |
| escript    | tion:                      |                   |           |
|            |                            |                   | ^         |
|            |                            |                   | ~         |
|            |                            | Starting station: | 0+000.00m |
| General    | Design Criteria            | -                 |           |
| Site:      |                            |                   |           |
| <b>S</b> < | None>                      |                   | ✓ () ▼    |
| Alignm     | ent style:                 |                   |           |
|            | roposed                    | ~                 | 💽 🔻 🛃     |
| Alignm     | ent layer:                 |                   |           |
| C-RO       | AD                         |                   | Ø         |
| Alignm     | ent label set:             |                   |           |
| K a        | I Labels                   | ~                 | 🗾 🗖       |
| Con        | version options            |                   |           |
|            | Add curves between tangent | s                 |           |
|            | Default radius:            |                   |           |
|            | 200.000m                   |                   |           |
|            | Erase existing entities    |                   |           |
|            |                            |                   |           |
|            |                            |                   |           |
|            | OK Ca                      | ancel He          | p         |

کلیه تنظیمات شبیه به توضیحات داده شده در ایجاد مسیر از طریق Alignment Layout Tools می باشد به غیر از دو گزینه پایین پنجره.

Add curves between tangents : اگر میخواهید بین محور ها قوس ایجاد شود تیک این گزینه را فعال کنید و در کادر پایین اندازه شعاع را وارد نمایید. Erase existing entities : اگر تیک این گزینه فعال باشد پس از ترسیم مسیر، پلی لاین اولیه پاک می شود.

## : Reverse Alignment Direction

با انتخاب این گزینه جهت کیلومتراژ گذاری بر روی مسیر تغییر می کند.

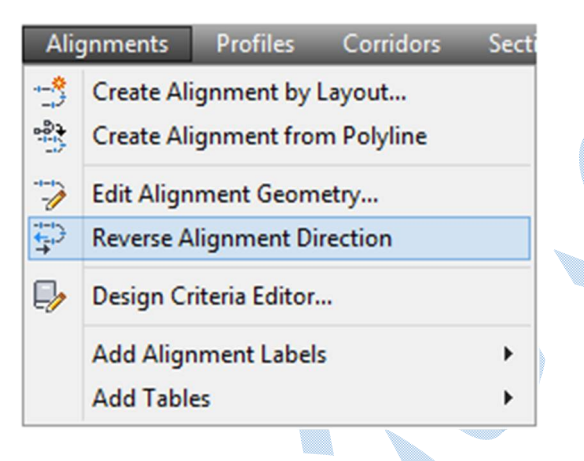

پس از انتخاب مسیر و OK نمودن ،جهت کیلوکتراژ گذاری مسیر برعکس می شود.

## Offset Alignments

برای اینکه آفستی نسبت به مسیر زده شود شما از مسیر زیر میتوانید این کار را انجام دهید:

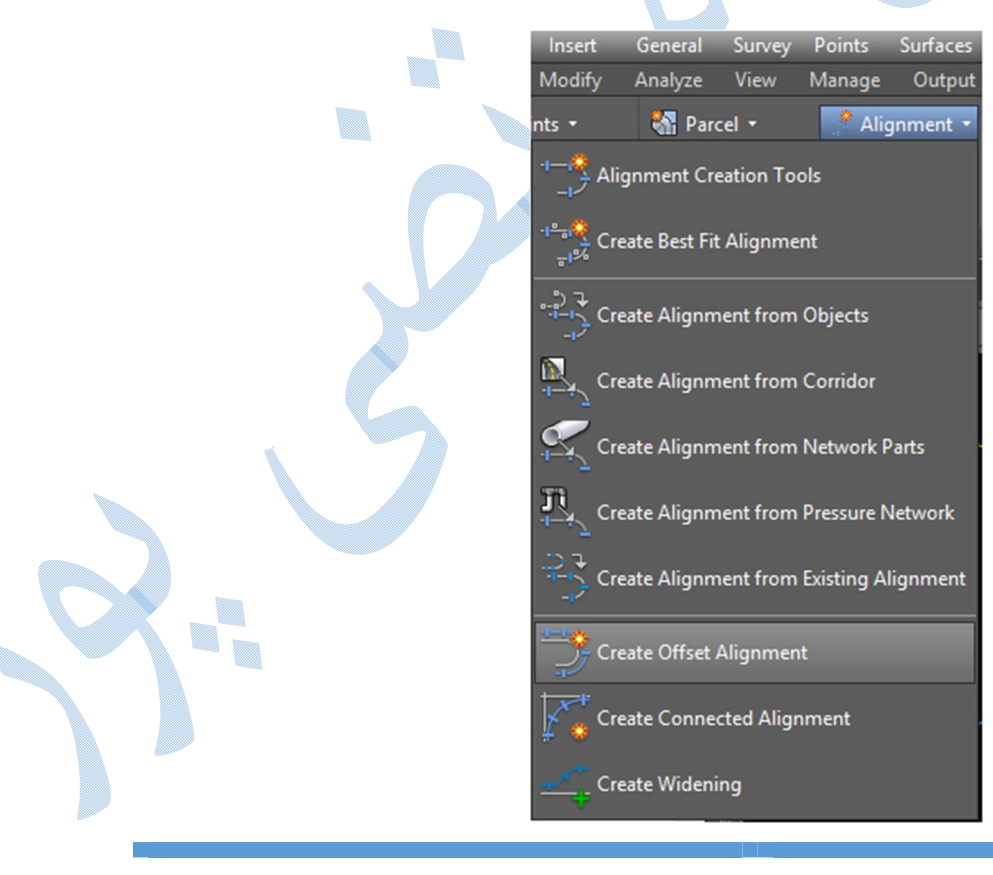

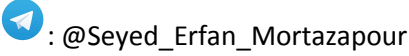

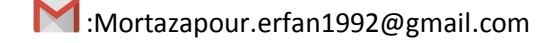

پس از انتخاب Create Offset Alignment ، بایستی از محیط Drawing و یا لیست ، مسیری را که میخواهید نسبت به آن آفست زده شود را انتخاب کنید.

| Offsets name template:      |                                |
|-----------------------------|--------------------------------|
| <[Parent Alignment Name(CP) | ]>-<[Side]>-<[Offset Distance] |
| Station range               |                                |
| ✓ From start                | ✔ To end                       |
| 0+000.00m                   | ₿ 0+934.31m -B                 |
| No. of offsets on left:     | No. of offsets on right:       |
| 1                           |                                |
| incremental offset on left: | Incremental offset on right:   |
| 3.000m                      | 3.000m                         |
| General Widening Criteria C | Create Offset Profile          |
| Site:                       |                                |
| None>                       | V 💣 -                          |
| All second at las           |                                |
| Alignment style:            |                                |
| - j Onsets                  |                                |
| Alignment layer:            |                                |
| C-ROAD                      | <i>\$</i>                      |
| Alignment label set:        |                                |
| √ _No Labels                | ✓ □                            |
|                             |                                |

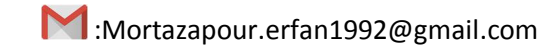

Stattion Range : در این قسمت شما می توانید کیلومتراژهای شروع و پایان را برای ترسیم آفست تنظیم نمایید.در حالت پیش فرض از ابتدا تا انتهای مسیر آفست زده می شود که با برداشتن تیک در From Start-ToEnd می توانید کیلومتراژ دلخواه را وارد کنید.

: No.of offset on left/right

تعداد باند هایی که در سمت چپ/ راست مسیر ایجاد می شود.

:Incremental offset on left/right

عرض باند در چپ/راست مسیر

سربرگ General :

\*تنظيمات مربوط به سربرگ General دقيقا شبيه به توضيحات داده شده در ساخت الاينمنت داده شده مي باشد.

سربرگ Widening Criteria

تنظیمات این سربرگ مربوط می شود به تعریض مسیر در قوس ها.

| C:\ProgramData\Autodesk   | eria file:<br> C3D 2018\enu\Data\Ci                                                                                                    |   |
|---------------------------|----------------------------------------------------------------------------------------------------|---|
| Property                  | Value                                                                                                    | ^ |
| Widening Method           | AASHTO Standard Formula                                                                                                    |   |
| Widening to Apply on      | Both Sides                                                                                                    |   |
| Minimum Radius Table      | AASHTO 2011 Metric eMax                                                                                                    |   |
| Transition Length Table   | 2 Lane                                                                                                    | ¥ |
| Increase in width: 1.000m | Transition length: 20.000                                                                                                    | m |
| Basic                     | <ul> <li>Image: A start of the start of the start of</li></ul> | - |

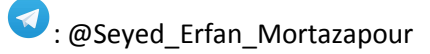

civil·ir

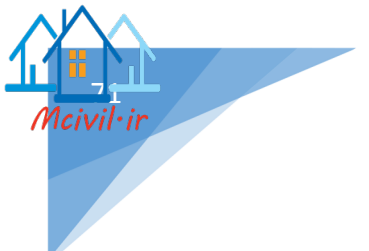

Add widening around curve :با فعال کردن این گزینه تعریض در قوس ها اجرا می شود. Specify widening through design stsndards :تعریض با استفاده از آیین نامه ها. Specify widening manually : تعریض به صورت دستی و بدون استفاده از آیین نامه.

#### Property

Widening to apply on :مشخص می کنید که تعریض داخل قوس،بیرون قوس و یا دو طرف لحاظ شود. Minimum radius table :حداقل شعاع قوس بر حسب بر بلندی در آفست ها می باشد که شما باید طبق گزینه ای که در طراحی مسیر انتخاب نموده اید کلیک کنید.

Wheelbase length : فاصله بین محور های خودروهای عبوری از مسیر .

# سربرگ Create offset profile

ترسیم پروفیل طولی برای آفست ها.(این سربرگ زمانی فعال می باشد که برای مسیر اصلی پروفیل طولی ترسیم شده باشد.)

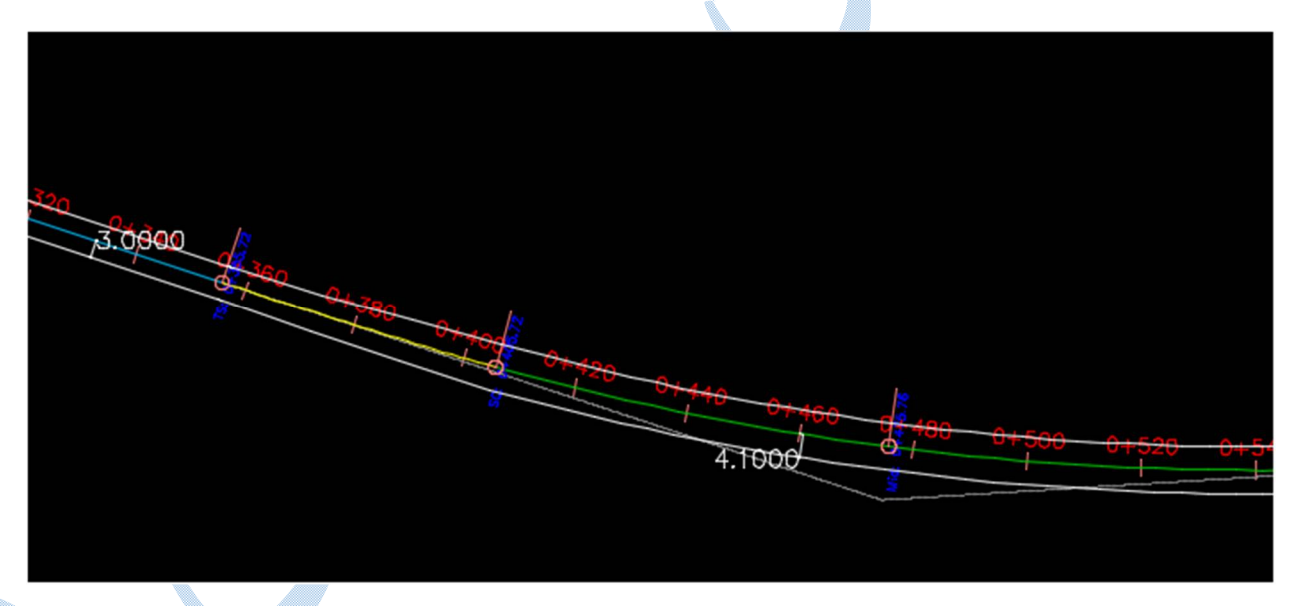

همانطور که در تصویر بالا مشاهده می کنید علاوه بر ایجاد آفست در قوس ها تعریض دو طرفه صورت گرفته است.

این مقدار برابر است با محور بزرگترین وسیله نقلیه عبوری از مسیر.
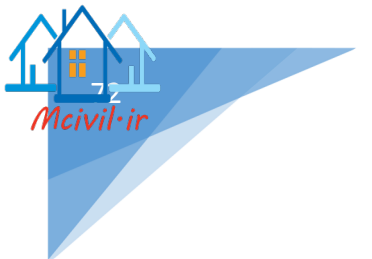

### Create Widening

از این گزینه برای ایجاد پارکینگ یا ایستگاه های اتوبوس و... استفاده می شود.نحوه دسترسی به این گزینه ، شبیه به تصویر زیر می باشد:

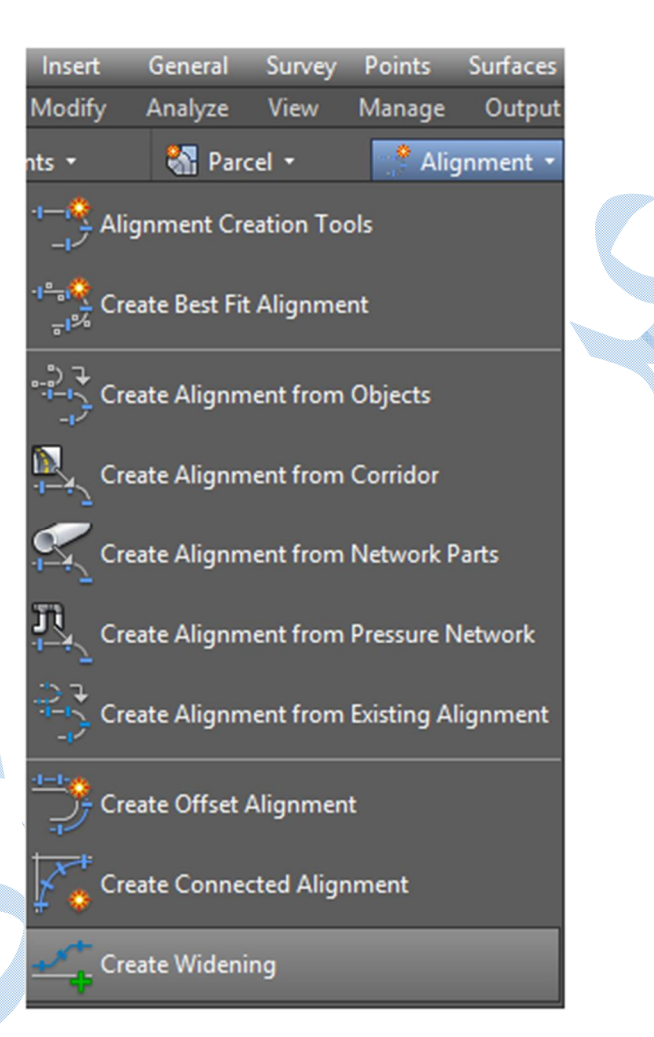

در کامند لاین به ترتیب زیر از شما پرسیده می شود :

Select an alignment : انتخاب مسیری کے می خواہید تعریض گردد.(معمولا یکی از آفست ہا را انتخاب می کنند .)

Create widening portion as a new alignment : بـرای تعـریض، مسـیر جدیـدی تعریف شـود یـا بخشی از مسیر انتخاب شده باشد. (NO)

Select start/end station :کیلومتراژ شروع / پایان را وارد کنید . (می توانید کیلومتراژ را تایپ کنید ویا در صفحه با کلیک کردن مشخص نمایید.)

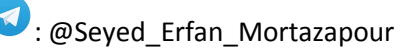

Enter widening offset :مقداری که تایپ می کنید ، میزان آفست نسبت به آکس مسیر است.

| ж<br>Н |                                |                               |
|--------|--------------------------------|-------------------------------|
| *      | Property                       | Value                         |
|        | Widening Parameters            |                               |
|        | Offset                         | 8.000m                        |
|        | - Start Station                | 0+680.00m                     |
|        | - End Station                  | 0+800.00m                     |
|        | Region Length                  | 120.000m                      |
|        | Transition Parameters at Entry |                               |
|        | - Transition Type at Entry     | Curve - Curve - Reverse Curve |
|        | - Transition Length            | 25.000m                       |
| S      | Curve 1 Radius                 | 8.000m                        |
| ER     | Curve 2 Radius                 | 40.500m                       |
| Ε      | Curve 3 (Reverse) Radius       | 25.000m                       |
| MAN I  | Transition Parameters at Exit  |                               |
| AF     | - Transition Type at Exit      | Curve - Curve - Reverse Curve |
| Ę      | - Transition Length            | 25.000m                       |
| Ψ.     | Curve 1 Radius                 | 8.000m                        |
| ZZ     | Curve 2 Radius                 | 40.500m                       |
| 9      | Curve 3 (Reverse) Radius       | 25.000m                       |
| TA     |                                |                               |
| SE     |                                |                               |
| OF     |                                |                               |

پس از زدن Enter پنجره ی زیر گشوده می شود:

Widening parameters : پارامترهایی از قبیل (شروع ، پایان ،اندازه طول ) تعریض می باشد.

### Transition parameters at Entry/Exit

Transition Type at Entry/Exit :نوع ورودی و خروجی پارکینگ (خط مستقیم-دارای قوس و …)

Transition Length : طول ورودی و خروجی پارکینگ

تنظیمات بعدی مربوط می شود به شعاع قوس های ورودی و خروجی.

A

پروفيل طولي برای نمایش وضعیت ارتفاعی نسبت به طول مسیر از پروفیل طولی استفاده می شود.برای ایجاد پروفیل طولی به ترتیب زیر عمل می کنیم: از منوی Profile بر روی گزینه Creeate Profile From Surface کلیک می کنیم تا پنجره ی زیر باز شود:

| Alignment:<br>Station range<br>Alignment:<br>Start: End:<br>0+000.00m 0+934.31m<br>To sample:<br>0+000.00m 0+934.31m<br>Add<br>Profile list:<br>Alignment:<br>Alignment:<br>Alignment:<br>Alignment:<br>Alignment:<br>O+000.00m 0+934.31m<br>Add<br>Add | i>>                                 |
|----------------------------------------------------------------------------------------------------|-------------------------------------|
| Station range         Alignment:         Start:       End:         0+000.00m       0+934.31m         To sample:       0+934.31m         0+000.00m       0+934.31m         Profile list:       Add                                                       | i>>                                 |
| U+000.00m         U+934.31m           To sample:         0+934.31m           0+000.00m                                                                                                    | - <t< td=""></t<>                   |
| Profile list:                                                                                                    |                                     |
| Name         Description         Type         Data Sou         Offset         Update         Layer         Style         Station           Start         E                                                                                              | ind                                 |
| test - Surface (1) test 0.000m Dynamic Existing 0+000.00m 0                                                                                                    | +934.31                             |
| Remove Draw in profile view OK Cancel H                                                                                                    | elp<br>gnmi                         |
| الله . اللكاب مسيري كه مي خواهيد براي ال پروفيل طولي ترسيم سود.                                                                                                    |                                     |
| مي توانيد انتحاب دنيد:يا انتحاب از منوي دشويي و يا اينگه روي دکمه 💴 کليک درده و در مختط                                                                                                    | و روش                               |
| ک و يې بې بې بې بې و وی وي ويک ويکي و يې ووی<br>C بر روی مسير هدف کليک نماييد.                                                                                                    | lrawi                               |
| ک و یا مسیر هدف کلیک نمایید.<br>Statio : ابتدا و انتهای کیلومتراژ، برای ترسیم پروفیل را مشخص کنید.                                                                                                    | lrawii<br>n ran                     |
| ی روی مسیر هدف کلیک نمایید.<br>Static : ابتدا و انتهای کیلومتراژ، برای ترسیم پروفیل را مشخص کنید.<br>Select : سطح مبنا برای ایجاد پروفیل طولی را انتخاب کنید.                                                                                           | lrawii<br>n ran<br>Surfa            |
| ) بر روی مسیر هدف کلیک نمایید.<br>Static : ابتدا و انتهای کیلومتراژ، برای ترسیم پروفیل را مشخص کنید.<br>Select : سطح مبنا برای ایجاد پروفیل طولی را انتخاب کنید.<br>ی دکمه ی Add کلیک کنید.                                                             | اn ran<br>n ran<br>Surfa<br>ں بر رو |

Seyed\_Erfan\_Mortazapour

civil•ir

Sample Offset را فعال کرده و در کادر زیر آن مقدار آفست را تایپ کرده و روی دکمه ی Add کلیک کنید. \* لیست پروفیل های طولی به همراه جزئیات اندکی از أن در قسمت Profile List قابل مشاهده می باشد. پس از انجام تنظیمات بالا بر روی Draw in profile view کلیک کنید تا پنجره Create profile view باز شود.

|     | D D D D |    |
|-----|---------|----|
|     |         | •  |
|     |         | 64 |
| ~ ~ |         |    |
|     |         | •  |

|                                                                                                    | Create Fronie view - General                               |
|----------------------------------------------------------------------------------------------------|------------------------------------------------------------|
| General                                                                                                    | Select alignment:                                          |
| Challen Danas                                                                                                    | TD test                                                    |
| Station Range                                                                                                    | Profile view name:                                         |
| Profile View Height                                                                                                    | <[Parent Alignment(CP)]><[Next Counter(CP)]>               |
| Stacked Profile                                                                                                    | Description:                                               |
| Profile Display Options                                                                                                    |                                                            |
| Pipe/Pressure Network                                                                                                    | Profile view style:                                        |
| Carlos Carlos de Carlos de | Profile View                                               |
| Data Bands                                                                                                    | Profile view layer:                                        |
| Profile Hatch Options                                                                                                    | C-ROAD-PROF-VIEW                                           |
|                                                                                                    | Show offset profiles by vertically stacking profile views  |
|                                                                                                    | : Select alignment                                         |
|                                                                                                    | نتخاب الاینمنتی که می خواهید پروفیل طولی روی آن ترسیم شود. |
|                                                                                                    | : Description                                              |
|                                                                                                    | ضافه کردن توضیحاتی به پروفیل.                              |
|                                                                                                    | Profile view style                                         |
|                                                                                                    | ,                                                          |
|                                                                                                    |                                                            |

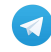

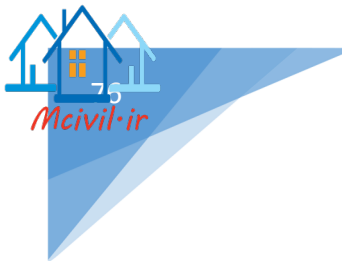

: Create New

برای ساخت سبک جدید به صورت شکل زیر عمل می کنیم:

|          | ✓ Create <u>N</u> ew   |
|----------|------------------------|
| <b>(</b> | Copy Current Selection |
| <b>_</b> | Edit Current Selection |
|          | Pick from Drawing      |

پس از کلیک بر روی گزینه Create New پنجره زیر باز می شود.

|             |           | Profile                       | View Style - test            |                     |
|-------------|-----------|-------------------------------|------------------------------|---------------------|
| information | Graph Gri | d Title Annotation Horizontal | Axes Vertical Axes Display S | ummary              |
| Name:       |           |                               | Created by:                  | Date created:       |
| test        |           |                               | Autodesk, Inc.               | 24/02/2006 09:56:49 |
| Description | 1:        |                               | Last modified by:            | Date modified:      |
| 1           |           |                               | ∧ ERFAN                      | 09/07/2017 09:34:31 |
|             |           |                               |                              |                     |
|             |           |                               | ~                            |                     |
|             |           |                               |                              |                     |
|             |           |                               |                              |                     |
|             |           |                               |                              |                     |
|             |           |                               |                              |                     |
|             |           |                               |                              |                     |
|             |           |                               |                              |                     |
|             |           |                               |                              |                     |
|             |           |                               |                              |                     |
|             |           |                               |                              |                     |
|             |           |                               |                              |                     |
|             |           |                               |                              |                     |
|             |           |                               | OK Cance                     | el Apply Hel        |
|             |           |                               |                              |                     |
|             |           |                               |                              |                     |
|             |           |                               |                              |                     |
|             |           |                               |                              |                     |

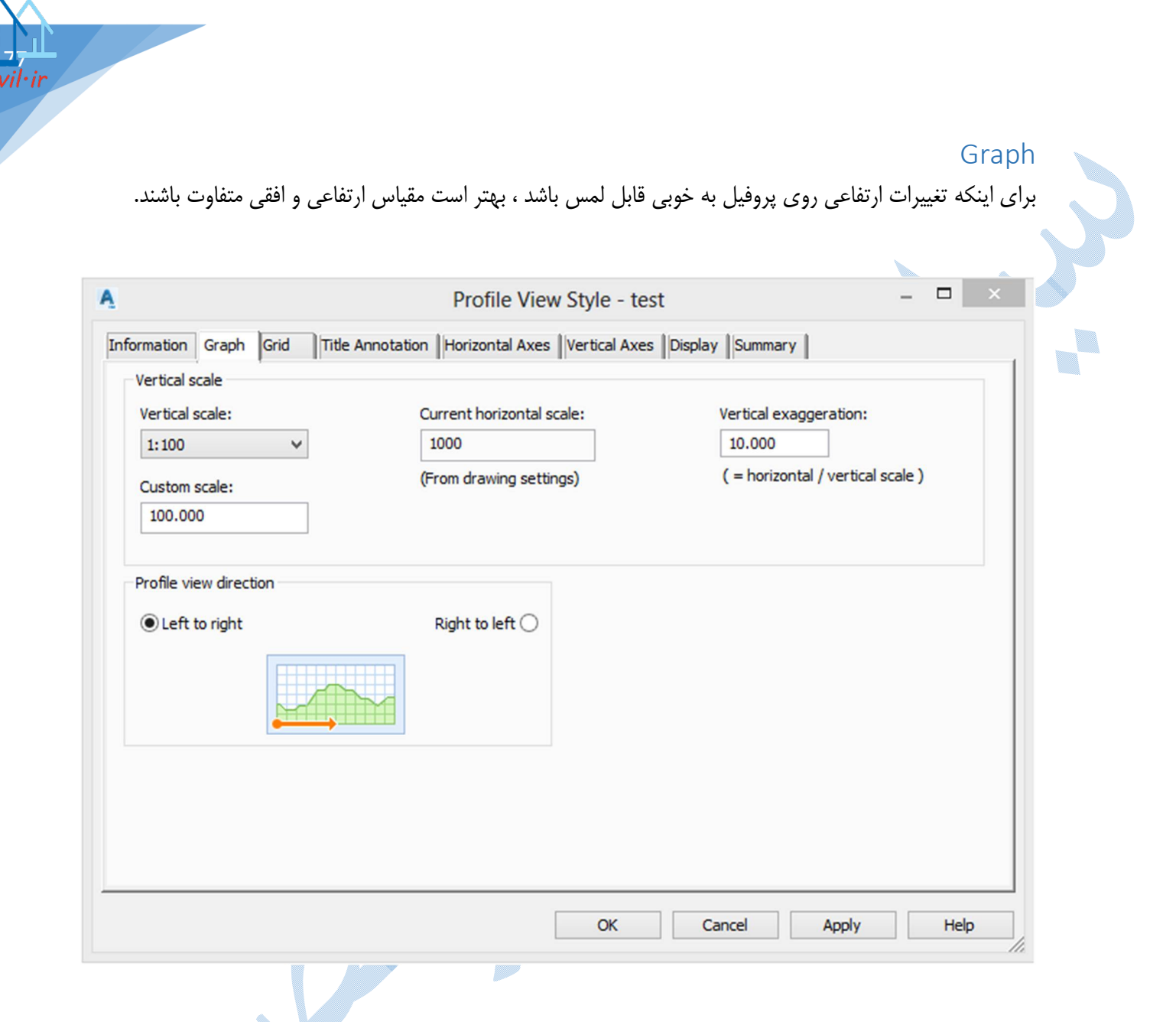

Vertical scale :مقیاس ارتفاعی را وارد کنید در صورتی که مقیاس مورد نظر در کادر موجود نباشد ، می توانید در قسمت Custom scale عدد مقیاس را وارد کنید.

Current horizontal scale :مقیاس مسطحاتی را نمایش می دهد.( در این پنجره قادر به تغییر مقیاس مسطحاتی نمی باشید و برای تغییر آن باید به قسمت Edit Drawing Setting مراجعه کنید.)

Vertical exaggeration : در این کادر اغراق ارتفاعی را وارد نمایید.(در اکثر موارد این عدد را ۱۰ وارد می کنند.) همانطور که مشاهده می کنید با تغییر در کادر های بالا ، بقیه ی مولفه ها به طور اتوماتیک محاسبه می شوند.

Profile view direction : جهت ترسيم پروفيل را مطابق با مسير انتخاب كنيد.

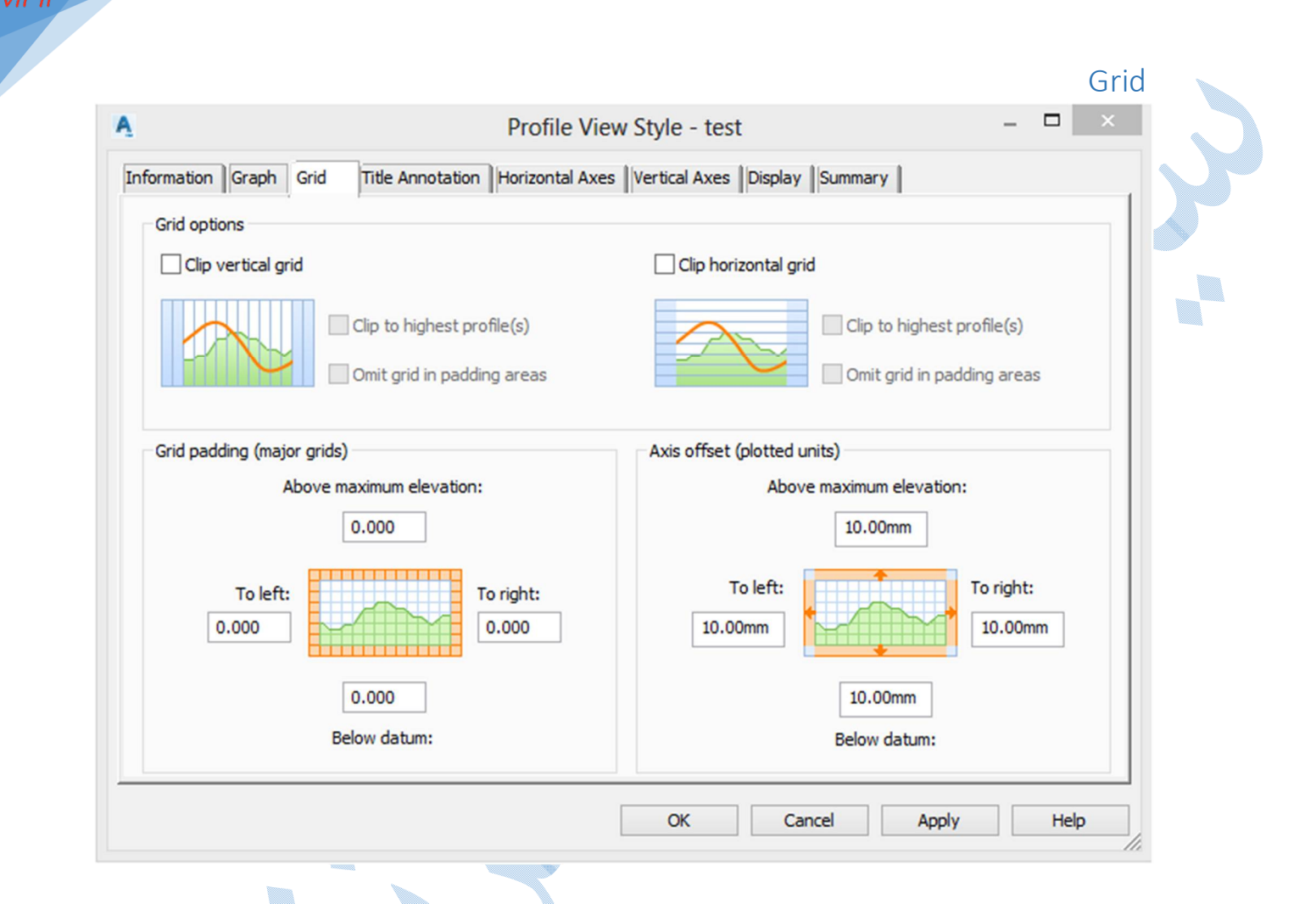

Grid option : همانگونه که در شکل بالا می بینید محدوده سبز رنگ مربوط می شود به سطح زمین یا سطح مبنا تعریف شده و خط نارنجی هم مربوط می شود به خط پروژه که در جلوتر به توضیح این می پردازیم.

طبق نظر خود می توانید طریقه گرید بندی را تنظیم کنید.

: Grid padding (majorgrids)

میزان گسترش شبکه بندی از طرفین را مشخص می کنید.

Axis offset (plotted units) :میزان آفست کادر دور پروفیل را می توانید تنظیم کنید.

### **Title Annotation**

تنظیمات مربوط به عنوان پروفیل می باشد.

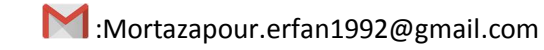

| Information Graph Grid                                                                   | Title Annotation                                                                   | Horizontal Axes                | Vertical Axes Displa                     | y Summar     | ry                  |  |
|------------------------------------------------------------------------------------------|------------------------------------------------------------------------------------|--------------------------------|------------------------------------------|--------------|---------------------|--|
| Graph view title<br>Text style:<br>Standard<br>Title content:<br>اطولی {\Fsimplex.shx.co | Te:<br>∫ ا<br>۲:<br>۲:<br>۲:<br>۲:<br>۲:<br>۲:<br>۲:<br>۲:<br>۲:<br>۲:<br>۲:<br>10 | kt height:<br>0.00mm<br>hx c0; | Axis title text<br>Top<br>Left<br>Botton | Right        | Burneh              |  |
| Title position:<br>Location:<br>Top                                                      | Justification:                                                                     | ~                              | Title text:<br>{\Fsimplex.shx ct         | ); \C3;Heigh | Rotation:           |  |
| X offset:<br>0.00mm                                                                      | Y offset:<br>20.00mm                                                               |                                | Middle<br>Text style:<br>Standard        | *            | Text height:        |  |
| Sorder around the ti                                                                     | Gap:<br>10.00mm                                                                    |                                | X offset:<br>40.00mm                     |              | Y offset:<br>0.00mm |  |

Graph view title : در این قسمت عنوان اصلی پروفیل قابل تنظیم می باشد. Text height : اندازه متن را وارد کنید. Title content : نوشته هایی را که می خواهید بر روی پروفیل طولی ایجاد شود را باید در این قسمت وارد کنید. بر روی دکمه ی کمی کنید تا پنجره ی Text component editor باز شود. در سربرگ Format از این پنجره تنظیمات فرمت ، رنگ و ... مربوط به متن را انجام دهید. سپس به سربرگ Properties همانند شکل زیر بروید :

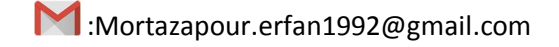

| Format Properties         |              |                           | يروفيل طولم                 | *            |
|---------------------------|--------------|---------------------------|-----------------------------|--------------|
| Properties:               |              | → )/(=متياس رنتاعی<br>D3D | <[Graph View<br>MARICOLUMIO | Vertical     |
| Graph view vertical Scale | • 4          | Scole(FSR                 | NAFIGCIONIO                 | - / <- [ ( - |
| Modifier                  | Value        |                           |                             |              |
| Precision                 | 0.001        |                           |                             |              |
| Rounding                  | round normal |                           |                             |              |
| Decimal character         | period '.'   |                           |                             |              |
| Digit grouping symbol     | comma ','    |                           |                             |              |
| Digit grouping            | 123456789    |                           |                             |              |
| Output                    | full         |                           |                             |              |
|                           | ļ            | Ln 1 Col 12               |                             | AutoCAPS     |
| Import Taxt               |              | OK                        | Cancel                      | Help         |

\*همچنین شما می توانید عنوان را در سمت راست تایپ نموده و یا حتی فرمول نویسی ابتدایی نیز انجام دهید.

پس از پایان بر روی OK کلیک کنید تا دوباره به سربرگ Title Annotation باز گردید.

در قسمت Title position مشخص نمایید که عنوان در کجای پروفیل طولی قرار گیرد.

Border around the title :با فعال کردن تیک این گزینه در حاشیه عنوانی را که طراحی کرده اید کادری ترسیم می شود و در قسمت Gap فاصله کادر از عنوان را مشخص کنید.

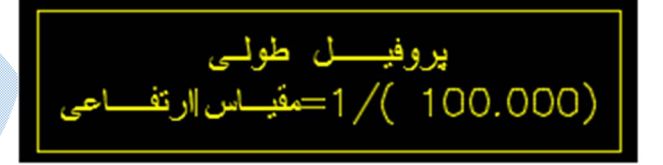

نمونه ای از عنوان

Axis title text :در اینجا نوشته های را که در کنار محور های اصلی (چپ ، راست ، بالا ، پایین ) پروفیل طولی قرار می گیرند را تنظیم کنید.

تنظیمات شبیه به Graph view title می باشد.

در سمت راست تصویر افزوده شود.

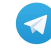

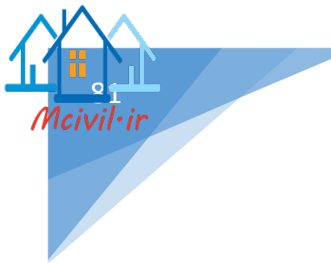

# Horizontal Axis در این سربرگ به تنظیمات مربوط به فواصل گرید بندی در جهت افقی و نقاط هندسی مسیر ، پرداخته می شود.

| Ormation       Graph       Grid       Title Annotation       Horizontal Axes       Vertical Axes       Display       Summary         elect axis to control:                                                                                                    |                                                                                                    | Profile View Style - test                                                                                                    | - 🗆 ×                                                                                                    |
|----------------------------------------------------------------------------------------------------|----------------------------------------------------------------------------------------------------|----------------------------------------------------------------------------------------------------|----------------------------------------------------------------------------------------------------|
| elect axis to control:<br>Major tick details<br>Interval: Tick size:<br>60.000m 2.50mm<br>Tick Justification Text height:<br>Center 3.00mm<br>Tick label text:<br>(\Fsimplex.shx c0;\C5;<[St]<br>Text style: Rotation:<br>Standard 0.0000 (d)<br>X offset: Y offset:<br>0.00mm<br>0.00mm<br>150.00mm | rmation Graph Grid Title Annotat                                                                                                    | ion Horizontal Axes Vertical Axes Displa                                                                                                    | ay Summary                                                                                                    |
| Text style:       Rotation:         Standard       0.0000 (d)         X offset:       Y offset:         0.00mm       0.00mm         0.00mm       0.00mm         0.00mm       0.00mm         0.00mm       0.00mm         0.00mm       0.00mm         0.00mm       0.00mm         0.00mm       0.00mm         0.00mm       0.00mm         0.00mm       0.00mm         0.00mm       0.00mm         0.00mm       0.00mm                                                                                                    | lect axis to control:<br>Major tick details<br>Interval: Tick size:<br>60.000m 2.50mm<br>Tick Justification Text height:<br>Center V 3.00mm<br>Tick label text:<br>{\Fsimplex.shx c0;\C5;<[Stz] | O Top     O Top     O Top     O Bottom     O Minor tick details     Interval: Tick size:     30.000m     2.50mm     Tick Justification: Text height:     Center     ✓ 3.50mm     Tick label text:     {\Fsimplex.shx c0;\C4;<[Stz] | ✓ Tick and label start station ✓ Horizontal geometry tick details Tick size: 2.50mm Tick Justification: Text height: Center ✓ 6.00mm Tick label text: {\Fsimplex.shx c0;\C6;<[Stz] |
|                                                                                                    | Text style: Rotation:<br>Standard ✓ 0.0000 (d)<br>X offset: Y offset:<br>0.00mm 0.00mm                                                                                                    | Text style: Rotation:<br>Standard V 0.0000 (d)<br>X offset: Y offset:<br>0.00mm 0.00mm<br>OK                                                                                                    | Text style:       Rotation:         Standard       0.0000 (d)         X offset:       Y offset:         0.00mm       150.00mm         Cancel       Apply                           |
| Major tick detail<br>Interv : فاصله گرید بندی در فواصل اصلی را وارد کنید.<br>Tick si : اندازه تیک بین برچسب و گریدها را مشخص می کند.                                                                                                    |                                                                                                    | ، اصلی را وارد کنید.<br>ریدها را مشخص می کند.                                                                                                    | ///<br>Major tick details<br>Interval : فاصله گرید بندی در فواصل<br>Tick size : اندازه تیک بین برچسب و گ                                                                           |
| Text heig :اندازه نوشته لیبل ها را مشخص می کند.<br>:Tick lable te : با زدن دکمه ی 🔬 پنجره ی Text Component Editor باز می شود و شما مشخص                                                                                                    | Text Cc باز می شود و شما مشخ                                                                                                    | شخص می کند.<br>می پنجره ی omponent Editor                                                                                                    | Text height :اندازه نوشته لیبل ها را م<br>Tick lable text : با زدن دکمه ی                                                                                                    |
| کنید که چه برچسب های افزوده شود.(توضیحات این پنجره پیش تر توضیح داده شده است).<br>Rotatic : میزان دوران لیبل ها را نشان می دهد.                                                                                                    | داده شده است).                                                                                                    | (توضیحات این پنجره پیش تر توضیح د<br>ن می دهد.                                                                                                    | ی کنید که چه برچسب های افزوده شود.<br>Rotatior : میزان دوران لیبل ها را نشار                                                                                                    |

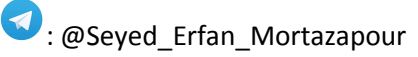

Minor tick details : کلیه تنظیمات شبیه به توضیحات بالا می باشد با این تفاوت که برای گرید بندی در فواصل فرعی می باشد.

Horizontal geometry tick details : کلیه تنظیمات شبیه به توضیحات بالا می باشد با این تفاوت که برای بخش های هندسی مسیر می باشد.(ابتدا و انتهای مسیر،شروع و پایان قوس ها و ...)

### Vertical Axis

در این سربرگ به تنظیم فواصل گرید بندی و نوع برچسب ها در جهت ارتفاعی انجام می گیرد.

| A. Contraction of the second second se | Profile View Style - test                                                                                                    | - 🗆 ×               |
|----------------------------------------------------------------------------------------------------|----------------------------------------------------------------------------------------------------|---------------------|
| Information Graph Grid Title Annotat                                                                                                    | tion Horizontal Axes Vertical Axes Display Summary                                                                                                    |                     |
| Select axis to control:                                                                                                    |                                                                                                    |                     |
| Left 🖲                                                                                                    | ○ Right Ick and lat                                                                                                    | oel start elevation |
| Major tick details         Interval:       Tick size:         6.000m       0.0 mm         Tick Justification:       Text height:         Center       6.00mm         Tick label text:       {\Fsimplex.shx c0; \C3; <[Prc]         Text style:       Rotation:         Standard       0.0000 (d)         X offset:       Y offset:         15.00mm       3.00mm                                                                                                    | Minor tick details<br>Interval: Tick size:<br>3.000m 2.50mm<br>Tick Justification: Text height:<br>Center V 6.00mm<br>Tick label text:<br>{\Fsimplex.shx c0;\C1;<[Prt<br>Text style: Rotation:<br>Standard V 0.0000 (d)<br>X offset: Y offset:<br>15.00mm 3.00mm |                     |
|                                                                                                    | OK Cancel                                                                                                    | Apply Help          |

### Major tick details

Interval : فاصله گرید بندی در فواصل اصلی را وارد کنید.(چونکه اغراق ارتفاعی را ۱۰ وارد کرده اید ، برای اینکه گرید بندی به صورت مربعی باشد ، مقدار را یک دهم Major tick details در سر برگ Horizontal وارد کنید.)

Tick size : اندازه تیک بین برچسب و گریدها را مشخص می کند.

Text height اندازه نوشته ليبل ها را مشخص مي كند.

Tick lable text : با زدن دکمه ی 🐼 پنجره ی Tick Component Editor باز می شود و شما مشخص . می کنید که چه برچسب های افزوده شود.(توضیحات این پنجره پیش تر توضیح داده شده است).

Rotation : میزان دوران برچسب

X/Y offset :میزان آفست در جهت X/Y

Minor tick details: کلیه تنظیمات شبیه به توضیحات بالا می باشد با این تفاوت که برای گرید بندی در فواصل فرعی می باشد.

#### Display

تنظیمات مربوط به لایه ها ، رنگ ، ضخامت و ... در این سربرگ صورت می پذیرد.

| view Direction:                  | 1       |               |        |          |          |         |          |   |
|----------------------------------|---------|---------------|--------|----------|----------|---------|----------|---|
| Plan V                           |         |               |        |          |          |         |          |   |
| Component display:               |         | 1             |        |          |          |         |          | _ |
| Component Type                   | Visible | Layer         | Color  | Linetype | LT Scale | Linew   | Plot St. |   |
| Bottom Axis Ticks Minor          | 0       | C-ROAD-PROF-T | BYLA   | ByLayer  | 1.0000   | ByLayer | ByBlock  | 1 |
| Grid Horizontal Major            | 0       | C-ROAD-PROF-G | yellow | ByLayer  | 1.0000   | ByLayer | ByBlock  |   |
| Grid Horizontal Minor            | 0       | C-ROAD-PROF-G | yellow | ByLayer  | 1.0000   | ByLayer | ByBlock  |   |
| Grid Vertical Major              | 0       | C-ROAD-PROF-G | yellow | ByLayer  | 1.0000   | ByLayer | ByBlock  |   |
| Grid Vertical Minor              | 8       | C-ROAD-PROF-G | yellow | ByLayer  | 1.0000   | ByLayer | ByBlock  |   |
| Grid at Horizontal Geometry Poin | 8       | C-ROAD-PROF-G | BYLA   | ByLayer  | 1.0000   | ByLayer | ByBlock  | I |
| Top Axis Annotation Horizontal G | 9       | C-ROAD-PROF-T | BYLA   | ByLayer  | 1.0000   | ByLayer | ByBlock  |   |
| Top Axis Ticks Horizontal Geomet | 8       | C-ROAD-PROF-T | BYLA   | ByLayer  | 1.0000   | ByLayer | ByBlock  |   |
| Bottom Axis Annotation Horizont  | 8       | C-ROAD-PROF-T | BYLA   | ByLayer  | 1.0000   | ByLayer | ByBlock  |   |
| <                                |         |               |        |          |          |         | >        |   |
|                                  |         |               |        |          |          |         |          |   |

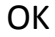

civil•ir

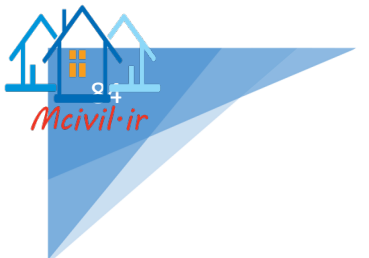

بعد از انجام تنظیمات بالا به تب General باز می گردیم:

در قسمت Profile view layer تنظیمات مربوط به لایه بندی پروفیل را انجام دهید.

اگر برای آفست های دیگری از مسیر نیز می خواهید پروفیل ترسیم کنید ، تیک گزینه show offset profiles by اگر برای آفست های دیگری از یکدیگر قرار vertically stacking profile view

گيرند.

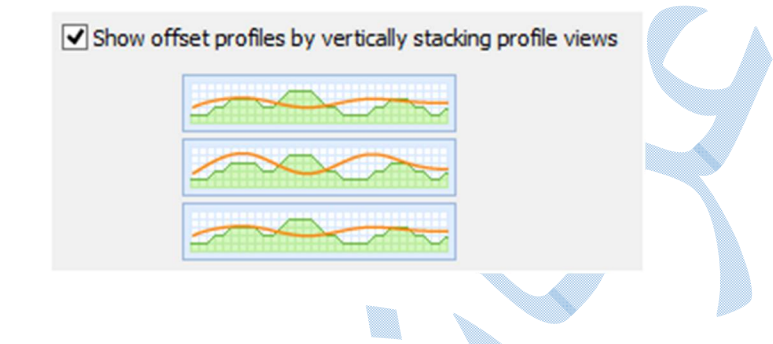

### NEXT

### تب Station Range

همانگونه که در شکل زیر می بینید ، در این تب شما می توانید کیلومتراژهای ابتدا و انتهای پروفیل طولی را مشخص نمایید.اگر در حالت Automatic باشد از ابتدا تا انتهای مسیر و اگر در حالت User specified range قرار دهید ، ابتدا و انتهای پروفیل طولی را می توانید تغییر دهید.

| Profile View Height   Profile Display Options   Pipe/Pressure Network   Data Bands   Profile Hatch Options | Station Panne           |                               | Start:             |                   | End:      |   |
|----------------------------------------------------------------------------------------------------|-------------------------|-------------------------------|--------------------|-------------------|-----------|---|
| Profile Display Options<br>Pipe/Pressure Network<br>Data Bands<br>Profile Hatch Options                    |                         | <ul> <li>Automatic</li> </ul> | 0+000.00m          |                   | 0+934.31m |   |
| Pipe/Pressure Network<br>Data Bands<br>Profile Hatch Options                                               | Profile Display Options | O User specified range        | 0+000.00m          | 101<br>101<br>101 | 0+934.31m | - |
| Data Bands<br>Profile Hatch Options                                                                        | Pipe/Pressure Network   |                               |                    |                   |           |   |
| Profile Hatch Options                                                                                      | Data Bands              |                               |                    |                   |           |   |
|                                                                                                    |                         |                               |                    |                   |           |   |
|                                                                                                    | Profile Hatch Options   |                               |                    |                   |           |   |
|                                                                                                    | Profile Hatch Options   |                               |                    |                   |           |   |
|                                                                                                    | Profile Hatch Options   |                               |                    |                   |           |   |
|                                                                                                    | Profile Hatch Options   |                               |                    |                   |           |   |
|                                                                                                    | Profile Hatch Options   |                               |                    |                   |           |   |
|                                                                                                    | Profile Hatch Options   |                               | 1-10 - 1-10 - 1-10 |                   |           |   |

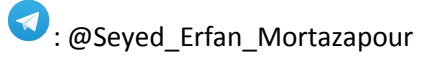

NEXT

# تب Profile View Height

اگر گزینه اتوماتیک فعال باشد نرم افزار پروفیل را در محدوده ی سطح عددگذاری ، و ترسیم می کند و یا اینکه شما بخواهید در محدوده ارتفاعی دلخواه خودتان این کار را انجام دهید، گزینه User specified را فعال کرده و بیشترین و کمترین ارتفاعی که روی پروفیل مشخص می شود را وارد نمایید.

Splite profile view : زمانیکه تغییرات ارتفاعی زیاد باشد ، پروفیل را در سه محدوده ارتفاعی می توانید ترسیم کنید.

| A                       | Create Prof              | le View - Profile View H    | eight                      | ×    |
|-------------------------|--------------------------|-----------------------------|----------------------------|------|
| General                 | Profile view height      |                             |                            |      |
| Station Range           | Automatic                | Minimum:<br>214.00m         | Maximum:<br>218.27m        |      |
| Profile View Height     | User specified           | 210.00m                     | 222.00m                    |      |
| Stacked Profile         |                          |                             |                            |      |
| Profile Display Options | First split view style:  |                             | Split station:             |      |
| Pipe/Pressure Network   | First View               |                             | Exact station              | ¥    |
| Data Bands              | Intermediate split views | ityle:                      | Exact elevation            | ~    |
| Profile Hatch Options   | Last split view style:   |                             |                            |      |
|                         | Last View                |                             | 1                          |      |
|                         |                          |                             |                            |      |
|                         |                          |                             |                            |      |
|                         |                          | 10 1+00 2+60 3+90 4+90 5+90 | 6+00 7+00 S+00             |      |
|                         | 1                        |                             |                            |      |
|                         |                          | < Back Next >               | Create Profile View Cancel | Help |

#### NEXT

### تب Staked profile

این تب هنگامی اضافه می شود که شما در تب General گزینه General کرینه show offset profiles by vertically از stacking profile view را فعال کرده باشید. و زمانی مورد استفاده قرار می گیرد که شما بخواهید پروفیل هایی از آفست های متفاوتی از مسیر را ترسیم کنید.

|                                                                                                    | Create Profile View - Stacked Profile                                                                                                    |
|----------------------------------------------------------------------------------------------------|----------------------------------------------------------------------------------------------------|
| General<br>Station Range<br>Profile View Height<br>Stacked Profile<br>Profile Display Options<br>Pipe/Pressure Network<br>Data Bands<br>Profile Hatch Options | Number of stacked views:   3   Gap between views:   0.00m   Top view style:   Middle view style:   Middle Stacked View   Middle Stacked View   Image: Stacked View   Image: Stacked View                                                                                                    |
|                                                                                                    | ح Back Next > Create Profile View Cancel Help Back Next > Create Profile View Cancel Help Track of the staked view Staked view Staked |
|                                                                                                    |                                                                                                    |
| ص کنید.(بالا – وسط-                                                                                                    | ہ profile display option<br>Select staked view to specify option 1 : محل قرار گیری پروفیل ها را مشخر                                                                                                    |
| ص کنید.(بالا – وسط–<br>ه و با فعال کردن تیک د                                                                                                    | erofile display option ک<br>Select staked view to specify option f : محل قرار گیری پروفیل ها را مشخر<br>)<br>Specify profile display optic : پس از انتخاب موقعیت پروفیل به این قسمت آمده<br>بت draw از این بخش مشخص کنید که پروفیل های ترسیمی از چه آفستی باشد.                                                                                                    |
| ص کنید.(بالا – وسط–<br>، و با فعال کردن تیک د<br>، وسط )یکبار این کار را                                                                                      | ب profile display option : محل قرار گیری پروفیل ها را مشخط<br>ن)<br>Specify profile display optiod : پس از انتخاب موقعیت پروفیل به این قسمت آمده<br>ست draw از این بخش مشخص کنید که پروفیل های ترسیمی از چه آفستی باشد.<br>م اگر بخواهید سه پروفیل از آفست های مختلف ترسیم شود برای هر موقعیت (بالا ، پایین ،<br>م دهید.                                                                                                    |

Mciv

| Select star                         | ked view to                                                                                             | specify option                                                                                                    | ns for:                              |                                                                                                    |                                                                                                    |                                                                                                    |                                                                                                    |                                                                                                    |                                                                                                    |
|-------------------------------------|----------------------------------------------------------------------------------------------------|----------------------------------------------------------------------------------------------------|--------------------------------------|----------------------------------------------------------------------------------------------------|----------------------------------------------------------------------------------------------------|----------------------------------------------------------------------------------------------------|----------------------------------------------------------------------------------------------------|----------------------------------------------------------------------------------------------------|----------------------------------------------------------------------------------------------------|
| Top View<br>Middle Vie<br>Bottom Vi | ew - [1]<br>ew                                                                                          |                                                                                                    |                                      |                                                                                                    |                                                                                                    |                                                                                                    |                                                                                                    |                                                                                                    |                                                                                                    |
|                                     |                                                                                                    |                                                                                                    |                                      |                                                                                                    |                                                                                                    |                                                                                                    |                                                                                                    |                                                                                                    | P                                                                                                    |
| Name                                | Draw                                                                                                    | Clip Grid                                                                                                    | Split At                             | Description                                                                                                    | Туре                                                                                                    | Data Sou                                                                                                    | Offset                                                                                                    | Update L                                                                                                    |                                                                                                    |
| Surface 1                           |                                                                                                    | •                                                                                                    | •                                    |                                                                                                    |                                                                                                    | Surface 1                                                                                                    | 0.00m                                                                                                    | Dynamic                                                                                                    |                                                                                                    |
| Surface1                            |                                                                                                    | 0                                                                                                    | 0                                    |                                                                                                    | ~                                                                                                    | Surface1<br>Surface1                                                                                                    | 1.00m<br>-1.00m                                                                                                    | Dynamic<br>Dynamic                                                                                                    |                                                                                                    |
|                                     |                                                                                                    |                                                                                                    |                                      |                                                                                                    |                                                                                                    |                                                                                                    |                                                                                                    |                                                                                                    |                                                                                                    |
|                                     |                                                                                                    |                                                                                                    |                                      |                                                                                                    |                                                                                                    |                                                                                                    |                                                                                                    |                                                                                                    |                                                                                                    |
|                                     |                                                                                                    |                                                                                                    |                                      |                                                                                                    |                                                                                                    |                                                                                                    |                                                                                                    |                                                                                                    |                                                                                                    |
|                                     | Select star<br>Top View<br>Middle Vie<br>Bottom Vi<br>Specify provide<br>Name<br>Surface1.<br>Surface1. | Select stacked view to<br>Top View<br>Middle View - [1]<br>Bottom View<br>Specify profile display of<br>Name Draw<br>Surface 1 | Select stacked view to specify optio | Select stacked view to specify options for: Top View Middle View - [1] Bottom View Specify profile display options: Name Draw Clip Grid Split At Surface 1 Surface 1 Surface 1 | Select stacked view to specify options for: Top View Middle View - [1] Bottom View Specify profile display options: Name Draw Clip Grid Split At Description Surface 1 Surface 1 Surface 1 | Select stacked view to specify options for: Top View Middle View - [1] Bottom View Specify profile display options: Name Draw Clip Grid Split At Description Type Surface 1 Surface 1 Surface 1 | Select stacked view to specify options for:         Top View         Middle View - [1]         Bottom View         Specify profile display options:         Name       Draw         Clip Grid       Split At         Description       Type         Data Sou         Surface1       O         Surface1       O         Surface1       O         Surface1       O         Surface1       O         Surface1       O         Surface1       O | Select stacked view to specify options for:          Top View         Middle View - [1]         Bottom View         Specify profile display options:         Name       Draw         Clip Grid       Split At         Description       Type         Data Sou       Offset         Surface1       Image: Clip Grid         Surface1       Image: Clip Grid         Surface1 | Select stacked view to specify options for:          Top View       Middle View - [1]         Bottom View       Image: Clip Grid Split At Description Type       Data Sou Offset Update L         Name       Draw       Clip Grid Split At Description Type       Data Sou Offset Update L         Surface1       Image: Clip Grid Split At Description Type       Data Sou Offset Update L         Surface1       Image: Clip Grid Split At Description Type       Surface1 1.00m Dynamic         Surface1       Image: Clip Grid Split At Description Type       Surface1 1.00m Dynamic |

### NEXT

### تب Data Bands

در این پنجره مشخص می شود که چه باندی (خاکریزی ، خاکبرداری ، اختلاف خاکبرداری و خاکریزی و ...) و در کجای پروفیل نمایش داده شود.

\*پس از ایجاد خط پروژه توضیحاتی مفصل از ایجاد باند ها داده می شود.

و سپس بر روی گزینه drawing کلیک کنید.

نرم افزار نقطه ای را از شما برای درج پروفیل می خواهد ،با کلیک در محیط ترسیمی پروفیل نمایش داده می شود.

شکل صفحه ی بعد نمونه ای از پروفیل طولی می باشد:

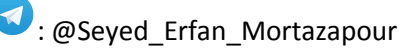

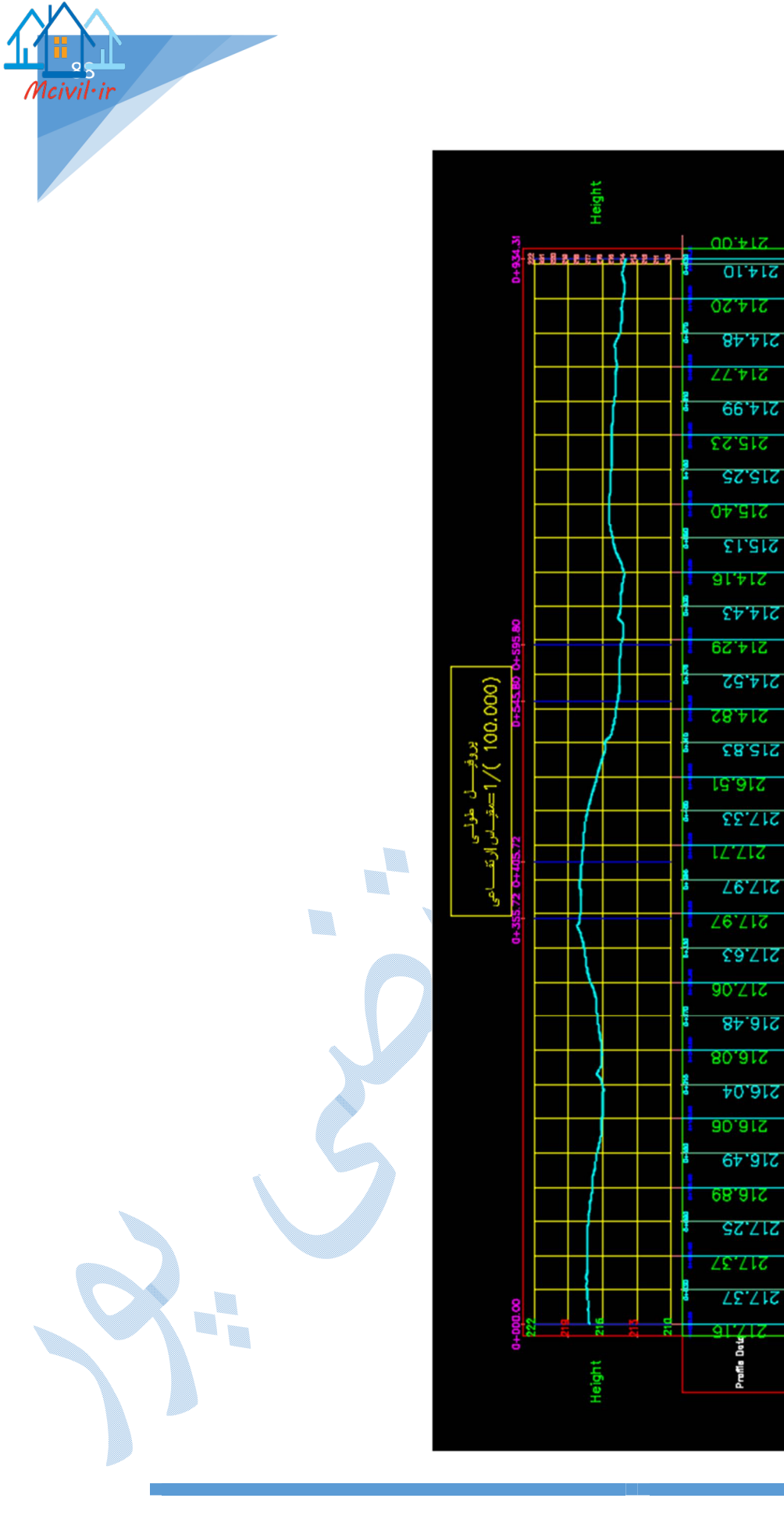

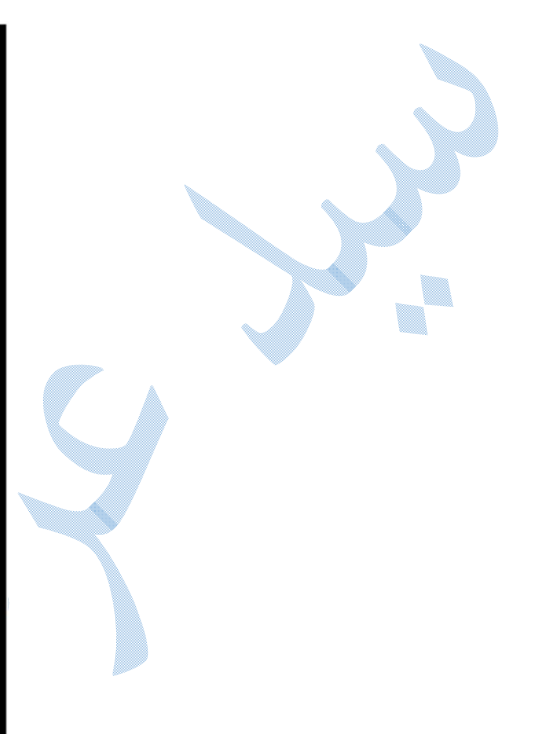

0+900 0+934.31

0+840

0+780

0+720

0+660

0+800

0+540

0+480

0+420

0+360

D+-300

0+240

D+180

0+12D

0+060

000+0

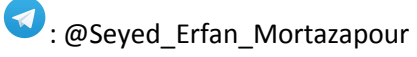

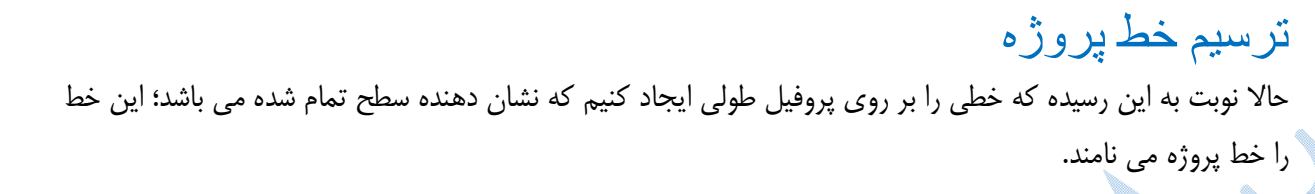

برای ترسیم خط پروژه به منوی Profile رفته و گزینه Create profile by layout را انتخاب کنید.

در کامند لاین نرم افزار از شما پروفیل هدف را می خواهد ، با کلیک بر روی آن پنجره ی زیر باز می شود:

| A           | Create Profile - Draw Ne         | ew ×                                                                                                    |            |
|-------------|----------------------------------|----------------------------------------------------------------------------------------------------|------------|
| Alignmen    | t:                               |                                                                                                    |            |
| *‡> test    |                                  | <ul> <li>I</li> <li>I</li></ul> |            |
| Name:       |                                  |                                                                                                    |            |
| <[Profile   | e Type]> (<[Next Counter(CP)]>)  | R                                                                                                    |            |
| Descriptio  | on:                              |                                                                                                    |            |
|             |                                  |                                                                                                    |            |
|             |                                  |                                                                                                    |            |
| General     | Design Criteria                  |                                                                                                    |            |
| Profile s   | tyle:                            |                                                                                                    |            |
|             | sian Profile                     |                                                                                                    |            |
| Profile I:  |                                  |                                                                                                    |            |
| FIONER      | ayei.                            |                                                                                                    |            |
| C-ROA       | AD-PROF                          | ₩.                                                                                                    |            |
| Profile la  | abel set:                        |                                                                                                    |            |
| Con 🎼 Con   | mplete Label Set                 |                                                                                                    |            |
| <           |                                  |                                                                                                    |            |
|             |                                  |                                                                                                    |            |
|             |                                  |                                                                                                    |            |
|             |                                  |                                                                                                    |            |
|             |                                  |                                                                                                    |            |
|             | OK Cancel                        | Help                                                                                                    |            |
|             |                                  |                                                                                                    |            |
|             |                                  | (                                                                                                    | Gener      |
| شير احت سبك | السكر هاي نمايش خط بيمثو با مباد | قسمت شما مستوانيد                                                                                                    | ·یا ی · Pr |

civil•ir

کنید.

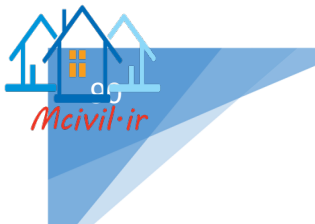

\*\* شبیه به توضیحات این قسمت ، کمی پیشتر در بخش Alignment style به طور کامل داده شده است.

Profile layer : تنظيمات لايه بندى مربوط به خط پروژه را مى توانيد از اين قسمت انجام دهيد.

Profile lable set :برای درج لیبل بر روی خط پروژه باید این قسمت را تنظیم کنید .

از منوی کشویی گزینه Create New را انتخاب کنید تا Profile Lable Set باز شود؛ در سربرگ Information از منوی کشویی گزینه از این پنجره و در قسمت Name، نامی را برای لیبل جدید تایپ نمایید سپس به سر برگ lables رفته تا پنجره ی زیر را مشاهده کنید:

| Concerning and the second | and l          |            | Profile Label Set - I                                   | New Profile I                           | Label Set                                       |                                              |                                                         |                            |
|---------------------------|----------------|------------|---------------------------------------------------------|-----------------------------------------|-------------------------------------------------|----------------------------------------------|---------------------------------------------------------|----------------------------|
| formation La              | bels           |            |                                                         |                                         |                                                 |                                              |                                                         |                            |
| Type:                     |                |            | Profile Sag Curve Label Style:                          |                                         |                                                 |                                              |                                                         | -                          |
| Sag Curves                |                | *          |                                                         |                                         | <ul> <li>✓</li> <li>✓</li> </ul>                | R Ado                                        | d>> 🗙                                                   |                            |
| Туре                      | Style          | Increment  | Dim anchor opt Dim anchor va                            | al Weeding                              | Geometry P                                      | Stagger Label                                | s Stagger line.                                         | Stagger line               |
| Major Stations            | Perpendicul    | 20.000m    | Distance ab 38.00mm                                     |                                         |                                                 | No Staggering                                | 25.00mm                                                 | 50.00mm                    |
| Minor Sta                 | Perpendicul    | 10.000m    | Distance ab 38.00mm                                     |                                         |                                                 | No Staggering                                | 25.00mm                                                 | 50.00mm                    |
| Horizontal G              | . Horizontal G | 4          | Distance ab 38.00mm                                     |                                         |                                                 | No Staggering                                | 25.00mm                                                 | 50.00mm                    |
| Crest Curves              | Crest and Sa   | 1          | Distance ab 38.00mm                                     |                                         |                                                 |                                              |                                                         |                            |
| Sag Curves                | Crest and Sa   | 1          | Distance ab 38.00mm                                     |                                         |                                                 |                                              |                                                         |                            |
|                           |                |            |                                                         |                                         |                                                 |                                              |                                                         |                            |
|                           |                |            |                                                         |                                         | OK                                              | Cancel                                       | Apply                                                   | Helr                       |
|                           |                |            |                                                         |                                         | ОК                                              | Cancel                                       | Apply                                                   | Help                       |
|                           | C              |            |                                                         |                                         | ОК                                              | Cancel                                       | Apply                                                   | Help                       |
|                           | 2              |            | بی خط پروژه.                                            | اصلی و فرع                              | ок<br>لومتراژهای                                | Cancel<br>ذاری در کی                         | Apply<br>۲ : لیبل گ                                     | нер<br>Лаjor/N             |
|                           |                | بر می باشد | ی خط پروژہ.<br>هایی افقی هندسی مسب                      | اصلی و فرع<br>ذاری مولفه ه              | οκ<br>بلومتراژهای<br>Hc: لیبل گ                 | Cancel<br>ذاری در کی<br>prizonta             | <sub>Apply</sub><br>۲ : لیبل گ<br>I Geom                | нер<br>Лајог/М<br>hetry Pc |
|                           |                | بر می باشد | بی خط پروژه.<br>هایی افقی هندسی مسب<br>ی و 1/n می باشد. | اصلی و فرع<br>ذاری مولفه ه<br>سورت درصد | οκ<br>بلومتراژهای<br>HC :لیبل گه<br>وژه که به م | Cancel<br>ذاری در کی<br>prizonta<br>وی خط پر | <u>Apply</u><br>۲ : لیبل گ<br><b>ا Geom</b><br>شیب بر ر | Help<br>مراجع<br>ا : برچسب |

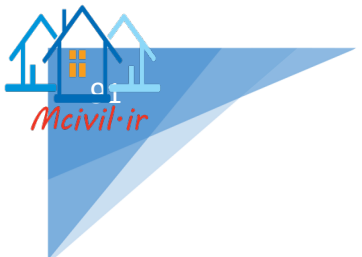

Crest curve : ليبل گذاری روی قوس های گنبدی.

با انتخاب هر کدام از لیبل ها بر روی Add کلیک کنید.

همچنین شما می توانید برای ویرایش هر کدام از برچسب ها ، در کادر سمت چپ Type ، از منوی کشویی روی گزینه Edit current selection کلیک کنید و پنجره ی Label style composor باز می شود آنگاه همانند توضیحاتی که در سرفصل های قبلی داده شده به تنظیم آنها بپردازید.

پس از پایان بر روی Ok کلیک کنید.

# سربرگ Design criteria

در این سربرگ آیین نامه ای را که می خواهید ، خط پروژه طبق آنها ایجاد شود را انتخاب کنید.

| General Design Criteria                  |                                                                                                    |
|------------------------------------------|----------------------------------------------------------------------------------------------------|
| ✓ Use criteria-based design              |                                                                                                    |
| ✓ Use design criteria file               |                                                                                                    |
| C:\ProgramData\Autodesk\C3D 2018\enu\Dat | a \Corridor I                                                                                                    |
| Default criteria:                        |                                                                                                    |
| Property Value                           |                                                                                                    |
| Minimum K Table IRAN-415                 |                                                                                                    |
|                                          |                                                                                                    |
| Use design check set                     | <ul> <li>Image: second second</li></ul> |
| OK Cancel                                | Help                                                                                                    |
| prc همانند پنجره ی زیر گشوده می شود .    | با زدن Ok پنجره ی Ok ofile layout tools                                                                                                    |
|                                          | Profile Layout Tools                                                                                                    |
| Lavout Tools - khate project             | 🦉 ? <mark>— ×</mark>                                                                                                    |

| Profile  | Layout Too   | ls - khate p   | roject |       |      |    |     |       |   |           | 9 | ?  | × |
|----------|--------------|----------------|--------|-------|------|----|-----|-------|---|-----------|---|----|---|
| ₩ •      | 🗞 🛪 🔆        | 1 - 00         | - 🏑    | 🧚 ¥ 🧏 | ^~ ▼ | ×, | 2   | ××    |   | $\square$ |   | \$ | Ŕ |
| Select a | command fror | n the layout t | ools   |       |      |    | PVI | based | 1 |           |   |    |   |

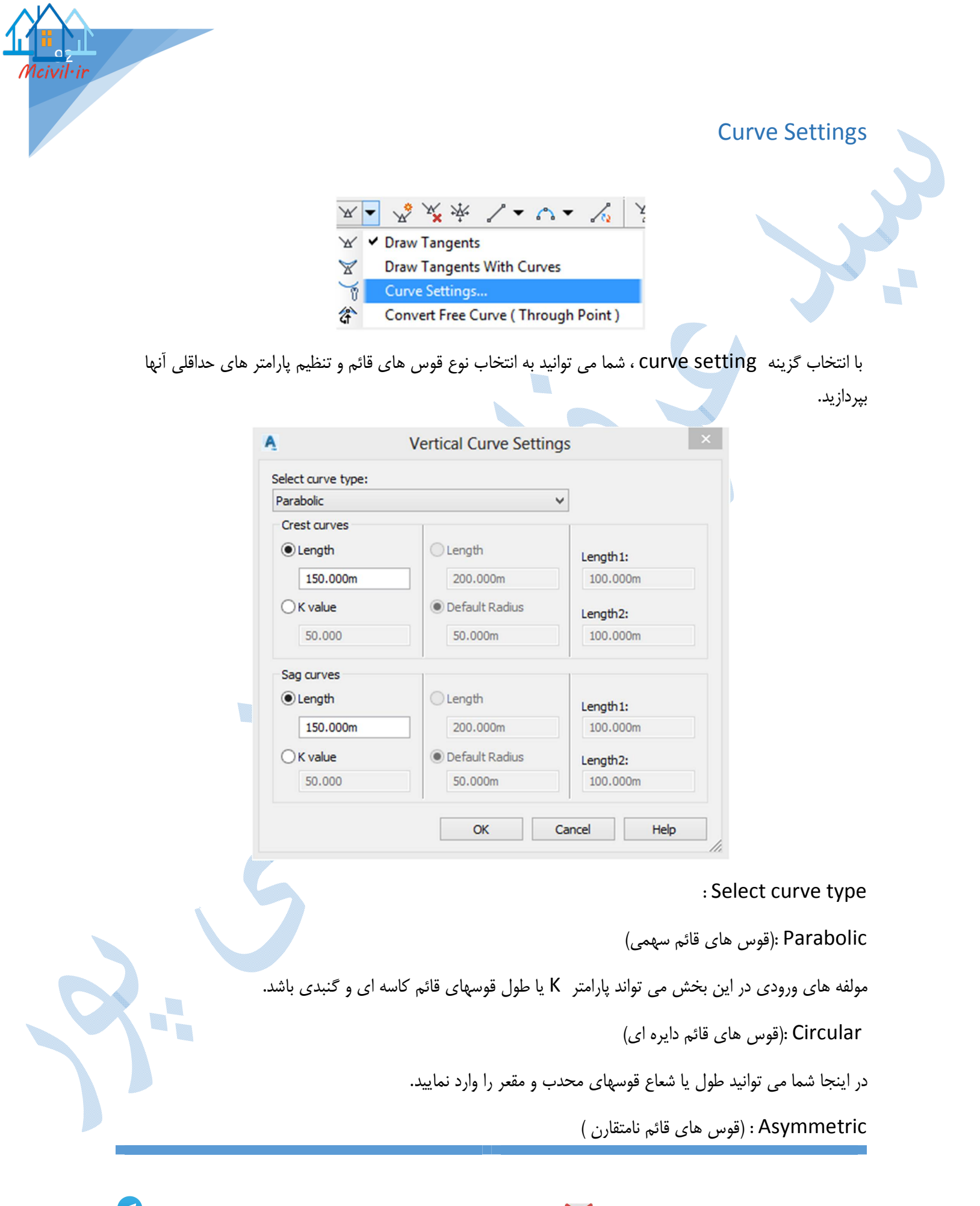

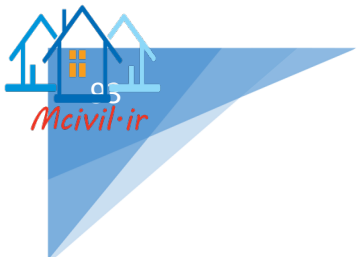

طول ورودی و خروجی قوس ها (مقعر – محدب) را می توانید به صورت جدا گانه وارد نمایید.

ОК

### Draw tangaents with curve

حال اگر بخواهید به طور همزمان هم مسیر مستقیم و هم اینکه قوس ها را ترسیم کنید روی گزینه Draw tangents مال اگر بخواهید به طور همزمان هم مسیر مستقیم و هم اینکه قوس ها را ترسیم کنید روی گزینه

در کامند لاین به ترتیب زیر از <mark>ش</mark>ما پرسش می شود:

Specify start point : نقطه ی شروع خط پروژه

Specify end point : نقطه ی بعدی خط پروژه

و سپس Enter

خط پروژه به همراه قوس های قائم ترسیم می شود(طبق مقادیر داده شده در قسمت curve setting )

در صورتیکه خواهان ویرایش مقادیر باشید بر روی دکمه ی 📠 از پنجره ی profile layout tools کلیک کنید تا پنجره ی زیر باز شود :

| lo. |   | PVI Station | <b>PVI Elevation</b> | Grade In | Grade Out | A (Grade Change) | Profile Curve Type | Profile Curv |
|-----|---|-------------|----------------------|----------|-----------|------------------|--------------------|--------------|
|     | 1 | 0+180.00m   | 219.000m             |          | -2.22%    |                  |                    |              |
|     | 2 | 0+450.00m   | 213.000m             | -2.22%   | 3.00%     | 5.22%            | Sag                |              |
|     | 3 | 0+690.00m   | 220.200m             | 3.00%    |           |                  |                    |              |
|     |   |             |                      |          |           |                  |                    |              |

اکنون می توانید مولفه های قوس ها را به صورت جداگانه تغییر دهید.

Draw tangents : ترسيم خط پروژه بدون قوس قائم

در کامند لاین به ترتیب زیر از شما پرسش می شود:

Specify start point : نقطه ی شروع خط پروژه

Specify end point : نقطه ی بعدی خط پروژه

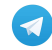

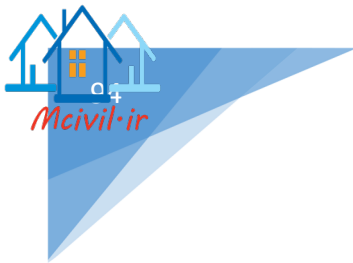

و سپس Enter

خط پروژه ترسیم می شود.(بدون قوس قائم) ترسیم قوس قائم به صورت جداگانه برای هر کدام از شکستگی های خط پروژه: گزینه هایی که برای ترسیم قوس قائم استفاده می شوند:

#### 🔏 🎽 学 🦉 🔶 👻 🦌 🦂 🙀 📑 🗗 Fixed Vertical Curve (Three points) More Fixed Vertical Curves 0.0 Fixed Vertical Curve - Best Fit ø. Floating Vertical Curve (Parameter, through point) 2 Floating Vertical Curve (Through point, grade) Å. Floating Vertical Curve - Best Fit أ Free Vertical Curve (Parabola) $(\uparrow)$ Free Vertical Curve (Circular) More Free Vertical Curves

🐣 🛛 Free Vertical Curve - Best Fit

(parabola) : Free vertical curve : قوس قائم سهمی

با کلیک بر روی این گزینه ، نرم افزار از شما محور های ورودی و خروجی را می خواهد پس از معرفی بایستی یکی از مولفه هایی را که نرم افزار بتواند قوس را ترسیم کند وارد نمایید.(مثل :پارامتر k ،شعاع قوس ، طول قوس).

Free vertical curve (circular) : قوس قائم دایره ای

شبیه به توضیحات بالا با این تفاوت که در این قوس شما بایستی شعاع یا طول را وارد نمایید.

یا برای اضافه کردن سومه مورد استفاده قرار می گیرد.
 برای حذف سومه مورد استفاده قرار می گیرد.
 برای جابهجایی سومه مورد استفاده قرار می گیرد.
 برای جابهجایی کل خط پروژه در راستا محور ۷.

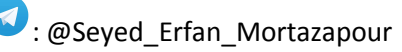

|                     | ار می دیرد. | <i>ی</i> های فائم مورد استفاده فر | 📟 : برای ویرایش مولفه های قوس   |
|---------------------|-------------|-----------------------------------|---------------------------------|
|                     |             | زیر ظاهر می شود:                  | 岩 : با انتخاب این گزینه پنجره ی |
| A                   | Inse        | ert PVIs                          | ×                               |
| Vertical curve type |             |                                   |                                 |
| O None              | Parabolic 0 | Circular   Asy                    | mmetric                         |
| Station             | Elevation   | Length1                           | Length2                         |
| 0+700.00m           | 212.000m    | 100.000m                          | 120.000m                        |
|                     |             |                                   |                                 |

در قسمت vertical curve type نوع قوس را انتخاب کنید و در پایین پنجره مولفه های قوس ها را تایپ نمایید با زدن OK قوس جدیدی بر روی خط پروژه ترسیم می شود.

پس از اینکه خط پروژه را ترسیم کرده و بخواهید ویرایش جدیدی بر روی آن ایجاد کنید کافیست روی خط پروژه کلیک

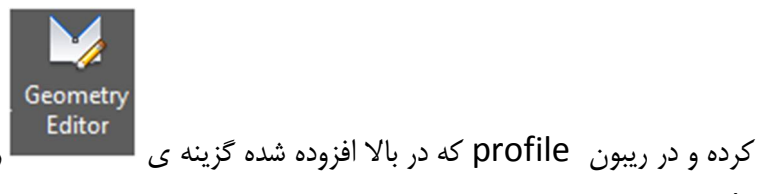

را انتخاب نمایید پنجره ی profile layout

tools باز می شود ، تغیرات مد نظر را انجام دهید.

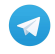

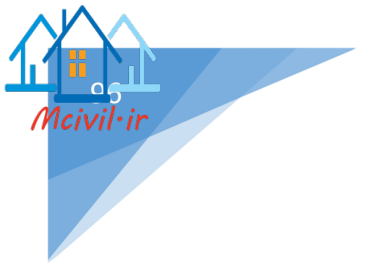

ترسیم خط پروژه با استفاده از فایل متنی

فرمت فایل متنی به اینصورت می باشد که در ستون اول کیلومتراژ ها را تایپ کرده سپس با زدن یک space ارتفاع مربوط به همان کیلومتراژ را تایپ کنید همانند شکل زیر:

| 🥼 fr | om fi | le.txt | - 0  |      | < |  |
|------|-------|--------|------|------|---|--|
| File | Edit  | Format | View | Help |   |  |
| 000  | 213   |        |      |      | ^ |  |
| 250  | 214   |        |      |      |   |  |
| 500  | 213.  | . 5    |      |      |   |  |
| 750  | 214.  | .30    |      |      |   |  |
| 934  | .31 2 | 215    |      |      |   |  |
|      |       |        |      |      |   |  |
|      |       |        |      |      |   |  |
|      |       |        |      |      |   |  |
|      |       |        |      |      |   |  |
|      |       |        |      |      |   |  |
|      |       |        |      |      | ~ |  |
|      |       |        |      |      | - |  |

سپس به منوی profile رفته و گزینه ی create profile from file را انتخاب کنید پنجره ی import profile را انتخاب کنید پنجره ی from file را معرفی و روی دکمه ی from file کلیک کنید.

پنجره ی create profile by layout باز می شود .(کلیه ی تنظیمات شبیه به create profile by layout می باشد. )

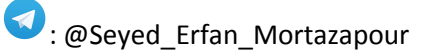

## ايجاد باند پروفيل طولي

(به سربرگ Bands بروید )

روی پروفیل طولی کلیک راست کرده و گزینه profile view properties را انتخاب کنید تا پنجره ی زیر باز شود:

| type:                                  |                   | S       | elect hand st | tyle:     |         |           |          |             |             |          | I         |
|----------------------------------------|-------------------|---------|---------------|-----------|---------|-----------|----------|-------------|-------------|----------|-----------|
| e Data                                 |                   | v [     | I Cut Data    | .,        |         |           |          | ~           |             | Add>     | >         |
| of bands                               |                   |         |               |           |         |           |          |             |             | ~        |           |
|                                        |                   |         |               |           |         |           |          |             |             |          |           |
| ation:                                 |                   |         |               |           |         |           |          |             |             |          |           |
| ttom of profile view V                 |                   |         |               |           |         |           |          |             |             |          |           |
| Band Type Style Des                    | cription Gap      | Show La | Major Int.    | Minor Int | Geometr | Label Sta | Label En | Alignment   | Profile 1   | Profile2 |           |
| Profile Data Elevations and State      | 0.00mm            |         | 60.000m       | 30.000m   |         |           |          | test        | test - Sur. |          |           |
| Profile Data Cut Data                  | 50.00mm           |         | 60.000m       | 30.000m   |         |           |          | test        | test - Sur. | File (1) |           |
| Profile Data Fill Data 🖙               | 20.00mm           |         | 60.000m       | 30.000m   |         |           |          | test        | test - Sur  | File (1) | _         |
|                                        |                   |         |               |           |         |           |          |             |             |          | Û         |
|                                        |                   |         |               |           |         |           |          |             |             |          | 入         |
|                                        |                   |         |               |           |         |           |          |             |             |          |           |
|                                        |                   |         |               |           |         |           |          |             |             |          | ×         |
|                                        |                   |         |               |           |         |           |          |             |             |          | _         |
|                                        |                   |         |               |           |         |           |          |             |             |          |           |
|                                        |                   |         |               |           |         |           |          |             |             | >        |           |
|                                        |                   |         |               |           |         |           |          |             |             |          | · · · · · |
| Match major/minor increments to vertic | al grid intervals |         |               | Import ba | nd set  |           | Save a   | as band set |             |          |           |

Band type : این قسمت را بر روی گزینه profile Data قرار دهید.

select band type : در اینجا مشخص می کنید که چه باندی در زیر پروفیل ایجاد شود.(کیلومتراژ،خاکبرداری،خاکریزی و ...)

برای ویرایش باند ها کافیست از منوی کشویی بر روی Edit current selection کلیک کنید تا پنجره ی profile data band style شود.

در سربرگ Informatin در قسمت Name نام باند درج شده است.

سربرگ Band Details : تنظیمات اصلی مربوط به این سر برگ می باشد.

سربرگ Display :تنظیمات مربوط به لایه ها ، رنگ ، نوع خط و ...در این سربرگ انجام می گیرد.

سربرگ summary : خلاصه ای از سربرگ های قبلی

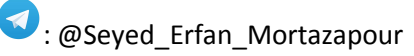

| Compose                                                                              | label                         | At:<br>Major Station<br>Minor Station                                                          | Full band he     Small ticks a | ight ticks                                             |  |
|--------------------------------------------------------------------------------------|-------------------------------|------------------------------------------------------------------------------------------------|--------------------------------|--------------------------------------------------------|--|
| Layout<br>Band height:<br>Text box width:<br>Offset from band:<br>Text box position: | 100.00mm<br>50.00mm<br>0.00mm | Vertical Geometry Point<br>Vertical Geometry Point<br>Station Equation<br>Incremental Distance | Top<br>Middle<br>Bottom        | Tick size:<br>2.50mm<br>40.00mm<br>2.50mm<br>ose label |  |

Title text : تنظيمات اين پنجره مربوط مي شود به عنوان باند.

اگر بر روی دکمه ی compose lable باز می شود:

| Con | nponent name:    | Α - 🧐 🖌             | 무미 | Preview | Profile Data Band Style |
|-----|------------------|---------------------|----|---------|-------------------------|
| Te  | ×.               |                     |    | tio     |                         |
| P   | roperty          | Value               | Â  |         |                         |
| E   | General          |                     |    | 5.0     | 5.0                     |
|     | Name             | Text                |    | 0+00.0  | 0 0+90.67               |
|     | Visibility       | True                |    |         | Station                 |
|     | Anchor Component | <feature></feature> |    |         |                         |
|     | Anchor Point     | Middle Right        |    |         |                         |
| E   | Text             |                     |    |         |                         |
|     | Contents         | {\fB Zar b0 i0[]    |    |         |                         |
|     | Text Height      | 5.00mm              |    |         | 88 88 88                |
|     | Rotation Angle   | 0.0000 (d)          |    |         | യമ മയ തത്               |
|     | Attachment       | Middle right        |    |         |                         |
|     | X Offset         | 0.00mm              |    |         |                         |
|     | Y Offset         | 0.00mm              |    |         |                         |
|     | Color            | BYLAYER             |    |         |                         |
|     | Lineweight       | ByLayer             |    |         |                         |
|     | Maximum Width    | 0.00mm              | ~  |         |                         |

estimate in the second second

| Contents :بر روی 📼 کلیک کنید تا پنجره ی text component editor باز شود و شما می توانید عنوان |   |
|---------------------------------------------------------------------------------------------|---|
| مناسب را به آن اضافه کنید و یا اینکه عنوانی را تایپ نمایید.                                 | < |

|                                                                                 | <i>n</i>                                                            | Text                                                      | Lomponent Edito                                          | or - Contents                            |                                                                              |                                                                                             |
|---------------------------------------------------------------------------------|---------------------------------------------------------------------|-----------------------------------------------------------|----------------------------------------------------------|------------------------------------------|------------------------------------------------------------------------------|---------------------------------------------------------------------------------------------|
|                                                                                 | Format Properties Properties: Parent Alignment                      |                                                           | <ul><li></li></ul>                                       |                                          | ارتتاع<br>کیلومتراژ                                                          |                                                                                             |
|                                                                                 | Modifier<br>Capitalization                                          | Value<br>preserve case                                    |                                                          |                                          |                                                                              |                                                                                             |
|                                                                                 |                                                                     |                                                           | Ln 5 C                                                   | iol 1                                    |                                                                              | AutoCAPS                                                                                    |
|                                                                                 | Import Te <u>x</u> t                                                |                                                           |                                                          | OK                                       | Cancel                                                                       | Help                                                                                        |
|                                                                                 |                                                                     |                                                           | v.1.: V.1.: 1.                                           | گ جاند را                                | ا در کادر سیاه رز                                                            | *مہ تمانید مستقیم                                                                           |
| گ دىد.                                                                          | t ;، profile dat                                                    | a bands style                                             | را کایپ نهایید.<br>کنید تا به صفحه                       | یک طوری که ر<br>ر ok کلیک                | خواه خود بر روی                                                              | مىلى تونىيە مىسىيە<br>Ok<br>ىس از تنظىمات دلە                                               |
| گردید.<br>ut                                                                    | profile dat باز                                                     | a bands style                                             | کنید تا به صفحه                                          | ok کلوری کار                             | خواہ خود بر روی<br>اayout :                                                  | کی کونید مستید<br>پس از تنظیمات دل<br>تنظیمات مربوط به                                      |
| گردید.<br>ut<br>d height:<br>t box widt                                         | profile dat باز f<br>30.<br>50.                                     | a bands style                                             | کنید تا به صفحه                                          | ok کلیک                                  | خواہ خود بر روی<br>Iayout :                                                  | Ok<br>پس از تنظیمات دل<br>تنظیمات مربوط به                                                  |
| گردید.<br>ut<br>d height:<br>t box widt<br>æt from b<br>t box posi              | profile dat باز profile dat باز<br>30.<br>th: 50.<br>and: 0.0       | a bands style                                             | کنید تا به صفحه                                          | ok کليک                                  | خواه خود بر روی<br>Iayout :                                                  | Ok<br>پس از تنظيمات دلع<br>تنظيمات مربوط به                                                 |
| گردید.<br>ut<br>d height:<br>t box widt<br>et from b<br>t box posi<br>t of Band | profile dat باز f<br>30.<br>th: 50.<br>oand: 0.0<br>ition:          | a bands style                                             | کنید تا به صفحه                                          | یک طوری سے ر                             | خواه خود بر روی<br>Iayout :                                                  | Ok<br>پس از تنظیمات دل                                                                      |
| گردید.<br>ut<br>d height:<br>t box widt<br>et from b<br>t box posi<br>t of Band | profile dat باز f<br>30.<br>th: 50.<br>ition:                       | a bands style                                             | کنید تا به صفحه                                          | یک طوری لیا ر                            | خواه خود بر روی<br>ilayout :<br>ارتفاع کادر باند                             | Ok<br>پس از تنظیمات دله<br>تنظیمات مربوط به<br>Band height                                  |
| گردید.<br>ut<br>d height:<br>t box widt<br>et from b<br>t box posi<br>t of Band | profile dat باز f<br>30.<br>th: 50.<br>ition:                       | a bands style                                             | کنید تا به صفحه<br>۲.                                    | ی ok کلیک<br>دور عنوان بان               | خواه خود بر روی<br>ilayout :<br>ارتفاع کادر باند<br>T€ : عرض کادر            | Ok<br>پس از تنظیمات دل<br>تنظیمات مربوط به<br>Band height :<br>ext box width                |
| گردید.<br>ut<br>d height:<br>t box widt<br>et from b<br>t box posi<br>t of Band | profile dat باز f<br>30.<br>30.<br>50.<br>0.0<br>ition:<br>سلی باند | a bands style<br>موسس<br>مسس<br>مسس<br>ان نسبت به کادر ام | را تایپ نهایید.<br>کنید تا به صفحه<br>۸ ۲ ، کادر دور عنو | ی ok کلیک<br>دور عنوان بان<br>فست در جهت | خواه خود بر روی<br>ilayout :<br>ارتفاع کادر باند<br>Te : عرض کادر<br>آفان آف | Ok<br>پس از تنظیمات دلے<br>تنظیمات مربوط به<br>Band height<br>ext box width<br>et from band |

: @Seyed\_Erfan\_Mortazapour

Mcivil·ir

: Labels and ticks

در این قسمت می توانید مشخص نمایید که لیبل گذاری باند ، روی کدام قسمت از مولفه های مسیر اعمال شود.(تقسیمات اصلی و فرعی،مولفه های افقی و قائم و...) با انتخاب هر کدام از این گزینه ها بر روی دکمه ی compose lable سمت راست کلیک کنید تا بتوانید تنظیمات مورد نظرتان را اعمال نمایید.

پس از آنکه تنظیمات این پنجره به پایان رسید Ok نمایید تا به پنجره ی

Profile view properties باز گردید اکنون بر روی دکمه ی Add کلیک کنید تا باند مورد نظر به list of bands افزوده شود.

در قسمت list of bands نیز شما باید profile1 را پروفیل طولی منطبق بر سطح زمین معرفی کنید و profile2 را خط پروژه (برای باند هایی مثل خاکبرداری و خاکریزی).با زدن ok باند جدید در زیر پروفیل افزوده می گردد.

برای درک بهتر ، به ایجاد باند اختلاف ارتفاع (زمین طبیعی – خط پروژه ) می پردازیم :

پروفیل طولی را در حالت انتخاب قرار دهید ، سپس بر روی آن کلیک راست کنید و گزینه profile view properties را همانند شکل زیر انتخاب نمایید:

| Repeat EDITGRAPHPRO     | PERTIES |
|-------------------------|---------|
| Recent Input            | •       |
| Isolate Objects         | •       |
| Clipboard               | •       |
| Basic Modify Tools      | •       |
| Display Order           | •       |
| Properties              |         |
| -hand Quick Select      |         |
| Profile View Properties |         |
| Edit Profile View Style |         |
| Inquiry                 |         |
| 🕼 Object Viewer         |         |
| Select Similar          |         |
|                         |         |

Horizontal Geometry Point Vertical Geometry Point

Labels and ticks

Maior Station Minor Station

Station Equation Incremental Distance

At:

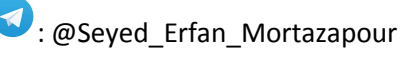

پنجره ی profile view properties باز می شود از منوی کشویی Band type گزینه profile data را

انتخاب کنید همچنین از قسمت select band style نیز گزینه profile data را انتخاب نمایید.

|                                                        |                 | Select band style:    |                        |                         |          |  |
|--------------------------------------------------------|-----------------|-----------------------|------------------------|-------------------------|----------|--|
| rofile Data                                            | ~               | The Profile Data      |                        | ✓                       | Add>>    |  |
| List of bands<br>Location:<br>Bottom of profile view V |                 |                       |                        |                         |          |  |
| Band Type Style                                        | Description Gap | Show La Major Int Min | or Int Geometr Label S | ta Label En Alignment P | rofile 1 |  |
|                                                        |                 |                       |                        |                         |          |  |
|                                                        |                 |                       |                        |                         | Ŷ        |  |
|                                                        |                 |                       |                        |                         | ×        |  |
|                                                        |                 |                       |                        |                         |          |  |
|                                                        |                 |                       |                        |                         | >        |  |
| <                                                      |                 |                       |                        |                         |          |  |

پس از انجام تنظیمات بالا بر روی دکمه ی Add کلیک کرده ، پنجره ی Geometry points to lable in band

گشوده می شود؛ در این پنجره در قسمت profile1 ، خط پروژه را انتخاب کنید سپس OK نمایید.

| A Geometry Points to Label in Band           Alignment Points         Profile Points                                                                                            |
|----------------------------------------------------------------------------------------------------|
| Profile 1:                                                                                                    |
| ✓ File (1) ✓                                                                                                    |
| Description:                                                                                                    |
|                                                                                                    |
| Select geometry points to label:                                                                                                    |
| Select geometry points to label:<br>Geometry Point Label                                                                                                    |
| Select geometry points to label:<br>Geometry Point Label<br>Vertical Tangent-Cur                                                                                                |
| Select geometry points to label:<br>Geometry Point Label<br>Vertical Tangent-Cur                                                                                                |
| Select geometry points to label:<br>Geometry Point Label<br>Vertical Tangent-Cur V<br>Vertical Curve-Tange V<br>Vertical Compound C V                                           |
| Select geometry points to label:<br>Geometry Point Label<br>Vertical Tangent-Cur V<br>Vertical Curve-Tange V<br>Vertical Compound C V<br>Vertical Reverse Curv V                |
| Select geometry points to label:<br>Geometry Point Label<br>Vertical Tangent-Cur V<br>Vertical Curve-Tange V<br>Vertical Compound C V<br>Vertical Reverse Curv V<br>Low Point V |

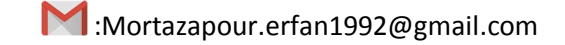

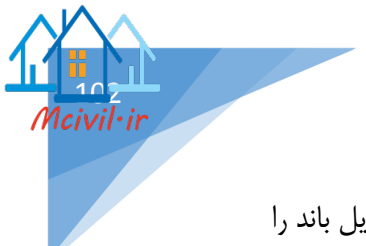

اکنون باند مورد نظر در قسمت list of bands افزوده شده است حالا نوبت به این رسیده است که استایل باند را ویرایش کنیم برای این کار بر روی 🚥 ، از قسمت Style کلیک کرده تا پنجره ی زیر باز شود:

| Ą                     | Pic    | ck Band St | tyle                                                                                                    | ×   |
|-----------------------|--------|------------|----------------------------------------------------------------------------------------------------|-----|
| œ <sub>∎</sub> Profil | e Data |            | <ul> <li>Image: Image: Image:</li></ul> | - 尾 |
| OK                    |        | Cancel     | He                                                                                                    | lp  |

در پنجره ی باز شده به منوی کشویی رفته و گزینه Edit current selection را انتخاب کنید پنجره ی profile را بنخاب کنید پنجره ی Information در پنجره ی Name ، نامی مناسب برای استایل تایپ information باز می شود در سربرگ Band Details در قسمت Name ، فرمایید:

| Title text                                                     | label                        | Labels and ticks<br>At:<br>Major Station<br>Minor Station<br>Horizontal Geometry Point | <ul> <li>Full band heig</li> <li>Small ticks at</li> </ul> | ght ticks                                 |
|----------------------------------------------------------------|------------------------------|----------------------------------------------------------------------------------------|------------------------------------------------------------|-------------------------------------------|
| Layout<br>Band height:<br>Text box width:<br>Offset from band: | 25.00mm<br>50.00mm<br>0.00mm | Vertical Geometry Point<br>Station Equation<br>Incremental Distance                    | <ul><li>✓ Top</li><li>✓ Middle</li><li>✓ Bottom</li></ul>  | Tick size:<br>2.50mm<br>40.00mm<br>2.50mm |
| Left of Band                                                   | ~                            |                                                                                        | Compo                                                      | se label                                  |
|                                                                |                              |                                                                                        |                                                            |                                           |

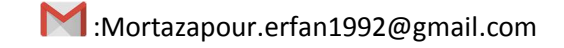

| neral Layout Dragged State |                     |   | 1                                 |
|----------------------------|---------------------|---|-----------------------------------|
| Component name:            |                     | 면 | Preview Profile Data Band Style V |
| Text V                     |                     |   | Station                           |
| Property                   | Value               |   | 0+00 0+91                         |
| 🗉 General                  |                     |   |                                   |
| Name                       | Text                |   |                                   |
| Visibility                 | True                |   | F0.0                              |
| Anchor Component           | <feature></feature> |   |                                   |
| Anchor Point               | Middle Right        |   |                                   |
| 🗆 Text                     |                     |   | 3                                 |
| Contents                   | {\C1;\U+0627        |   |                                   |
| Text Height                | 5.00mm              |   |                                   |
| Rotation Angle             | 0.0000 (d)          |   | 5 to 11 or 20.07                  |
| Attachment                 | Middle right        |   | Station                           |
| X Offset                   | 0.00mm              |   |                                   |
| Y Offset                   | 0.00mm              |   |                                   |
| Color                      | BYLAYER             |   |                                   |
| Lineweight                 | ByLayer             |   |                                   |
| Maximum Width              | 0.00mm              | ~ |                                   |

تنظیمات نمایشی را مطابق نظر خود انجام دهید؛ اما یکی از مهم ترین گزینه ها Contents می باشد که پس از کلیک بر روی 🛄 پنجره ی Text component Editor باز می شود و شما در کادر سیاه رنگ سمت چپ عنوان دلخواه خود را تایپ نمایید پس از آن دو بار OK کنید تا به پنجره ی Profile data bands style باز گردید:

|    | Fornet Properties      |            | اختلاف ارتقاع |
|----|------------------------|------------|---------------|
| () | Text Style:            |            | FG-EG         |
|    | Standard               |            |               |
|    | Justification:         |            |               |
|    | 후 Center               | ~          |               |
|    | Font:                  |            |               |
|    | R <sup>A</sup> Simplex | ¥          |               |
|    | Color:                 |            |               |
|    | Green                  | ~          |               |
|    |                        |            |               |
|    |                        | Ln 2 Col 6 | Auto          |
|    |                        | Ln 2 Col 6 | Auto          |

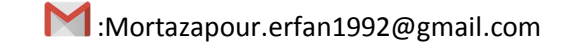

اکنون از قسمت Labels and ticks بر روی Major station کلیک کنید و دکمه ی Compose label سمت

| mp  | onent name:      | A 💖 🗙               | P |   | Preview Profile Data Band Style V | ] |
|-----|------------------|---------------------|---|---|-----------------------------------|---|
| Pro | operty           | Value               | , | ^ | Station                           |   |
|     | General          |                     |   |   | 0+ <u>00</u> , 0+ <u>91</u>       |   |
|     | Name             | Station Value       | - |   |                                   |   |
|     | Visibility       | True                | - |   |                                   |   |
|     | Anchor Component | <feature></feature> | - |   |                                   |   |
|     | Anchor Point     | Band Bottom         |   |   |                                   |   |
| Ξ   | Text             |                     |   |   |                                   |   |
|     | Contents         | <[Station Val       |   |   |                                   |   |
|     | Text Height      | 3.50mm              |   |   |                                   |   |
|     | Rotation Angle   | 0.0000 (d)          |   |   | 0+00.00 0+90.67                   |   |
| ſ   | Attachment       | Top center          |   |   | Station                           |   |
|     | X Offset         | 0.00mm              |   |   |                                   |   |
|     | Y Offset         | -2.00mm             |   |   |                                   |   |
| [   | Color            | BYLAYER             |   |   |                                   |   |
|     | Lineweight       | ByLayer             |   |   | 15 12 15                          |   |
|     | Maximum Width    | 0.00mm              | ` | ~ |                                   |   |

راست را فشار دهید تا پنجره ی زیر باز شود:

در قسمت G ، Component name ، ای ای کرده و گزینه FG را در حالت انتخاب قرار دهید EG = exiting ground , FG = finished ground) . در قسمت FG-EG ، Name را تایپ کنید سپس در Contents با کلیک بر روی دکمه ی 💷 و سپس وارد شدن به پنجره ی contents teditor با کلیک بر روی دکمه ی تو سپس وارد شدن به پنجره ی Contents و از منوی کشویی گزینه ی Profile1 Elevetion Minus هر چه در کادر سیاه رنگ تایپ شده را Delete کنید و از منوی کشویی گزینه ی OK کرده آنگاه OK کنید.

همین تنظیمات برای قسمت Minor station نیز انجام شود . پس از آن OK کنید تا به پنجره ی Minor station را در properties باز گردید و در قسمت profile 1 ، List of Bands را خط پروژه قرار داده و profile را در حالت سطح طبیعی زمین قرار دهید و OK کنید همانطور که مشاهده می کنید باند اختلاف ارتفاع در زیر پروفیل نقش می بندد.

\*اگر چند باند در زیر پروفایل قرار داده شده ، شما می توانید با وارد کردن عددی مناسب در قسمت Gap فاصله ای در راستای Y بین باند ها ایجاد کنید.

در شکل زیر تصویر کامل از یک پروفیل به همراه باند های متفاوت مشاهده خواهید نمود.

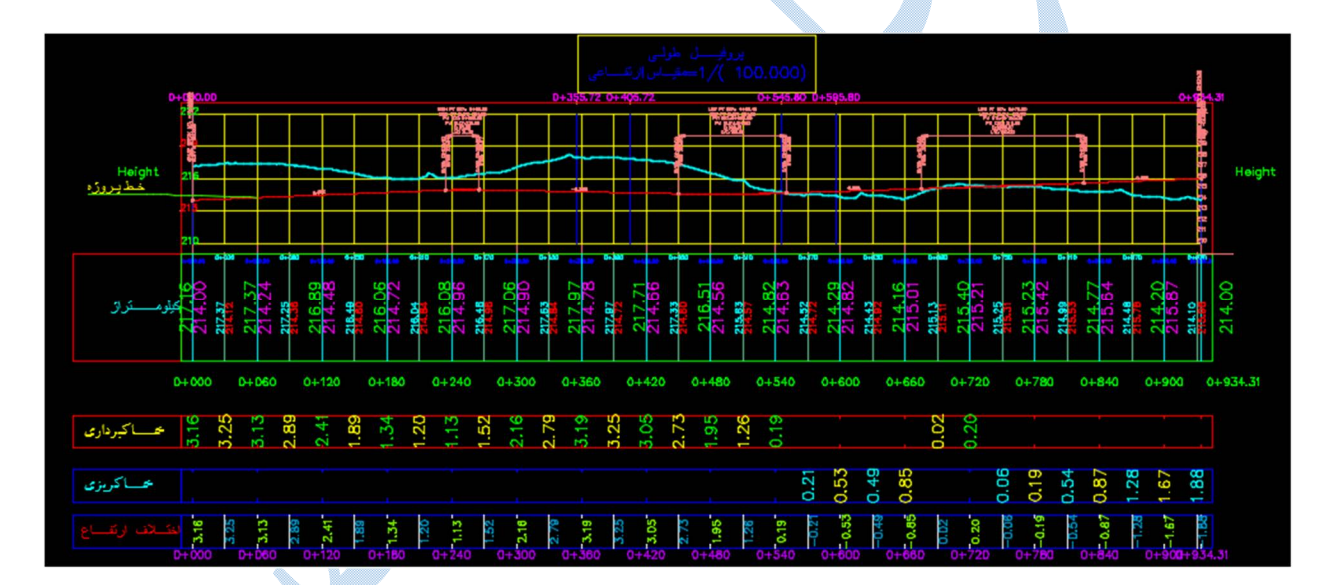

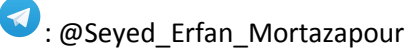

1civil•ir

**پر و فیل تیبپ** بعد از ترسیم پروفیل طولی و خط پروژه اکنون نوبت به این رسیده که برشی از مسیر را به همراه جزئیات (عرض سواره رو ،شانه ی خاکی ، شیب خاکبرداری و خاکریزی،کانال و ...) آن ایجاد کنید.

برای ساخت پروفیل تیپ به منوی Corridor رفته و گزینه Create Assembly را انتخاب کرده تا پنجره ی زیر

| A Create Assembly × |       |
|---------------------|-------|
| Name:<br>Assembly1  |       |
| Description:        |       |
|                     |       |
| Assembly Type:      |       |
| Other 🗸             |       |
| 🖶 Basic 🗸 🔽         |       |
| Code set style:     |       |
| Assembly layer:     |       |
| OK Cancel Help      |       |
|                     | ود: ا |

نامی مناسب را برای اسمبلی انتخاب کرده و در قسمت Code set style ، گزینه View-Edit with shading

یکی از زیباترین سبک ها می باشد که در صفحات بعدی به توضیح در مورد ویرایش آن می پردازیم را انتخاب نمایید.

پس از OK کردن در کامند لاین از شما خواسته می شود نقطه ای را برای ایجاد اسمبلی کلیک کنید.

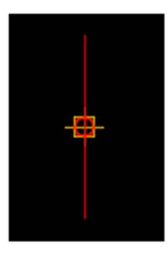

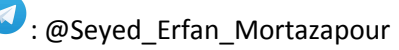

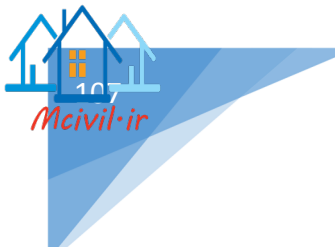

پس از اینکه موقعیت اسمبلی را مشخص نمودید Ctrl+3 را بزنید تا پنجره ی Tool Palettes باز شود: در این پنجره الگو های مختلفی برای راه ، را آهن ، کانال و ... وجود دارد و شما با توجه به مسیر خود به طراحی آن ها میپردازید.

\*دقت کنید بعد از انتخاب هر کدام از الگوها ، برای اعمال بایستی در دایره هایی که در گوشه ها ی الگوها قرار دارند کلیک کنید تا پروفیل تیپ حالت ، پیوستگی خود را داشته باشد.

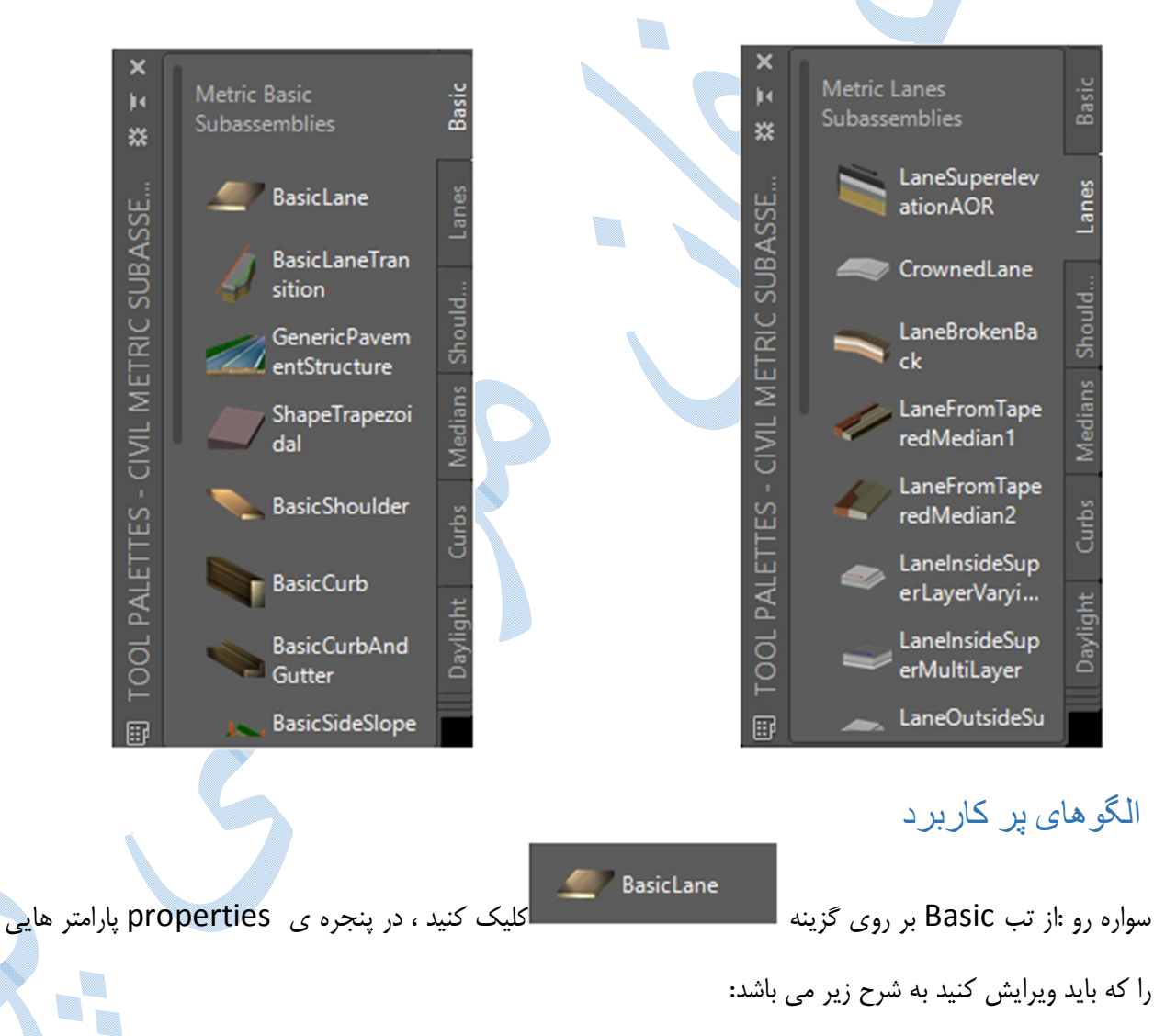

Side : مشخص می کنید که این الگو در سمت چپ یا راست مسیر قرار گیرد.

: @Seyed\_Erfan\_Mortazapour
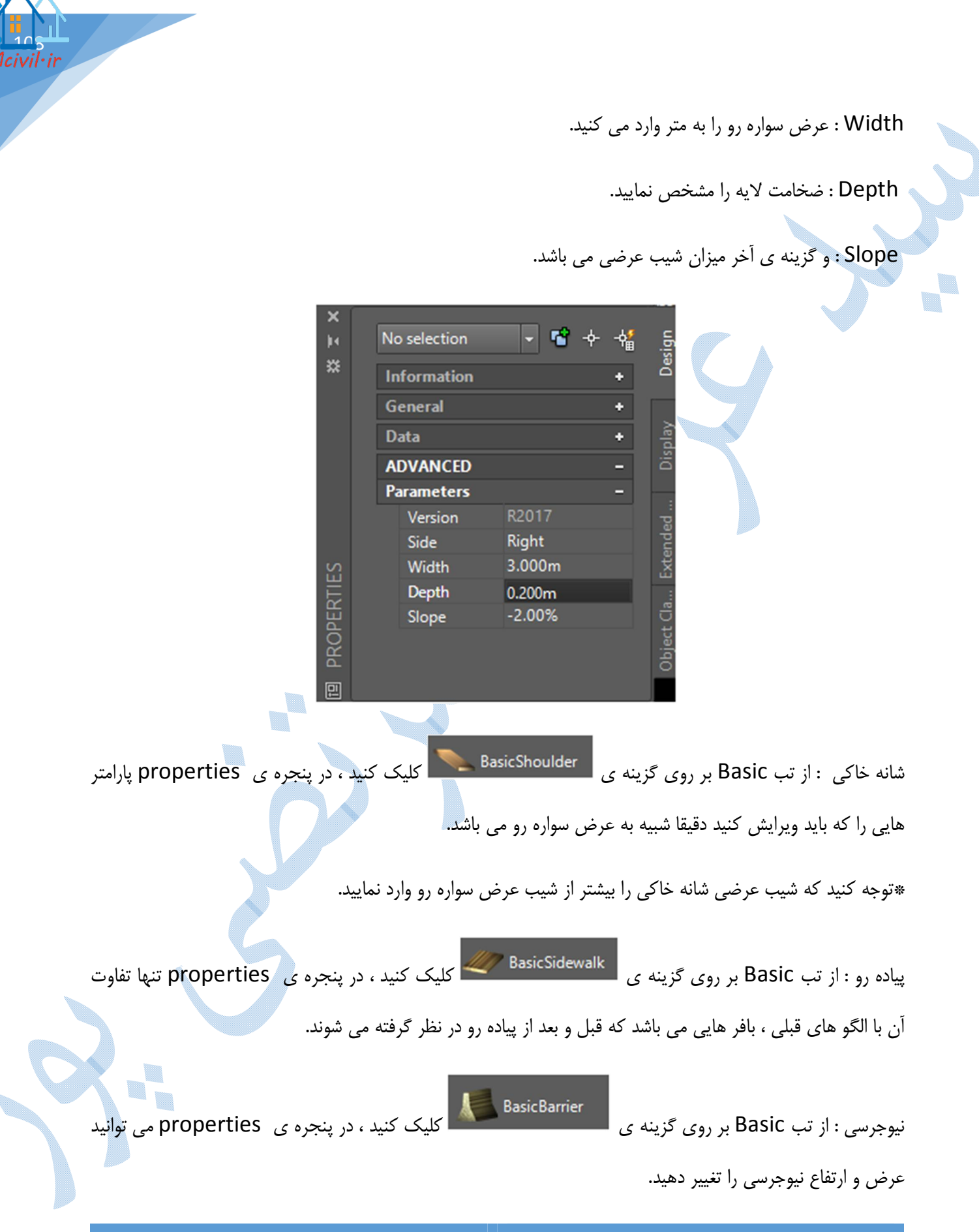

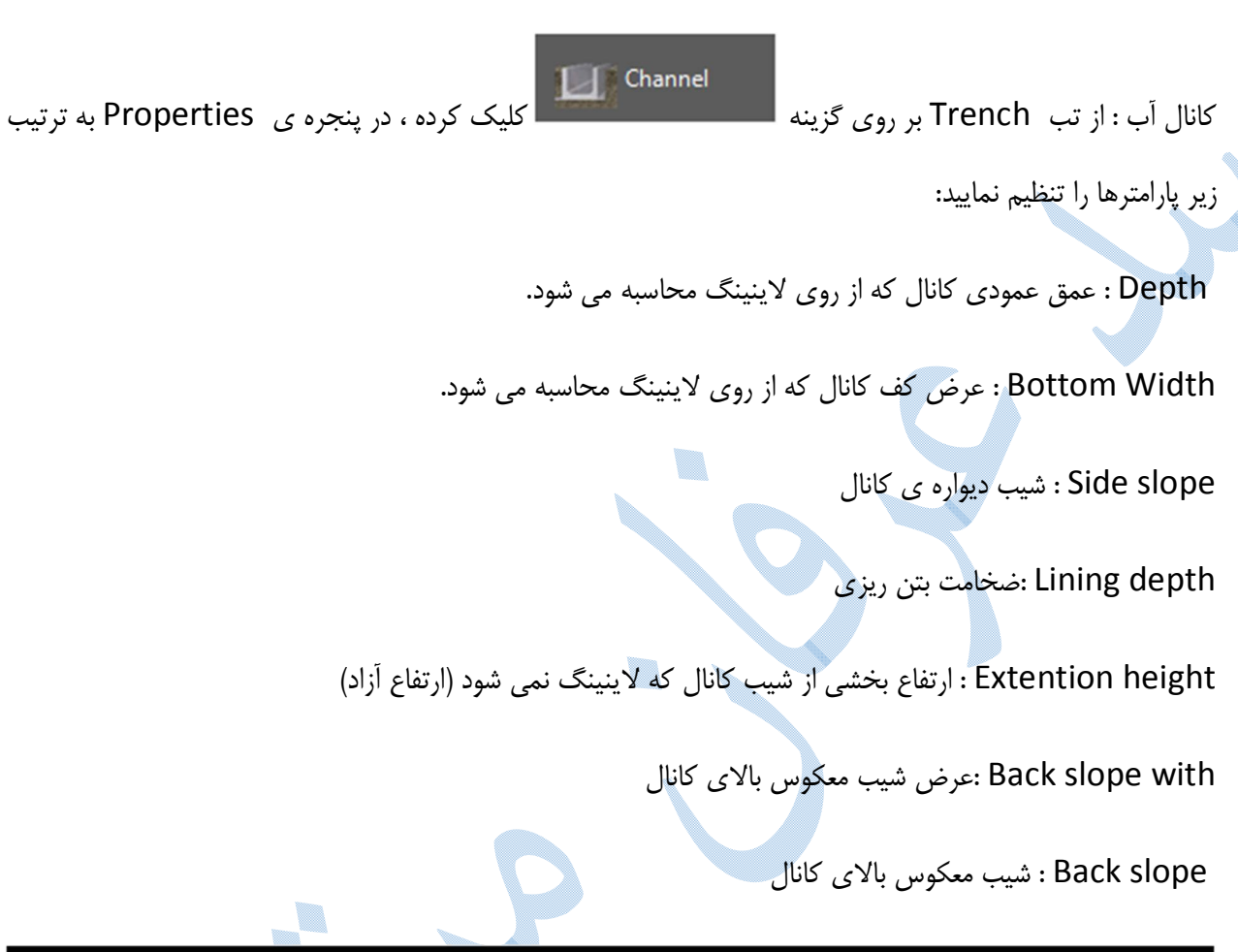

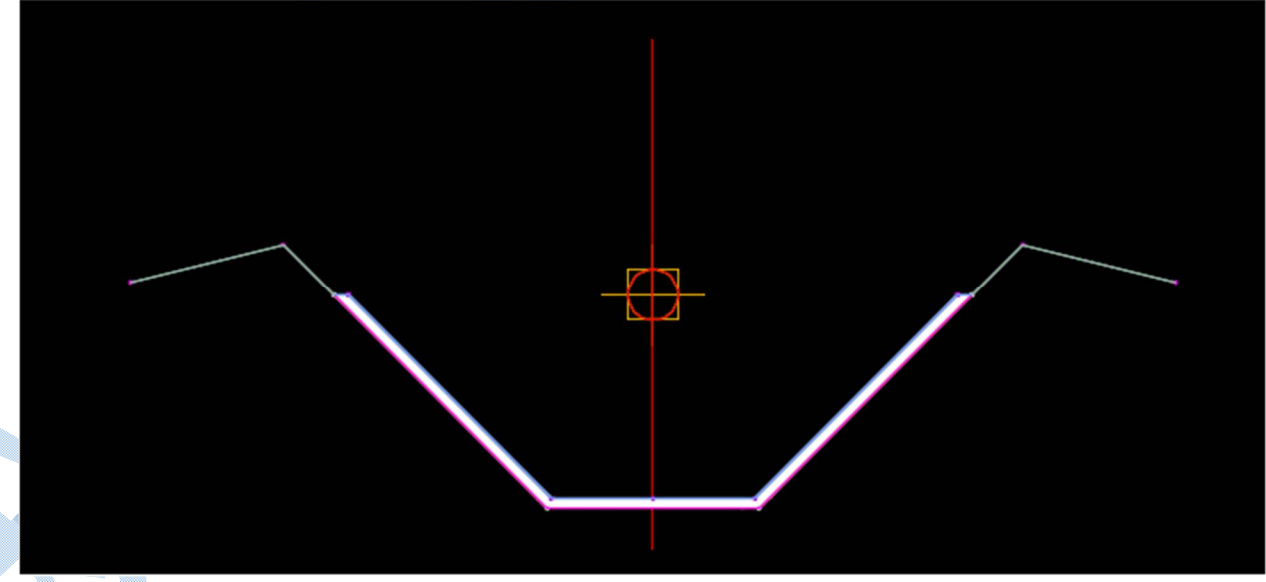

شیب شیروانی: در جاهایی که خاکبرداری و خاکریزی وجود داشته باشد باید از شیب شیروانی یا Daylight استفاده شود. یکی از پر کاربرد ترین شیب های شیروانی در سربرگ Basic side slope cut Ditch می باشد.

lcivil·ir

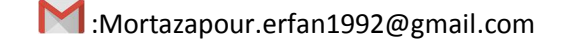

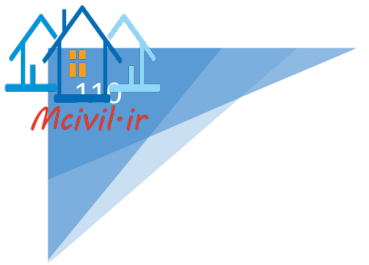

Cut slope :شیب شیروانی در خاکبرداری

Fill slope : شيب شيرواني در خاکريزي

\*در تب Assembly از Toolpalettes ، اسمبلی هایی کامل به صورت پیش فرض در نرم افزار طراحی شده است.

### ویرایش Assembly

برای درک بهتر اسمبلی تعریف کردیم ، که شامل عرض سواره رو ، شانه خاکی و شیب شیروانی می باشد:

برای ویرایش اسمبلی (استایل – فونت نوشته ها و...) ، بر روی اسمبلی کلیک کنید تا ریبون Subassembly نمایان شود آنگاه از قسمت کشویی Assembly properties ، Assembly properties را انتخاب نمایید.

پنجره ی properties Assembly همانند شکل زیر باز می شود ؛ به سربرگ Codes بروید و در قسمت code set style ، استایل هایی به عنوان پیش فرض قرار داده شده است که استایل view-edit with shading سبک مناسبی می باشد.

همانند شکل زیر که هیچ گونه لیبلی بر روی آن وجود ندارد...

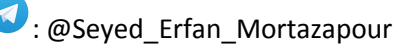

| View-Edit with Shad                                          | ing v 🍺 🗖                                                                                                    |                                   |                                                                                    | Reset La | bels     |  |
|--------------------------------------------------------------|----------------------------------------------------------------------------------------------------|-----------------------------------|------------------------------------------------------------------------------------|----------|----------|--|
| Name                                                         | Description                                                                                                    | Style                             | Label S                                                                            | Render   | Materi I |  |
| Point<br>Shape<br>Shape<br>Pave1<br>Pave2<br>Base<br>SubBase | Top pavement course area in paved sections<br>Second pavement course area in paved secti<br>Base course area in paved sections<br>Subbase course area in paved sections | Pave1<br>Pave2<br>Base<br>SubBase | <no 🖑<br=""><no 🖑<br=""><no th="" 🖑<=""><th></th><th></th><th></th></no></no></no> |          |          |  |
| <                                                            | •                                                                                                    | 1                                 |                                                                                    |          | >        |  |

برای ویرایش کد ، از قسمت کشویی Code set style بر روی Edite current selection کلیک کنید تا

پنجره ی زیر باز شود:

|      |                                                                                                    |                                              |         |                                                      |          | Reset La   | bels   |
|------|----------------------------------------------------------------------------------------------------|----------------------------------------------|---------|------------------------------------------------------|----------|------------|--------|
| Name |                                                                                                    | Description                                  | Style   | Label                                                | S        | Render     | Materi |
| (H)  | Link<br>Point                                                                                                    |                                              |         |                                                      |          |            |        |
|      | 👌 <defaul< td=""><td></td><td>Basic 📳</td><td><no< td=""><td><b>6</b></td><td></td><td></td></no<></td></defaul<> |                                              | Basic 📳 | <no< td=""><td><b>6</b></td><td></td><td></td></no<> | <b>6</b> |            |        |
|      | 🔁 <no co<="" td=""><td></td><td>Unc</td><td><no< td=""><td>6</td><td></td><td></td></no<></td></no>               |                                              | Unc     | <no< td=""><td>6</td><td></td><td></td></no<>        | 6        |            |        |
|      | Back_C                                                                                                    | Back of a curb                               | Curb    | View                                                 | 6        |            |        |
|      | Bench_In                                                                                                    | Inside Edge of bench                         | Benc 💾  | <no< td=""><td>6</td><td></td><td></td></no<>        | 6        |            |        |
|      | Bench                                                                                                    | Outside edge of bench                        | Benc 💾  | <no< td=""><td>6</td><td></td><td></td></no<>        | 6        |            |        |
|      | Bottom                                                                                                    | Bottom of a curb for a curb without gutter   | Curb 💾  | <no< td=""><td>6</td><td></td><td></td></no<>        | 6        |            |        |
|      | Crown                                                                                                    | Crown point between travel lanes on finish g | Crown 💾 | <no< td=""><td>6</td><td></td><td></td></no<>        | 6        |            |        |
|      | 🔁 Daylight                                                                                                    | Daylight point for a cut or fill slope       | Dayli 📇 | <no< td=""><td>6</td><td></td><td></td></no<>        | 6        |            |        |
|      | 🔁 Dayligh                                                                                                    | Daylight point for cut slope                 | Slop 🗄  | <no< td=""><td>6</td><td></td><td></td></no<>        | 6        |            |        |
|      | 27 Davdiah                                                                                                    | Davlight point for a fill clone              | Clan 27 |                                                      | 1.7      |            |        |
| <    |                                                                                                    |                                              |         |                                                      |          |            |        |
|      |                                                                                                    |                                              |         |                                                      |          | Import cod | des    |

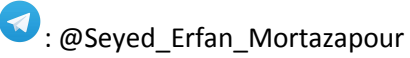

Point : معمولا در گوشه های بخش های مختلف یک اسمبلی دایره هایی را می بینید به هر کدام از این دایره ها کدی اختصاص داده شده است و برچسب هایی مثل آفست و ارتفاع و...را می توان به آنها افزود.

Link : خطوطی که دو کد از نوع Point را به هم وصل می کند ، Link گفته می شود. و برچسب هایی مثل شیب را می توان به آنها افزود.

در ابتدا می خواهیم آفست و ارتفاع را برای قسمت های مختلف اسمبلی(عرض سواره رو ، شانه خاکی و شیب شیروانی) نمایان کنیم:

علامت <sup>甲</sup> کنار point را بزنید تا زیر منو های آن ظاهر شود:

در ستون Name ، عرض سواره رو با ETW ، شانه خاکی با EPS ، شیب شیروانی Daylight مشخص شده اند.

بعد از شناختن اجزا مسیر به ستون Label style رفته ، و بر روی 🏁 کلیک کنید پنجره ی زیر باز می شود:

| A               | Pick Style |      | ×  |
|-----------------|------------|------|----|
| ିଙ୍କ Offset Ele | vation     |      | d, |
| ОК              | Cancel     | Help |    |

نوع استایل را مشخص کنید در صورت نیاز به ویرایش بر روی علامت کشویی کلیک کرده و گزینه Edit current selection را انتخاب کنید :

می توانید فونت ها ، میزان دوران، آفست از محور های اصلی ، رنگ و ... را تنظیم نمایید.

پنجره Lable style composer شبیه به شکل صفحه بعد می باشد: (توضیحات شبیه به این پنجره در پیشتر داده شده است).برای هر کدام از اجزای اسمبلی به طور جدا گانه این کار را انجام دهید.

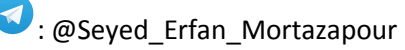

civil·ir

| A                                                                               | Label Style Comp                                                                                                    | oser - Offset Elevation                                                                                          | 1                                                                                                    | ×                                               |
|---------------------------------------------------------------------------------|----------------------------------------------------------------------------------------------------|----------------------------------------------------------------------------------------------------|----------------------------------------------------------------------------------------------------|-------------------------------------------------|
| Information General Layout                                                      | Dragged State Summary                                                                                                    |                                                                                                    |                                                                                                    |                                                 |
| Component name:                                                                 |                                                                                                    | Preview                                                                                                    | Marker Label Style                                                                                                    | ~                                               |
| Offset Elevation                                                                | 🗸 🗸 🔻 🤻 🔛                                                                                                    |                                                                                                    | Marker Edder Style                                                                                                    |                                                 |
| Property                                                                        | Value                                                                                                    |                                                                                                    | TOP                                                                                                    |                                                 |
| General                                                                         |                                                                                                    |                                                                                                    |                                                                                                    |                                                 |
| Name                                                                            | Offset Elevation                                                                                                    |                                                                                                    |                                                                                                    |                                                 |
| Visibility                                                                      | True                                                                                                    |                                                                                                    |                                                                                                    |                                                 |
| Anchor Componen                                                                 | t <feature></feature>                                                                                                    | 055-0.000                                                                                                    |                                                                                                    |                                                 |
| Anchor Point                                                                    | LabelLocation                                                                                                    | 011 = 0.000                                                                                                    |                                                                                                    |                                                 |
|                                                                                 | Laber Location                                                                                                    |                                                                                                    |                                                                                                    |                                                 |
| Contentr                                                                        | () Esimpley ch                                                                                                    | 0FF = 0.000                                                                                                    | 0 = 3.000                                                                                                    |                                                 |
| Taxt Height                                                                     | 0.30mm                                                                                                    | CCC=-0.000                                                                                                    |                                                                                                    |                                                 |
| Pototice Apole                                                                  | 0.0000 (4)                                                                                                    |                                                                                                    | $\Theta EE = B.000$                                                                                                    |                                                 |
| Attachment                                                                      | Middle conter                                                                                                    |                                                                                                    | ELE=-1.20                                                                                                    |                                                 |
| Attachment                                                                      |                                                                                                    |                                                                                                    |                                                                                                    |                                                 |
| X Offset                                                                        | 0.00mm                                                                                                    |                                                                                                    |                                                                                                    |                                                 |
|                                                                                 |                                                                                                    |                                                                                                    |                                                                                                    |                                                 |
|                                                                                 | DILAYER                                                                                                    |                                                                                                    |                                                                                                    |                                                 |
| Lineweight                                                                      | ByLayer                                                                                                    |                                                                                                    |                                                                                                    |                                                 |
|                                                                                 |                                                                                                    | OK Cance                                                                                                    | Apply He                                                                                                    | p ///                                           |
|                                                                                 |                                                                                                    | OK Cance                                                                                                    | Apply He                                                                                                    |                                                 |
| Link کلیک کنید تا زیر منو ها                                                    | بر روی علامت 🁎 کنار ک                                                                                                    | ok Cance مويد ،                                                                                                  | He Apply He                                                                                                    | ٍ <mark>∙</mark><br>پس OK                       |
| Link کلیک کنید تا زیر منو ها                                                    | بر روی علامت 🁎 کنار                                                                                                    | οκ Cance مرويد ،                                                                                                 | He مجاور العام العام العام العام العام العام العام العام العام العام العام العام العام العام العام العام العام ا<br>الما من العام العام العام العام العام العام العام العام العام العام العام العام العام العام العام العام العام ا<br>العام العام العام العام العام العام العام العام العام العام العام العام العام العام العام العام العام العام الع | پس OK پس<br>ن ظاهر شوہ                          |
| Link کلیک کنید تا زیر منو ها                                                    | بر روی علامت 🁎 کنار 🗴                                                                                                    | οκ Cance مويد ،                                                                                                  | He Apply He وارد صفحه ی yle د:                                                                                                    | مر OK<br>پس OK<br>ن ظاهر شو                     |
| Link کلیک کنید تا زیر منو ها                                                    | بر روی علامت 🁎 کنار ک                                                                                                    | ok Cance مرويد ،                                                                                                 | He Apply He كانيد تا وارد صفحه ی yle د:                                                                                                    | مر OK پس OK<br>پس OK وا                         |
| Link کلیک کنید تا زیر منو ها<br>Lab بر روی 崎 از سطر ها                          | بر روی علامت <sup>€</sup> کنار ک<br>م ، در ستون le style                                                                           | οκ Cance شوید ،<br>Code set st شوید ،                                                                            | He کنید تا وارد صفحه ی yle<br>د:<br>نواهیم لیبل شیب را بر رو                                                                                                    | پس OK پ<br>ن ظاهر شوم<br>ئنون می خ              |
| Link کلیک کنید تا زیر منو ها<br>Lab بر روی 🍜 از سطر ها                          | بر روی علامت 🁎 کنار ک<br>م ، در ستون le style                                                                                      | ok Cance شوید ،<br>وی اسمبلی درج نماییه                                                                          | He کنید تا وارد صفحه ی yle<br>د:<br>نواهیم لیبل شیب را بر رو                                                                                                    | پس OK پ<br>ن ظاهر شور<br>کنون می خ              |
| Link کلیک کنید تا زیر منو ها<br>Lab بر روی 崎 از سطر ها                          | بر روی علامت <sup>€</sup> کنار ک<br>م ، در ستون le style<br>با: شمد :                                                              | οκ Cance موید ،<br>وی اسمبلی درج نماییه<br>vle کند تا بنجره ی                                                    | He کنید تا وارد صفحه ی yle<br>د:<br>بواهیم لیبل شیب را بر رو                                                                                                    | پس OK پ<br>ن ظاهر شو<br>کنون می خ<br>Davlight   |
| Link کلیک کنید تا زیر منو ها<br>Lab بر روی 🅯 از سطر ها                          | بر روی علامت <sup>₽</sup> کنار ک<br>م ، در ستون le style<br>Pick st                                                                | οκ Cance شوید ،<br>وی اسمبلی درج نماییه<br>کنید تا پنجره ی yle                                                   | He كنيد تا وارد صفحه ى yle<br>كنيد تا وارد صفحه ى yle<br>د:<br>بواهيم ليبل شيب را بر رو<br>ا و pave (جداگانه ) كليك                                                                                                    | پس OK پس<br>ن ظاهر شوہ<br>کنون می خ<br>Daylight |
| Link کلیک کنید تا زیر منو ها<br>Lab بر روی 🍜 از سطر ها                          | بر روی علامت <sup>€</sup> کنار ک<br>م ، در ستون le style<br>باز شود :                                                              | ok Cance شوید ،<br>وی اسمبلی درج نماییه<br>کنید تا پنجره ی yle                                                   | He کنید تا وارد صفحه ی yle<br>د:<br>نواهیم لیبل شیب را بر رو<br>او pave (جداگانه ) کلیک                                                                                                    | پس OK پس<br>ن ظاهر شوہ<br>کنون می خ<br>Daylight |
| Link کلیک کنید تا زیر منو ها<br>Lab بر روی 🌁 از سطر ها                          | بر روی علامت <sup>€</sup> کنار ۲<br>م ، در ستون le style<br>باز شود :                                                              | οκ Cance شوید ،<br>وی اسمبلی درج نماییه<br>کنید تا پنجره ی yle א                                                 | He كنيد تا وارد صفحه ى yle<br>كنيد تا وارد صفحه ى yle<br>د:<br>او Pave (جداگانه ) كليك                                                                                                    | پس OK و<br>ن ظاهر شود<br>ننون می خ<br>Daylight  |
| Link کلیک کنید تا زیر منو ها<br>Lab بر روی ੱ از سطر ها                          | بر روی علامت <sup>€</sup> کنار :<br>م ، در ستون le style<br>باز شود :<br>Pick st                                                   | οκ Cance شوید ،<br>وی اسمبلی درج نماییه<br>کنید تا پنجره ی yle<br>k Style                                        | He کنید تا وارد صفحه ی yle<br>د:<br>نواهیم لیبل شیب را بر رو<br>ا و pave (جداگانه ) کلیک                                                                                                    | پس OK و<br>بالاهر شود<br>تنون می خ<br>Daylight  |
| Link کلیک کنید تا زیر منو ها<br>Lab بر روی 🍜 از سطر ها                          | بر روی علامت <sup>¶</sup> کنار ک<br>م ، در ستون le style<br>باز شود :<br>Pick st                                                   | ٥٢ د ماديد ،<br>وی اسمبلی درج نماييه<br>γle کنيد تا پنجره ی yle<br>k Style                                       | He كنيد تا وارد صفحه ى yle<br>د:<br>بواهيم ليبل شيب را بر رو<br>ا و pave (جداگانه ) كليك                                                                                                    | پس OK<br>، ظاهر شوہ<br>تنون می خ<br>Daylight    |
| Link کلیک کنید تا زیر منو ها<br>Lab بر روی 🅯 از سطر ها                          | بر روی علامت <sup>€</sup> کنار ک<br>م، در ستون le style<br>باز شود :<br>Pick st                                                    | ر ۲۵۵۵ موید ،<br>وی اسمبلی درج نماییه<br>γle کنید تا پنجره ی<br>k Style ب                                        | He Apply He Yle کنید تا وارد صفحه ی yle د: د: او هیم لیبل شیب را بر رو ا و pave (جداگانه ) کلیک ×                                                                                                    | پس OK پس<br>نظاهر شوط<br>نون می خ<br>Daylight   |
| Link کلیک کنید تا زیر منو ها<br>Lab بر روی 🍜 از سطر ها                          | بر روی علامت <sup>€</sup> کنار ک<br>م، در ستون le style<br>: باز شود Pick st<br>Pick st                                            | ر مرد مرد مرد مرد مرد مرد مرد مرد مرد مر                                                                         | He Apply He Yle کنید تا وارد صفحه ی yle د: نواهیم لیبل شیب را بر رو ا و pave (جداگانه ) کلیک                                                                                                    | پس OK پس<br>ن ظاهر شود<br>ننون می خ<br>Daylight |
| Link کلیک کنید تا زیر منو ها<br>Lab بر روی 🍜 از سطر ها                          | بر روی علامت <sup>€</sup> کنار ک<br>م ، در ستون le style<br>: باز شود باز شود Pick st<br>View-Edit Sections                        | ر مرد مرد مرد مرد مرد مرد مرد مرد مرد مر                                                                         | He Apply He Yle کنید تا وارد صفحه ی yle د: نواهیم لیبل شیب را بر رو ا و pave (جداگانه ) کلیک                                                                                                    | پس OK<br>ن ظاهر شوا<br>ننون می خ<br>Daylight    |
| Link کلیک کنید تا زیر منو ها<br>Lab بر روی ੱ از سطر ها                          | بر روی علامت <sup>€</sup> کنار ک<br>م ، در ستون le style<br>د : باز شود<br>Pick st<br>New-Edit Sections<br>OK                      | ر مرد مرد مرد ما ییه<br>وی اسمبلی درج نماییه<br>vle کنید تا پنجره ی<br>k Style<br>Cancel Help                    | He Apply He Yle کنید تا وارد صفحه ی yle د: نواهیم لیبل شیب را بر رو ا و pave (جداگانه ) کلیک ۲                                                                                                    | پس OK<br>لی ظاہر شوہ<br>نیون می خ<br>Daylight   |
| Link کلیک کنید تا زیر منو ها<br>Lab بر روی 🍜 از سطر ها                          | بر روی علامت <sup>¶</sup> کنار :<br>م، در ستون le style<br>: باز شود باز شود <b>Pick st</b><br><u>OK</u> OK                        | ر مرد مرد مرد مرد مرد مرد مرد مرد مرد مر                                                                         | He Apply He Yle کنید تا وارد صفحه ی yle د: نواهیم لیبل شیب را بر رو ا و pave (جداگانه ) کلیک                                                                                                    | پس OK<br>لی ظاہر شوہ<br>تنون می خ<br>Daylight   |
| Link کلیک کنید تا زیر منو ها<br>Lab بر روی 🅯 از سطر ها                          | بر روی علامت <sup>€</sup> کنار کا<br>م، در ستون le style<br>د: باز شود<br>Pick st<br>ایز سود کو<br>این کار ک                       | OK Cance و ماییه<br>وی اسمبلی درج نماییه<br>yle کنید تا پنجره ی yle<br>k Style و حالی ال                         | He Apply He Yle کنید تا وارد صفحه ی yle د: د: او اهیم لیبل شیب را بر رو ا و pave (جداگانه ) کلیک                                                                                                    | پس OK<br>ن ظاهر شوا<br>تنون می خ<br>Daylight    |
| Link کلیک کنید تا زیر منو ها<br>Lab بر روی کا از سطر ها                         | بر روی علامت <sup>€</sup> کنار ک<br>م، در ستون le style<br>باز شود :<br>Pick st<br>الامت کشید کا که کرده                           | ر مرد می میل<br>وی اسمبلی درج نماییه<br>γle کنید تا پنجره ی yle<br>k Style کنید از بنجره ی<br>Cancel Help        | Apply     He       کنید تا وارد صفحه ی     yle       کنید تا وارد صفحه ی     ی       نواهیم     لیبل شیب را بر رو       او Pave (جداگانه ) کلیک                                                                                                    | پس OK پس<br>ن ظاهر شود<br>نتون می خ<br>Daylight |
| Link کلیک کنید تا زیر منو ها<br>Lab بر روی کاز سطر ها<br>Edit current و گزینه   | بر روی علامت <sup>€</sup> کنار کا<br>م، در ستون le style<br>د: باز شود<br>Pick st<br>Pick st<br>الامت کشویی کلیک کرده              | ر می اسمبلی درج نماییه<br>وی اسمبلی درج نماییه<br>vle کنید تا پنجره ی yle<br>د Style<br>Cancel Help              | Apply He Yle كنيد تا وارد صفحه ى yle د: نواهيم ليبل شيب را بر رو او pave (جداگانه ) كليك ا مشخص كنيد در صورت ن                                                                                                    | بس OK<br>، ظاهر شوط<br>نون می خ<br>Dayligh      |
| Link کلیک کنید تا زیر منو ها<br>Lab بر روی کا از سطر ها<br>و گزینه Edit current | بر روی علامت <sup>€</sup> کنار ک<br>م ، در ستون le style<br>: باز شود باز شود ا<br>ورو View-Edit Sections<br>الامت کشویی کلیک کرده | مرويد ، Code set st<br>بی اسمبلی درج نماييه<br>vle کنيد تا پنجره ی vle<br>بد Style<br>تا بايا به ويرايش بر روی ع | He Apply He Yle کنید تا وارد صفحه ی yle د: نواهیم لیبل شیب را بر رو ا و pave (جداگانه ) کلیک ا مشخص کنید در صورت ن                                                                                                    | بس OK بس<br>، ظاهر شوط<br>نون می خ<br>Dayligh   |

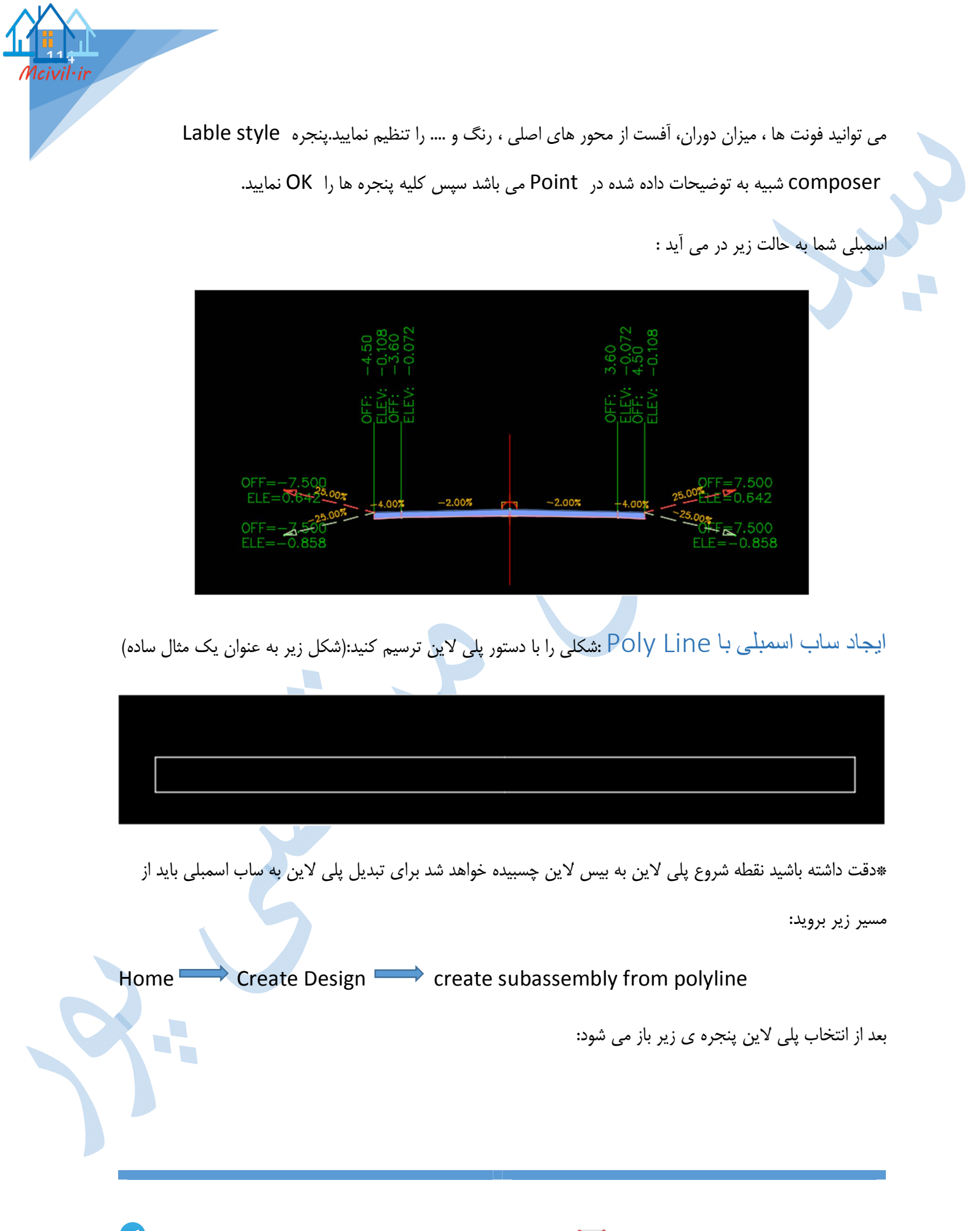

| bubassembly -1          |  |
|-------------------------|--|
| Description:            |  |
|                         |  |
|                         |  |
| Code cat chula:         |  |
| View-Edit with Shading  |  |
| Subassembly layer:      |  |
| C-ROAD-ASSM             |  |
|                         |  |
| Conversion options      |  |
| 0.010m                  |  |
|                         |  |
| Multiple                |  |
|                         |  |
| Erase existing entities |  |

تنظیمات را طبق پنجره ی بالا انجام دهید و سپس Ok کنید همانطور که در شکل زیر می بینید رنگ پلی لاین تغییر کرده

و همچنین در شکستگی ها دایره هایی ایجاد شده.

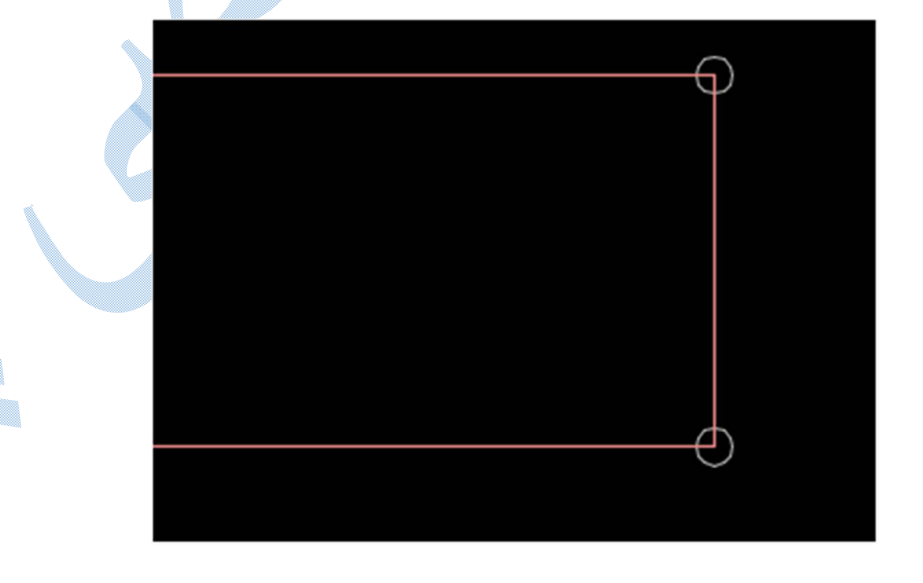

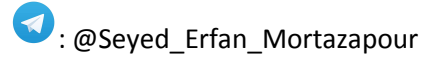

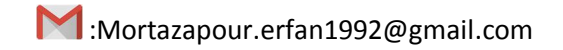

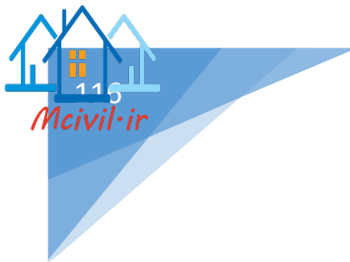

اختصاص Code بر روی ساب اسمبلی کلیک کنید تا ریبون Subassembly افزوده شود:

بر روی Add Code ایر بالای صفحه کلیک کنید تا در ابتدا کد Link را وارد نمایید.

در کامند لاین نامی را برای کد لینک به دلخواه خود تان تایپ نمایید ( دقت داشته باشید نام کد متناسب با عملکرد ساب اسمبلی باشد که هنگام ویرایش با مشکل روبه رو نشوید.)

Enter کنید سپس بر روی یکی از خطوط کلیک نمایید.(رنگ خطی که به آن کد اختصاص می دهید تغییر می کند)

به همین ترتیب به کلیه خطوط باید کد اختصاص داده شود.پس از خطوط نوبت به شکستگی ها یا همان کد Point می باشد که به همین منوال به آنها نیز باید کدی را اختصاص دهید.

\*توجه داشته باشید که کلیه Link و Point باید دارای کد باشند.زمانی که اجزا دارای کد باشند رنگ آنها تغییر پیدا می کند.

شکل ساب اسمبلی پس از اختصاص کد:

برای افزودن ساب اسمبلی به بیس لاین کافیست ، بر روی ساب اسمبلی کلیک کنید و از ریبون ظاهر شده گزینه ی

Add to Assembly انتخاب و سپس روی بیس لاین کلیک کنید .

Mortazapour.erfan1992@gmail.com

: @Seyed\_Erfan\_Mortazapour

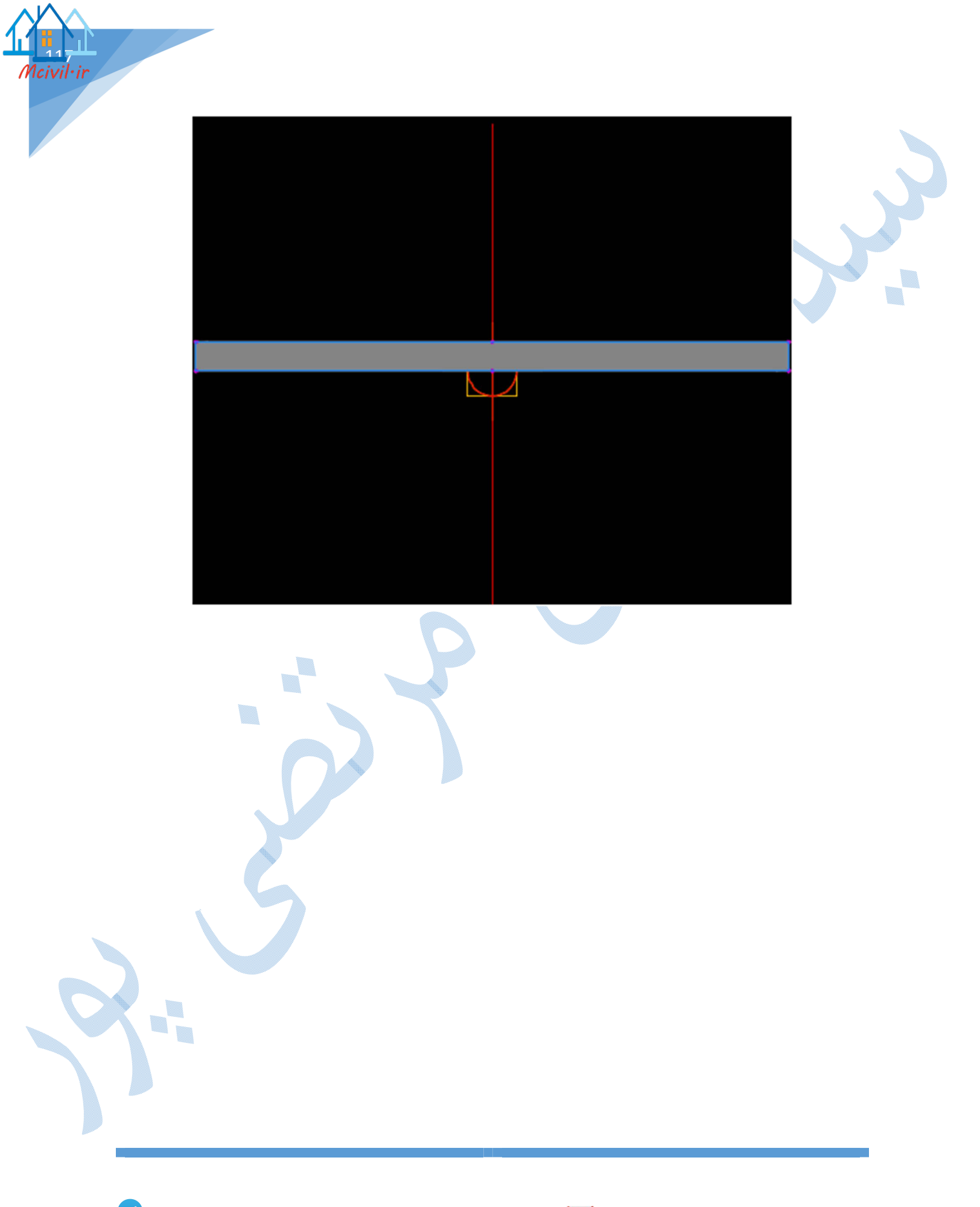

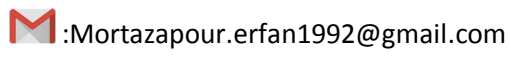

# كوريدور:

با تلفیق سه پارامتر الاینمنت و خط پروژه و اسمبلی مدل سه بعدی از مسیر ایجاد می شود که به این کوریدور گفته می شود.برای ایجاد کوریدور به منوی Corridors رفته و گزینه ی create corridor را انتخاب کنید تا پنجره ی زیر باز شود:

| A Create Corridor ×                                 |   |  |
|-----------------------------------------------------|---|--|
| Name:<br>Corridor - test                            | 9 |  |
| Corridor style:<br>Basic  Corridor layer:           |   |  |
| Baseline type:  Alignment and profile  Feature line |   |  |
| Alignment:<br>The test<br>Profile:<br>File (1)      |   |  |
| Assembly:<br>Assembly test                          |   |  |
| Target Surface:                                     |   |  |
| OK Cancel Help                                      |   |  |

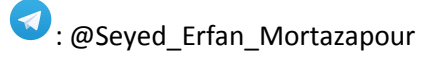

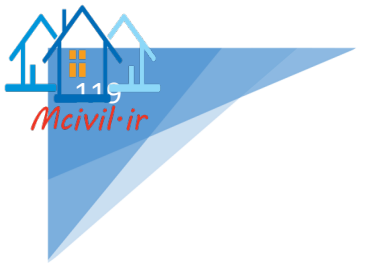

Name : نامی را برای کوریدور تایپ نمایید.

Corridor Layer : تنظیمات مربوط به لایه بندی کوریدور از این بخش صورت می گیرد.

Baseline Type : اگر مسیر اصلی تعریف شده Alignment باشد گزینه اول را انتخاب نمایید و اگر هم Feature Ipe (در بخش های بعدی توضیحات کامل داده می شود.) باشد گزینه دوم را انتخاب نمایید.

Alignment : انتخاب مسير اصلى

Profile : خط پروژه را انتخاب کنید.

Assembly : انتخاب اسمبلی

Target surface : سطح مبنای اصلی

پس از تنظیمات بالا OK کنید.پنجره ی Baseline and Region Parameters همانند شکل زیر گشوده می شود:

|                                   |        | -        |               |              |                     |               |        |
|-----------------------------------|--------|----------|---------------|--------------|---------------------|---------------|--------|
| Add Ba                            | seline | Set      | all Frequence | ies          |                     | Set all Targe | ts     |
| Name                              | Horizo | Vertical | Assem         | Start St     | End Sta             | Freque        | Target |
| ⊡- <b>¢</b> ∎ <sup>✔</sup>        | test   | File (1) |               | 0+000.0      | 0+934.3             |               |        |
| 🔐 🗭 🛡 🔽 RG - Assembly -test - (1) |        |          | Assemb        | 0+00N        | 0+93 <mark>N</mark> | 20.00 •••     |        |
|                                   |        |          |               |              |                     |               |        |
|                                   |        |          |               |              |                     |               |        |
|                                   |        |          |               |              |                     |               |        |
|                                   |        |          |               |              |                     |               |        |
|                                   |        |          |               |              |                     |               |        |
|                                   |        |          |               |              |                     |               |        |
|                                   |        |          |               |              |                     |               |        |
|                                   |        |          |               |              |                     |               |        |
|                                   |        |          |               |              |                     |               |        |
|                                   |        |          |               |              |                     |               |        |
|                                   |        |          |               |              |                     |               |        |
| <                                 |        |          |               |              |                     |               |        |
| <                                 |        |          |               | Lock Regions | To: Geome           | etry Locking  |        |

اگر بخواهید برای محدوده های مختلف مسیر ، اسمبلی های متفاوتی را اعمال کنید باید بر روی Region کلیک راست کرده و گزینه Split Region را انتخاب نمایید و در ستونهای Assembly و Start/End Station ، اسمبلی و محدوده ها را مشخص کنید.

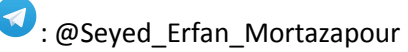

اکنون بر روی Set all Targets کلیک کنید تا پنجره ی Target Mapping باز شود. پس از باز شدن پنجره Target Mapping ، از ستون Object Name بر روی گزینه (Click here to set all> کلیک کنید تا پنجره ی زیر گشوده شود و سپس سطح مبنا را معرفی نمایید:

| Ą                                                                                                    |                        | Pick                          | a Surface |        |      | ×     |   |
|----------------------------------------------------------------------------------------------------|------------------------|-------------------------------|-----------|--------|------|-------|---|
| Nam                                                                                                    | ne                     | Description                   |           |        |      | E.    |   |
| i de la constante de la constante de la const | <none><br/>test</none> | <none><br/>Description</none> |           |        |      |       |   |
|                                                                                                    |                        |                               |           |        |      |       |   |
|                                                                                                    |                        |                               |           |        |      |       | R |
|                                                                                                    |                        |                               | ОК        | Cancel | Help | p //. |   |

پس از معرفی سطح، شما باید آفست های سمت چپ و راست مسیر را معرفی کنید تا اسمبلی تعریف شده شما تا انتهای تعریض در قوس ها و انتهای پارکینگ ها ادامه پیدا کند. برای این کار بر روی With Target کلیک کنید تا پنجره ی زیر باز شود:

|   | Select object type to t                         | arget:                         | uiget          |   |
|---|-------------------------------------------------|--------------------------------|----------------|---|
|   | Alignments                                      |                                |                | ~ |
|   | Select alignments:                              |                                |                |   |
|   | Name                                            | Description                    | 🛋 🛃            |   |
|   | test                                            | <description></description>    |                |   |
|   | test-Left-3.00                                  | 0 <description></description>  |                |   |
|   | test-Right-3.0                                  | 00 <description></description> |                |   |
|   |                                                 |                                | Add>>          |   |
|   |                                                 |                                |                |   |
|   | Selected entities to tar                        | get:                           |                |   |
|   | Number                                          | Туре                           | Name           | × |
|   |                                                 | stants a st                    |                |   |
|   |                                                 | -> Alignment                   | test-Right-3.0 |   |
|   | · ·                                             | C) Alignment                   | test-Right-3.0 |   |
|   | '                                               | '_,} Alignment                 | test-Right-3.0 |   |
|   |                                                 | > Alignment                    | test-Right-3.0 |   |
| V |                                                 | '} Alignment                   | test-Right-3.0 |   |
| U |                                                 | '} Alignment                   | test-Right-3.0 |   |
|   |                                                 | '} Alignment                   | test-Right-3.0 |   |
|   |                                                 | > Alignment                    | test-Right-3.0 |   |
|   | Selection choice if mul                         | tiple targets are found:       | test-Right-3.0 |   |
|   | Selection choice if mul                         | tiple targets are found:       | test-Right-3.0 |   |
|   | Selection choice if mul<br>Target to Nearest Of | tiple targets are found:       | test-Right-3.0 |   |

1civil·ir

در قسمت select object type to target ، طبق آفست هایی که دارید نوع آنها را مشخص می کنید.(Alignment – polyline )

\*در اين پروژه أفست ها الاينمنت مي باشد.

Select Alignments :با نگاه به ستون Assembly Group در پنجره Target Mapping چپ یا راست بودن آفست را انتخاب کرده و روی دکمه ی Add کلیک و سپس ok کنید.

پنجره ی Target Mapping را در شکل زیر مشاهده می کنید.

| Corridor - test                              |                                             |                        |                |
|----------------------------------------------|---------------------------------------------|------------------------|----------------|
| ssembly name:                                |                                             | Start Station:         | End Station:   |
| Assembly -test                               |                                             | 0+000.00               | 0+934.31       |
| Target                                       | Object Name                                 | Subassembly            | Assembly Group |
| ⊡- Surfaces                                  | <click all="" here="" set="" to=""></click> |                        |                |
| - Target Surface                             | 👔 test                                      | BasicSideSlopeCutDitch | Right          |
| Target Surface                               | 👔 test                                      | BasicSideSlopeCutDitch | Left           |
| . Width or Offset Targets                    |                                             |                        |                |
| Width Target                                 | 🗅 test-Right-3.000                          | LaneSuperelevationAOR  | Right          |
| Width Target                                 | 🗘 test-Left-3.000                           | LaneSuperelevationAOR  | Left           |
| Slope or Elevation Targets                   |                                             |                        |                |
| <ul> <li>Outside Elevation Target</li> </ul> | <none></none>                               | LaneSuperelevationAOR  | Right          |
| Outside Elevation Target                     | <none></none>                               | LaneSuperelevationAOR  | Left           |
|                                              |                                             |                        |                |
|                                              |                                             |                        |                |
|                                              |                                             |                        |                |
|                                              |                                             | OK                     | Cancel Help    |

تمامی پنجره ها را ok کنید تا شکل صفحه ی بعد ظاهر شود.

و بر روی گزینه Rebuild the corridor کلیک کنید.

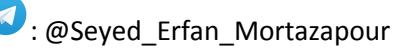

∶ivil∙ir

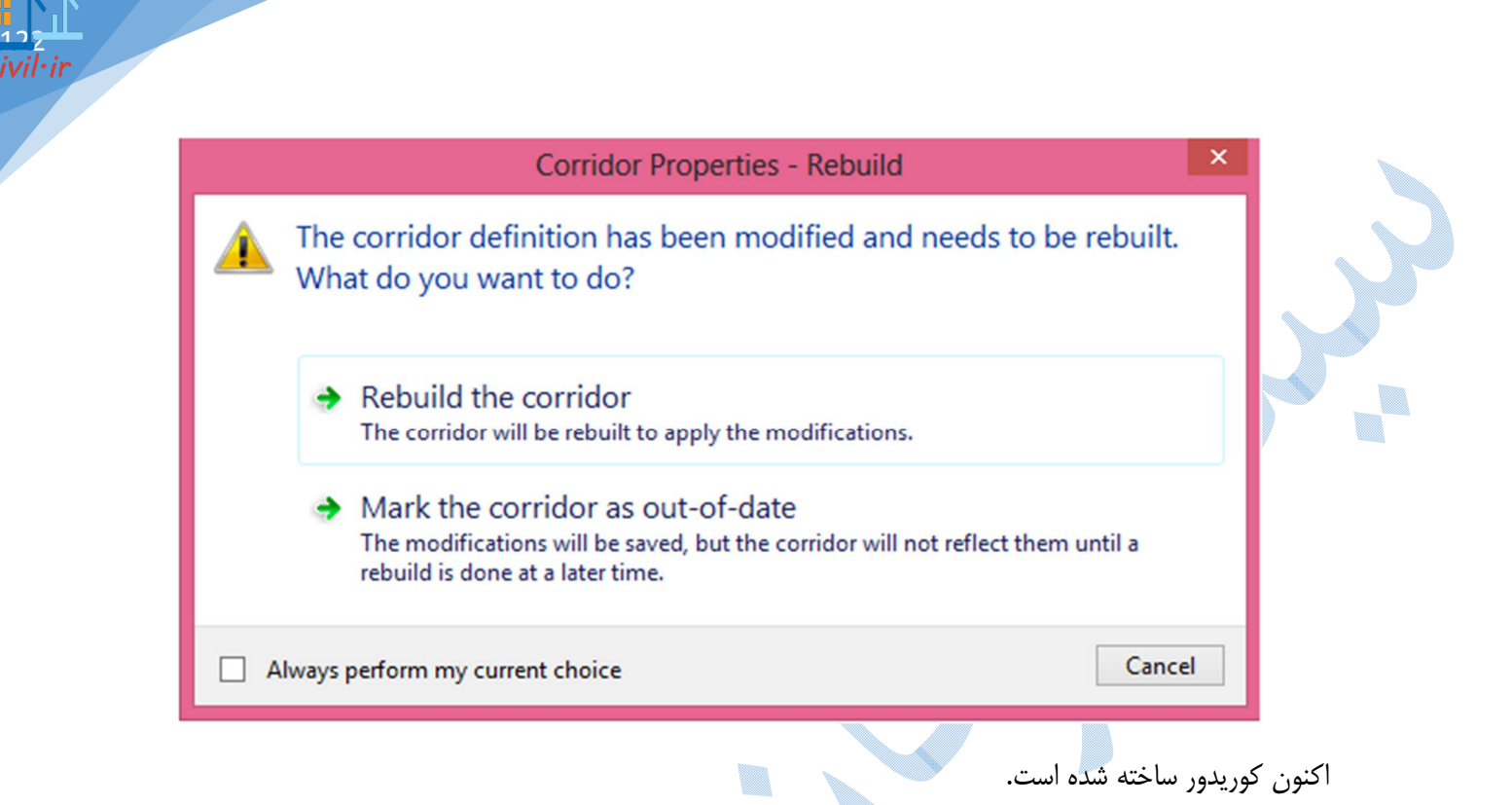

برای تنظیمات بعدی کوریدور به Toolspace سربرگ prospector رفته و بر روی corridor کلیک راست کنید تا گزینه Properties را انتخاب نمایید،در پنجره ی باز شده به سربرگ surfaces بروید هدف ما از این کار ساخت سطح

برای کوریدور می باشد.و با کلیک بر روی 脑 سطح افزوده می شود. و در قسمت specify code کد های مد نظر را اضافه نمایید.

|   | Information Parameters | Codes Feature Lines | Surfaces Boundar | ies Slope Patterns<br>becify code: | •           | ✓           | ×   |
|---|------------------------|---------------------|------------------|------------------------------------|-------------|-------------|-----|
|   | Name                   | Surface Style       | Render Mater     | Add as Breakl                      | Overhang Co | Description | _   |
| 2 | Top                    |                     |                  |                                    |             |             |     |
|   |                        |                     |                  | OK Car                             | ncel Appl   | y He        | elp |

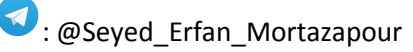

بعد از انجام تنظیمات مربوط به سطح می بایست مرز بیرونی کوریدور را معرفی نماییم ؛ برای این کار باید به سربرگ Boundaries بروید با آمدن به این سربرگ بر روی کوریدور کلیک راست کرده و طبق شکل زیر گزینه Daylight را انتخاب کنید:

|                          | Corridor extents as outer boundary |
|--------------------------|------------------------------------|
| Crown                    | Add Automatically                  |
| Crown_Base               | Add Interactively                  |
| Crown_Pave1              | Add From Polygon                   |
| Crown_Pave2<br>Crown_Sub | Copy value to clipboard            |
| Daylight                 | Copy to capboard                   |
| ETW                      | Refresh                            |
| ETW_Base                 |                                    |
| ETW_Pave1                |                                    |
| ETW_Pave2                |                                    |
| ETW_Sub                  |                                    |

نمایی از پنجره باندری را در شکل زیر می بینید.

| Name      |                   | Description | Render Materia | al   | Definitions | Use Type         |
|-----------|-------------------|-------------|----------------|------|-------------|------------------|
| ⊡- 🖍 Corr | idor - test - (1) |             |                |      |             |                  |
| 🕅 🍢 🔤     | Corridor Bound    |             | ByLayer        | - Q2 | []          | Outside Boundary |
|           |                   |             |                |      |             |                  |
|           |                   |             |                |      |             |                  |
|           |                   |             |                |      |             |                  |
|           |                   |             |                |      |             |                  |
|           |                   |             |                |      |             |                  |
|           |                   |             |                |      |             |                  |
|           |                   |             |                |      |             |                  |
|           |                   |             |                |      |             |                  |
|           |                   |             |                |      |             |                  |
|           |                   |             |                |      |             |                  |
|           |                   |             |                |      |             |                  |
|           |                   |             |                |      |             |                  |
|           |                   |             |                |      |             |                  |

سپس ok کرده و گزینه Rebuild the corridor را انتخاب کنید.

Acivil·ir

## Drive

بر روی کوریدور کلیک راست کرده و گزینه Drive را انتخاب کنید آنگاه یکی از feature line را کلیک کرده و ok کنید با کلیک بر روی play مسیر قابل مشاهده می باشد...

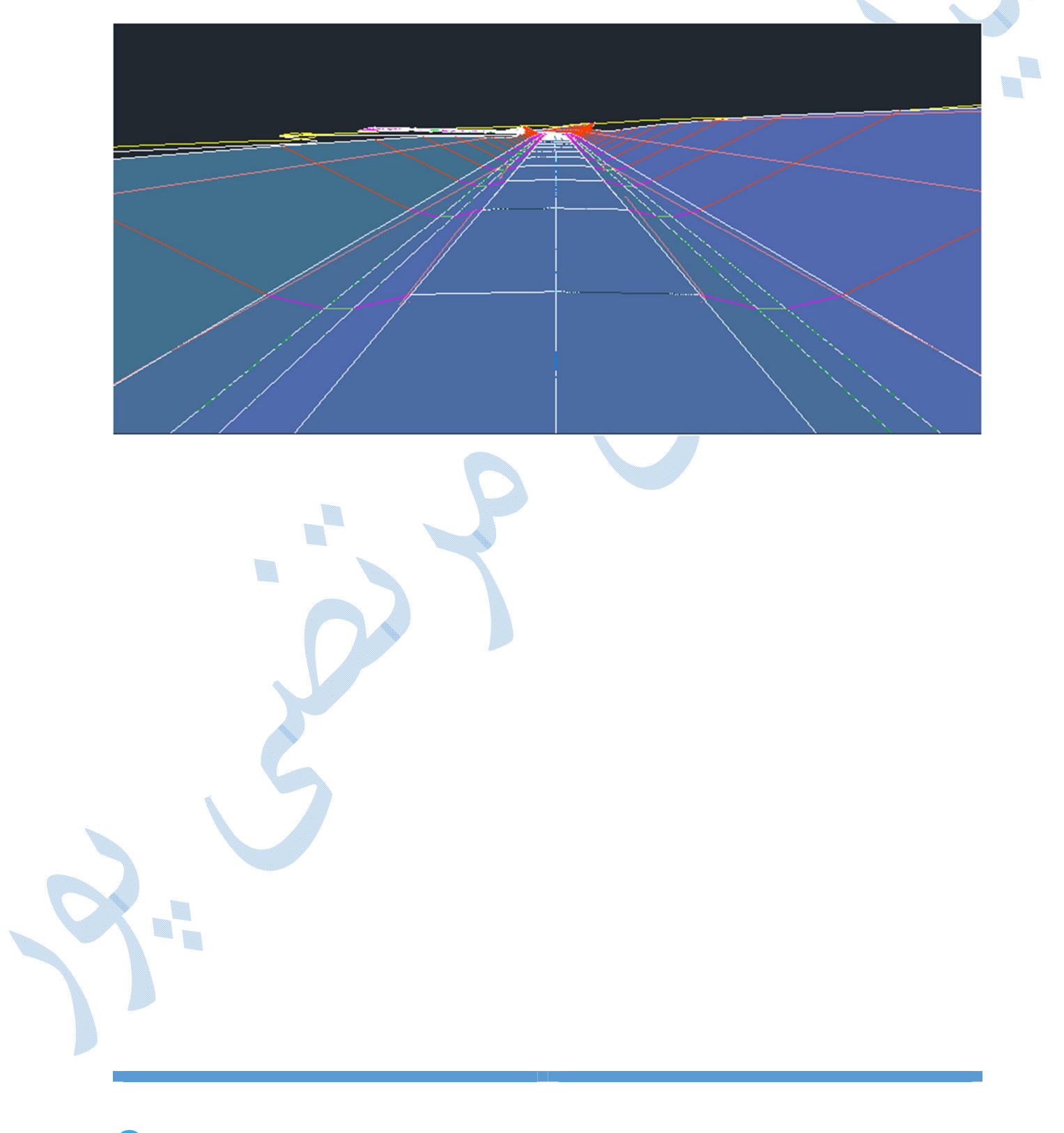

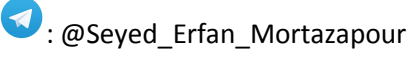

Mcivil·ir

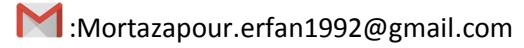

سمپل لاین برای اینکه بتوانید حجم عملیات خاکی را بدست آورید باید از مسیر نمونه برداری صورت گیرد . برای اینکه دقت در محاسبه حجم عملیات خاکی بالا برود سعی شود فواصل نمونه برداری را تا جای ممکن کمتر در نظر بگیرید.

به منوی Sections رفته وگزینه Create sample lines را انتخاب نمایید.نرم افزار از شما مسیری را که می خواهید نمونه برداری روی آن صورت گیرد را می خواهد با زدن Enter و باز شدن پنجره ی Select Alignments ، الاینمنت مورد نظر را انتخاب کنید، با زدن Ok پنجره ی زیر باز می شود:

|              |                     | Create San                                                                                                    | nple Line Group    |               |             |
|--------------|---------------------|----------------------------------------------------------------------------------------------------|--------------------|---------------|-------------|
| Name:        |                     |                                                                                                    | Sample line style: | :             |             |
| test         |                     | 5                                                                                                    | Road Sampl         | le Line       | - · 📝 - 🗖   |
| Description: |                     |                                                                                                    | Sample line label  | style:        |             |
|              |                     | 1                                                                                                    | Section Nam        | ne            |             |
|              |                     |                                                                                                    | Sample line layer  | :             |             |
| Vianment     |                     |                                                                                                    | C-ROAD-SAMP        |               |             |
| aignment.    |                     |                                                                                                    |                    |               |             |
| Туре         | Data Source         | Sample                                                                                                    | Style              | Section layer | Update Mode |
|              | test                |                                                                                                    | Existing Ground    | C-ROAD-SCTN   | Dynamic     |
| NA .         | Corridor - test     |                                                                                                    | Basic              | C-ROAD-CORR-S | Dynamic     |
| <b>F</b>     | Corridor - test Cor | Image: A start and a start a start | Finished Ground    | C-ROAD-SCTN   | Dynamic     |
|              |                     |                                                                                                    |                    |               |             |
|              |                     |                                                                                                    |                    |               |             |

در کادر Name نامی را برای Sample Line ، اگر توضیحاتی وجود دارد در قسمت Description ، همچنین در کادر های Sample line style و Sample label style تنظیمات مرتبط با استایل و لیبل ها را می توانید تغییر دهید.

در قسمت پایین پنجره سه گزینه وجود دارد که سطر اول سطح زمین طبیعی می باشد و استایل آن را در حالت Existing (سطح زمین طبیعی) ، و سطر سوم مربوط می شود به سطح کوریدور که استایل آن در حالت Finished (سطح تمام شده) قرار دهید.

پس از انجام تنظیمات بالا بر روی Ok کلیک نمایید تا پنجره Sample line tools نمایان شود:

| Sample Line Tools             | <i>9</i> ? 🗙                               |  |
|-------------------------------|--------------------------------------------|--|
| <[Sample Line Station Value]> | ✓ 19 × × ×                                 |  |
| Current method: By stations   | Alignment name: tes 🧩 By range of stations |  |
|                               | 💉 🖌 At a Station                           |  |
|                               | From corridor stations                     |  |
|                               | b Pick points on screen                    |  |
|                               | Select existing polylines                  |  |

همانند شکل بالا گزینه By range of stations را انتخاب نمایید پنجره ی محاوره ای زیر گشوده می شود:

| Property                            | Value            |
|-------------------------------------|------------------|
| ∃ General                           |                  |
| Alignment                           | test             |
| Station Range                       |                  |
| From alignment start                | True             |
| Start Station                       | 0+000.00m        |
| To alignment end                    | True             |
| End Station                         | 0+934.31m        |
| Left Swath Width                    |                  |
| Snap to an alignment                | False            |
| Alignment                           | test             |
| Width                               | 20.000m          |
| Right Swath Width                   |                  |
| Snap to an alignment                | False            |
| Alignment                           | test             |
| Width                               | 20.000m          |
| Sampling Increments                 |                  |
| Use Sampling Increments             | True             |
| Increment Relative To               | Absolute Station |
| Increment Along Tangents            | 20.000m          |
| Increment Along Curves              | 20.000m          |
| Increment Along Spirals             | 20.000m          |
| Additional Sample Controls          |                  |
| At Range Start                      | True             |
| At Range End                        | True             |
| At Horizontal Geometry Points       | True             |
| At Superelevation Critical Stations | True             |

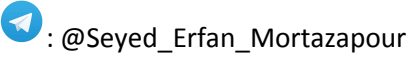

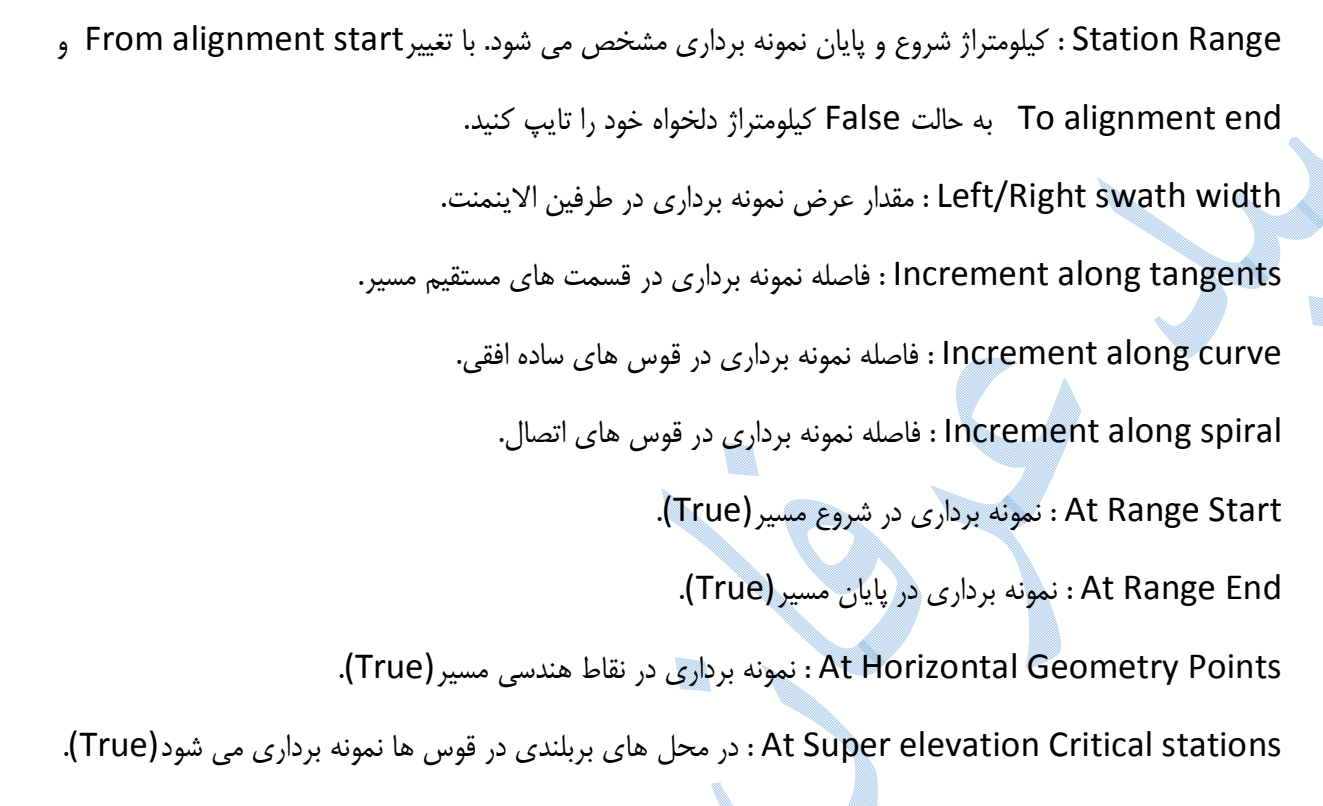

اکنون بر روی OK کلیک کنید تا نمونه برداری صورت پذیرد.

در کامند لاین از شما می خواهد که اگر کیلومتراژ خاصی را مد نظر دارید برای نمونه برداری وارد کنید در غیر اینصورت دکمه ی Enter را بزنید.

### ويرايش خطوط نمونه برداري

برای ویرایش Sample line کافیست به مسیر زیر بروید:

Toolspace prospector Alignment center line alignment

Sample line groups  $\implies$  Right click sample line  $\implies$  properties

پنجره ی sample line groups properties باز می شود وشما می توانید نمونه برداری را ویرایش کنید.

همچنین می توانید بر روی دکمه ی <u>Edit Group Labels...</u> کلیک کنید و برچسب های نمونه برداری را ویرایش نمایید.

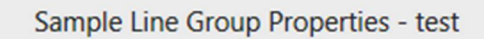

Information Sample Lines Sections Section Views Material List

lcivil•ir

Ą

To edit multiple sample lines, use SHIFT/CTRL keys to select multiple rows and click on a cell within selection to modify.

| No. | Name     | Station  | Layer       | Style      | Left Offset | Right Offset | Description | ^ |
|-----|----------|----------|-------------|------------|-------------|--------------|-------------|---|
| 1   | 0+000.00 | 0+000.00 | C-ROAD-SAMP | Road Sampl | 20.000m     | 20.000m      |             |   |
| 2   | 0+020.00 | 0+020.00 | C-ROAD-SAMP | Road Sampl | 20.000m     | 20.000m      |             |   |
| 3   | 0+040.00 | 0+040.00 | C-ROAD-SAMP | Road Sampl | 20.000m     | 20.000m      |             |   |
| 4   | 0+060.00 | 0+060.00 | C-ROAD-SAMP | Road Sampl | 20.000m     | 20.000m      |             |   |
| 5   | 0+080.00 | 0+080.00 | C-ROAD-SAMP | Road Sampl | 20.000m     | 20.000m      |             |   |
| 5   | 0+100.00 | 0+100.00 | C-ROAD-SAMP | Road Sampl | 20.000m     | 20.000m      |             |   |
| 7   | 0+120.00 | 0+120.00 | C-ROAD-SAMP | Road Sampl | 20.000m     | 20.000m      |             |   |
| 3   | 0+140.00 | 0+140.00 | C-ROAD-SAMP | Road Sampl | 20.000m     | 20.000m      |             |   |
| Э   | 0+160.00 | 0+160.00 | C-ROAD-SAMP | Road Sampl | 20.000m     | 20.000m      |             |   |
| 10  | 0+180.00 | 0+180.00 | C-ROAD-SAMP | Road Sampl | 20.000m     | 20.000m      |             |   |
| 11  | 0+200.00 | 0+200.00 | C-ROAD-SAMP | Road Sampl | 20.000m     | 20.000m      |             |   |
| 12  | 0+220.00 | 0+220.00 | C-ROAD-SAMP | Road Sampl | 20.000m     | 20.000m      |             |   |
| 13  | 0+240.00 | 0+240.00 | C-ROAD-SAMP | Road Sampl | 20.000m     | 20.000m      |             |   |

OK

Cancel Apply

Help

```
Seyed_Erfan_Mortazapour
```

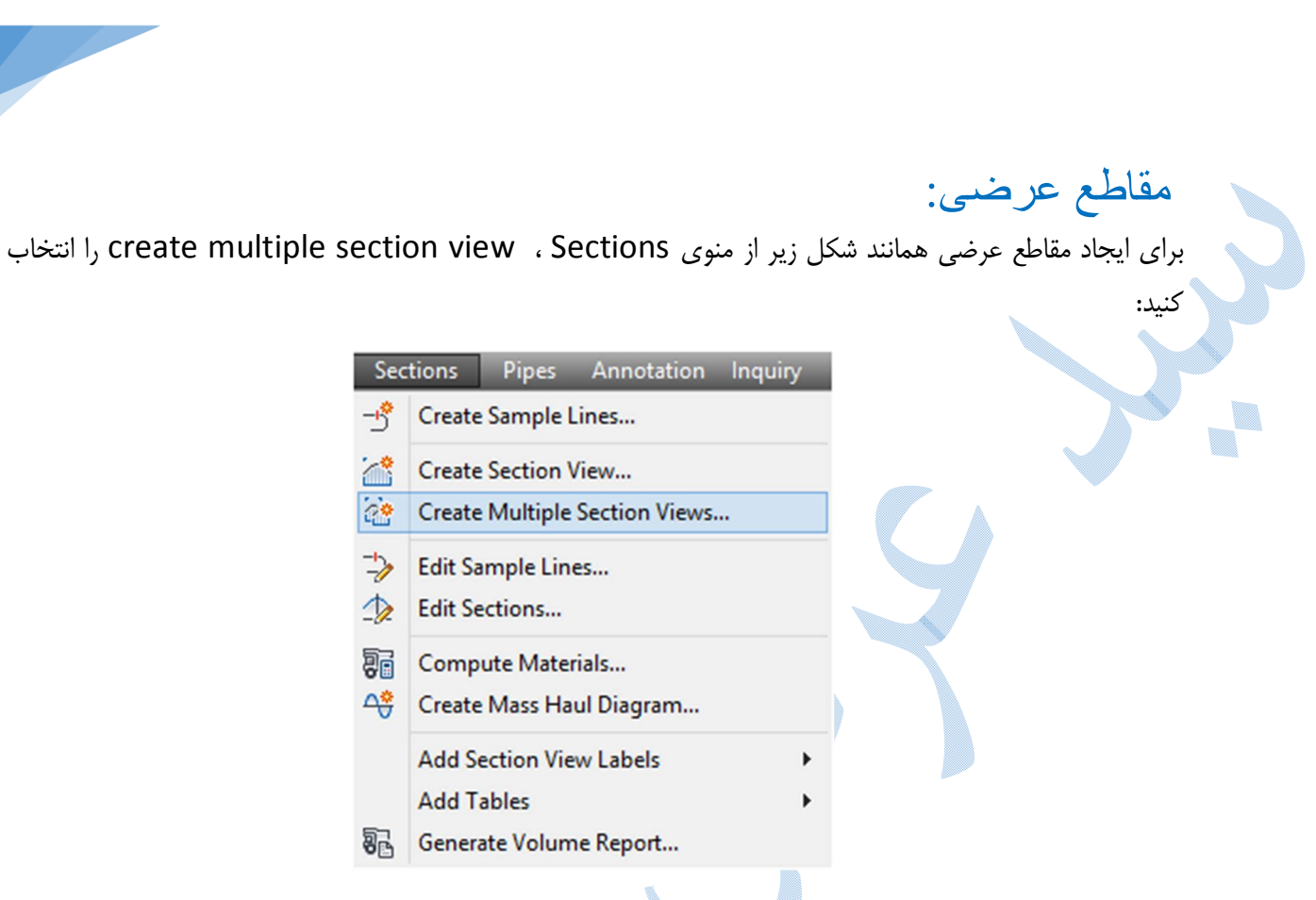

پنجره ی create multiple section view همانند شکل زیر باز می شود:

| Seneral                                  | Select alignment:                                                                                                    |                  | Sample line           | e group name: |     |
|------------------------------------------|----------------------------------------------------------------------------------------------------|------------------|-----------------------|---------------|-----|
| Section Placement                        | "  Alignment - (1)                                                                                                    | ✓ ■              | [-] SL Co             | llection - 1  | ✓ ■ |
| Officet Dance                            | Station range                                                                                                    | Start-           |                       | Fod:          |     |
| Jilset Range                             | Automatic                                                                                                    | 0+000.00m        |                       | 0+548.16m     |     |
| levation Range                           | 0                                                                                                    |                  |                       |               |     |
| ection Display Options                   | O User specified:                                                                                                    | 0+000.00m        | 0<br>1<br>2<br>1<br>0 | 0+548.16m     |     |
|                                          |                                                                                                    |                  |                       |               |     |
|                                          |                                                                                                    |                  |                       |               |     |
| Data Bands                               | Section view name:                                                                                                    |                  |                       |               |     |
| Data Bands                               | Section view name:<br>[k[Section View Station]> (<                                                                                                  | [Next Counter(C) |                       |               |     |
| <u>Data Bands</u><br>Section View Tables | Section view name:<br>[k[Section View Station]> (<                                                                                                  | [Next Counter(C) |                       |               |     |
| Data Bands<br>Section View Tables        | Section view name:<br>[k[Section View Station]> (<<br>Description:                                                                                  | [Next Counter(C  |                       |               |     |
| Data Bands<br>Section View Tables        | Section view name:<br>[k[Section View Station]> (<<br>Description:                                                                                  | [Next Counter(C) |                       |               |     |
| Data Bands<br>Section View Tables        | Section view name:<br>k[Section View Station]> (<<br>Description:<br>Section view Inverti                                                           | (Next Counter(C) |                       |               |     |
| Data Bands<br>Section View Tables        | Section view name:<br>k[Section View Station]> (<<br>Description:<br>Section view layer:                                                            | [Next Counter(C) |                       |               |     |
| <u>ata Bands</u>                         | Section view name:<br>[k[Section View Station]> (<<br>Description:<br>Section view layer:<br>C-ROAD-SCTN-VIEW                                       | [Next Counter(C) |                       |               |     |
| <u>Data Bands</u>                        | Section view name:<br>[k[Section View Station]> (<<br>Description:<br>Section view layer:<br>C-ROAD-SCTN-VIEW<br>Section view style:                | (Next Counter(C) |                       |               |     |
| <u>Data Bands</u>                        | Section view name:<br>k[Section View Station]> (<<br>Description:<br>Section view layer:<br>C-ROAD-SCTN-VIEW<br>Section view style:<br>Road Section | (Next Counter(C) |                       |               |     |

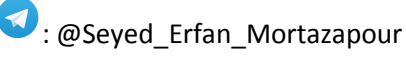

### تب General

Select alignment : مسیری را که قرار است بر روی آن مقطع عرضی ایجاد شود را انتخاب نمایید.

Sample line group name : گروه نمونه برداری که از مسیر انجام شده است را انتخاب کنید.

Station range : می توانید مشخص نمایید برای کدام قسمت از مسیر مقاطع عرضی ایجاد شود.

Section view name : نامی را برای مقطع عرضی تایپ نمایید.

Description : توضيحات اضافي مربوط به مقاطع عرضي را در اين كادر وارد نماييد.

Section view layer : تنظيمات مربوط به لايه بندي مقاطع عرضي در اينجا تنظيم مي شود.

Section view style : برای تنظیم استایل از منوی کشویی بر روی گزینه Edit current selection و یا Create new کلیک کنید :

| Name:             | Created by:       | Date created:          |
|-------------------|-------------------|------------------------|
| ايجاد استايل جديد | ERFAN             | .ط 16/07/2017 09:21:41 |
| Description:      | Last modified by: | Date modified:         |
|                   | A ERFAN           | .ط 16/07/2017 09:21:41 |
|                   |                   |                        |
|                   | ~                 |                        |
|                   |                   |                        |
|                   |                   |                        |
|                   |                   |                        |
|                   |                   |                        |
|                   |                   |                        |
|                   |                   |                        |
|                   |                   |                        |
|                   |                   |                        |
|                   |                   |                        |
|                   |                   |                        |
|                   |                   |                        |
|                   | OK Ca             | ancel Apply H          |

سربر ی Information : در صورتی که می خواهید استایل جدیدی را ایجاد کنید در قسمت Name ، نامی را برای استیایل وارد نمایید.

|                                                                                       |                                                              | سربرگ Graph                                                          |
|---------------------------------------------------------------------------------------|--------------------------------------------------------------|----------------------------------------------------------------------|
| A                                                                                     | تایل جدید - Section View Style                               | × 🗆 ــ ایجاد اس                                                      |
| Information Graph Grid Title Ann                                                      | notation Horizontal Axes Vertical Axes                       | Display Summary                                                      |
| Vertical scale<br>Vertical scale:<br>Custom $\checkmark$<br>Custom scale:<br>1000.000 | Current horizontal scale:<br>1000<br>(From drawing settings) | Vertical exaggeration:<br>1.000<br>( = horizontal / vertical scale ) |
| Section view direction                                                                | Right to left ()                                             |                                                                      |
|                                                                                       | ОК                                                           | Cancel Apply Help                                                    |

در این قسمت تنظیمات مربوط به مقیاس در جهت محور های عمودی و افقی را وارد کنید. Vertical scale مربوط می شود به مقیاس در جهت عمودی و Current horizontal scale مقیاس در جهت افقی می باشد و برای تغییر آن باید به قسمت Edit drawing setting می باشد که در مقاطع عرضی مناسب ترین مقدار یک می باشد.

: Section view direction

جهت مقاطع عرضی را مشخص کنید.

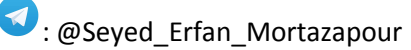

1civil·ir

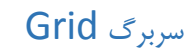

در این پنجره تنظیمات مربوط به گرید بندی مقاطع عرضی صورت می گیرد.

| Section View Style                                                                 | × 🗆 – ایجاد استایل جدید -                                                          |
|------------------------------------------------------------------------------------|------------------------------------------------------------------------------------|
| nformation Graph Grid Title Annotation Horizontal Axes                             | Vertical Axes Display Summary                                                      |
| Grid options                                                                       |                                                                                    |
| Clip vertical grid                                                                 | Clip horizontal grid                                                               |
| Clip to highest section(s)  Clip to highest section(s)  Omit grid in padding areas | Clip to highest section(s)  Clip to highest section(s)  Omit grid in padding areas |
| Grid padding (major grids)                                                         | Axis offset (plotted units)                                                        |
| Above maximum elevation:                                                           | Above maximum elevation:                                                           |
| 2.000                                                                              | 0.00mm                                                                             |
| To left: To right: 2.000                                                           | To left:<br>0.00mm 0.00mm                                                          |
| 2.000                                                                              | 0.00mm                                                                             |
| Below datum:                                                                       | Below datum:                                                                       |
|                                                                                    | OK Cancel Apply Help                                                               |

#### سربرگ Tittle Annotation

در این سربرگ تنظیمات مربوط به عنوان مقاطع عرضی ، فونت های آن ، اندازه ی نوشته ها ، محل قرار گیری عنوان را می توانید تنظیم نمایید.

همچنین سمت راست پنجره تنظیمات ، می توانید مشخص کنید در چهار جهت و مرکز مقاطع عرضی به طور جداگانه چه نوشته های ایجاد گردد.

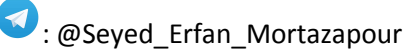

| formation Graph Grid Ti                                                                     | itle Annotation Horizontal Axes                | Vertical Axes                      | Display                 | Summar | ry                                   |  |
|---------------------------------------------------------------------------------------------|------------------------------------------------|------------------------------------|-------------------------|--------|--------------------------------------|--|
| Graph view title<br>Text style:<br>Standard<br>Title content:<br><[Section View Station(Um) | Text height:<br>S.00mm<br>FSIP2IRNISNIOFIAPIBE | Axis title to                      | Top<br>Center<br>Bottom | Right  |                                      |  |
| Title position:<br>Location:<br>Top                                                         | Justification:                                 | Title text:<br>Offset<br>Location: |                         |        | Rotation:                            |  |
| X offset:<br>0.00mm                                                                         | Y offset:<br>5.00mm                            | Center<br>Text style<br>Standard   | :                       | *<br>* | 0.0000 (d)<br>Text height:<br>5.00mm |  |
| Border around the title                                                                     | Gap:<br>2.00mm                                 | X offset:<br>0.00mm                |                         |        | Y offset:<br>-5.00mm                 |  |

### سربرگ Horizontal /VerticalAxes

در این دو سربرگ فواصل لیبل گذاری ، نوع فرمت ، سایز آنها را مشخص کنید دقت کنید به علت اینکه اغراق ارتفاعی یک می باشد فواصل ارتفاعی در دو جهت یک میزان باشند.

| Select axis to control: |              |                      |              |  |
|-------------------------|--------------|----------------------|--------------|--|
| Select axis to control: |              |                      |              |  |
|                         |              |                      | ОТор         |  |
|                         |              |                      | Battom       |  |
|                         |              |                      | Bottom       |  |
| Major tick details      |              | Minor tick details   |              |  |
| Interval:               | Tick size:   | Interval:            | Tick size:   |  |
| 10.00m                  | 2.50mm       | 2.50m                | 2.00mm       |  |
| Tick Justification      | Text height: | Tick Justification:  | Text height: |  |
| Center 🗸                | 2.50mm       | Center 🗸             | 2.00mm       |  |
| Tick label text:        |              | Tick label text:     |              |  |
| <[Section View Point    | t Offset(    | <[Section View Point | t Offseti 🍂  |  |
| Text style:             | Rotation:    | Text style:          | Rotation:    |  |
| Standard 🗸              | (b) 0000.0   | Standard 🗸           | 0.0000 (d)   |  |
| X offset:               | Y offset:    | X offset:            | Y offset:    |  |
| 0.00mm                  | 0.00mm       | 0.00mm               | 0.00mm       |  |
|                         |              |                      |              |  |

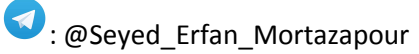

civil∙ir

سربرگ Display : در این سربرگ تنظیمات مربوط به لایه ها ، رنگ آنها ضخامت خطوط و ... انجام می گیرد.

سپس ok نموده و روی Next کلیک کنید.

### تب Section placement

تنظيمات مربوط به نمايش مقاطع عرضي مي باشد.

| A                       | Create Multiple Section Views - Section Placement                                                      | × |
|-------------------------|----------------------------------------------------------------------------------------------------|---|
| General                 | Pick a placement option, then choose a group plot style.                                               |   |
| Section Placement       | Placement Options O Production - Use a layout from a template file (.dwt) to place sections on sheets. |   |
| Offset Range            | Template for cross section sheet:                                                                      |   |
| Elevation Range         | C:\Users\ERFAN\appdata\local\autodesk\c3d 2018\enu\template\Plan Product                               |   |
| Section Display Options | • Draft - Place sections in a grid in model space. Sheets cannot be created using this option.         |   |
| Data Bands              | Group Plot Style:                                                                                      |   |
| Section View Tables     | Basic V 💽 V                                                                                            |   |
|                         | Preview                                                                                                |   |
|                         | < Back Next > Create Section Views Cancel Help                                                         |   |

در قسمت Group plot style ، از منوی کشویی بر روی گزینه Edit current selection کلیک کنید تا پنجرهی . باز شود Group plot style

نحوه ی قرار گیری مقاطع عرضی و فواصل بین أنها را می توانید تنظیم نمایید.

یس از انجام تنظیمات بر روی Ok کلیک کرده ودکمه ی Next را کلیک نمایید.

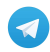

### تب Offset Range

میزان آفست مقاطع عرضی را نمایش می دهد که معمولا به اندازه ی Sample line می باشد. در صورتی که می خواهید این مقادیر را تغییر دهید بر روی گزینه User specified کلیک کرده و اعداد دلخواه را وارد کنید.

| General                                                                                                    | Offset range                                                                                                    | Left:                                                                                                    | Right:                                                                              |                |
|----------------------------------------------------------------------------------------------------|----------------------------------------------------------------------------------------------------|----------------------------------------------------------------------------------------------------|-------------------------------------------------------------------------------------|----------------|
| Section Placement                                                                                                    | <ul> <li>Automatic</li> </ul>                                                                                                    | -20.00m                                                                                                    | 20.00m                                                                              |                |
| Offset Range                                                                                                    | () User specified                                                                                                    | 35.00m                                                                                                    | 35.00m                                                                              |                |
| Elevation Range                                                                                                    |                                                                                                    |                                                                                                    |                                                                                     |                |
| Section Display Options                                                                                                    |                                                                                                    |                                                                                                    |                                                                                     |                |
| Data Bands                                                                                                    |                                                                                                    |                                                                                                    |                                                                                     |                |
| Section View Tables                                                                                                    |                                                                                                    |                                                                                                    | 2                                                                                   |                |
| Section view rables                                                                                                    | _                                                                                                    |                                                                                                    |                                                                                     |                |
|                                                                                                    |                                                                                                    |                                                                                                    |                                                                                     |                |
|                                                                                                    |                                                                                                    |                                                                                                    |                                                                                     |                |
|                                                                                                    |                                                                                                    |                                                                                                    |                                                                                     |                |
|                                                                                                    |                                                                                                    |                                                                                                    |                                                                                     |                |
|                                                                                                    |                                                                                                    |                                                                                                    |                                                                                     |                |
|                                                                                                    |                                                                                                    |                                                                                                    |                                                                                     |                |
|                                                                                                    | < Back                                                                                                    | Next > Create Section                                                                                                    | n Views Cancel He                                                                   | ip             |
|                                                                                                    |                                                                                                    |                                                                                                    |                                                                                     |                |
|                                                                                                    |                                                                                                    |                                                                                                    |                                                                                     |                |
|                                                                                                    |                                                                                                    |                                                                                                    | Fley                                                                                | vation Ra      |
|                                                                                                    |                                                                                                    |                                                                                                    | Elev                                                                                | ation Ra       |
|                                                                                                    | Create Multipl                                                                                                    | e Section Views - Elev                                                                                                    | Elev<br>ation Range                                                                 | vation Ra      |
| General                                                                                                    | Create Multipl                                                                                                    | e Section Views - Elev                                                                                                    | Elev<br>ation Range                                                                 | vation Ra      |
| General<br>Section Placement                                                                                                    | Create Multipl<br>Bevation range                                                                                                    | e Section Views - Elev                                                                                                    | Elev<br>ation Range                                                                 | vation Ra<br>× |
| General<br>Section Placement                                                                                                    | Create Multipl<br>Elevation range<br>Automatic                                                                                                    | e Section Views - Elev<br>Minimum:<br>""Varies**<br>Height:                                                                                                    | Ation Range                                                                         | vation Ra<br>× |
| General<br>Section Placement<br>Offset Range                                                                                    | Create Multipl<br>Elevation range<br>Automatic<br>User specified                                                                                                    | e Section Views - Elev<br>Minimum:<br>**Varies**<br>Height:<br>15.00m                                                                                                    | Elev<br>ation Range                                                                 | vation Ra<br>× |
| General<br>Section Placement<br>Offset Range<br>Elevation Range                                                                 | Create Multipl<br>Bevation range<br>Automatic<br>User specified<br>Section views height of                                                                                  | e Section Views - Elev<br>Minimum:<br>"*Varies**<br>Height:<br>15.00m                                                                                                    | Ation Range                                                                         | vation Ra<br>× |
| General<br>Section Placement<br>Offset Range<br>Elevation Range<br>Section Display Options                                      | Create Multipl<br>Elevation range<br>Automatic<br>User specified<br>Section views height of<br>From lowest elevation                                                        | e Section Views - Elev<br>Minimum:<br>"Varies"*<br>Height:<br>15.00m<br>pytion:<br>vations of all sections<br>tions of all sections                                                                                                    | Ation Range                                                                         | vation Ra<br>× |
| General<br>Section Placement<br>Offset Range<br>Elevation Range<br>Section Display Options<br>Data Bands                        | Create Multipl<br>Bevation range<br>Automatic<br>User specified<br>Section views height of<br>From lowest elev<br>From nean elev<br>Section views a section                 | e Section Views - Elev<br>Minimum:<br>"Varies"<br>Height:<br>15.00m<br>option:<br>vations of all sections<br>ations of all sections                                                                                                    | Elev                                                                                | vation Ra<br>× |
| General<br>Section Placement<br>Offset Range<br>Elevation Range<br>Section Display Options<br>Data Bands<br>Section View Tables | Create Multipl<br>Elevation range<br>Automatic<br>User specified<br>Section views height of<br>From lowest elev<br>From mean elev<br>From mean elev<br>Follow a section     | e Section Views - Elev<br>Minimum:<br>"Varies"<br>Height:<br>15.00m<br>Applion:<br>varions of all sections<br>ations of all sections                                                                                                    | Elev<br>ation Range<br>Maximum:<br>""Varies**                                       | vation Ra      |
| Seneral<br>Section Placement<br>Offset Range<br>Elevation Range<br>Section Display Options<br>Data Bands<br>Section View Tables | Create Multipl<br>Elevation range<br>Automatic<br>User specified<br>Section views height of<br>From lowest elev<br>From lowest elev<br>From lowest elev<br>Follow a section | e Section Views - Elev<br>Minimum:<br>"Varies"*<br>Height:<br>15.00m<br>pytion:<br>vations of all sections<br>ations of all sections                                                                                                    | Elev<br>ation Range<br>Maximum:<br>""Varies"<br>Select section:                     | vation Ra<br>× |
| General<br>Section Placement<br>Offset Range<br>Elevation Range<br>Section Display Options<br>Data Bands<br>Section View Tables | Create Multipl<br>Bevation range<br>Automatic<br>User specified<br>Section views height o<br>From lowest elev<br>From nean elev<br>Follow a section                         | e Section Views - Elev<br>Minimum:<br>"Varies"<br>Height:<br>15.00m<br>option:<br>vations of all sections<br>ations of all sections                                                                                                    | Elev<br>ation Range<br>Maximum:<br>**Varies**                                       | vation Ra      |
| General<br>Section Placement<br>Offset Range<br>Elevation Range<br>Section Display Options<br>Data Bands<br>Section View Tables | Create Multipl<br>Elevation range<br>Automatic<br>User specified<br>Section views height of<br>From lowest elev<br>From mean elev<br>From mean elev<br>Follow a section     | e Section Views - Elev<br>Minimum:<br>"Varies**<br>Height:<br>15.00m<br>Aption:<br>vations of all sections<br>ations of all sections                                                                                                    | Elev<br>ation Range<br>Maximum:<br>""Varies**                                       | vation Ra      |
| Section Display Options<br>Data Bands<br>Section View Tables                                                                    | Create Multipl                                                                                                    | e Section Views - Elev<br>Minimum:<br>"Varies"<br>Height:<br>15.00m<br>vations of all sections<br>ations of all sections                                                                                                    | Elev<br>ation Range<br>Maximum:<br>""Varies"<br>Select section:<br>Test-surface     | vation Ra      |
| General<br>Section Placement<br>Offset Range<br>Elevation Range<br>Section Display Options<br>Data Bands<br>Section View Tables | Create Multipl                                                                                                    | e Section Views - Elev                                                                                                    | Elev                                                                                | vation Ra      |
| General<br>Section Placement<br>Offset Range<br>Elevation Range<br>Section Display Options<br>Data Bands<br>Section View Tables | Create Multipl                                                                                                    | e Section Views - Elevent                                                                                                    | Elev<br>ation Range<br>Maximum:<br>"Varies**<br>Select section:<br>The test-surface | vation Ra      |
| Section Display Options<br>Data Bands<br>Section View Tables                                                                    | Create Multipl                                                                                                    | e Section Views - Elev<br>Minimum:<br>"Varies"<br>Height:<br>15.00m<br>pytion:<br>vations of all sections<br>ations of all sections                                                                                                    | Elev<br>ation Range<br>Maximum:<br>""Varies"<br>Select section:<br>test-surface     | vation Ra      |
| General<br>Section Placement<br>Offset Range<br>Elevation Range<br>Section Display Options<br>Data Bands<br>Section View Tables | Create Multipl                                                                                                    | e Section Views - Elev<br>Minimum:<br>"Varies"<br>Height:<br>15.00m<br>varions of all sections<br>ations of all sections<br>ations of all sections<br>Ations of all sections<br>Ations ations of all sections<br>Ations ations ations ations<br>Ations ations ations ations<br>Ations ations ations ations<br>Ations ations ations<br>Ations ations<br>Ations ations ations<br>Ations ations<br>Ations<br>Ations<br>Ations | Elev                                                                                | vation Ra      |

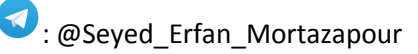

# تب Section Display options

در این تب استایل مربوط به سطوح توپوگرافی و کوریدر را می توانید تنظیم کنید.

|                         | Select sections to draw: |                                       |              |                |          |             |             |
|-------------------------|--------------------------|---------------------------------------|--------------|----------------|----------|-------------|-------------|
| Offset Range            | Name                     | Draw                                  | Clip Grid    | Label Set      | 0v       | Style       |             |
| Elevation Dance         | test-surface             |                                       | ۲            | EG Sectio      | <<       | Existing Gr |             |
| <u>Lievadori Kange</u>  | test-corridor            |                                       | ~            | _No Labels     | _ <      | Basic       |             |
| Section Display Options | test-corridor            | 🗹                                     | 0            | FG Sectio      | <u> </u> | Finished G  |             |
| Data Bando              |                          |                                       |              |                |          |             |             |
| Data Danus              |                          |                                       |              |                |          |             |             |
| Section View Tables     |                          |                                       |              |                |          |             |             |
|                         |                          |                                       |              |                |          |             |             |
|                         |                          |                                       |              |                |          |             |             |
|                         |                          |                                       |              |                |          |             |             |
|                         |                          |                                       |              |                |          |             |             |
|                         |                          |                                       |              |                |          |             |             |
|                         |                          |                                       |              |                |          |             |             |
|                         |                          |                                       |              |                |          |             |             |
|                         |                          |                                       |              |                |          |             |             |
|                         | ·                        |                                       |              |                |          |             | -           |
|                         | < Back                   | Next >                                | Create Sec   | tion Views     | Cance    | el Help     |             |
|                         |                          |                                       |              |                |          |             |             |
|                         | $\mathbf{A}$             |                                       |              | Databa         |          | Nissia      |             |
|                         |                          |                                       | ارد می شوید. | Data ba و      | ands     | Next به تب  | کلیک بر روی |
|                         |                          |                                       |              |                |          |             |             |
|                         |                          |                                       |              |                |          | Da          | ta Band     |
|                         |                          |                                       |              |                |          |             |             |
|                         | الم كحام بقادام م        | ) ایجاد شمن                           | اع، افست و   | اند ھایے (ارتف | که حه با | ص می کنید آ | ابن تب مشخ  |
| ی (بالا – پایین) ترد    | د و حجای مفاطع غرض       | · · · · · · · · · · · · · · · · · · · | · ·          |                | • •      |             |             |

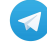

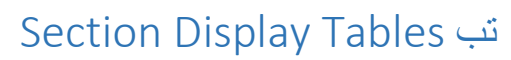

در این تب تنظیمات ، جدول هایی که در کنار هر یک از مقاطع قرار می گیرند را مشخص می کنید.

| General                 | Create Multiple Section Views - Section View Tables                                    |
|-------------------------|----------------------------------------------------------------------------------------|
| General                 | The section view(s) include volume tables. Please select volume table type(s) to draw. |
| Section Placement       | U Select table style:                                                                  |
|                         |                                                                                        |
| Offset Range            |                                                                                        |
|                         | List of volume tables                                                                  |
| Elevation Range         | Table type Style Material list Materials Laver Split Gap Re                            |
| Section Display Options |                                                                                        |
|                         |                                                                                        |
| Data Bands              |                                                                                        |
|                         |                                                                                        |
| Section View Tables     |                                                                                        |
|                         |                                                                                        |
|                         | Position of table(s) relative to section view                                          |
|                         | Section view anchor:                                                                   |
|                         | Top Right V                                                                            |
|                         | Table anchor: Table layout:                                                            |
|                         | Top Left V Horizontal V                                                                |
|                         | X offset: Y offset:                                                                    |
|                         | 0.00mm 0.00mm                                                                          |
|                         |                                                                                        |
| 1                       |                                                                                        |
|                         |                                                                                        |

پس از انتخاب تنظیمات نوع استایل بر روی دکمه Add کلیک کنید و در پایین پنجره محل قرار گیری جدول و میزان فاصله ی آن را نسبت به مقاطع عرضی وارد نمایید.

پس از انجام تنظیمات مربوط به Section Display Tables بر روی Create Section Views کلیک کنید نرم افزار از شما نقطه ای را ، در محیط Drawing می خواهد تا مقاطع را ایجاد کند.

پس از کلیک در محیط ترسیمی مقاطع عرضی نمایش داده می شوند.

;ivil·ir

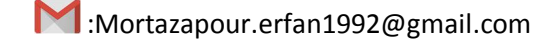

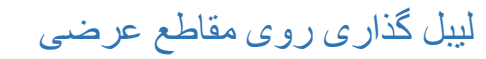

برای اینکه بتوانید بر روی مقاطع عرضی برچسب هایی مثل مقدار آفست ، ارتفاع ، شیب ها و ... را بزنید بر روی یکی از مقاطع کلیک کرده ، و پس از اضافه شدن ریبون طبق شکل زیر عمل نمایید:

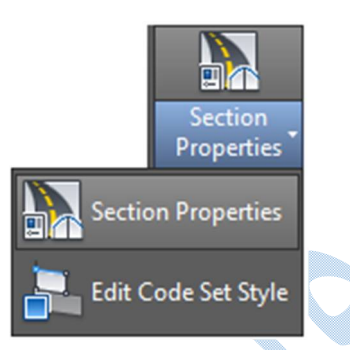

با انتخاب Section properties پنجره ی Section properties باز می شود :

| Name:                          |                                                                                                    |  |
|--------------------------------|----------------------------------------------------------------------------------------------------|--|
| SL Collection - 1 - 0+060.00 - | Corridor - (1)(8)                                                                                     |  |
| Description:                   |                                                                                                    |  |
|                                |                                                                                                    |  |
| Object style                   |                                                                                                    |  |
| Basic                          |                                                                                                    |  |
|                                | Create New                                                                                            |  |
|                                | Image: Copy Current Selection       Image: Copy Current Selection       Image: Copy Current Selection |  |
|                                |                                                                                                    |  |
|                                |                                                                                                    |  |
|                                |                                                                                                    |  |
| Show tooltips                  |                                                                                                    |  |
|                                |                                                                                                    |  |

همانطور که در تصویر بالا مشاهده می فرمایید از قسمت کشویی Object style بر روی گزینه Edit current selection کلیک نمایید تا پنجره ی محاوره ای صفحه زیر گشوده شود :

∶ivil∙ir

|                                                                                                    |             |      |      | Res             | et Labels                                         |                     |
|----------------------------------------------------------------------------------------------------|-------------|------|------|-----------------|---------------------------------------------------|---------------------|
| Name                                                                                                 | Description | Styl | e    | Label Style     | Render                                            | Mat                 |
| E Link                                                                                               |             | D    | . in | Flat Cardon - A |                                                   |                     |
|                                                                                                    |             | Basi |      |                 | <no td="" 😪<=""><td><no.< td=""></no.<></td></no> | <no.< td=""></no.<> |
| Point                                                                                                |             | Dasi | - •  |                 | 10 🦷                                              | 5110.               |
| defaul                                                                                               |             | Basi | : 23 | Offset Elevat   | Ţ.                                                |                     |
| - 🔁 <no co<="" td=""><td></td><td>Basi</td><td>: 1</td><td><none></none></td><td></td><td></td></no> |             | Basi | : 1  | <none></none>   |                                                   |                     |
| 🕀 📑 Shape                                                                                            |             |      |      |                 |                                                   |                     |
|                                                                                                    |             |      |      |                 |                                                   |                     |
|                                                                                                    |             |      |      |                 |                                                   |                     |
|                                                                                                    |             |      |      |                 |                                                   |                     |
|                                                                                                    |             |      |      |                 |                                                   |                     |
| <                                                                                                    |             |      |      |                 |                                                   | >                   |

همانطور که مشاهده می کنید می توانید برای کد های مختلف (point-link ) ، از ستون Lable style بر روی 🚳 کلیک کرده و پس از باز شدن پنجره ی محاوره ای زیر ، لیبل مورد نظر خود را به مقاطع عرضی اضافه نمایید.

|   | A |               | Pick Style | , .                                                                                                    | × |
|---|---|---------------|------------|----------------------------------------------------------------------------------------------------|---|
| 6 |   | <none></none> |            | <ul> <li>Image: Image: Image:</li></ul> | ] |
|   |   | OK            | Cancel     | Help                                                                                                    | ] |

همچنین شما می توانید برای ویرایش برچسب ها ، که شامل ( نوع برچسب ، اندازه متن ، میزان دوران ،مقدار آفست از محور ها و ....) را با انتخاب گزینه در صفحه ای همانند شکل زیر این تغییرات صورت می پذیرد:

| rmation General Layout Dra         | agged State Summary |   |          |                      |  |
|------------------------------------|---------------------|---|----------|----------------------|--|
| omponent name:<br>offset Elevation | A 💖 🗙               |   | Preview  | Marker Label Style V |  |
| Property                           | Value               | ^ |          | TOP                  |  |
| 🗉 General                          |                     |   |          |                      |  |
| Name                               | Offset Elevation    |   | ~        |                      |  |
| Visibility                         | True                | 8 | ğ        |                      |  |
| Anchor Component                   | Line.1              |   | ă        | _ Q                  |  |
| Anchor Point                       | Start               | 8 | 00       | 00                   |  |
| 🗉 Text                             |                     | 0 | 9        | 90 · 3               |  |
| Contents                           | {\Fsimplex.sh       |   |          | 200                  |  |
| Text Height                        | 0.30mm              |   |          | 3.0                  |  |
| Rotation Angle                     | 0.0000 (d)          |   |          |                      |  |
| Attachment                         | Bottom left         |   |          |                      |  |
| X Offset                           | 2.00mm              |   |          |                      |  |
| Y Offset                           | -1.00mm             |   | <b>O</b> | Ø                    |  |
| Color                              | BYLAYER             |   |          | 1                    |  |
| Lineweight                         | ByLayer             |   |          |                      |  |
| Maximum Width                      | 0.00mm              | ~ |          |                      |  |

Component name : اجزای مختلف لیبل را از اینجا انتخاب کنید.

Text

Contents : چه چیز هایی به عنوان لیبل افزوده شوند و همچنین فرمت های نوشتاری نیز از اینجا قابل تغییر می باشند.

Text height : اندازه نوشته ها

Rotation angle : میزان دوران نوشته ها

X/Y offset : میزان فاصله از محور های اصلی

Color : رنگ نوشته ها

Border : تنظیمات مربوط به کادر دور برچسب ها

پس از انجام تنظیمات کلیه پنجره ها را OK نمایید.

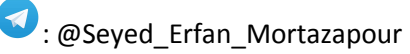

civil∙ir

نمونه ای از یک مقطع بر چسب گذاری شده را در شکل زیر می بینید:

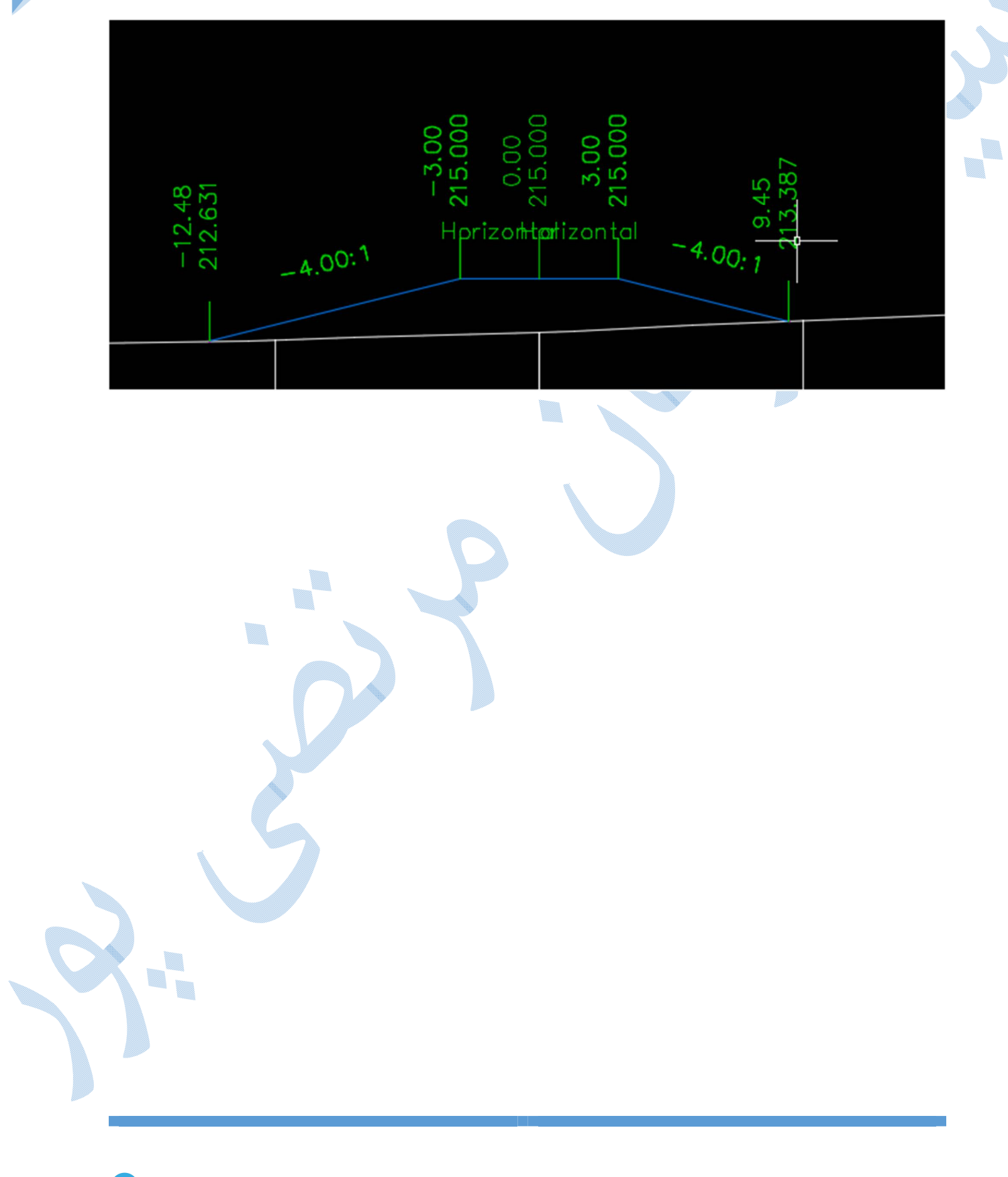

Mcivil·ir

افزودن سطح جديد به مقاطع عرضي

گاهی مجبور به اضافه کردن چندین سطح (سطح روی مگر ،سطح اضافه حفاری و ...) به مقاطع عرضی می شوید.

برای این کار کافیست بر روی یکی از سمپل لاین ها کلیک کنید تا ریبون Sample Line افزوده شود .

سپس مانند شکل زبر بر روی گزینه Sample More Sources کلیک کنید:

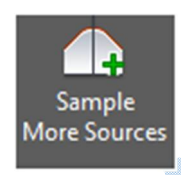

در کامند لاین از شما خواسته می شود تا سمپل لاینی را انتخاب نمایید ؛ پس از انتخاب پنجره ی زیر باز می شود :

| ample line group name:              |                                                       | Align                          | ment name:           |                      |                    |                 |
|-------------------------------------|-------------------------------------------------------|--------------------------------|----------------------|----------------------|--------------------|-----------------|
| test                                |                                                       | test                           | :                    |                      |                    |                 |
| For previously s<br>below. Existing | ampled sources, only sta<br>sections will be unchange | ations at w<br>ed<br>Sampled s | nich sections are no | t present will be sa | ampled with settin | gs as displayed |
| Name                                |                                                       | Name                           |                      | Style                | Layer              | Update Mod      |
| - 👔 test2                           |                                                       | - A                            | test                 | test                 | C-ROAD-SC          | Dynamic         |
|                                     |                                                       | 🌇                              | Corridor - test      | All Codes wi         | C-ROAD-CO          | Dynamic         |
|                                     |                                                       | - <u></u>                      | Corridor - test      | Finished Gro         | C-ROAD-SC          | Dynamic         |
|                                     | Remove <<                                             |                                | ОК                   | Cancel               | Apply              | Help            |

اکنون در کادر سمت چپ سطحی را که می خواهید به مقاطع عرضی اضافه شود را انتخاب کرده و بر روی Add کلیک کنید سپس OK نمایید و روی مقاطع عرضی Zoom کنید ، سطح جدید اضافه شده است.

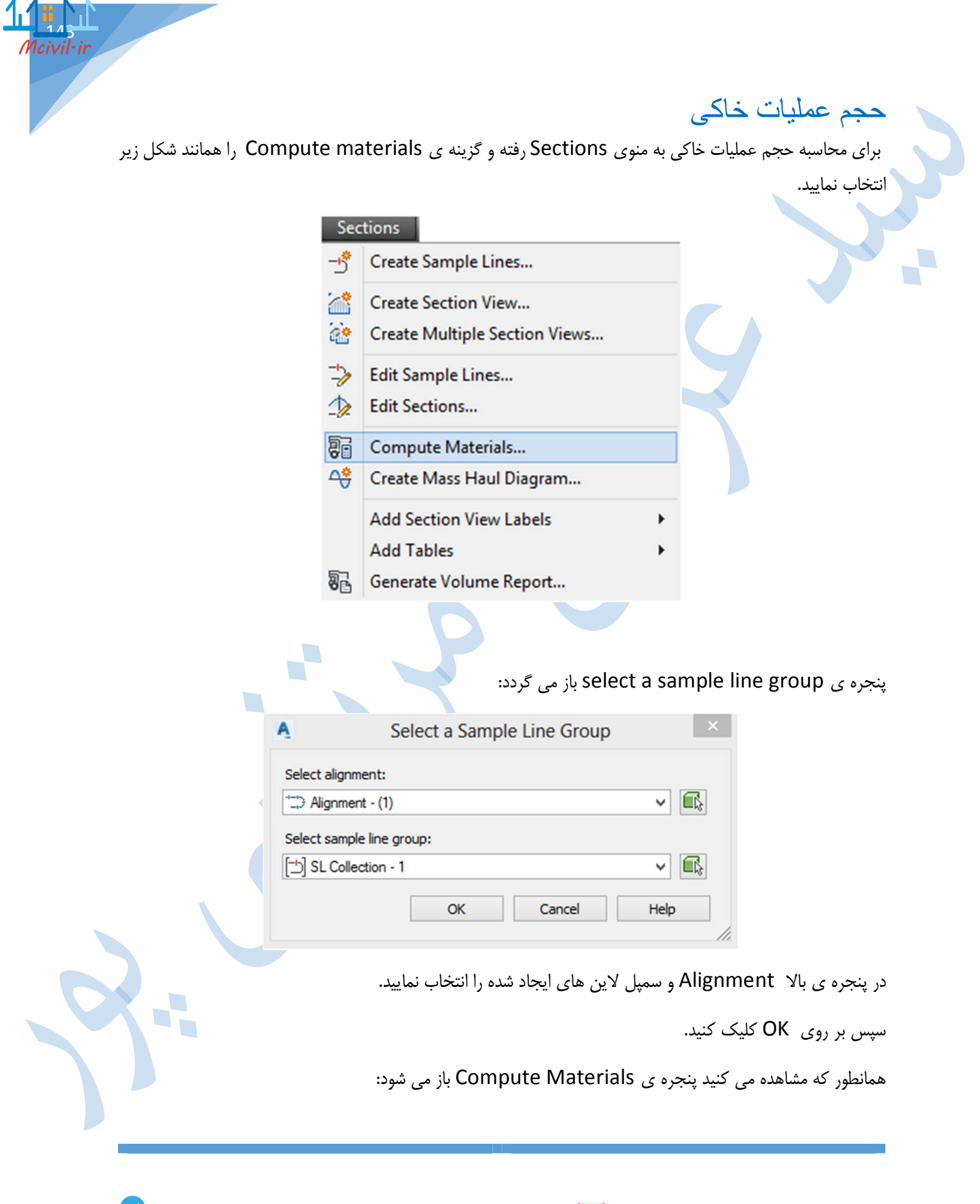
| uantity takeoff criteria:<br>强 Cut and Fill         | Volume cal                                                 | Iculation method:<br>End Area V       |
|-----------------------------------------------------|------------------------------------------------------------|---------------------------------------|
| Curve correction tolerance                          | 1.0000 (d)                                                 | Map objects with same name            |
| Name in Criteria                                    | Object Name                                                | Material Name                         |
| □· ↔ <sup>V</sup> Surfaces<br>□· ↔ <sup>V</sup> EG  | <click all="" here="" set="" to=""></click>                | *VARIES*                              |
| EG<br>EG                                            | test<br>test                                               | Ground Removed Ground Fill            |
| DATUM<br>DATUM<br>DATUM<br>DATUM<br>Corridor Shapes | Corridor - 1 Corridor - 1 -<br>Corridor - 1 Corridor - 1 - | (1) Ground Removed<br>(1) Ground Fill |

#### Quantity takeoff criteria

Cut and Fill :حجم عملیات خاکبرداری و خاکریزی به طور جداگانه محاسبه می شود.

Earth work :کل حجم عملیات خاکی را نمایش می دهد.

Material list :حجم عملیات خاکی بر طبق اجزای اسمبلی ایجاد می شود.

Volume calculation methods

Average End Area : محاسبه حجم بر اساس میانگین گیری دو مقطع

Prismoidal :محاسبه حجم با استفاده از فرمول های منشوری حجم

Composite :روش ترکیبی

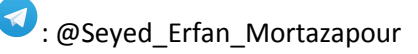

سپس در بخش پایین پنجره در قسمت EG بر click here to set all کلیک کرده وسطح توپوگرافی را معرفی کنید، سپس به قسمت Datum رفته و سطح کوریدور را معرفی نمایید.

# پارامتر های تورم و انقباض خاک

OK

به منوی Sections رفته و دوباره بر روی گزینه Compute materials کلیک نمایید پنجره ی زیر ظاهر می شود:

| A            | dd a subcriteria  |         | Burl      | face          | ✓ tes       | st            | *                   | *                   |
|--------------|-------------------|---------|-----------|---------------|-------------|---------------|---------------------|---------------------|
| Material Na  | ame               | Conditi | Quantity  | Cut Factor    | Fill Fac    | Refill Factor | Shape               | Curve               |
| <b>2</b>     | terial List - (1) |         |           |               |             |               |                     | ✔ 1.000             |
| - 53         | Ground Removed    |         | Cut       | 1.000         |             | 1.000         | Cut Mat             |                     |
|              | \land test        | Above   |           |               |             |               |                     |                     |
|              | 쉱 test            | Above   |           |               |             |               |                     |                     |
| - 53         | Ground Fill       |         | Fill      |               | 1.000       |               | Fill Mat            |                     |
|              | 💮 test            | Below   |           |               |             |               |                     |                     |
| I            | 🛞 test            | Below   |           |               |             |               |                     |                     |
|              |                   |         |           |               |             |               |                     |                     |
|              |                   |         |           |               |             |               |                     |                     |
|              |                   |         |           |               |             |               |                     |                     |
| <            |                   |         |           |               |             |               |                     | 2                   |
| olume calcul | ation method:     |         |           |               |             |               |                     |                     |
| Average End  | Area              |         | ~         |               |             | Import an     | other criteria      |                     |
|              |                   |         |           | OK            | С           | ancel A       | oply                | Help                |
|              |                   |         |           |               |             |               |                     | Call C              |
|              | 5                 |         | د نمایید. | ں خاک را وارد | رم و انقباض | Cu¹ ضرایب تو  | t/Fill fac<br>احجام | ىتون tor<br>، جدو ل |

| $\wedge$ | $\mathbf{N}$ | $\Delta$    |  |  |
|----------|--------------|-------------|--|--|
| 11       | 1/           | <u>_ل</u> ل |  |  |
| N        | lcivi        | iŀir        |  |  |
|          |              | 7           |  |  |
|          |              |             |  |  |

| Ą           | Create Total Volume T | able            |  |
|-------------|-----------------------|-----------------|--|
| Table style | 2:                    |                 |  |
| Cut a       | nd Fill               | ✓ ✓ ✓ ✓ ✓ ✓ ✓ ✓ |  |
| Table laye  | r:                    |                 |  |
| C-ROAD      | -SHAP-TABL            |                 |  |
| Select al   | gnment:               |                 |  |
| 12) Alig    | nment - (1)           | ~ <b>E</b>      |  |
| Selection   | mole line group;      |                 |  |
| [-h] et a   |                       |                 |  |
|             | Collection - 1        | ▼               |  |
| Select ma   | aterial list:         |                 |  |
| Material    | List - (1)            | ~               |  |
| Split ta    | ble                   |                 |  |
| Maximur     | n rows per table:     | 20              |  |
| Maximur     | n tables per stack:   | 3               |  |
| Offset:     |                       | 40.00mm         |  |
| Tile table  | s                     |                 |  |
| Acro        | ss 🔿 Down             |                 |  |
| Behavior    |                       |                 |  |
| Reactivi    | ty mode:              |                 |  |
| ⊖ Stati     | c 💿 Dynamic           |                 |  |
|             |                       |                 |  |
|             | OK Cance              | l Help          |  |

پس از انجام تنظیمات Ok کنید(تنظیمات پیش فرض مناسب می باشد).نرم افزار نقطه ای را برای درج جدول می خواهد.

|          |           |          | Total       | Volume To  | ıble                |                    |
|----------|-----------|----------|-------------|------------|---------------------|--------------------|
| Station  | Fill Area | Cut Area | Fill Volume | Cut Volume | Cumulative Fill Vol | Cumulative Cut Vol |
| 0+020.00 | 66.05     | 0.00     | 0.00        | 0.00       | 0.00                | 0.00               |
| 0+040.00 | 58.70     | 0.00     | 1247.47     | 0.00       | 1247.47             | 0.00               |
| 0+060.00 | 40.48     | 0.00     | 991.76      | 0.00       | 2239.23             | 0.00               |
| 0+080.00 | 35.52     | 0.00     | 759.95      | 0.00       | 2999.19             | 0.00               |
| 0+100.00 | 23.23     | 0.00     | 587.44      | 0.00       | 3586.63             | 0.00               |
| 0+120.00 | 16.98     | 0.00     | 402.04      | 0.00       | 3988.66             | 0.00               |
| 0+140.00 | 6.20      | 0.00     | 231.75      | 0.00       | 4220.41             | 0.00               |
| 0+160.00 | 0.00      | 2.70     | 61.99       | 26.98      | 4282.40             | 26.98              |
| 0+180.00 | 0.00      | 8.22     | 0.00        | 109.22     | 4282.40             | 136.20             |
| 0+200.00 | 0.00      | 17.97    | 0.00        | 261.92     | 4282.40             | 398.11             |
| 0+220.00 | 0.00      | 20.53    | 0.00        | 385.01     | 4282.40             | 783.13             |
| 0+240.00 | 0.00      | 27.96    | 0.00        | 484.91     | 4282.40             | 1268.03            |

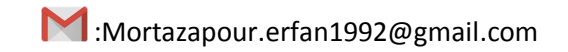

بربلندى

به علت نیروی گریز از مرکز ، زمانی که خودرو وارد قوس میشود به طرف بیرون قوس کشیده می شود برای جبران این قضیه بایستی شیب عرضی یک طرفه به قوس ها اعمال گردد که به آن بربلندی یا دور گفته می شود.

برای ایجاد بر بلندی بر روی مسیر کلیک راست کرده و همانند شکل زیر بر روی Edit super Elevation کلیک

کنید:

\*

|              | Repeat CALCEDITSUPERELEVATION<br>Recent Input                                                                                                    |
|--------------|----------------------------------------------------------------------------------------------------|
|              | Isolate Objects<br>Clipboard                                                                                                    |
|              | Basic Modify Tools<br>Display Order                                                                                                    |
|              | Properties<br>-∲∰Quick Select                                                                                                    |
| Calculate su | Move to Site         Copy to Site         Alignment Properties         Edit Alignment Style         Edit Alignment Geometry         Edit Alignment Labels         Add Widening         Edit Superelevation         Drive         Inquiry         Elit Object Viewer         Select Similar    Oper and Ziguite and Topical and Topical And Topical And Topical And |
|              |                                                                                                    |
|              | Edit Superelevation - No Data Exists                                                                                                    |
|              | The alignment does not contain superelevation data.<br>What would you like to do?                                                                                                    |
|              | <ul> <li>Calculate superelevation now</li> <li>This option will guide you through the superelevation wizard</li> </ul>                                                                                                    |
|              | <ul> <li>Open the superelevation curve manager</li> <li>This provides details on superelevation curves for the alignment</li> </ul>                                                                                                    |
|              | Cancel                                                                                                    |

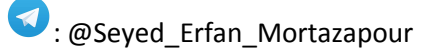

پنجره ی Calculate super Elevation همانند شکل پایین باز می شود و شما قادر خواهید بود که روش های مختلف را طبق اسمبلی تعریف شده برای مسیر انتخاب نمایید:

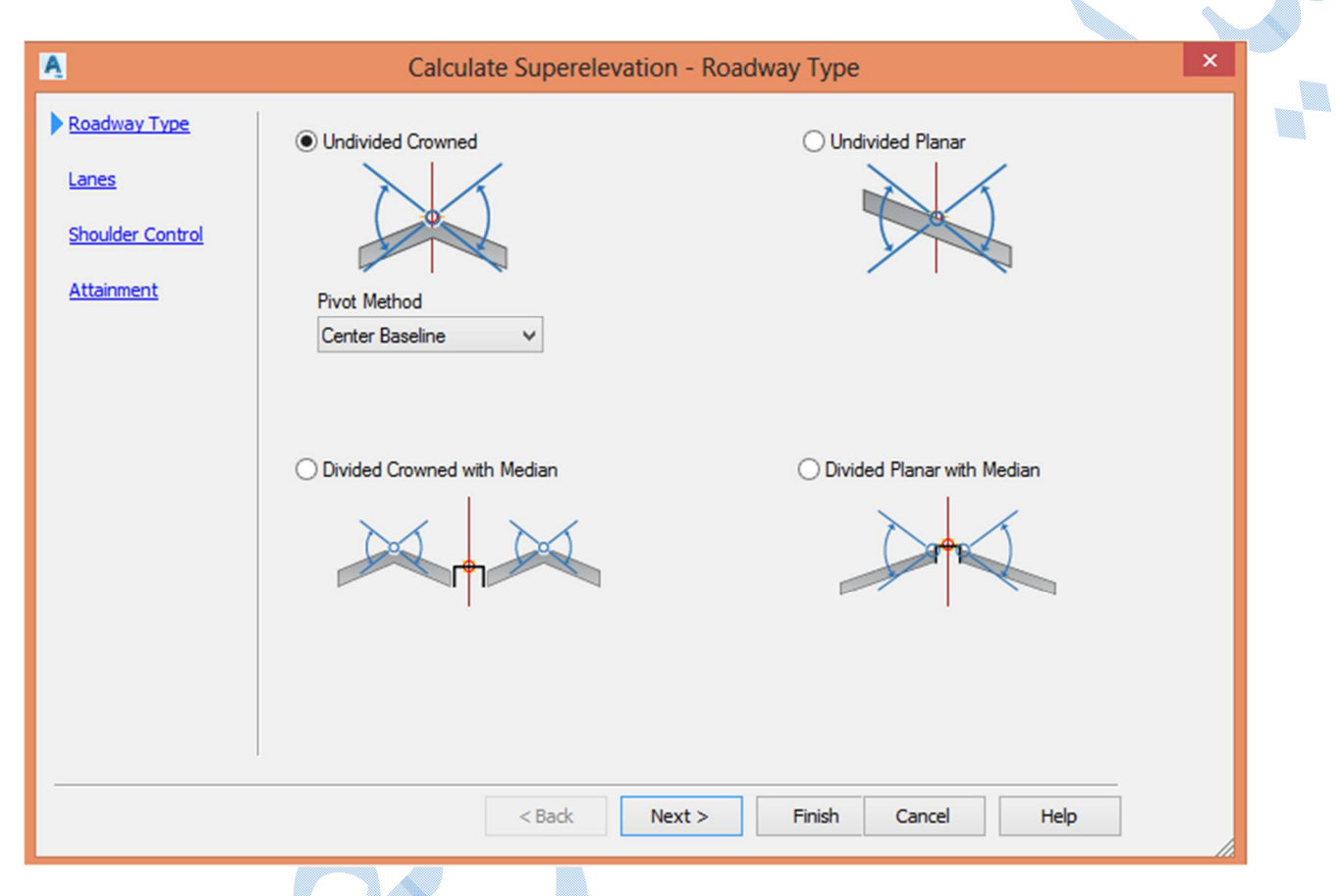

همانطور که در تصویر بالا ملاحظه می فرمایید ، بربلندی ها می توانند هم به صورت شیب یک طرفه و یا دوطرفه با داشتن میانه راه و یا عدم وجود میانه راه ایجاد گردد.

پس از انتخاب سبکی مطابق با اسمبلی تعریف شده بر روی Next کلیک کنید تا به تب Lanes بروید:

Symmetric Road way : اگر دو سمت مسیر مولفه های یکسانی دارند تیک این گزینه را فعال کنید در غیر اینصورت تیک را بردارید و در قسمت پایین مولفه های سمت چپ و راست مسیر را به صورت جداگانه معرفی کنید. Number of lanes : تعداد لاین

Normal lane width : عرض هر لاين

Normal lane slope : شیب عرضی مسیر بدون در نظر گرفتن دور

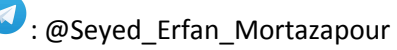

1civil·ir

Pivot Method : محور دوران دور را انتخاب كنيد.

| A                                                       | Calculate Superelevatio                                                                                                    | n - Lanes                                                                                                    | ×                                               |
|---------------------------------------------------------|----------------------------------------------------------------------------------------------------|----------------------------------------------------------------------------------------------------|-------------------------------------------------|
| Roadway Type  Lanes Shoulder Control Attainment         | Type: Undivi<br>Pivot: Center<br>1<br>Normal lane width:<br>3.600m<br>Normal lane slope:<br>2.002                                                                                                    | ded, Crowned Baseline Number of lanes right: 1 Normal lane width: 2.00%                                                                                                    |                                                 |
| واره رو می باشد.)                                       | < <u>Back</u> Next ><br>Sho شوید:<br>فاکی(معمولا بیشتر از شیب عرض س                                                                                                    | Finish Cancel Help<br>Ne کلیک کنید تا وارد تب ulder<br>Normal sh : عرض شانه خاکی<br>Normal sh : شیب عرضی شانه -                                                                                                    | ext سپس بر روی<br>oulder width<br>noulder slope |
| Roadway Type<br>Lanes<br>Shoulder Control<br>Attainment | Calculate Superelevation - Sh<br>Inside median shoulders<br>Calculate<br>Normal shoulder width: 1.500m<br>Normal shoulder slope: -5.00%<br>Shoulder slope treatment:<br>Low side: Match lane slopes V<br>High side: Match lane slopes V<br>Maximum shoulder rollover:<br>8.00% | oulder Control  Outside edge shoulders  Calculate Normal shoulder width:  Normal shoulder slope:  4.00% Shoulder slope treatment: Low side: Match lane slopes  High side: Match lane slopes  Maximum shoulder rollover:  8.00% |                                                 |
|                                                         | < Back Next >                                                                                                    | Finish Cancel Help                                                                                                    |                                                 |

: @Seyed\_Erfan\_Mortazapour

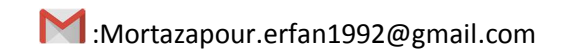

|                                                         | Calculate Supereleva                                                                                             | ition - Attainment                                                                                                    |
|---------------------------------------------------------|----------------------------------------------------------------------------------------------------|----------------------------------------------------------------------------------------------------|
| Roadway Type<br>Lanes<br>Shoulder Control<br>Attainment | Design criteria file:<br>Superelevation rate table:<br>Transition length table:<br>Attainment method:            | C:\ProgramData\Autodesk\C3D 2018\enu\Data\()<br>IRAN-415 eMax 6%<br>02 Lane<br>(IRAN-415) According to calculations by tables use W, V |
|                                                         | Transition formula for superelevation runoff<br>% on tangent for tangent-curve:<br>% on spiral for spiral-curve: | 66.67%<br>100.00%                                                                                                    |
|                                                         | Curve smoothing<br>Apply curve smoothing Curve leng                                                              | th: 20.000m                                                                                                    |

Design criteria file :انتخاب آیین نامه.

| بر باندم | <u>مراکث</u> | . انتخاب | Super | elevation | rate table |
|----------|--------------|----------|-------|-----------|------------|
| بر بىدى. | خدانير       | . التحاب | Juper | cicvation |            |

Transition length table : تعداد باند های مسیر

on tangent for tangent-curve% : درصد جابه جایی از قسمت فاقد بربلندی ، به قوس که دارای بربلندی می باشد.

on spiral for spiral-curve : درصد جابه جایی از کوریدور در حالت عادی به قوس اسپیرال دارای بربلندی.

Apply curve smoothing : طول نرمی از مسیر مستقیم به دور

Automatically resolve overlap : حل مشکل هم پوشانی به صورت اتوماتیک

سپس بر روی Finish کلیک کنید .

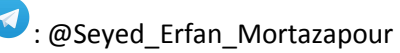

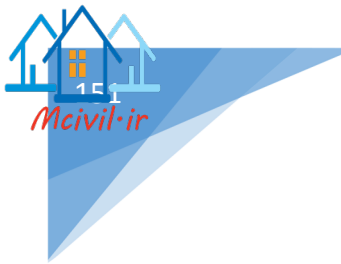

\*\*\*توجه داشته باشید که در ساخت اسمبلی ، اسمبلی قابلیت پذیرش super elevation را داشته باشد. سطح سواره رو زیر قابلیت پذیرش بربلندی را دارد:

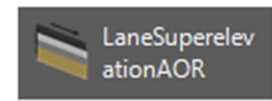

نمونه ای از اسمبلی ساخته شده را در تصویر زیر می بینید...

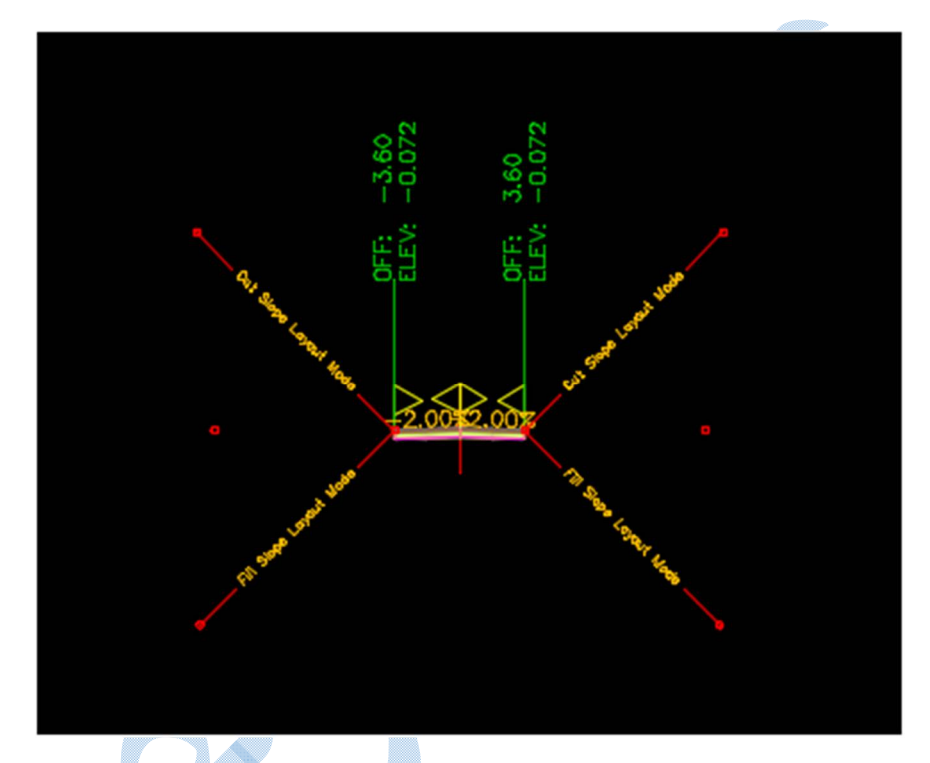

اکنون بر روی اسمبلی ساخته شده کلیک کنید و از ریبون ظاهر شده در بالا بر روی گزینه زیر کلیک کنید:

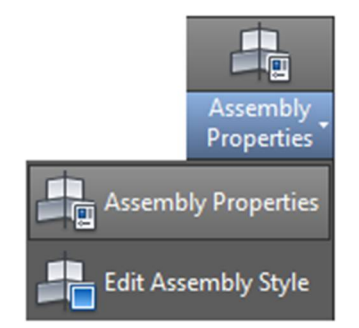

پنجره ی Assembly properties باز می گردد و به سربرگ construction بروید:

| Other         | ¥          |                    |                     |                 |     |
|---------------|------------|--------------------|---------------------|-----------------|-----|
| Item:         |            | Input values:      |                     |                 |     |
| ⊡ d Baseline  |            | Value Name         | Default Input Value | Parameter Refer | ^   |
| Right         | evationAOR | Value Marrie       | Default Input value | Use (           |     |
| BasicSideSlop | eCutDitch  | Sub-base Depth     | 0.300m              | <               |     |
| E- Content    |            | Use Superelevation | Right Lane Outside  |                 | - H |
| LaneSuperele  | evationAOR | Slope Direction    | Away from Crown     |                 | ~   |
| BasicSideSlop | beCutDitch | <                  |                     | >               |     |
|               |            | Output values:     |                     |                 |     |
|               |            | Value Name         | Output Va           | lue             |     |
|               |            | Lane Slope         | -2.00%              |                 |     |
|               |            | Lane Width         | 3.600               |                 |     |
|               |            |                    |                     |                 |     |

در قسمت Item بر روی گزینه Lane Super elevation lane کلیک کنید ، و سپس در سمت چپ پنجره در ردیف Use super elevation بر روی گزینه None کلیک کنید تا پنجره ی زیر گشوده شود:

| A Pick Default Value                  | × |
|---------------------------------------|---|
| None                                  | ~ |
| Left Lane Outside<br>Left Lane Inside |   |
| Right Lane Outside                    |   |
| Right Lane Inside                     |   |

گزینهRight Lane Outside را انتخاب کنید وبه صورت متقابل تنظیمات را برای سمت چپ نیز انجام دهید و گزینه Left Lane Outside را انتخاب کنید.

کلیه پنجره ها را OK کنید و همچنین کوریدور ساخته شده را Rebuild نمایید.

به سکشن های عرضی در قوس ها مراجعه کنید و شاهد خواهید بود شیب ها به صورت یک طرفه شده اند:

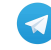

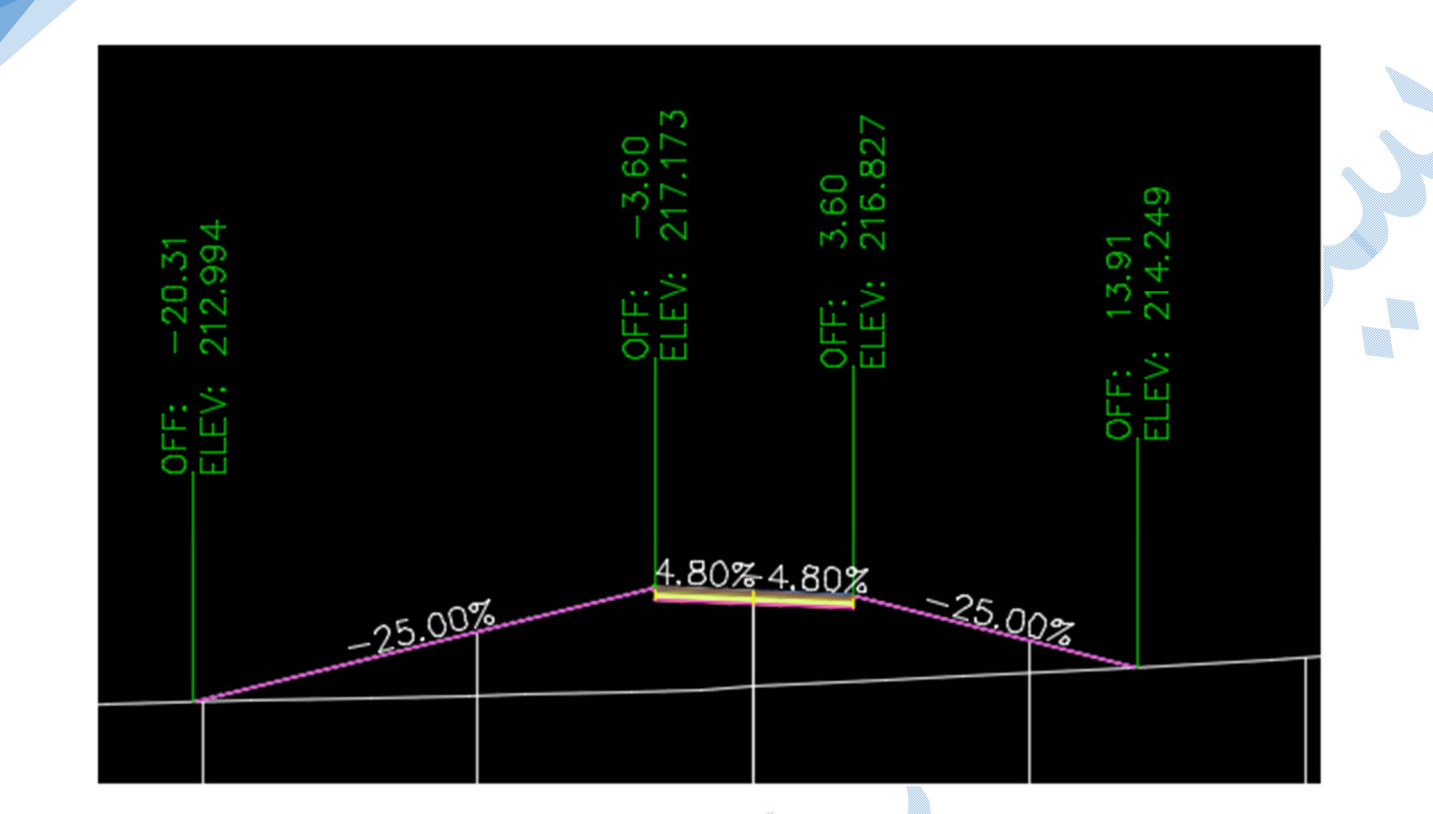

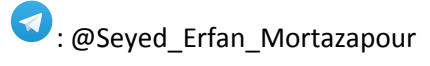

1

Mcivil·ir

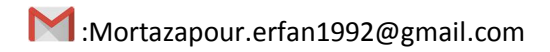

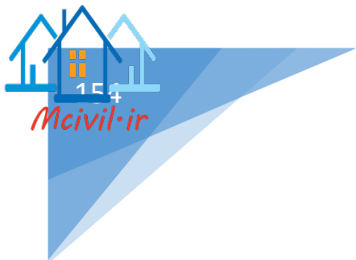

محاسبه حجم بین دو سطح می توان بدون ایجاد سمپل لاین و مقاطع عرضی و فقط با داشتن دو سطح ، حجم را محاسبه نمود. \*در محاسبه احجام منابع دپو و قرضه کاربرد بسیاری دارد.

\*دقت این روش نسبت به ایجاد سمپل لاین و مقاطع عرضی کمتر می باشد.

روش محاسبه :

به سربرگ Analyse رفته و گزینه Volumes Dashboard را همانند شکل زیر انتخاب نمایید:

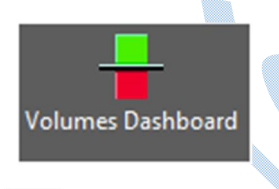

پنجره ی Panorama باز می شود ؛ برای معرفی سطوح بر روی 嘗 کلیک کنید تا پنجره ی زیر گشوده شود :

| Descelles                                   | Velue                                                |  |
|---------------------------------------------|------------------------------------------------------|--|
| Properties                                  | value                                                |  |
| Name                                        | Surface <[Next Counter(CP)] >                        |  |
| Description                                 | Description                                          |  |
| Style                                       | Contours 2m and 10m (Background)                     |  |
| Render Material                             | Contours 2m and 10m (Background)                     |  |
| Volume surfaces                             |                                                      |  |
| Base Surface                                | test                                                 |  |
| Comparison Surface                          | test2                                                |  |
| Cut Factor                                  | 1.000                                                |  |
| Fill Factor                                 | 1.000                                                |  |
| Selecting OK will create a new surface whic | h will appear in the list of surfaces in Prospector. |  |

در قسمت Base Surface سطح اوليه و يا زمين طبيعي ، Comparison Surface سطح ثانويه را انتخاب كنيد.

در قسمت Cut/Fill Factor ضریب انبساط و انقباض خاک را وارد کرده و سپس بر روی OK کلیک کنید.

در پنجره ی پانورراما میزان خاکبرداری ، خاکریزی و اختلاف این دو محاسبه و نمایش داده می شود:

| × 🔟                                                                  | <b>é</b> | 1  | 😩 X 🔅      | ¥ 📫 🗛            |                   | <b>Z</b>         | ? |
|----------------------------------------------------------------------|----------|----|------------|------------------|-------------------|------------------|---|
| * Total Cut: 0.00 Cu. M.                                             |          | 2d | Area(sq.m) | Cut(adjusted)(Cu | Fill(adjusted)(Cu | Net(adjusted)(Cu | ۸ |
| Via Fil: 1429385418674.07 Cu. M.<br>Net: 1429385418674.07 Cu.<br>Cut |          |    |            |                  |                   |                  |   |
| Fill                                                                 | <        |    |            |                  |                   |                  | > |

سپس برای درج مقادیر محاسبه شده در محیط Drawing بر روی 🔤 کلیک کنید و نقطه ای را برای درج در صفحه

ترسیمی مشخص نمایید :

| Cut/Fill Summary |            |             |                    |             |                         |                                       |
|------------------|------------|-------------|--------------------|-------------|-------------------------|---------------------------------------|
| Name             | Cut Factor | Fill Factor | 2d Area            | Cut         | Fill                    | Net                                   |
| Surface3         | 1.000      | 1.000       | 95292361244.94sq.m | 0.00 Cu. M. | 1429385418674.07 Cu. M. | 1429385418674.07 Cu. M. <fill></fill> |
| Totals           |            |             | 95292361244.94sq.m | 0.00 Cu. M. | 1429385418674.07 Cu. M. | 1429385418674.07 Cu. M. <fill></fill> |

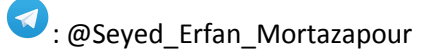

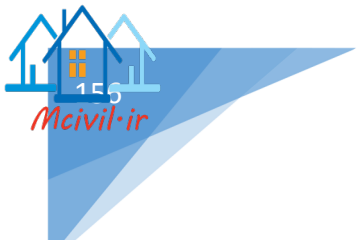

فیچر لاین به خطوطی گفته می شود که علاوه بر دارا بودن مولفه های مسطحاتی ، دارای مولفه سوم یعنی ارتفاع نیز می باشند. قبل از شروع به ترسیم بایستی از مسیر Toolspace و در تب Prospector بر روی Site کلیک راست کرده تا پنجره

|                            | Site Properties - Site | - 🗆 × |
|----------------------------|------------------------|-------|
| nformation 3D Geometry Nur | ibering                |       |
| Name:                      |                        |       |
| Site-feature line          |                        |       |
| Description:               |                        |       |
|                            | ^                      |       |
|                            |                        |       |
|                            | ~                      |       |
|                            |                        |       |
|                            |                        |       |
|                            |                        |       |

در قسمت Name ، نامی را برای سایت ایجاد شده وارد نمایید و سپس بر روی Ok کلیک نمایید با این کار شما به

Feature line سایتی را اختصاص داده اید.

### Create Feature Line

ی زیر گشوده شود :

برای ایجاد فیچر لاین به روش Create Feature Line کافیست از منوی Home همانند شکل زیر عمل کنید:

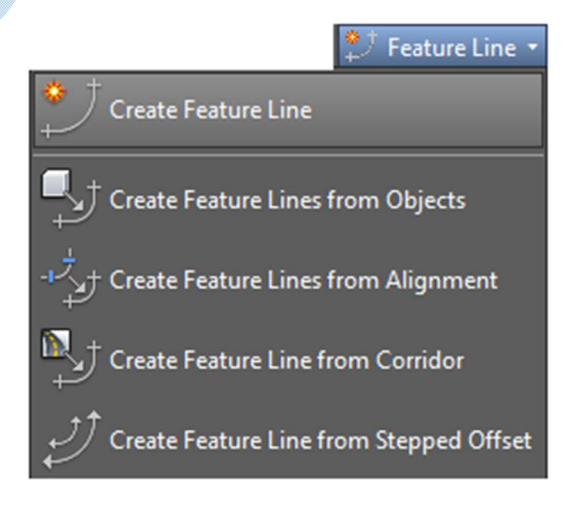

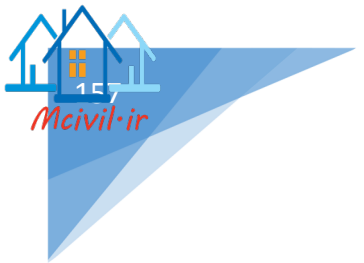

| * |
|---|
|   |
|   |
|   |
|   |
|   |
|   |
|   |
|   |
|   |
|   |
|   |
|   |
|   |

ata Egatura Lina

ی اول ایج

Name : نامی را برای فیچر لاین وارد نمایید.

Style : در صورت تمایل به ویرایش سبک های موجود از قسمت کشویی بر روی گزینه Edit current selection کلیک کنید و در پنجره ی باز شده به ویرایش استایل فیچر لاین بپردازید.

سپس بر روی OK کلیک کنید.

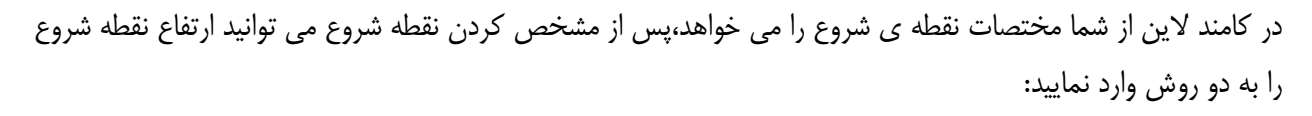

Elevation : ارتفاع را دلخواه وارد نماييد.

Surface :با انتخاب این گزینه ارتفاع ابتدا فیچر لاین از سطح گرفته می شود.( در صورتی که فیچر لاین در محدوده سطحی که قبلا ساخته اید ، قرار گیرد.)

پس از وارد کردن ارتفاع بر روی Enter کلیک کنید ، موقعیت نقطه بعدی فیچر لاین را مشخص کنید.

پس از مشخص کردن <mark>موقعیت</mark>، برای وارد کردن ارتفاع نقطه با گزینه های زیر روبه رو می شوید:

Slope : محاسبه ارتفاع بر حسب شيب بين دو نقطه.

Difference : اختلاف ارتفاع نقطه فعلى و نقطه قبلى.

Surface : گرفتن ارتفاع از سطح.

Transition : محاسبه ارتفاع با استفاده از فرمول های درونیابی.

به همین ترتیب ادامه دهید تا نقطه پایانی مورد نظر .

#### Create Feature Line From Object

برای ایجاد فیچر لاین به روش Create Feature Line From Object کافیست از منوی Home همانند شکل زیر عمل کنید:

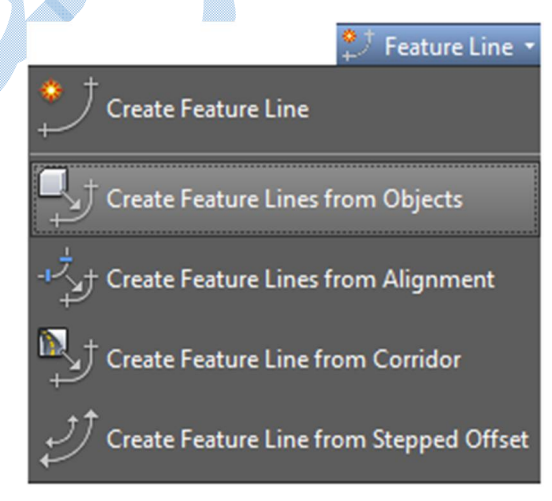

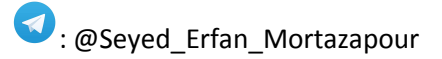

lcivil·ir

پس از انتخاب گزینه Create Feature Line From Object ، در کامند لاین از شما خواسته می شود آبجکتی (لاین، پلی لاین ، آرک ) که می خواهید تبدیل به فیچر لاین شود را انتخاب کنید.

| Site.                                                               | ura lina             |      |  |
|---------------------------------------------------------------------|----------------------|------|--|
| Sile real                                                           |                      | · D· |  |
| ✓ Name                                                              |                      |      |  |
| Feature                                                             | <[Next Counter(CP)]> | -R   |  |
| ✓ Style                                                             |                      |      |  |
| , <u></u> <del>,</del> <del>,</del> <del>,</del> <del>,</del> Basic | Feature Line V       |      |  |
| 1+0                                                                 |                      |      |  |
| Layer                                                               |                      |      |  |
| . С-то                                                              | PO-FEAT              | Ŧ    |  |
| O Use cur                                                           | rrent layer          |      |  |
| 🔾 Use sel                                                           | ected entity layer   |      |  |
| Conversion                                                          | options              |      |  |
| Erase e                                                             | existing entities    |      |  |
| Assign                                                              | elevations           |      |  |
| Weed p                                                              | points               |      |  |
| Weed p                                                              | points               |      |  |

تنظيمات مربوط به Conversion options :

پس از انتخاب آبجکت ، پنجره ی زیر گشوده می شود:

Erase existing entities : اگر تیک این گزینه فعال باشد بعد از تبدیل أبجکت (لاین،پلی لاین ، آرک) به فیچر لاین ، أبجکت اولیه پاک می شود.

Assign elevations : با فعال بودن این گزینه ، شما قادر خواهید بود به رئوس فیچر لاین ارتفاع اختصاص دهید.

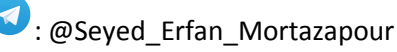

پس از OK کردن پنجره ی Assign elevations گشوده می شود:

| A             | Assign Elevations                                                                                                    | × |
|---------------|----------------------------------------------------------------------------------------------------|---|
| Options       |                                                                                                    |   |
| O Elevation:  | 0.000m                                                                                                    |   |
| From gradings | 5                                                                                                    |   |
| From surface  |                                                                                                    |   |
| test          | <ul> <li>Image: Constraint of the second second</li></ul> |   |
| ✓ Insert inte | rmediate grade break points                                                                                                    |   |
| Relative el   | evation to surface: -2                                                                                                    |   |
|               |                                                                                                    |   |
| ОК            | Cancel Help                                                                                                    |   |
|               |                                                                                                    |   |

Elevation : اگر این گزینه فعال باشد شما می توانید برای کل فیچر لاین یک ارتفاع را اختصاص دهید.

From surface : با انتخاب این گزینه ، فیچر لاین ارتفاع خود را از سطح می گیرد.

Insert intermediate grade break points : هنگامیکه تیک این گزینه فعال باشد کلیه ی شکستگی های سطح بر روی فیچر لاین اعمال می شود ، در غیر اینصورت ارتفاع نقاط شروع ، پایان و گوشه ها از سطح گرفته می شود.

Relative elevation to surface : میزان جابه جایی ارتفاعی فیچر لاین نسبت به سطح می باشد.

برای مشاهده جزییات فیچر لاین بر روی آن کلیک راست کرده و گزینه Feature Line properties را انتخاب کنید:

| Property          | Value    |
|-------------------|----------|
| Number of Points  | 98       |
| PI Points         | 2        |
| Elevation Points  | 96       |
| 2D Length         | 475.955m |
| 3D Length         | 476.191m |
| Minimum Elevation | 211.156m |
| Maximum Elevation | 222.000m |
| Minimum Grade     | 0.07%    |
| Maximum Grade     | 25.41%   |

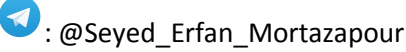

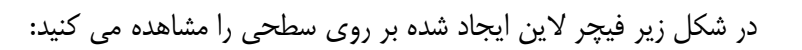

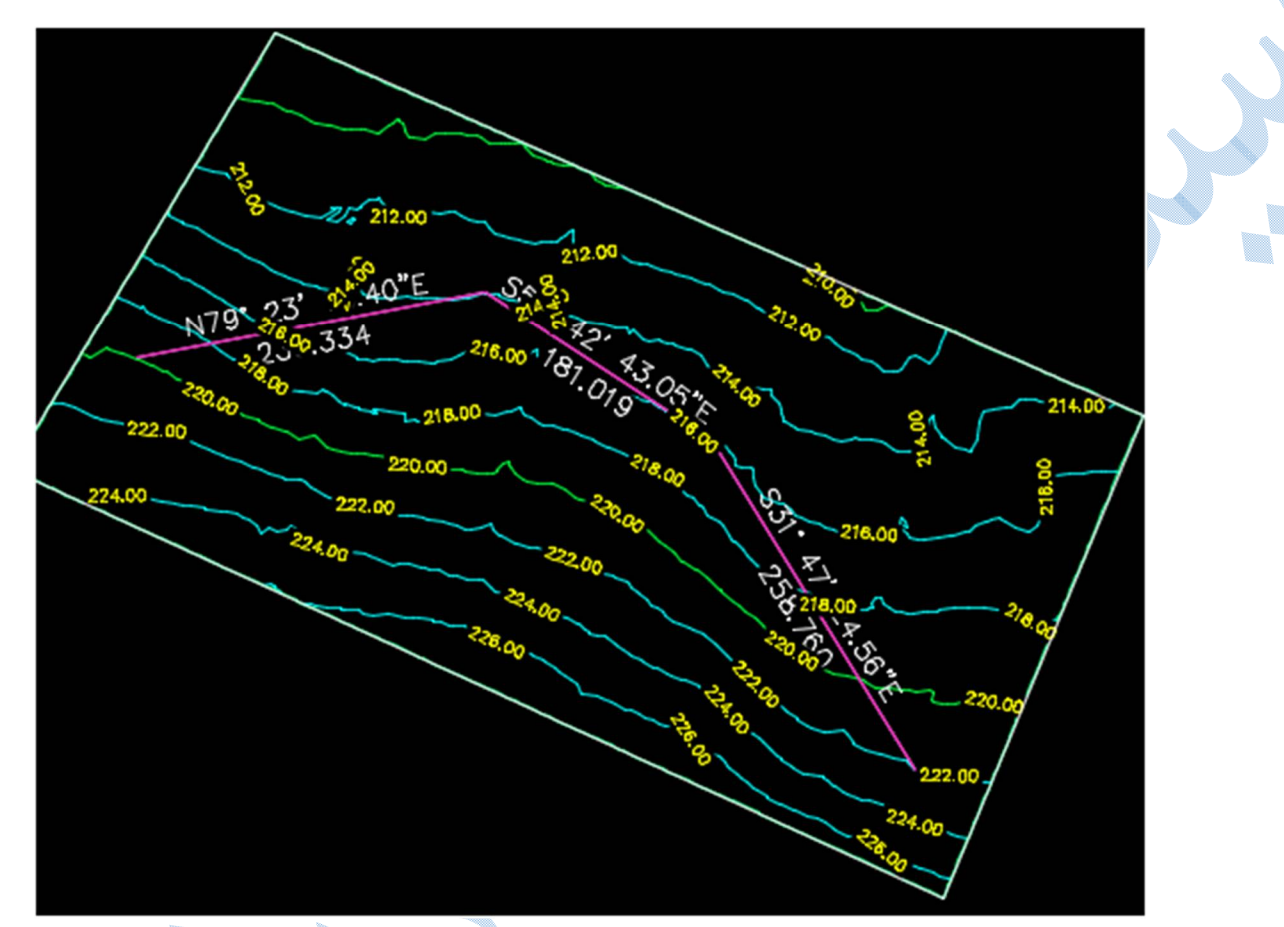

ویر ایش فیچر لاین برای ویرایش فیچر لاین کافیست بر روی آن کلیک کنید تا ریبون Feature line افزوده شود پس از آن بر روی گزینه Elevation editor کلیک کنید تا پنجره ی زیر باز شود: \*گزینه Insert intermediate grade break points غیر فعال می باشد:

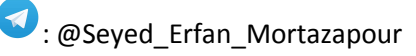

| <<br>•<br>* | <b>i</b> | Q 🖌 🕅    | 순 Ĵ 🕼 1.000m 💧      | →↓装稿波風            | Relative | e to surface: 🔗 test | 2           |
|-------------|----------|----------|---------------------|-------------------|----------|----------------------|-------------|
|             |          | Station  | Elevation(Relative) | Elevation(Actual) | Length   | Grade Back           | Grade Ahead |
|             |          | 0+000.00 | 0.000m              | 219.898m          | 236.334m | 1                    | -2.50%      |
|             |          | 0+236.33 | 0.000m              | 214.000m          | 181.019m | 2.50%                | 1.10%       |
|             |          | 0+417.35 | 0.000m              | 216.000m          | 258.760m | -1.10%               | 2.32%       |
|             |          | 0+676.11 | 0.000m              | 222.000m          |          | -2.32%               |             |
|             |          |          |                     |                   |          |                      |             |
|             | <        |          |                     |                   |          |                      | >           |

#### «گزینه Insert intermediate grade break points فعال می باشد:

| ×      |                         |          |                     |                                 |         |                        | <b>~</b>    | ? |
|--------|-------------------------|----------|---------------------|---------------------------------|---------|------------------------|-------------|---|
| ∙<br>₩ | R                       | Q 7 Q    | ∱ ᢤ 🕼 1.000m 🍐      | ↓\$\$\$\$\$\$\$\$\$\$\$\$\$\$\$ | Relativ | e to surface: 🛛 🕀 test | 1           | ~ |
|        |                         | Station  | Elevation(Relative) | Elevation(Actual)               | Length  | Grade Back             | Grade Ahead | ^ |
|        |                         | 0+000.00 | 0.000m              | 219.898m                        | 0.746m  |                        | -3.36%      |   |
|        |                         | 0+000.75 | 0.000m              | 219.873m                        | 11.563m | 3.36%                  | -3.12%      |   |
|        |                         | 0+012.31 | 0.000m              | 219.512m                        | 0.547m  | 3.12%                  | -2.64%      |   |
|        | $\overline{\mathbf{O}}$ | 0+012.86 | 0.000m              | 219.497m                        | 1.298m  | 2.64%                  | -3.85%      |   |
|        |                         | 0+014.15 | 0.000m              | 219.447m                        | 10.370m | 3.85%                  | -3.85%      |   |
|        |                         | 0+024.53 | 0.000m              | 219.048m                        | 4.542m  | 3.85%                  | -3.33%      |   |
|        |                         | 0+029.07 | 0.000m              | 218.897m                        | 8.081m  | 3.33%                  | -3.54%      |   |
|        |                         | 0+037.15 | 0.000m              | 218.611m                        | 9.151m  | 3.54%                  | -4.56%      |   |
|        |                         | 0+046.30 | 0.000m              | 218.193m                        | 2.590m  | 4.56%                  | -5.14%      |   |
|        |                         | 0+048.89 | 0.000m              | 218.060m                        | 7.060m  | 5.14%                  | -4.98%      |   |
|        |                         | 0+055.95 | 0.000m              | 217.708m                        | 4.451m  | 4.98%                  | -5.13%      |   |
|        |                         | 0+060.40 | 0.000m              | 217.480m                        | 1.477m  | 5.13%                  | -4.63%      |   |
|        |                         | 0+061.88 | 0.000m              | 217.411m                        | 0.303m  | 4.63%                  | 26.82%      |   |
| M      |                         | 0+062.18 | 0.000m              | 217.493m                        | 9.291m  | -26.82%                | -5.70%      |   |
| ₹      |                         | 0+071.47 | 0.000m              | 216.963m                        | 0.248m  | 5.70%                  | 11.47%      |   |
| 2      |                         | 0+071.72 | 0.000m              | 216.991m                        | 5.799m  | -11.47%                | -5.93%      |   |
| 2      |                         | 0+077.52 | 0.000m              | 216.647m                        | 4.950m  | 5.93%                  | -5.11%      |   |
| A      |                         | 0+082.47 | 0.000m              | 216.394m                        | 9.642m  | 5.11%                  | -3.06%      |   |
| -      |                         | 0.002.11 | 0.000m              | 216 100m                        | 2.0.40m | 2 050/                 | 2 100/      | ~ |
| Δ      | <                       |          |                     |                                 |         |                        |             | > |

\*\*کلیه ی پارامتر ها ی موجود در صفحه Elevation editor قابل ویرایش می باشند.

🤞 : برای ترسیم پروفیل از این گزینه استفاده می شود. م. : اضافه نمودن ایستگاه جدید. 4: حذف ایستگاه های موجود. بتغییر جهت کیلومتراژ گذاری مسیر.

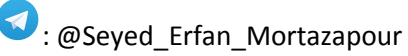

# گريدينگ

برای ایجاد سطوح شیبدار از گریدینگ استفاده می شود.توجه داشته باشید که برای ایجاد گریدینگ بایستی فیچر لاینی را از قبل تعریف نمایید تا سطوح شیبدار نسبت به آن ساخته شود.

\*قبل از ایجاد گریدینگ سایت جدیدی را تعریف نمایید.

\*برای منطقه موجود سطحی را بسازید.

برای ایجاد Grading می توان از مسیر زیر استفاده نمود :

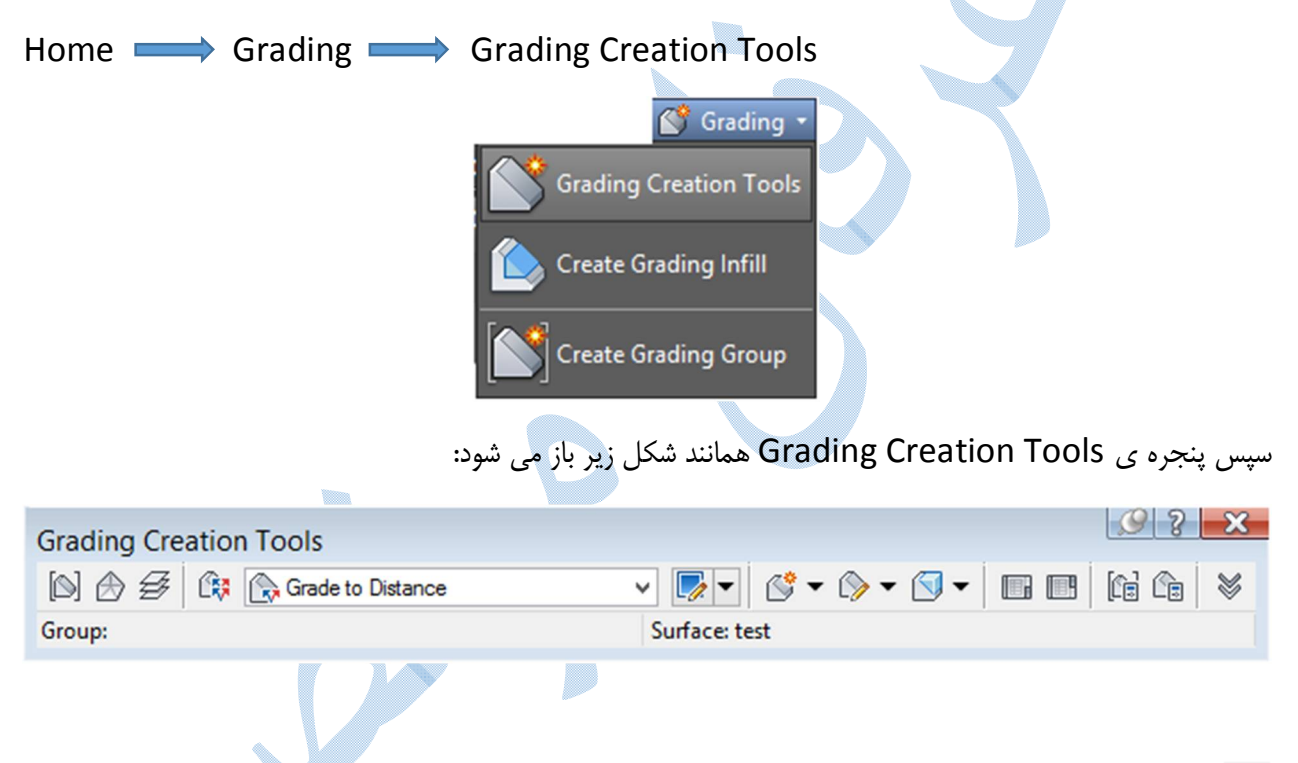

Set The Grading Group) ۱۰ با انتخاب این گزینه پنجره ی Create Grading Group باز می شود (Name : نام گروه را وارد نمایید.

Surface style : تنظیمات مربوط به سطح ( مثلث بندی – منحنی میزان و ...) در این قسمت انجام می شود.

Volume base surface : سطح زمین طبیعی را وارد کنید.سپس بر روی Ok کلیک کنید.

پنجره ی Crate surface باز می شود :

Type : نوع مثلث بندی را انتخاب کنید ، و در قسمت Surface layer ، لایه ای را که می خواهید سطح در آن ایجاد شود را انتخاب و یا ایجاد کنید و بر روی OK کلیک کنید:

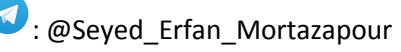

lcivil·ir

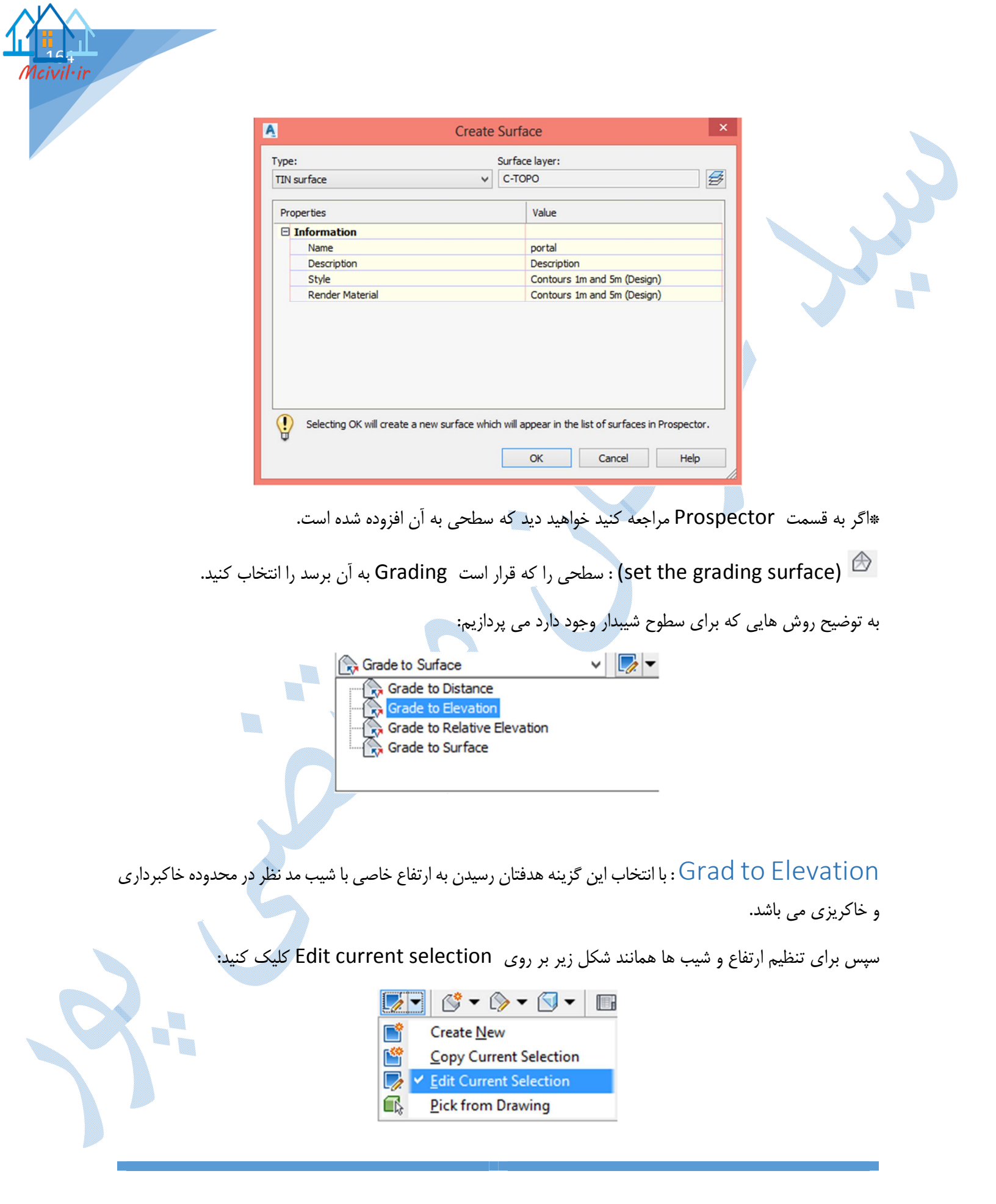

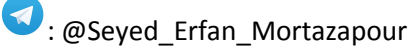

همان طور که مشاهده می کنید پنجره ی Grading Criteria باز می شود :

| Grading Method               |                   |   |
|------------------------------|-------------------|---|
| Target                       | Elevation         |   |
| Elevation                    | 196.000m          | a |
| Projection                   | Cut/Fill Slope    |   |
| Cut Slope Projection (up)    |                   |   |
| Format                       | Slope             | â |
| Slope                        | 0.50:1            | â |
| Fill Slope Projection (down) |                   |   |
| Format                       | Slope             | â |
| Slope                        | 2.00:1            | â |
| Conflict Resolution          |                   |   |
| Interior Corner Overlap      | Use Average Slope | â |
|                              |                   |   |

در قسمت Elevation ، ارتفاعی را که می خواهید سطح شیب دار به آن برسد را وارد نمایید و در Cut/Fill Slope میزان شیب در بخش های خاکبرداری و خاکریزی را معرفی کنید،سپس بر روی Ok کلیک کنید.

برای ایجاد گریدینگ شبیه به تصویر زیر بر روی Create Grading کلیک کنید:

| ß              | • 🕼 • 🚺 • 🛛 🖬 🖪     |
|----------------|---------------------|
| C <sup>°</sup> | ✓ Create Grading    |
| ŝ              | Copy Create Grading |
| $\bigcirc$     | Create Transition   |
| ۵              | Create Infill       |

اکنون در کامند لاین از شما خواسته می شود فیچر لاین را انتخاب نمایید. پس از انتخاب فیچر لاین با جمله ی select د کلیک the grading side رو به رو می شوید و در اینجا سمتی از فیچر لاین را که می خواهید گریدینگ ایجاد شود کلیک کنید. سپس تک تک تنظیماتی را که در مرحله ی Edit current selection انجام داده اید ، مجددا در کامند لاین از شما پرسیده می شود با زدن Enter سطح شیبدار ایجاد می گردد.

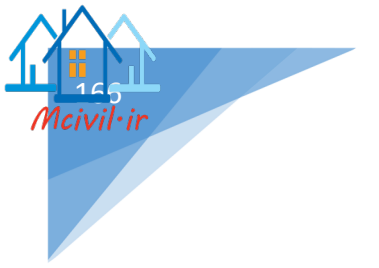

### Grad to Distance

برای ایجاد سطح شیبدار تا آفست یا فاصله خاصی از فیچر لاین از این گزینه استفاده می شود.

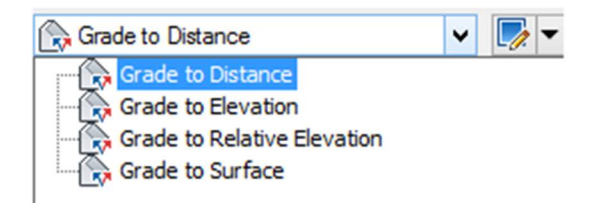

سپس برای تنظیم فاصله و شیب ها همانند شکل زیر بر روی Edit current selection کلیک کنید:

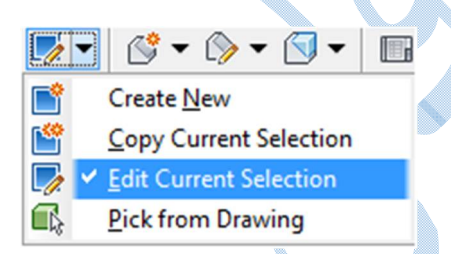

همان طور که مشاهده می کنید پنجره ی Grading Criteria باز می شود :

| Grading Method          |                   |              |
|-------------------------|-------------------|--------------|
| Target                  | Distance          |              |
| Distance                | 4.000m            | 8            |
| Projection              | Slope             |              |
| Slope Projection        |                   |              |
| Format                  | Slope             | <del>-</del> |
| Slope                   | Horizontal        | <b>A</b>     |
| Conflict Resolution     |                   |              |
| Interior Corner Overlap | Use Average Slope | <b>e</b>     |
|                         |                   |              |

: @Seyed\_Erfan\_Mortazapour

\*در صورتی که در ستون Lock بر روی قفل ها کلیک نمایید سوالات این صفحه مجددا در کامند لاین پرسیده نمی شود.

فاصله و شیب را وارد نمایید و سپس Ok نمایید برای ایجاد گریدینگ شبیه به تصویر زیر بر روی Create Grading کلیک کنید:

- S S S 🖩 🖷 🔇 🗸 Create Grading Copy Create Grading r ( ) **Create Transition** 
  - Create Infill

یس از انتخاب فیچر لاین سطح ایجاد می گردد.

Grade To Relative Elevation از این گزینه زمانی استفاده می گردد که اختلاف ارتفاعی را بخواهید

وارد نماييد.

\*تنظیمات کلی شبیه به توضیحات بالا می باشد.

Grade to Surface از این گزینه زمانی استفاده می گردد که بخواهید فیچر لاین را به سطحی مثل سطح طبيعي زمين برسانيد.

Create infill : در زمانی که بخواهید در محدوده ای محصور از فیچر لاین ، سطحی را ایجاد نمایید می توانید از این گزینه استفاده کنید.

| ٨          | • 🕟 • 🕥 •   🖬 🗉     |
|------------|---------------------|
| ()         | Create Grading      |
| ŝ          | Copy Create Grading |
| $\bigcirc$ | Create Transition   |
| ۵          | ✓ Create Infill     |

یس از کلیک در محدوده ، سطح ایجاد می گردد.

برای مشاهده احجام کافیست به قسمت Grading Volume Table همانند شکل زیر مراجعه نمایید:

|   |              | 93          | ×   |
|---|--------------|-------------|-----|
|   |              | (c) (c)     | ♥   |
|   | 🗸 Grading Vo | lume Tool   | s   |
| Ð | Create Deta  | ached Surfa | ice |

پنجره ای Grading Volume Table باز می شود که میزان خاکبرداری ، خاکریزی و اختلاف این دو در آن درج

|           |        | 0.00 C . M  | Net          | . 102051 | 20 C M      |  |
|-----------|--------|-------------|--------------|----------|-------------|--|
| History:  |        |             | Net          | . 199091 | Description |  |
| 193851.30 | Cu. M. | 0.00 Cu. M. | Cut: 193851. | 30 Cu    | Description |  |

1.000m 😭 😰 وارد نموده و بر روی اگر بخواهید سطح را در جهت بالا یا پایین شیفت دهید ، میزان جابجایی را در Raise/Lower the Grading Group کلیک نمایید .

به عنوان مثال نمایی سه بعدی از سطوح شیبدار ساخته شده در شکل زیر می بینید:

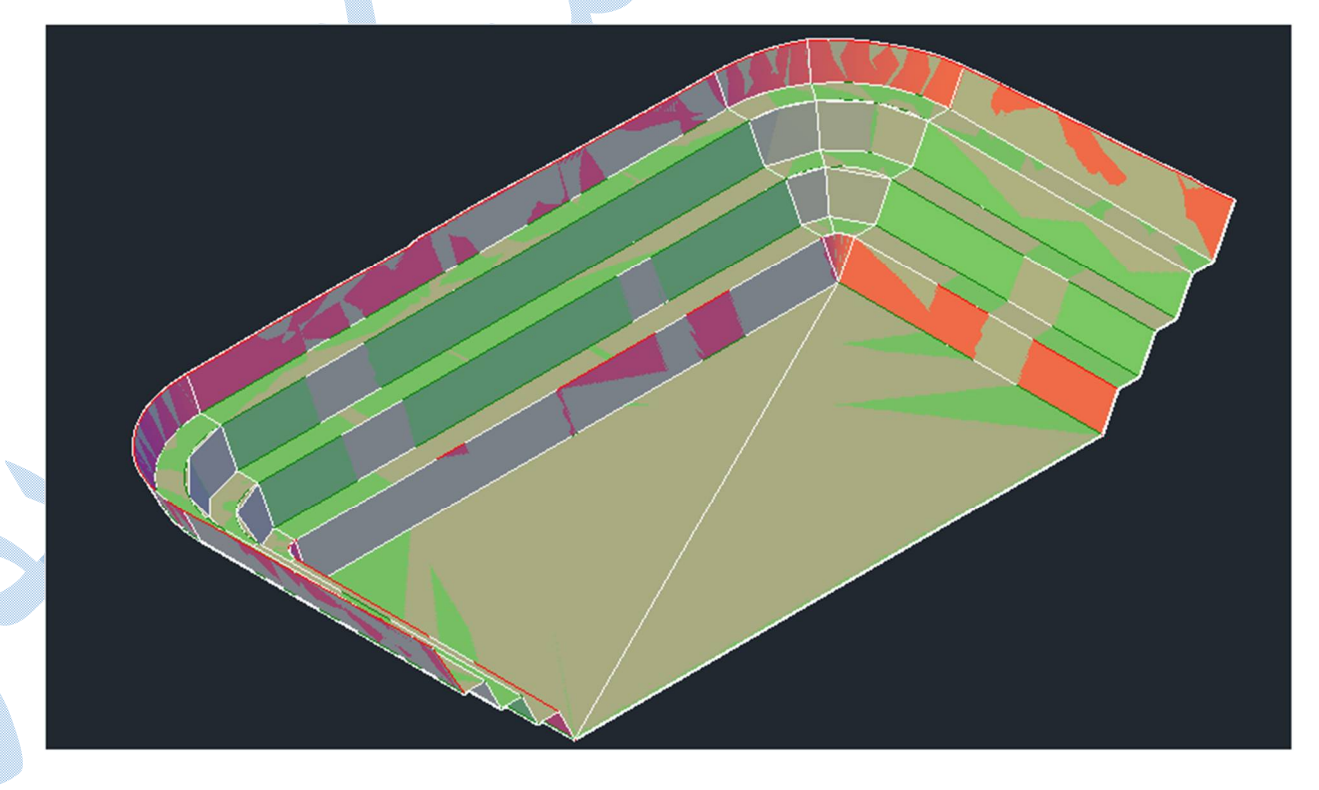

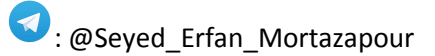

lcivil·ir

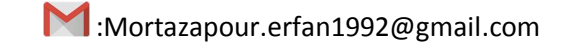

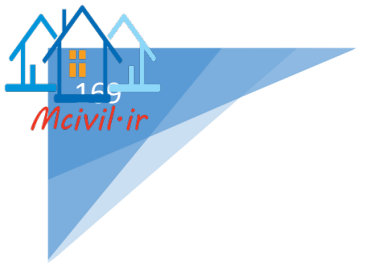

تفاطع \*\*قبل از ایجاد تقاطع کلیه مراحل ایجاد (سطح،الاینمنت، پروفیل طولی،خط پروژه) باید ساخته شود.

برای ایجاد تقاطع همسطحی که فاقد میدان می باشد همانند شکل زیر به تب Home رفته و در قسمت Intersections بر روی گزینه Home رفته و در قسمت Create intersection بر روی گزینه

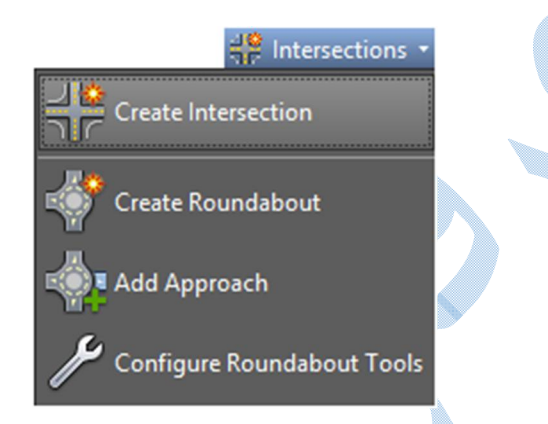

در کامند لاین از شما خواسته می شود نقطه ی تقاطع بین دو مسیر را انتخاب کنید پس از مشخص نمودن تقاطع بین دو مسیر نرم افزار از شما مسیر اصلی را انتخاب نمایید:

| Name       Description         Imasir-1 <description>         Imasir-2       <description></description></description> | P | Seleo                                 | ct alignment |                                                             |      | × |
|----------------------------------------------------------------------------------------------------|---|---------------------------------------|--------------|-------------------------------------------------------------|------|---|
| <pre>     Coescription&gt;     Coescription&gt;     Coescription&gt;     Coescription&gt; </pre>                       |   | Name                                  |              | Description                                                 |      |   |
|                                                                                                    |   | *⇒ <mark>masir-1</mark><br>*⊐⊃masir-2 |              | <description><br/><description></description></description> | >    |   |
| OK Cancel Help                                                                                                    | 5 |                                       | ОК           | Cancel                                                      | Help |   |

\*توجه

پس از مشخص نمودن مسیر اصلی پنجره ی Create intersection باز می شود و شما می توانید پارامتر های تقاطع را تنظيم نماييد. تب General A Create Intersection - General General Intersection name: K Intersection Geometry Details Description: Corridor Regions Intersection marker style: Basic v 🌅 🔻 Intersection marker layer: C-ROAD-INTS Ð Intersection label style: 🖓 Basic v 🍢 🔻 Intersection corridor type: All Crowns Maintained ¥ < Back Next > Create Intersection Help Cancel

بعد از انجام تنظیمات عمومی(نام،استایل،لایه ها،لیبل) ، در قسمت Intersection corridor type یکی از گزینه های زیر را انتخاب نمایید:

Primary Road Crown Maintained : ورودی مسیر اصلی دارای شیب و تحدب می باشد.

All Crowns Maintained : مسیر های اصلی و فرعی دارای شیب می باشند.

سپس بر روی Next کلیک کنید .

### تب Geometry Details

در کادر Intersecting Alignments ، به نام مسیر ها ، کیلومتراژ تقاطع و خط پروژه دسترسی دارید.

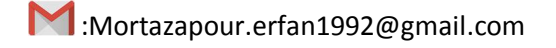

: @Seyed\_Erfan\_Mortazapour

1civil·ir

Offset Parameters کلیک کنید تا پنجرہ ی Intersections Offset برای تنظیم آفست بر روی Parameters باز شود: A Intersection Offset Parameters • Value Property - Primary Road masir-1 ^ 🚊 Left Offset Alignment Defini... Use an Existing Alignment No Offset Alignment Name F... <[Parent Alignment Name... Offset Value 3.600m - Right Offset Alignment Defi... - Use an Existing Alignment No Offset Alignment Name F... <[Parent Alignment Name... - Offset Value 3.600m Secondary Road masir-2 - Left Offset Alignment Defini... Use an Existing Alignment No Offset Alignment Name F... <[Parent Alignment Name... Offset Value 3.600m create new offsets from start to end of centerlines OK Cancel Help در این پنجره در قسمت Offset Value ، اندازه ی آفست را برای مسیر های اصلی و فرعی ،در جهت های چپ و راست وارد نماييد.

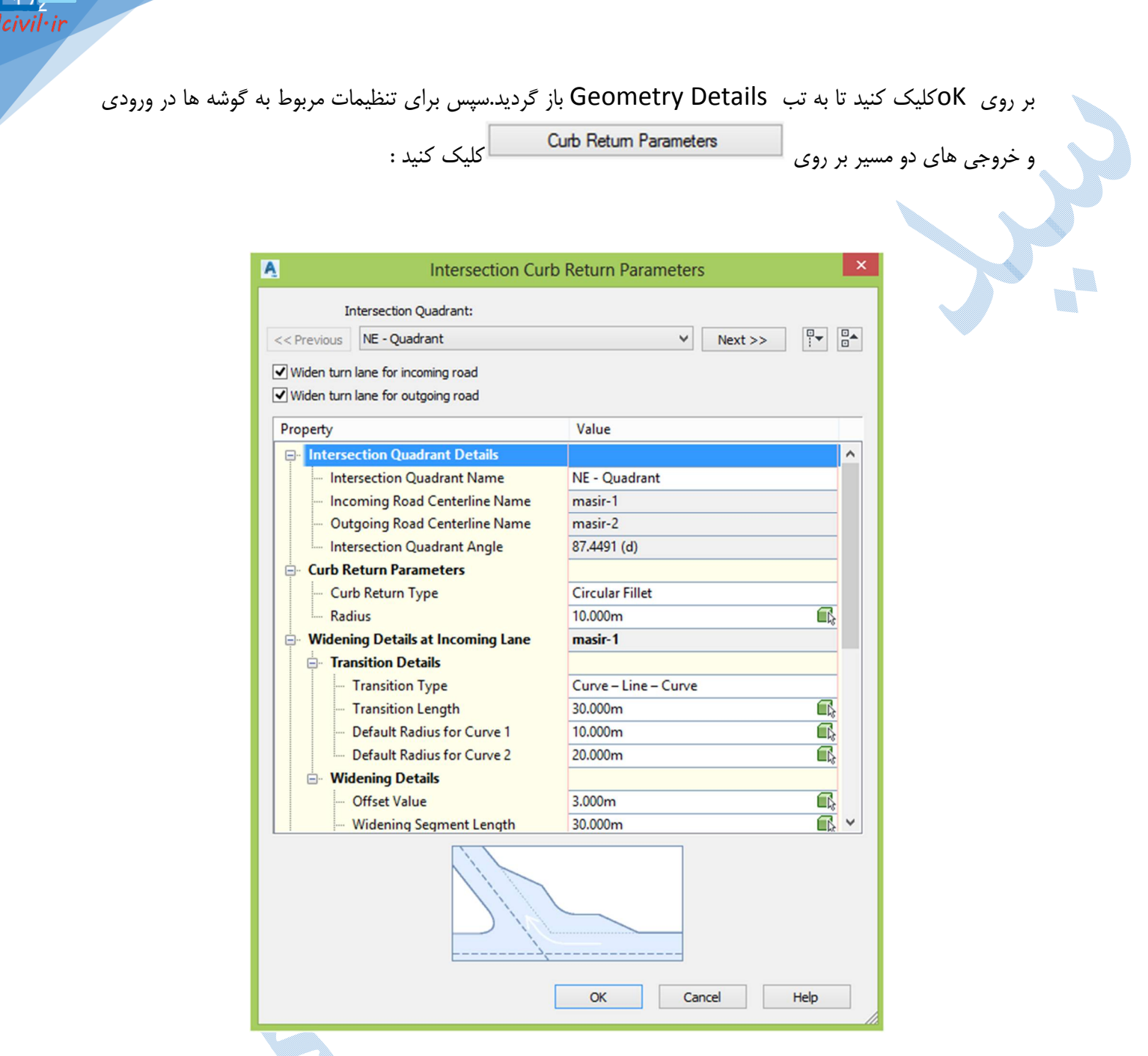

Intersection Quadrant : مناطق چهار گانه ای که بین دو مسیر ایجاد می شود را نشان می دهد و با Next و Previous به مناطق بعد و قبل خواهید رفت.

«تنظیمات برای هر منطقه به صورت جداگانه می باشد.

Widen turn lane for incoming/outgoing road : با فعال بودن تیک این گزینه ها ، می توانید ورودی و خروجی به مسیر ها را تعریض نمایید.

\*با کلیک بر روی هر کدام از اجزا ، موقعیت آن را در شکل پایین پنجره می توانید مشاهده کنید.

Intersection Quadrant Details : مهمترین گزینه ای که می بینید مقدار زاویه ی بین این دو مسیر می باشد.

Curb return type : این قسمت می تواند به صورت دایره ای ، خط یا دایره سه قوسی باشد.

: Widening Details at Incoming/Outgoing Lane

پارامتر های ورودی و خروجی به مسیر ها را مشخص نمایید.

پس از تنظیم پارامترها ی (NW-NE-SW-SE) بر روی OK کلیک کنید.

برای تنظیم شیب های عرضی در تقاطع بر روی Lane Slope Parameters کلیک کنید و شیب های مربوط به دو مسیر را در طرفین ( چپ و راست ) تنظیم نمایید.

| Property                                       | Value                    |   |
|------------------------------------------------|--------------------------|---|
| Primary Road                                   | masir-1                  | ^ |
| Left Edge Profile Definition                   |                          |   |
| <ul> <li>Use an Existing Profile</li> </ul>    | No                       |   |
| - Offset Profile Name Format                   | <[Parent Alignment Name( |   |
| Cross Fall from Centerline                     | -2.00%                   |   |
| Right Edge Profile Definition                  |                          | 1 |
| Use an Existing Profile                        | No                       | 1 |
| <ul> <li>Offset Profile Name Format</li> </ul> | <[Parent Alignment Name( | 1 |
| Cross Fall from Centerline                     | -2.00%                   | į |
| Secondary Road                                 | masir-2                  | 1 |
| Left Edge Profile Definition                   |                          | 1 |
| Use an Existing Profile                        | No                       | 1 |
| Offset Profile Name Format                     | <[Parent Alignment Name( | 1 |
| Cross Fall from Centerline                     | -2.00%                   |   |
|                                                |                          |   |

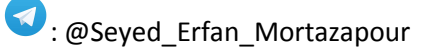

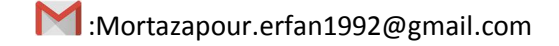

بر روی Next کلیک کنید.

## تب Corridor Regions

| <b>A</b>                                        | Create Intersection - Corr                                                                                                 | idor Regions                                               | × |
|-------------------------------------------------|----------------------------------------------------------------------------------------------------|------------------------------------------------------------|---|
| General<br>Geometry Details<br>Corridor Regions | Create comidors in the intersection area  Create a new comidor  Add to an existing comidor  Select assembly set to import: | Select surface to daylight:                                |   |
|                                                 | C:\ProgramData\Autodesk\C3D 2018\en V                                                                                      | Browse Save as a set                                       |   |
|                                                 | Corridor Region Section Type                                                                                               | Assembly to Apply                                          |   |
|                                                 | Maintain Priority Road Crown     Curb Return Fillets                                                                       | Curb Return Fillets                                        |   |
|                                                 | Primary Road - Through Pavement     Primary Road Full Section     Primary Road Part Section - Daylight                     | Primary Road - Through Inters<br>Primary Road Full Section |   |
|                                                 |                                                                                                    |                                                            |   |
|                                                 | < Back Next > Cr                                                                                                    | eate Intersection Cancel Help                              |   |

Create corridors in the intersections area : با فعال بودن تیک این گزینه ، کوریدوری برای تقاطع ساخته می شود.

در حالت Create a new corridor کوریدور جدیدی ساخته می شود و اگر کوریدوری از قبل ساخته اید و می خواهید تقاطع را به آن اضافه کنید بر روی قسمت Add an existing corridor کلیک نمایید.

Select surface to daylight : در این قسمت سطح زمین طبیعی را انتخاب نمایید تا شیب شیروانی به آن برسد.

در کادر Corridor Region Section Type می توانید برای اجزای مختلف تقاطع (از فرعی به اصلی،مسیر اصلی قبل از تقاطع،مسیر فرعی قبل تقاطع و …) اسمبلی های مد نظر خود را بسازید و یا اینکه از اسمبلی های پیش فرض استفاده نمایید.

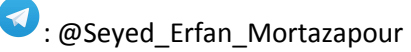

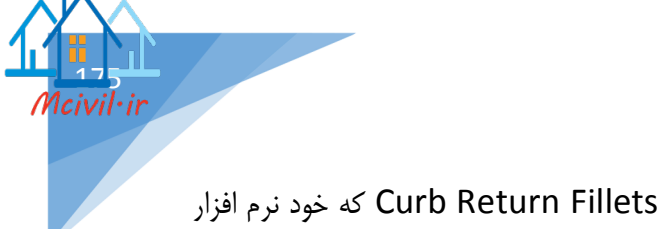

\*در برخی از نسخه های Civil2018 مشاهده شده اسمبلی مربوط به Curb Return Fillets که خود نرم افزار انتخاب می کند به طور صحیح اجرا نمی شود و بهتر است از قسمت Tool palettes به قسمت -Assemblies 9 metric رفته و اسمبلی Curb Return Fillet را ایجاد نمایید.

برای تغییر هر کدام از اسمبلی ها کافیست بر روی 吨 کلیک کرده تا پنجره ی زیر باز شود و از قسمت کشویی اسمبلی مد نظر خود را انتخاب نمایید.

| A          | Se         | lect an Assem | bly  | ×  |
|------------|------------|---------------|------|----|
| <b>#</b> 0 | ırb Returr | n Fillets     | ~    | r. |
| (          | OK         | Cancel        | Help |    |

سپس بر روی Ok کلیک کرده و گزینه Create Intersection را انتخاب کنید.

تقاطع همانند شکل زیر ایجاد می شود:

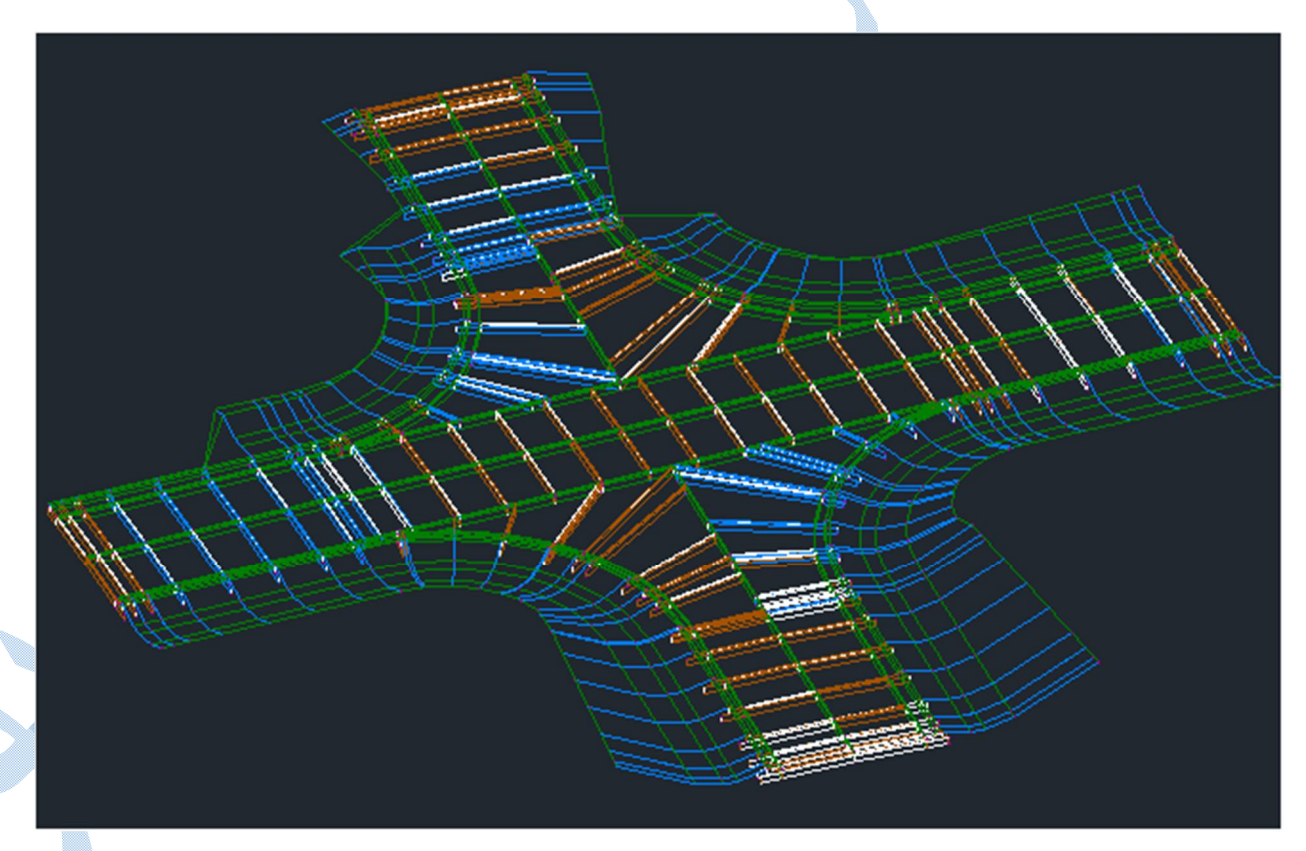

\*\*برای محاسبه حجم عملیات خاکی نیز طبق توضیحاتی که در بخش های قبلی داده شده عمل نمایید.

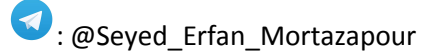

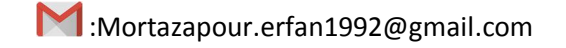

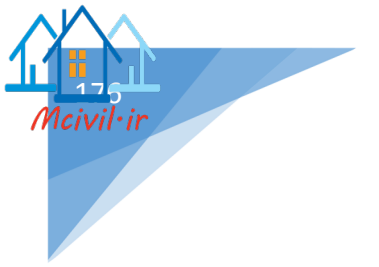

بپار سل منطقه ای را که می خواهید قطعه بندی روی آن انجام شود را با دستور Poly Line در محیط ترسیمی نرم افزار ایجاد نمایید.

به این نکته نیز توجه داشته باشید که قبل از قطعه بندی ، طبق الگوی زیر سایتی را ایجاد کنید.

پنجره ی Site Properties باز می شود و شما در سربرگ Information و در قسمت Name ، نامی را برای سایت جدید معرفی کرده و بر روی OK کلیک کنید.

منطقه هدف را در شکل زیر مشاهده می کنید:

| تــه | مسیر دسترمسی به منط |   |  |
|------|---------------------|---|--|
|      |                     |   |  |
|      |                     |   |  |
| 8    |                     | 1 |  |
|      |                     |   |  |
|      |                     |   |  |
|      | . 400               |   |  |

اگر پلاک بندی طوری باشد که با استفاده از مسیر های دسترسی به منطقه ، نتوان به کلیه پلاک ها دسترسی داشت ، باید مسیر هایی را در زمین موجود ایجاد کنید.

برای این کار در ابتدا مسیر های مورد نظر را با پلی لاین ترسیم نموده و انگاه با رفتن به منوی Alignment و انتخاب گزینه Create Alignment By Polyline ، الایمنت ها را ایجاد کنید.

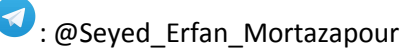

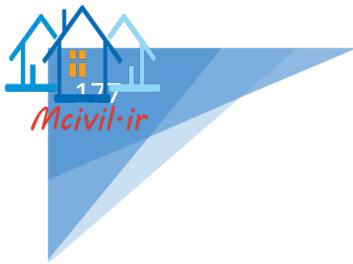

«سایت را برای ساخت الاینمنت تعریف نمایید.

در شکل بعد تصویری از قطعه هدف پس از ایجاد الاینمنت را مشاهده می کنید:

|      |                                                                                                    |                                                                                                    | -   |
|------|----------------------------------------------------------------------------------------------------|----------------------------------------------------------------------------------------------------|-----|
| تــه |                                                                                                    |                                                                                                    |     |
|      |                                                                                                    | 400                                                                                                    |     |
| COX. | 8<br>800 0+300 0+200 0+200 0+100 0+100 0+100 0+100 0+100 0+100 0+000 0+000 0+000 0+000 0+000 0+000 0+000 0+000 0+000 | de orizeo torizeo forizeo torizeo torizeo torizeo terizo integrande entre entr | tox |
|      | EP: 8+300.00                                                                                                    | or or sector                                                                                                    |     |

در مرحله بعدی کل منطقه را به عنوان یک قطعه تعریف کنید.برای این کار به مسیر زیر بروید:

Home aparcel create parcel from object

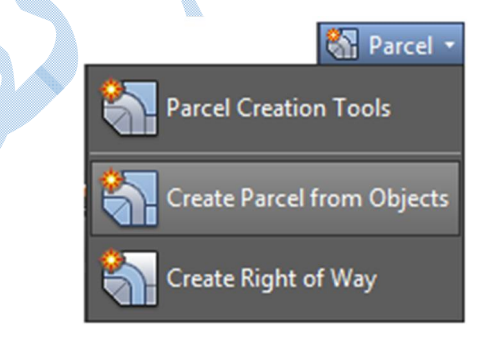

در كامند لاين با متن زير روبه رو مي شويد:

Select lines, arcs, polylines to convert into parcel

نرم افزار از شما می خواهد که خط ، منحنی ، پلی لاین (در حالت کلی قطعه اصلی) را برای تبدیل به پارسل انتخاب نمایید. پس از انتخاب محدوده پنجره ی create parcel from object همانند شکل بعد باز می شود. Site : سایتی را که می خواهید پارسل بندی در آن انجام گیرد را انتخاب نمایید.

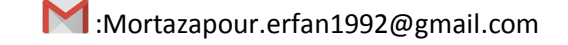

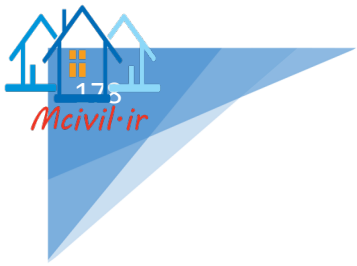

Style : سبک نمایشی مورد نظر خود را از منوی کشویی انتخاب کنید .

| Site:<br>Site-parcel  Site-parcel<br>Parcel style:<br>C-PROP<br>Parcel segment layer:<br>C-PROP-LINE<br>Label styles<br>Area label style:<br>Signification over Distance  Curve segment label style:<br>Signification over Distance  Signification over Distance  Sign | Create Parcels - From objects      |
|----------------------------------------------------------------------------------------------------|------------------------------------|
| Site-parcel   Parcel style:   Property   Layers   Parcel layer:   C-PROP   Parcel segment layer:   C-PROP-LINE   Label styles   Area label style:   Parcel Name   Parcel Name   Parcel Name   Parcel aperent label style:   Parcel aperent label style:   Parcel Name   Parcel Name   Parcel name   Parcel name                                                                                                    | Site:                              |
| Parcel style:    Property    Layers    Parcel layer:   C-PROP   Parcel segment layer:   C-PROP-LINE    Label styles  Area label style:     Area label style:    Parcel Name     Parcel Name                                                                                                    | Site-parcel V                      |
| Property   Layers   Parcel layer:   C-PROP   Parcel segment layer:   C-PROP-LINE     Label styles   Area label style:   Ine segment label style:   Ine segment label style:                                                                                                    | Parcel style:                      |
| Layers   Parcel layer:   C-PROP   Parcel segment layer:   C-PROP-LINE     Label styles   Area label style:   Image: Parcel Name   Parcel Name                                                                                                    | Property V 🔽 🔍                     |
| Parcel layer:   C-PROP   Parcel segment layer:   C-PROP-LINE     Label styles   Area label style:   Parcel Name   Parcel Name <tr< th=""><th>Layers</th></tr<>                                                                                                    | Layers                             |
| C-PROP   Parcel segment layer:   C-PROP-LINE     Label styles   Area label style:   Image: Parcel Name   Image: Parcel Name<                                                                                                    | Parcel layer:                      |
| Parcel segment layer:   C-PROP-LINE   Label styles   Area label style:               Parcel Name            Parcel Name            Parcel Name                                                                                                    <                                                                                                    | C-PROP 🛃                           |
| C-PROP-LINE   Label styles   Area label style:                          Parcel Name             Label styles                                                                                                    \hline                                                                   \_  \_     \_  \_     \_  \_  \_   \_  \_  \_  \_  \_  \_  \_  \_  \_  \_  \_  \_  \_  \_  \_  \_  \_  \_  \_  \_  \_  \_  \_  \_  \_  \_  \_  \_  \_  \_  \_  \_  \_  \_  \_  \_  \_  \_  \_  \_  \_  \_  \_  \_  \_  \_  \_  \_  \_  \_  \_  \_  \_  \_  \_  \_  \_  \_  \_  \_  \_  \_  \_  \_  \_  \_  \_  \_  \_  \_  \_  \_  \_  \_  \_ <td< th=""><th>Parcel segment layer:</th></td<>                                                                                                    | Parcel segment layer:              |
| Label styles<br>Area label style:<br>Image: Concernent label style:   Image: Concernent label style:   Image: Concer                                                                                                    |                                    |
| Label styles   Area label style:   Image: Parcel Name   Image: Parcel Name   Image: Parcel                                                                                                    |                                    |
| Area label style:<br>Image: Constraint of the segment label style:   Image: Constraint of the segment label style:   Image: Constraint of the segment label style:   Image: Constraint of the segment label style:   Image: Constraint of the segment label style:   Image: Constraint of the segment label style:   Image: Constraint of the segment label style:   Image: Constraint of the segment label style:   Image: Constraint of the segment label style:   Image: Constraint of the segment label style:   Image: Constraint of the segment label style:   Image: Constraint of the segment label style:   Image: Constraint of the segment label style:   Image: Constraint of the segment label style:                                                                                                    | Label styles                       |
| Image: Constant of the segment label style:   Image: Constant of the segment label style:   Image: Constant of the segment label style:   Image: Constant of the segment label style:   Image: Constant of the segment label style:   Image: Constant of the segment label style:   Image: Constant of the segment label style:   Image: Constant of the segment label style:   Image: Constant of the segment label style:   Image: Constant of the segment label style:   Image: Constant of the segment label style:   Image: Constant of the segment label style:   Image: Constant of the segment label style:   Image: Constant of the segment label style:                                                                                                    | Area label style:                  |
| Line segment label style:<br>Image: Convert Bearing over Distance   Image: Convert Bearing over Distance                                                                                                    | 🏹 Parcel Name 🗸 🍺 🗖                |
| Image: Segment label style:   Image: Segment label style:   Image: Segment labe                                                                                                    | Line coment label style:           |
| Curve segment label style:<br>Curve segment label style:<br>Automatically add segment labels<br>Curve segment labels<br>Curve segment labels                                                                                                    |                                    |
| Curve segment label style:<br>Curve segment labels<br>Delta over Length and v v v v v v v v v v v v v v v v v v v                                                                                                    |                                    |
| Cancel Help                                                                                                    | Curve segment label style:         |
| Automatically add segment labels     Erase existing entities     OK Cancel Help                                                                                                    | 🎸 Delta over Length an 🗸 🚺 🔽       |
| Erase existing entities                                                                                                    | ✓ Automatically add segment labels |
| Cancel Help                                                                                                    |                                    |
| OK Cancel Help                                                                                                    | Erase existing entities            |
| OK Cancel Help                                                                                                    |                                    |
| on concer hep                                                                                                    | OK Cancel Help                     |

Layers : تنظيمات مربوط به لايه بندى را از اين قسمت انجام دهيد.

Label style

تنظيمات اين بخش شامل سه زير مجموعه :

Area lable style : ليبل ها در محدوده هاي بسته ايجاد مي شود از قبيل مساحت ، نام قطعه .

Line segment lable style : بر روی اضلاع محدوده نیز برچسب زده می شود.

Curve segment lable style : برچسب های بر روی قوس های محدوده ایجاد می گردد.

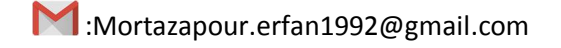

\*Automatically add segment labels : با فعال بودن تیک این گزینه برچسب های اضلاع و قوس های محدوده نیز درج می شوند.

Erase existing entities : زمانيکه تیک این گزینه فعال باشد پلی لاین اولیه پاک می شود.

سپس بر روی Ok کلیک کنید تا محدوه شما به حالت زیر درآید:

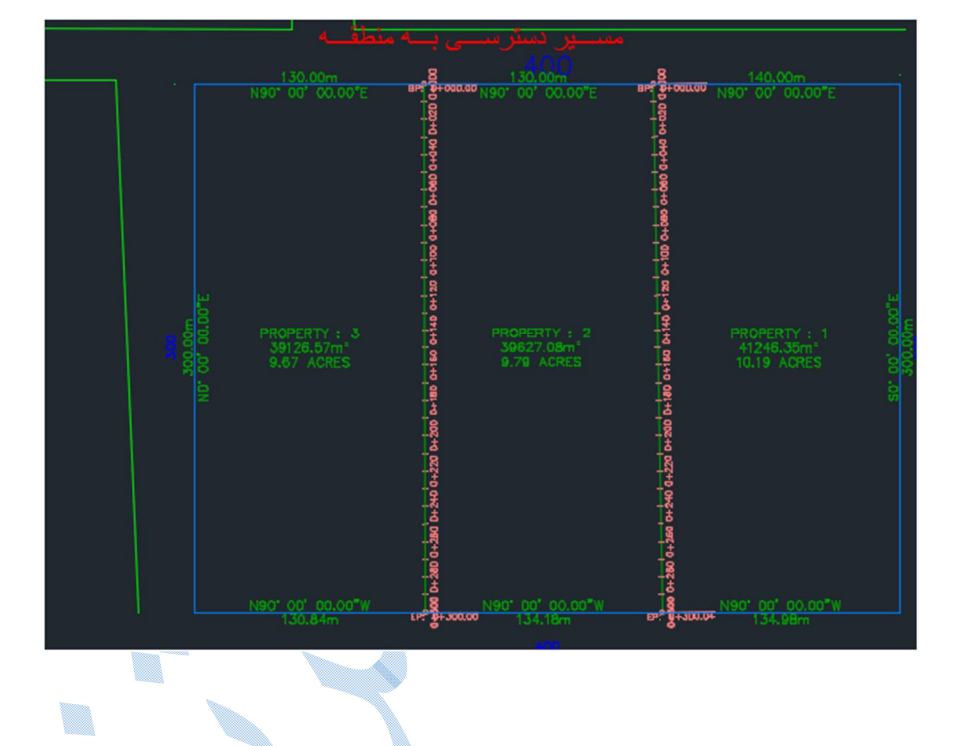

برای ایجاد آفست بر روی مسیر های ایجاد شده بایستی همانند شکل زیر عمل کنید:

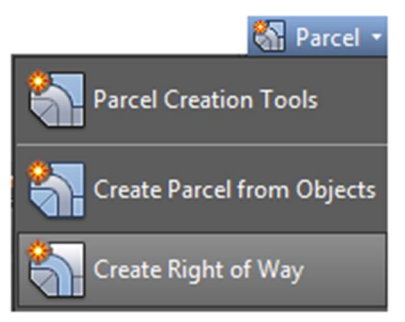

با کلیک بر روی گزینه Create Right of Way نرم افزار از شما می خواهد قطعه هایی که در مرحله قبل ایجاد شدهاند را انتخاب نمایید.(بر روی تک تک لیبل های Area lable style کلیک کنید.)

1civil•ir

ایجاد آفست برای مسیر ها :
سپس Enter کنید تا پنجره ی Create right of way همانند شکل زیر باز شود :

| Parameter       Value         Image: Create Parcel Right of Way       0         Offset From Alignment       10.000m         Image: Cleanup at Parcel Boundaries       10.000m         Fillet Radius at Parcel Boundary Intersections       10.000m         Cleanup Method       Fillet         Image: Cleanup at Alignment Intersections       10.000m         Fillet Radius at Alignment Intersections       10.000m                                                                                                    | Devenue deve                                   | Value   |  |
|----------------------------------------------------------------------------------------------------|------------------------------------------------|---------|--|
| Image: Section Section | Parameter                                      | value   |  |
| Offset From Alignment       10.000m         Cleanup at Parcel Boundaries       Fillet Radius at Parcel Boundary Intersections         Fillet Radius at Parcel Boundary Intersections       10.000m         Cleanup Method       Fillet         Cleanup at Alignment Intersections       10.000m         Fillet Radius at Alignment Intersections       10.000m                                                                                                    | E Create Parcel Right of Way                   |         |  |
| Image: Cleanup at Parcel Boundaries       Intersections       Intersections       Intersections         Fillet Radius at Parcel Boundary Intersections       Intersections       Intersections       Intersections         Image: Cleanup at Alignment Intersections       Fillet       Intersections       Intersections         Fillet Radius at Alignment Intersections       Intersections       Intersections       Intersections                                                                                                    | Offset From Alignment                          | 10.000m |  |
| Fillet Radius at Parcel Boundary Intersections 10.000m<br>Cleanup Method Fillet<br>Cleanup at Alignment Intersections 10.000m<br>Fillet Radius at Alignment Intersections 10.000m                                                                                                    | Cleanup at Parcel Boundaries                   |         |  |
| Cleanup Method Fillet Cleanup at Alignment Intersections Fillet Radius at Alignment Intersections 10.000m                                                                                                    | Fillet Radius at Parcel Boundary Intersections | 10.000m |  |
| Image: Cleanup at Alignment Intersections     10.000m                                                                                                    | Cleanup Method                                 | Fillet  |  |
| Fillet Radius at Alignment Intersections 10.000m                                                                                                    | Cleanup at Alignment Intersections             |         |  |
|                                                                                                    | Fillet Radius at Alignment Intersections       | 10.000m |  |
| Cleanup Method Fillet                                                                                                    | Cleanup Method                                 | Fillet  |  |

Offset From Alignment : مقدار آفست مسیر ها را وارد نمایید.

cleanup at Parcel Boundaries : گوشه ی قطعه ها دارای پخی می شوند.

Cleanup at Alignment Intersection : جاهایی که مسیر ها با یکدیگر تقاطع دارند ،گوشه ی قطعه ها دارای پخی شود.

شکل زیر پس از ایجاد افست می باشد:

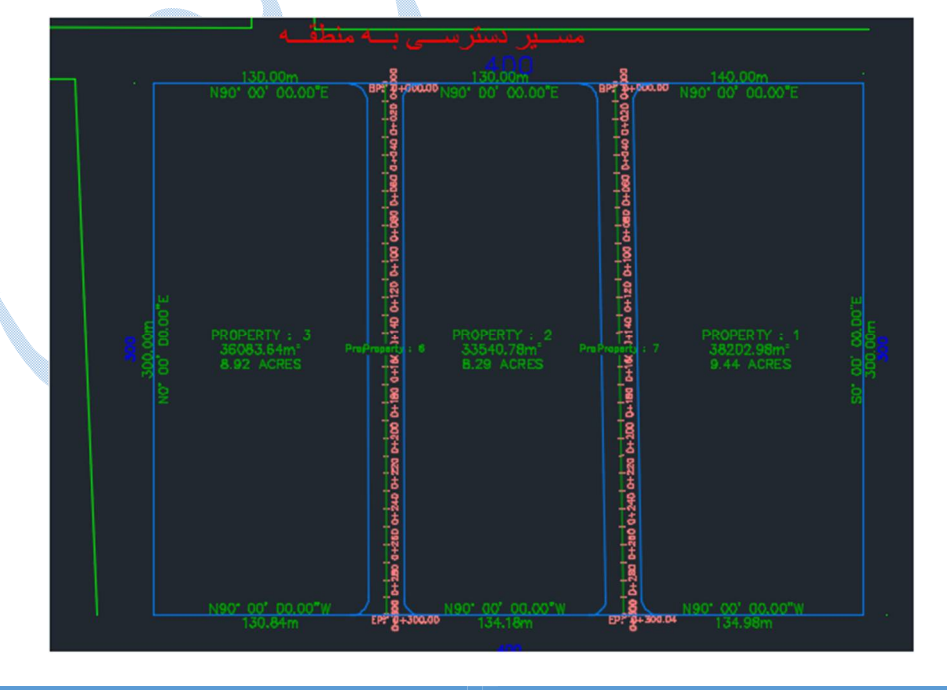

1civil•ir

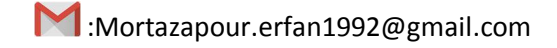

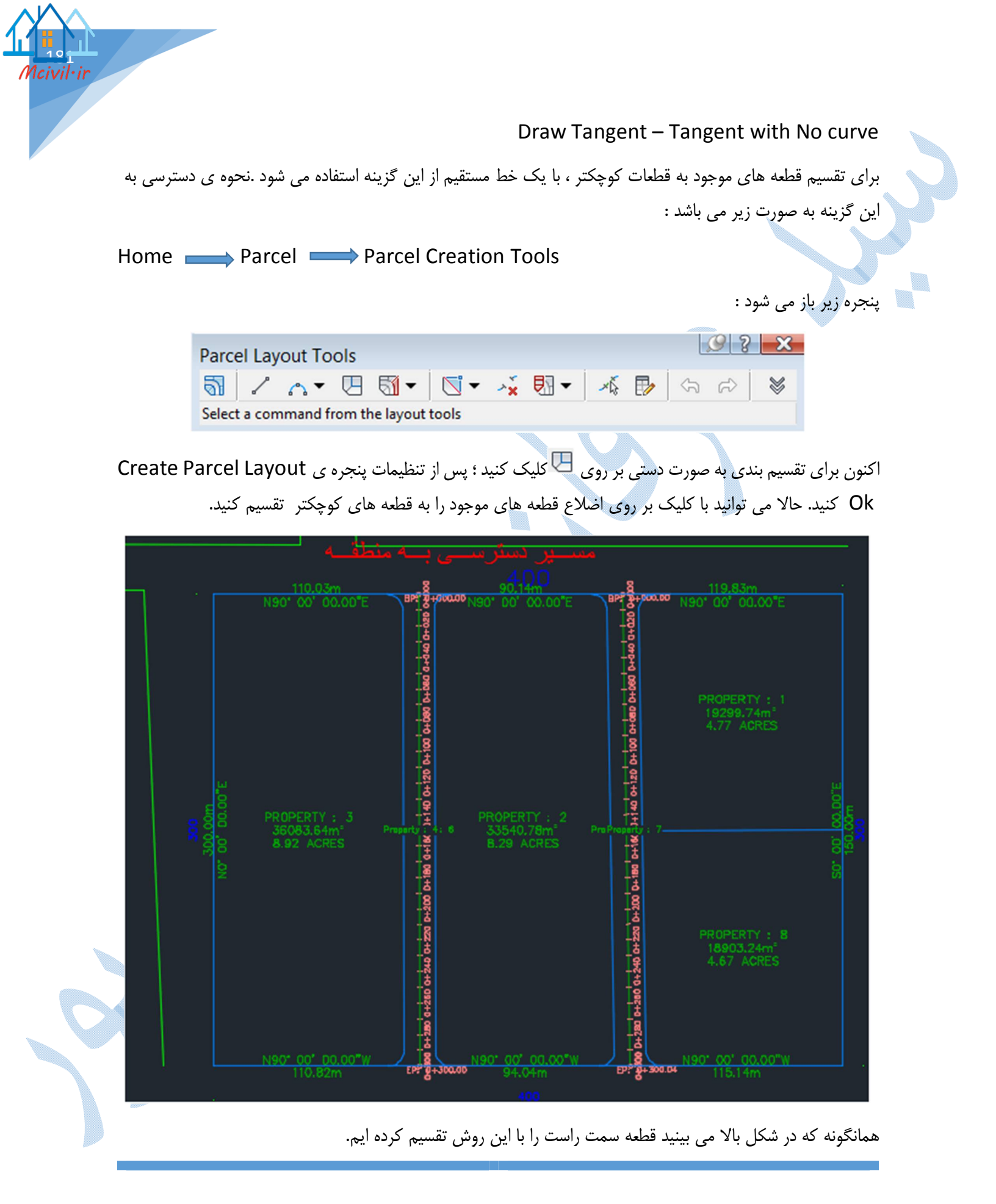

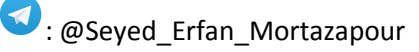

Side Line Create

برای تقسیم کردن قطعات موجود به قطعات کوچکتر ، تحت پارامتر هایی خاصی.

در ابتدا در پنجره Parcel Layout Tools با کلیک بر روی نخس به پارامتر ها دسترسی پیدا خواهید نمود و گزینه ها را طبق توضیحات زیر تنظیم نمایید:

| Parcel Lavout Tools                    | 9 ? 🔀                  |
|----------------------------------------|------------------------|
| 5 / A + U 5 + K                        | 💀 - 🔺 🗗 🗠 🖉            |
| Parameter                              | Value                  |
| Parcel Sizing                          |                        |
| Minimum Area                           | 5000.00sq.m            |
| Minimum Frontage                       | 40.000m                |
| Use Minimum Frontage At Offset         | Yes                    |
| Frontage Offset                        | 20.000m                |
| Minimum Width                          | 20.000m                |
| Minimum Depth                          | 20.000m                |
| Use Maximum Depth                      | Yes                    |
| Maximum Depth                          | 1500.000m              |
| Multiple Solution Preference           | Use smallest area      |
| Automatic Layout                       |                        |
| Automatic Mode                         | On                     |
| Remainder Distribution                 | Redistribute remainder |
|                                        |                        |
| Select a command from the layout tools | 1.                     |

Minimum Area :حداقل اندازه ی مساحت هر قطعه .

Minimum Frontage :حداقل اندازه ی پیشانی (بَر) هر قطعه.

Frontage Offset : تا چه أفستی با این پیشانی وارد قطعه شویم.(معمولا قطعه ها عریض تر یا باریک تر می شوند .)

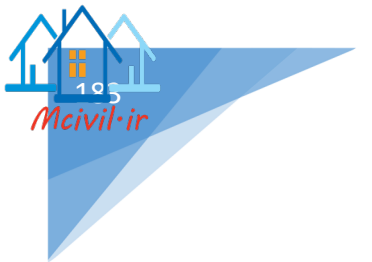

Minimum Width :در کمترین حالت عرض قطعه تا چه اندازه ای شود.

Minimum Depth : حداقل عمق قطعه چه اندازه ای باشد.

Use Maximum Depth : اگر قطعه ای طولش زیاد شد بپذیرد و یا خیر.

Maximum Depth : حداکثر عمق یک قطعه.

Multiple Solution Preference

Use Shortest frontage : معیار ،کمترین پیشانی باشد.

Use smallest area : معيار ، كوچكترين مساحت باشد.

Automatic Mode : اگر گزینه on فعال باشد کل قطعه هایی که شرایط ایجاد شدن را دارا می باشند ساخته می شوند در غیر اینصورت باید یکی یکی قطعه ها را بسازید.

**Remainder Distribution** 

Create parcel from remainder : با مقدار اضافی قطعه جدیدی ایجاد شود.

Place remainder in last parcel : مقدار اضافی ، افزوده شود به قطعه قبلی.

Redistribute remainder : بين كل قطعات تقسيم گردد.

سپس همانند شکل زیر بر روی Side Line Create کلیک کنید...

| 5 | <b>-</b>              |
|---|-----------------------|
| 5 | ✓ Slide Line - Create |
| 3 | Slide Line - Edit     |
| 5 | Swing Line - Create   |
| 1 | Swing Line - Edit     |
| 5 | Free Form Create      |

پنجره ی create parcel layout باز می شود پس از انجام تنظیمات بر روی Ok کلیک کنید. در خط فرمان از شـما خواسـته می شود قطعه ای که می خواهید تقسیم نمایید را انتخاب کنید ، پس از انتخاب قطعه ، نقطه ی شروع و پایان Frontage همانند شکل زیر مشخص کنید :

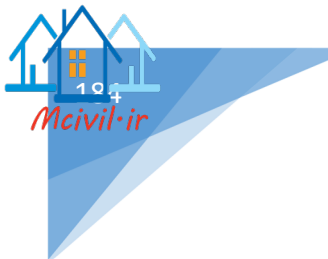

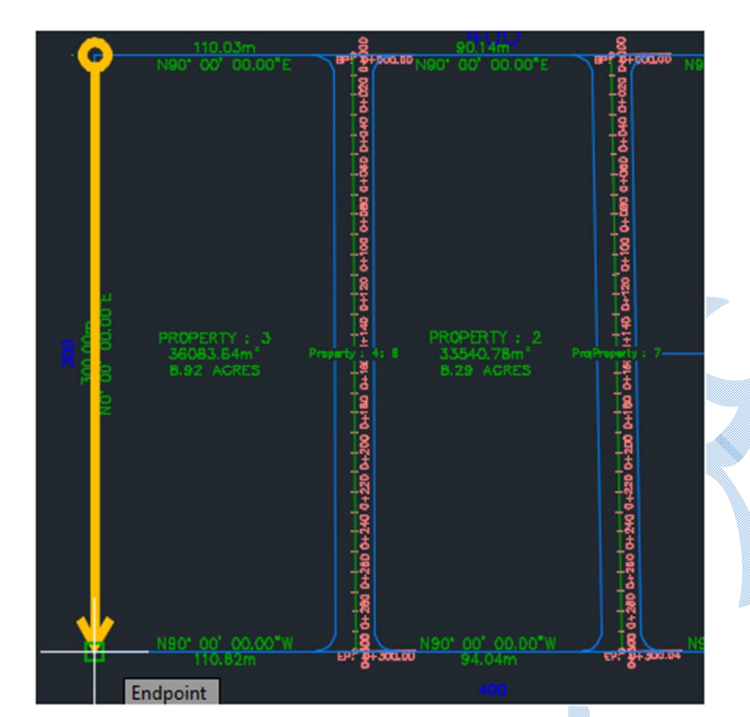

سپس در کامند لاین میزان زاویه تقسیم قطعات بر Frontage را مشخص نمایید(معمولا ۹۰ درجه ) .با زدن Enter قطعه بندی همانند شکل زیر اجرا می شود.

|          | نطف ا                                                                        | ســیر دسترســی بـــه م                                                               |                                                                  |                       |
|----------|------------------------------------------------------------------------------|--------------------------------------------------------------------------------------|------------------------------------------------------------------|-----------------------|
|          | 110.03m<br>N90' 00' 00.00"E<br>SINGLE-FAMILY : 9<br>5154.81m"<br>1.27 ACRES  | BP 8 00.00"E                                                                         | 119,83m<br>N90° 00° 00.00°E                                      |                       |
|          | SINGLE-FAMILY : 10<br>5154.81m <sup>2</sup><br>1.27 ACRES                    | +bao'o+bro                                                                           | 98<br>100<br>100<br>100<br>100<br>100<br>100<br>100<br>10        |                       |
|          | SINGLE-FAMILY : 11<br>5154.81m <sup>+</sup><br>1.27 ACRES                    | 04120 H                                                                              | 40 <sup></sup>                                                   | 00"E                  |
| <b>R</b> | 8 SINGLE-FAMILY : 12<br>5154.81m <sup>2</sup><br>8 1.27 ACRES                | Property 14:6 33540.78m <sup>2</sup><br>+ 6 33540.78m <sup>2</sup><br>+ 6 8.29 ACRES | ProProperty : 7                                                  | 50* 00' 00.<br>150.00 |
|          | 5154.81m <sup>+</sup><br>1.27 ACRES<br>SINGLE-FAMILY : 14                    | a 0+220 0+200 0                                                                      | PROPERTY : 8<br>18903.24m <sup>2</sup><br>18903.24m <sup>2</sup> |                       |
|          | 0104.81m <sup>-</sup><br>1.27 ACRES<br>PROPERTY : 3<br>5154.81m <sup>-</sup> |                                                                                      | 121 - 1 - 1 - 1 - 1 - 1 - 1 - 1 - 1 - 1                          |                       |
|          | 1.27 ACRES<br>N90* 00' 00.00*W<br>110.82m                                    | 15 N90' 00' 00.00"W                                                                  | EFF B-JOLOF N90" D0" 00.00"W                                     |                       |

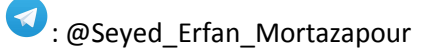

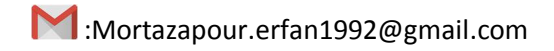

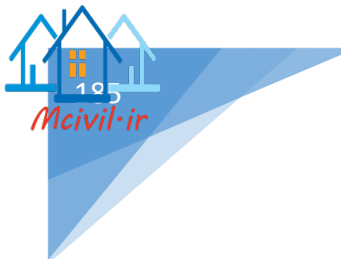

گز ار ش گیری پس از انجام هر پروژه نیازمند گزارشی از کار خود از بخش های مختلف پروژه می باشید و مسیر دسترسی به قسمت گزارش گیری طبق الگوی زیر می باشد:

TOOL SPACE >>>> Toolbox >>>> Report Manager

به ترتیب به توضیح در مورد بخش های مختلف پروژه می پردازیم:

Alignment Alignment curve : برای گزارش گیری از قوس های افقی مسیر (قوس های ساده ، کلوتوئید ) از این گزینه استفاده می شود. بر روی Alignment curve کلیک راست کنید و گزینه Execute را انتخاب نمایید تا پنجره ی زیر باز شود:

| A              | Export to XML Report                                                              | ×    |
|----------------|-----------------------------------------------------------------------------------|------|
| Specify o      | bjects to be exported:                                                            |      |
| + (*)<br>+ (*) | <ul> <li>✓ Point Groups</li> <li>✓ Surfaces</li> <li>✓ Alignments</li> </ul>      |      |
| ±              | <ul> <li>✓ Sites</li> <li>✓ Pipe Networks</li> <li>✓ Pressure Networks</li> </ul> |      |
| ÷ M            | V Corridors                                                                       |      |
|                |                                                                                   |      |
| Specify L      | andXML version:                                                                   |      |
| Pid            | ck from drawing OK Cancel                                                         | Help |

در پنجره ی Export to XML Report ، مسیر مورد نظر خود را انتخاب کرده و بر روی Alignment ، مسیر مورد نظر خود را انتخاب کرده و بر روی OK کلیک نمایید. پس از باز شدن پنجره ی Save ، مسیر ذخیره سازی و فرمت را انتخاب کرده و OK کنید.

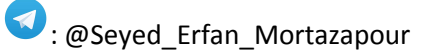

## Alignment: test

Description:

|          | Tangent Data             |          |                       |
|----------|--------------------------|----------|-----------------------|
| Length:  | 355.720                  | Course:  | S 71° 44' 24.5753" E  |
|          | Spiral Curve Data: cloth | oid      |                       |
| Length:  | 50.000                   | L Tan:   | 33.338                |
| Radius:  | 500.000                  | S Tan:   | 16.671                |
| Theta:   | 02° 51' 53.2403"         | P:       | 0.208                 |
| X:       | 49.988                   | K:       | 24.998                |
| Y:       | 0.833                    | A:       | 158.114               |
| Chord:   | 49.994                   | Course:  | \$ 72° 41' 42.2493" E |
|          | Circular Curve Data      | 1        |                       |
| Delta:   | 16° 03' 08.3207"         | Type:    | LEFT                  |
| Radius:  | 500.000                  |          |                       |
| Length:  | 140.083                  | Tangent  | 70.503                |
| Mid-Ord: | 4.898                    | External | 4.946                 |
| Chord:   | 139.625                  | Course:  | S 82° 37' 51.9759" E  |
|          | Spiral Curve Data: cloth | oid      |                       |
| Length:  | 50.000                   | L Tan:   | 33.338                |
| Radius:  | 500.000                  | S Tan:   | 16.671                |
| Theta:   | 02° 51' 53.2403"         | P:       | 0.208                 |
| X:       | 49.988                   | K:       | 24.998                |
| Y:       | 0.833                    | A:       | 158.114               |
| Chord:   | 49.994                   | Course:  | N 87° 25' 58.2974" E  |
|          | Tangent Data             |          |                       |
| Length:  | 338.509                  | Course:  | N 86° 28' 40.6234" E  |

Station \_and \_ Curve : از این گزینه زمانی استفاده می شود که اطلاعاتی از مختصات اجزاء مختلف مسیر و قوس ها را بخواهید.همچنین اطلاعاتی از پارامتر های مسیر های مستقیم و قوس ها را در اختیار شما قرار می دهد.

\*کلیه مراحل شبیه به Alignment curve می باشد.

## Corridor

Daylight Lane Report : برای گزارش گیری از شیب های شیروانی کوریدور بر روی Daylight Lane : برای گزارش گیری از شیب های شیروانی کوریدور بر روی create report – daylight lane کلیک راست کرده و گزینه Execute را انتخاب نمایید پنجره ی report کلیک راست کرده و گزینه Iist of sample group کشوده می شود. در کادر report و پس از معرفی مسیر دلخواه برای ایجاد گزارش بر روی Create report کلیک کنید.

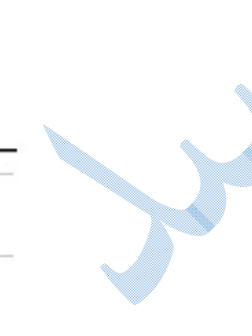

Feature Line Reports : با انتخاب این گزینه شما می توانید از فیچر لاین هایی که کوریدور با آنها ساخته شده است گزارش تهیه کنید.پس از کلیک راست و انتخاب گزینه Execute پنجره ی زیر باز می شود:

| This report displ                       | lays coordinates (X,Y,2                             | ) at station interval              | for selected feature         | lines, that |   |
|-----------------------------------------|-----------------------------------------------------|------------------------------------|------------------------------|-------------|---|
| belong to a giver<br>feature line, righ | n corridor with selected<br>t feature line and Crow | d alignment. The coo<br>n as well. | ordinates are report         | ed for left |   |
| Select report con                       | nponents                                            |                                    |                              |             |   |
| Select corridor :                       |                                                     |                                    |                              |             | • |
| Corridor - test                         |                                                     | ~                                  | Corridor Poir                | nts         |   |
| Select alignment                        | t:                                                  |                                    | O Corridor Link              | S           |   |
| test                                    |                                                     | ~                                  | <ul> <li>Surfaces</li> </ul> |             |   |
| Select sample li                        | ne group :                                          |                                    |                              |             |   |
| test                                    |                                                     | ~                                  |                              |             |   |
| Select                                  | Point codes                                         |                                    |                              | ^ 🔽         |   |
| ✓                                       | Crown                                               |                                    |                              |             |   |
|                                         | Crown_Base                                          |                                    |                              |             |   |
|                                         | Crown_Pave1                                         |                                    |                              |             |   |
|                                         | Crown_Pave2                                         |                                    |                              | ~           |   |
| Report settings                         |                                                     |                                    |                              |             |   |
| Start station:                          | Station interval:                                   |                                    |                              |             |   |
| 0+000.00                                | 20 🖨                                                |                                    |                              |             |   |
| End station:                            | Save report to:                                     |                                    |                              |             |   |
| 0+934.31                                | C:\Users\ERFAN                                      | AppData\Local\Te                   | emp\civilre; 🙀               |             |   |
|                                         |                                                     |                                    |                              |             |   |

پس از انتخاب الاینمنت و کوریدور در قسمت List of feature line ، فیچر لاین مورد نظر را انتخاب کرده و در کادر های مربوط به Start/End station interval کیلومتراژ شروع و پایان و در قسمت Station interval میزان فاصله را وارد نمایید.سپس بر روی Create Report کلیک کنید مختصات دکارتی فیچر لاین را مشاهده خواهید کرد:

|            | Crown        |           |
|------------|--------------|-----------|
| Easting    | Northing     | Elevation |
| 762,938.84 | 4,368,381.07 | 214.00    |
| 762,957.83 | 4,368,374.81 | 214.08    |
| 762,976.83 | 4,368,368.54 | 214.16    |
| 762,995.82 | 4,368,362.27 | 214.24    |
|            |              |           |

Section Point Reports : برای گزارش گیری از مقاطع عرضی از این گزینه استفاده می گردد ، پس از کلیک راست و انتخاب گزینه Execute پنجره create report – croos section points report باز می گردد :

| Cross section poir                     | nts report                                     |                                                         |         |         |     |
|----------------------------------------|------------------------------------------------|---------------------------------------------------------|---------|---------|-----|
| This report displicerridor cross se    | ays coordinates (X,Y<br>ection with selected a | ,Z) at station interval for points that b<br>alignment. | elong t | o a giv | /en |
| Select report com<br>Select corridor : | ponents                                        |                                                         |         |         |     |
| Corridor - test                        |                                                | ~                                                       |         |         |     |
| Select alignment                       | :                                              |                                                         |         |         |     |
| test                                   |                                                | ¥                                                       |         |         |     |
| Filter by link cod                     | e:                                             |                                                         |         |         |     |
| Тор                                    |                                                | ~                                                       |         |         |     |
| List of feature line                   | S                                              |                                                         |         |         |     |
| Select                                 | Point codes                                    |                                                         |         |         | V   |
| -                                      | Crown                                          |                                                         |         |         |     |
| <ul><li>✓</li></ul>                    | ETW                                            |                                                         |         | -       | _   |
| Report settings                        |                                                |                                                         |         |         |     |
| Start station:                         | Station interval:                              |                                                         |         |         |     |
| 0+000/00                               | 20                                             | ÷                                                       |         |         |     |
| End station:                           | Save report to:                                |                                                         |         |         |     |
| 0.004/01                               | C:\Users\ERFA                                  | N\AppData\Local\Temp\civilre                            |         |         |     |

پس از انجام تنظیمات، که در حالت کلی شبیه به Feature Line Reports می باشد خروجی شبیه به شکل زیر را

مشاهده می فرمایید:

| CHAINAGE 0+00 | 0.00         |                |          |         |            |
|---------------|--------------|----------------|----------|---------|------------|
| POINT         | x            | Y              | Z        | OFFSET  | STRING CUT |
| 1             | 762,939.7813 | 4,368,383.9206 | 213.9400 | -3.000m | ETW        |
| 2             | 762,938.8413 | 4,368,381.0716 | 214.0000 | 0.000m  | Crown      |
| 3             | 762,937.9013 | 4,368,378.2227 | 213.9400 | 3.000m  | ETW        |
| CHAINAGE 0+02 | 0.00         |                |          |         |            |
| POINT         | X            | Y              | Z        | OFFSET  | STRING CUT |
| 1             | 762,958.7742 | 4,368,377.6540 | 214.0200 | -3.000m | ETW        |
| 2             | 762,957.8342 | 4,368,374.8051 | 214.0800 | 0.000m  | Crown      |
| 3             | 762,956.8942 | 4,368,371.9562 | 214.0200 | 3.000m  | ETW        |
| CHAINAGE 0+04 | 0.00         |                |          |         |            |
| POINT         | X            | Y              | Z        | OFFSET  | STRING CUT |
| 1             | 762,977.7671 | 4,368,371.3875 | 214.1000 | -3.000m | ETW        |
| 2             | 762,976.8271 | 4,368,368.5386 | 214.1600 | 0.000m  | Crown      |
| 3             | 762,975.8871 | 4,368,365.6896 | 214.1000 | 3.000m  | ETW        |
|               |              |                |          |         |            |

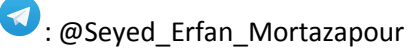

1civil•ir

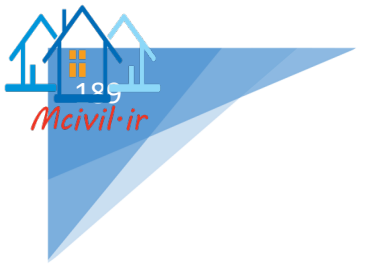

Volume Report : برای ایجاد گزارشی از جدول احجام از این گزینه استفاده می گردد.

Parcel

برای گزارش گیری از محدوده های قطعه بندی شده از این گزینه استفاده می گردد.

Parcel \_Area\_in\_CSV : پس از کلیک راست و انتخاب گزینه Execute پنجره زیر گشوده می شود و شما بر روی Ok کلیک نمایید .

|   |          | A                                                         | Export to XM                                                                                                    | IL Report                                    | ×           |            | <b>A</b>     |          |
|---|----------|-----------------------------------------------------------|----------------------------------------------------------------------------------------------------|----------------------------------------------|-------------|------------|--------------|----------|
|   |          | Specify objects to                                        | be exported:                                                                                                    |                                              |             |            |              |          |
|   | , i      | Image: Specify LandXML v         Image: Specify LandXML v | tt Groups<br>✓ Existing Grour<br>All Points<br>aces<br>KGND<br>nments<br>Centerline Alignments<br>Offset Alignments<br>Miscellaneous Aligs<br>Site 1<br>✓ Alignments<br>Site 1<br>✓ Alignments<br>Miscellaneous Aligs<br>() () () () () () () () () () () () () ( | nd Points<br>nents<br>s<br>iments<br>gnments | ▲<br>↓      |            |              |          |
|   | <b>S</b> |                                                           |                                                                                                    |                                              |             | ز می شود : | قالب اکسل با | فایلی در |
|   | A        | В                                                         | С                                                                                                    | D                                            | E           | F          |              |          |
| 1 | Parcel   | Name,"Squa                                                | re Meters",                                                                                                    | "Hectares                                    | ","Perimete | r (m)"     |              |          |
| 2 |          |                                                           |                                                                                                    |                                              |             |            |              |          |
| 3 | OPEN S   | SPACE: 100,"2                                             | 882.503","0                                                                                                    | .288","253                                   | 3.362"      |            |              |          |
| 4 | 0.0511   |                                                           |                                                                                                    | 0.051 1000                                   | E C All     |            |              |          |
| 5 | OPENS    | SPACE: 101,"2                                             | 653.870","0                                                                                                    | .265","223                                   | 3.564"      |            |              |          |
|   | SINCLE   | EANAUV. 105                                               | 17257 254                                                                                                    | 10 7061 11                                   | 67 501      |            |              |          |
| 1 | SINGLE   | -FAIVILY: 105,                                            | 7257.351",                                                                                                    | 0.726 , 3                                    | 507.531     |            |              |          |
|   |          |                                                           |                                                                                                    |                                              |             |            |              |          |

\*\*همانگونه که در شکل قبل مشاهده می فرمایید ، ستون اعداد در نرم افزار اکسل دچار بهم ریختگی می باشد برای رفع این مشکل ،در نرم افزار اکسل به سربرگ DATA رفته و پس از انتخاب ستون A گزینه Text to colums را کلیک کنید . پنجره ی convert Text to colums wizard باز می گردد پس از کلیک برروی گزینه Next پنجره زیر نمایان می شود:

| n the preview below                                                       | V.                                                                                                    |   |
|---------------------------------------------------------------------------|----------------------------------------------------------------------------------------------------|---|
| Delimiters                                                                |                                                                                                    |   |
| <u>T</u> ab                                                               |                                                                                                    |   |
| Se <u>m</u> icolon                                                        | Treat consecutive delimiters as one                                                                                                    |   |
| ✓ <u>C</u> omma                                                           | Text gualifier:                                                                                                    |   |
| <u>Space</u>                                                              |                                                                                                    |   |
|                                                                           |                                                                                                    |   |
| Other:                                                                    |                                                                                                    |   |
| Other:                                                                    |                                                                                                    |   |
| Other:                                                                    |                                                                                                    | 1 |
| Other:<br>Data <u>p</u> review                                            |                                                                                                    |   |
| Other:                                                                    | Square Meters Hectares Perimeter (m)                                                                                                    |   |
| Other:                                                                    | Square Meters Hectares Perimeter (m)                                                                                                    |   |
| Other:<br>Data preview<br>Parcel Name<br>OPEN SPACE: 10                   | Square Meters Hectares Perimeter (m)           00         2882.503         0.288         253.362                                                                                |   |
| Other:<br>Data greview<br>Parcel Name<br>OPEN SPACE: 10<br>OPEN SPACE: 10 | Square Meters         Hectares         Perimeter (m)            00         2882.503         0.288         253.362             01         2653.870         0.265         223.564 |   |

با فعال کردن تیک در قسمت Comma و زدن دکمه Finish ستون ها همانند شکل زیر مرتب می شوند:

|                    |               | 1        |               |
|--------------------|---------------|----------|---------------|
| Parcel Name        | Square Meters | Hectares | Perimeter (m) |
| OPEN SPACE: 100    | 2882.503      | 0.288    | 253.362       |
| OPEN SPACE: 101    | 2653.870      | 0.265    | 223.564       |
| SINGLE-FAMILY: 105 | 7257.351      | 0.726    | 367.531       |
| SINGLE-FAMILY: 108 | 7274.489      | 0.727    | 375.789       |
| SINGLE-FAMILY: 109 | 7912.196      | 0.791    | 415.625       |
| SINGLE-FAMILY: 111 | 7410.961      | 0.741    | 376.577       |
| SINGLE-FAMILY: 113 | 7098.232      | 0.710    | 373.158       |
| SINGLE-FAMILY: 114 | 7832.540      | 0.783    | 390.374       |
| SINGLE-FAMILY: 117 | 7252.181      | 0.725    | 377.347       |

همانطور که می بینید نام قطعه ها ، مساحت و پیرامون آن ها مشخص شده است.

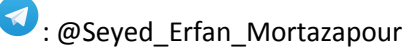

civil•ir

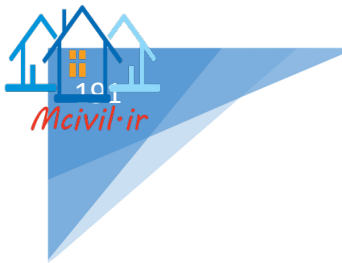

## Profile

برای داشتن مختصات دکارتی ، ارتفاع ، اختلاف ارتفاع و ... از خط پروژه بر روی Incrementel Station Elevation را انتخاب کنید تا پنجره ی زیر باز شود : Difference Report کلیک راست نمایید و گزینه Execute را انتخاب کنید تا پنجره ی زیر باز شود :

| Profile ele<br>The profil<br>design el<br>regular in | vation differences<br>le elevation differen<br>evation and the ele<br>terval and at the ho | ices report displays<br>vation differences in<br>rizontal/vertical tang | the station, exist<br>the PVI of existi<br>gent points.                                                  | ing ground eleva<br>ng ground, on the | tion,  |  |  |  |
|------------------------------------------------------|--------------------------------------------------------------------------------------------|-------------------------------------------------------------------------|----------------------------------------------------------------------------------------------------|---------------------------------------|--------|--|--|--|
| List of des                                          | ign profiles                                                                               |                                                                         |                                                                                                    |                                       |        |  |  |  |
| Include                                              | Name                                                                                       | Description                                                             | Station Start                                                                                            | Station End                           | Alignm |  |  |  |
| ✓                                                    | Layout (2)                                                                                 |                                                                         | 0+002/59                                                                                                 | 0+934/31                              | test   |  |  |  |
| <                                                    |                                                                                            |                                                                         |                                                                                                    |                                       | >      |  |  |  |
| <                                                    | test - Surface (4)                                                                         |                                                                         | 0+002/55                                                                                                 | 0 0+934/31                            | >      |  |  |  |
| Start stati<br>End static                            | on:                                                                                        | <ul> <li>Regular In</li> <li>Horizontal</li> <li>Vertical ta</li> </ul> | <ul> <li>Regular Interval</li> <li>Horizontal tangent points</li> <li>Vertical tangent points</li> </ul> |                                       |        |  |  |  |
| Station in<br>20<br>Save repo                        | terval:                                                                                    | <ul> <li>Existing gr</li> </ul>                                         | round points                                                                                             |                                       |        |  |  |  |
| C:\Users\                                            | ERFAN\AppData\L                                                                            | .ocal\Temp\civilrepor                                                   | t.html                                                                                                   |                                       | 14     |  |  |  |
|                                                      |                                                                                            | Create Re                                                               | eport                                                                                                    | Done                                  | Help   |  |  |  |

در کادر List of design profiles خط پروژه را انتخاب کرده و در قسمت List existing profiles بر روی سطح طبیعی زمین کلیک کرده و پس از تنظیمات مربوط به فواصل ایستگاه ها و مسیر ذخیره سازی بر روی Create Report کلیک کنید.

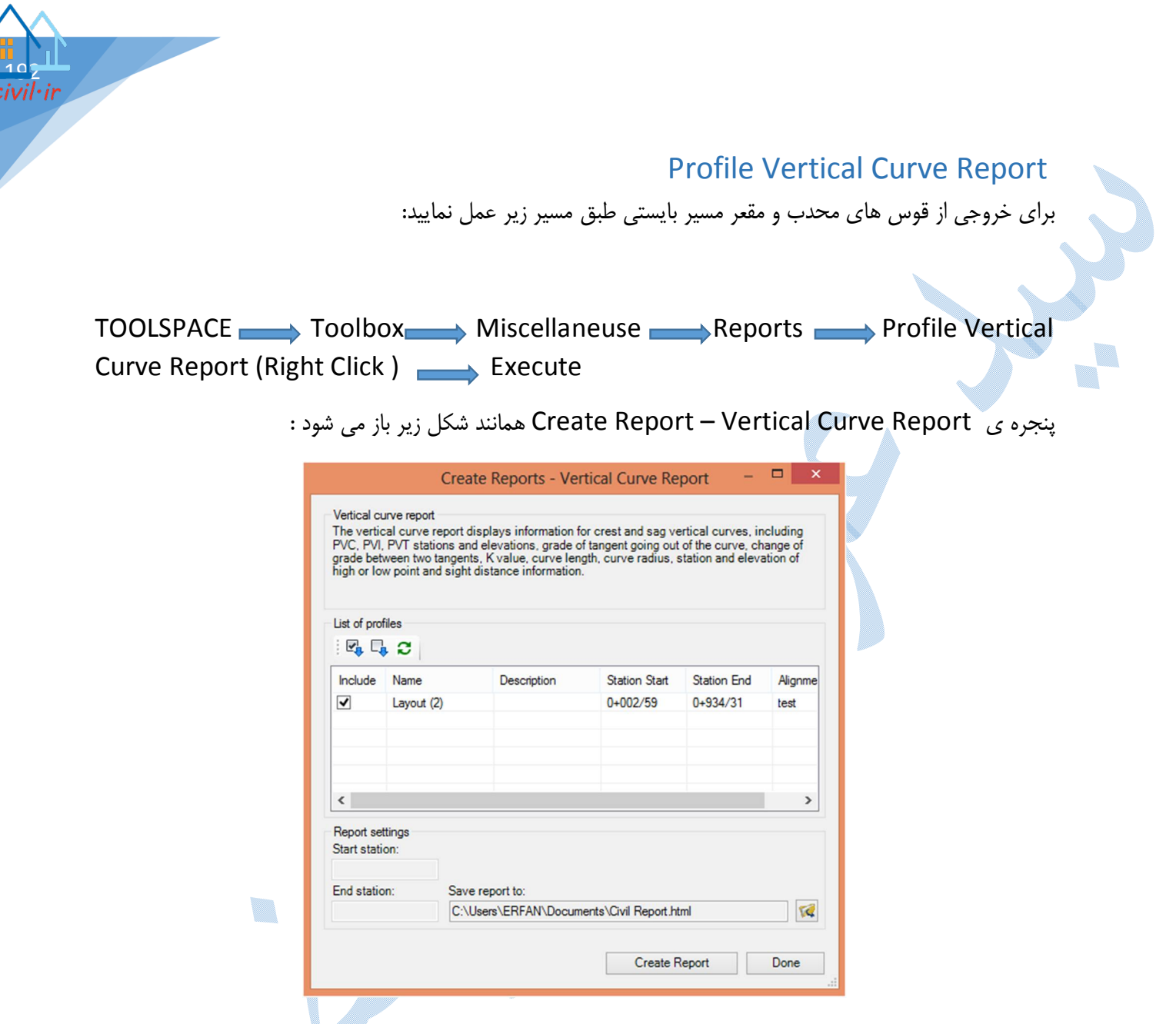

پس از انجام تنظیمات و کلیک بر روی Create Report اطلاعات قوس های قائم را همانند شکل زیر می بینید:

| Vertical Curve Infor                 | mation:(sag          | curve)        |            |
|--------------------------------------|----------------------|---------------|------------|
| PVC Station:                         | 0+094/17             | Elevation:    | 215/926m   |
| PVI Station:                         | 0+180/00             | Elevation:    | 214/720m   |
| PVT Station:                         | 0+265/83             | Elevation:    | 216/348m   |
| Low Point:                           | 0+167/23             | Elevation:    | 215/413m   |
| Grade in(%):                         | -1/41%               | Grade out(%): | 1/90%      |
| Change(%):                           | 3/30%                | K:            | 52/000m    |
| Curve Length:<br>Headlight Distance: | 171/665m<br>310/690m | Curve Radius  | 5-200/000m |

## Points

برای گزارش گیری از نقاط طبق مسیر زیر عمل نمایید:

Points Report (Right Click) Execute

پنجره ی COGO Point Report همانند تصویر زیر باز می شود :

|         |                   |                               |                                                    | COGO P      | oint R | eport       |               |                                           | ·  |
|---------|-------------------|-------------------------------|----------------------------------------------------|-------------|--------|-------------|---------------|-------------------------------------------|----|
| Point S | Selection         | Poir                          | nt Filters                                         |             |        |             |               |                                           |    |
| ۲       | Select Policy All | Point<br>Poin<br>Poin<br>t Gr | Group:<br>hts<br>nts-test<br>nts-test<br>oup - (1) |             |        |             | ,             | Select All<br>UnSelect All<br>List Points |    |
| 0       |                   | Se                            | lect Points from I                                 | Drawing >   |        |             |               |                                           |    |
| Select  | ed Points:        |                               | Datiat Nama                                        | Paint Conve | Ne     | thing       | Fasting       | Ced Neal                                  |    |
| 254     | Number            | -                             | Foint Name                                         | test        | 436    | 9519 3470   | 761846 2611   | 0.0000                                    |    |
| 255     |                   | _                             |                                                    | test        | 436    | 9517.8370   | 761852.9051   | 0.0000                                    | -  |
| 256     |                   | _                             |                                                    | test        | 436    | 9545.1910   | 761840.9176   | 0.0000                                    | _  |
| 257     |                   |                               |                                                    | test        | 436    | 9560.6650   | 761810.6571   | 0.0000                                    | _  |
| 258     |                   |                               |                                                    | test        | 436    | 9538.7390   | 761854.1564   | 0.0000                                    | ~  |
| Peret   | Cattingen         | _                             |                                                    |             |        |             |               |                                           | /  |
|         | Include           | Pn                            | operty                                             |             |        | Column Nan  | ne            |                                           | ^  |
| T       | ~                 | Poi                           | nt Number                                          |             |        | Point Numbe | r             |                                           |    |
| Ŷ       | •                 | Poi                           | nt Name                                            |             |        | Point Name  |               |                                           |    |
| Д       | •                 | Point Group                   |                                                    |             |        | Point Group |               |                                           |    |
|         | -                 | Nor                           | thing                                              |             |        | Northing    |               |                                           |    |
| 22      | -                 | Eas                           | sting                                              |             |        | Easting     |               |                                           | ~  |
| Save r  | report to:        |                               |                                                    |             |        |             |               |                                           |    |
| C:\Us   | ers\ERFA          | N\D                           | ocuments\Civil R                                   | eport.html  |        |             |               |                                           | TC |
|         |                   |                               |                                                    |             |        | _           | 0.10.1        |                                           |    |
|         |                   |                               |                                                    |             |        |             | Create Report | Don                                       | e  |

Select Point Group : گروه نقاطی را که می خواهید از آنها خروجی داشته باشید را انتخاب نمایید. سپس بر روی List Points کلیک کنید تا نقاط در قسمت Selected Points اضافه گردد.

در کادر Report Settings می توانید مشخص نمایید که خروجی نقاط دارای چه جزئیاتی باشد. پس از اینکه نوع فرمت و محل ذخیره سازی را در قسمت Save report to تنظیم نمودید بر روی Create Report کلیک کنید.

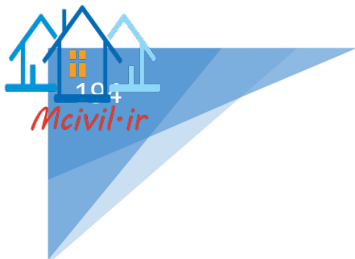

دوستان و همکاران گرامی توجه داشته باشند که در این آموزش ،صرفا به نرم افزار Civil 3D 2018 پرداخته شده است و برای درک بهتر بایستی از آشنایی کاملی نسبت به مسائل تئوری داشته باشند .نشریه ۴۱۵ سازمان برنامه ریزی و بودجه می تواند کمک شایانی در این زمینه به شما داشته باشد.

**ئ**ر ا

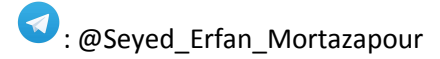

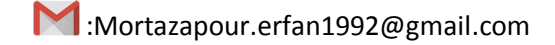